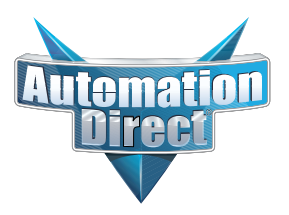

## **DL06 User Manual**

Manual Number: D0-06USER-M

## Volume 2 of 2

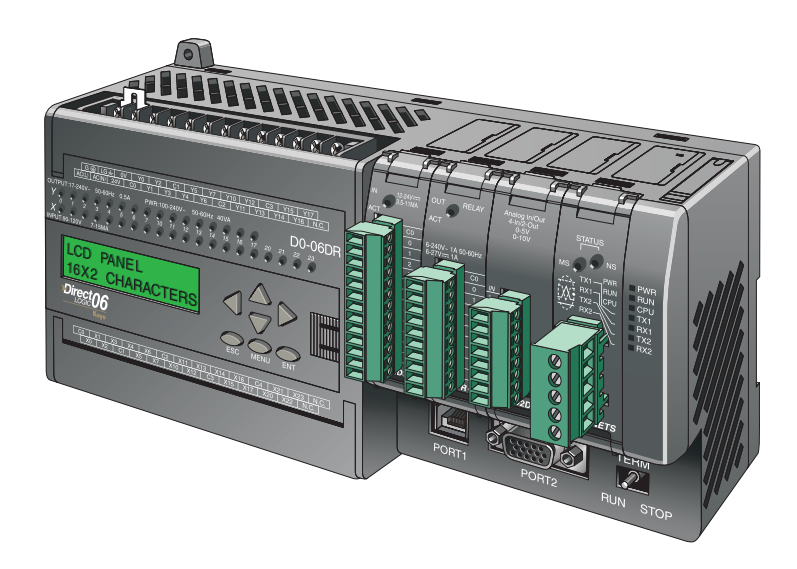

# VOLUME TWO: TABLE OF CONTENTS

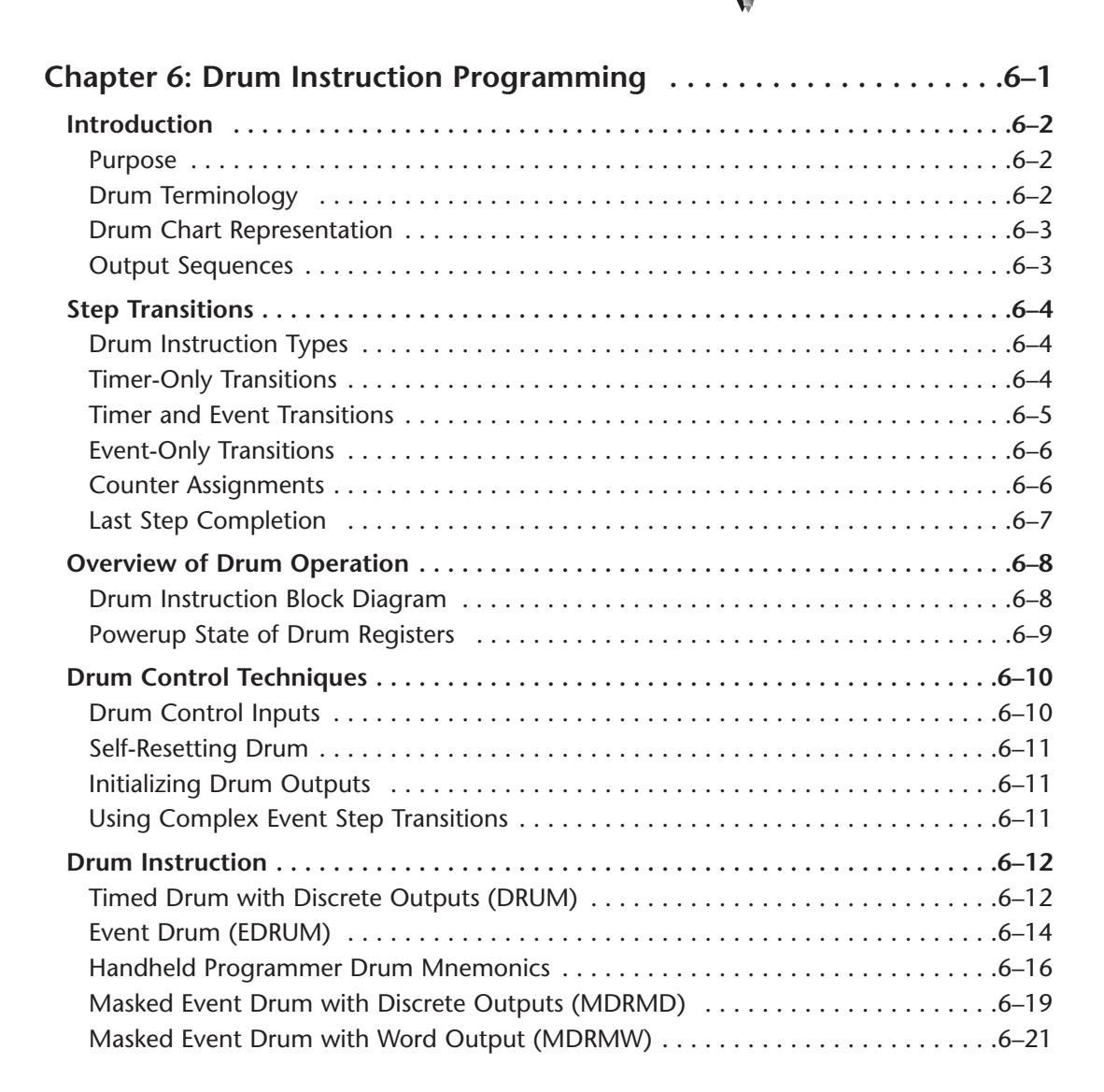

| Chapter 7: RLLPLUS Stage Programming                   | 7–1   |
|--------------------------------------------------------|-------|
| Introduction to Stage Programming                      | 7–2   |
| Overcoming "Stage Fright"                              | 7–2   |
| Learning to Draw State Transition Diagrams             | 7–3   |
| Introduction to Process States                         | 7–3   |
| The Need for State Diagrams                            | 7–3   |
| A 2–State Process                                      | 7–3   |
| RLL Equivalent                                         | 7–4   |
| Stage Equivalent                                       | 7–4   |
| Let's Compare                                          | 7–5   |
| Initial Stages                                         | 7–5   |
| What Stage Bits Do                                     | 7–6   |
| Stage Instruction Characteristics                      | 7–6   |
| Using the Stage Jump Instruction for State Transitions | 7–7   |
| Stage Jump, Set, and Reset Instructions                | 7–7   |
| Stage Program Example: Toggle On/Off Lamp Controller   | 7–8   |
| A 4–State Process                                      | 7–8   |
| Four Steps to Writing a Stage Program                  | 7–9   |
| 1. Write a Word Description of the application.        | 7–9   |
| 2. Draw the Block Diagram                              | 7–9   |
| 3. Draw the State Transition Diagram                   | 7–9   |
| 4. Write the Stage Program                             | 7–9   |
| Stage Program Example: A Garage Door Opener            | .7–10 |
| Garage Door Opener Example                             | .7–10 |
| Draw the Block Diagram                                 | .7–10 |
| Draw the State Diagram                                 | .7–11 |
| Add Safety Light Feature                               | .7–12 |
| Modify the Block Diagram and State Diagram             | .7–12 |
| Using a Timer Inside a Stage                           | .7–13 |
| Add Emergency Stop Feature                             |       |
| Exclusive Transitions                                  |       |
| Stage Program Design Considerations                    | .7–15 |
| Stage Program Organization                             | .7–15 |
| How Instructions Work Inside Stages                    | .7–16 |

| Using a Stage as a Supervisory Process          | 7–17 |
|-------------------------------------------------|------|
| Stage Counter                                   | 7–17 |
| Power Flow Transition Technique                 | 7–18 |
| Stage View in DirectSOFT32                      | 7–18 |
| Parallel Processing Concepts                    | 7–19 |
| Parallel Processes                              | 7–19 |
| Converging Processes                            | 7–19 |
| Convergence Stages (CV)                         | 7–19 |
| Convergence Jump (CVJMP)                        | 7–20 |
| Convergence Stage Guidelines                    | 7–20 |
| RLLPLUS (Stage) Instructions                    | 7–21 |
| Stage (SG)                                      | 7–21 |
| Initial Stage (ISG)                             | 7–22 |
| Jump (JMP)                                      | 7–22 |
| Not Jump (NJMP)                                 | 7–22 |
| Converge Stage (CV) and Converge Jump (CVJMP)   | 7–23 |
| Block Call (BCALL)                              | 7–25 |
| Block (BLK)                                     | 7–25 |
| Block End (BEND)                                | 7–25 |
| Questions and Answers about Stage Programming   | 7–27 |
|                                                 | 0.1  |
| Chapter 8: PID Loop Operation                   | 8–1  |
| DL06 PID Loop Features                          | 8–2  |
| Main Features                                   | 8–2  |
| The Basics of PID Loops                         |      |
| Loop Setup Parameters                           |      |
| Loop Table and Number of Loops                  |      |
| PID Error Flags                                 |      |
| Establishing the Loop Table Size and Location   | 8–7  |
| Loop Table Word Definitions                     | 8–8  |
| PID Mode Setting 1 Bit Descriptions (Addr + 00) | 8–9  |
| PID Mode Setting 2 Bit Descriptions (Addr + 01) | 8–10 |
| Mode / Alarm Monitoring Word (Addr + 06)        | 8–11 |
| Ramp / Soak Table Flags (Addr + 33)             | 8–11 |

| Ramp/Soak Table Location (Addr + 34)                                  | 8–12         |
|-----------------------------------------------------------------------|--------------|
| Ramp/Soak Table Programming Error Flags (Addr + 35)                   | 8–12         |
| Loop Sample Rate and Scheduling                                       | 8–13         |
| Loop Sample Rates Addr + 07                                           | 8–13         |
| Choosing the Best Sample Rate                                         | 8–13         |
| Determining a suitable sample rate (Addr+07):                         | 8–14         |
| Programming the Sample Rate                                           | 8–14         |
| PID Loop Effect on CPU Scan Time                                      | 8–15         |
| Ten Steps to Successful Process Control                               | 8–17         |
| Basic Loop Operation                                                  | 8–19         |
| Data Locations                                                        | 8–19         |
| Data Sources                                                          | 8–19         |
| Auto Transfer to Analog I/O                                           | 8–20         |
| PV Auto Transfer Functions with Filtering Options                     | 8–21         |
| The built-in filter uses the following algorithm :                    | 8–21         |
| PV Auto Transfer (Addr + 36) from I/O Module Base/Slot/Channel Option | 8–22         |
| PV Auto Transfer (Addr + 36) from V–memory Option                     | 8–22         |
| Loop Modes                                                            | 8–23         |
| CPU Modes and Loop Modes                                              | 8–24         |
| How to Change Loop Modes                                              | 8–25         |
| Operator Panel Control of PID Modes                                   | 8–26         |
| PLC Modes' Effect on Loop Modes                                       | 8–26         |
|                                                                       | 8–26         |
| Bumpless Transfers                                                    | 8–27         |
| PID Loop Data Configuration                                           | 8–28         |
| Loop Parameter Data Formats                                           | 8–28         |
| Choosing Unipolar or Bipolar Format                                   | 8–28         |
| Handling Data Offsets                                                 | 8–29         |
| Setpoint (SP) Limits                                                  | 8–29         |
| Remote Setpoint (SP) Location                                         | 8-30         |
| Process Variable (PV) Configuration                                   | 5-30<br>0 21 |
|                                                                       | 5-31<br>0 22 |
|                                                                       | o−3∠         |
| PID Algorithms                                                        | 8–33         |

| Position Algorithm                          | -33 |
|---------------------------------------------|-----|
| Velocity Algorithm                          | -34 |
| Direct-Acting and Reverse-Acting Loops8-    | -35 |
| P-I-D Loop Terms                            | -36 |
| Using a Subset of PID Control8-             | -37 |
| Derivative Gain Limiting8-                  | -38 |
| Bias Term                                   | -38 |
| Bias Freeze                                 | -39 |
| Loop Tuning Procedure8-                     | -40 |
| Open-Loop Test                              | -40 |
| Manual Closed Loop Tuning Procedure8-       | -41 |
| Auto Tuning Procedure8-                     | -42 |
| Tuning Cascaded Loops                       | -46 |
| PV Analog Filter                            | -47 |
| The DL06 Built-in Analog Filter8-           | -47 |
| Creating an Analog Filter in Ladder Logic8- | -48 |
| Feedforward Control                         | -49 |
| Feedforward Example                         | -50 |
| Time-Proportioning Control8-                | -51 |
| On/Off Control Program Example8-            | -52 |
| Cascade Control                             | -53 |
| Introduction                                | -53 |
| Cascaded Loops in the DL06 CPU8-            | -54 |
| Process Alarms                              | -55 |
| PV Absolute Value Alarms8-                  | -56 |
| PV Deviation Alarms8-                       | -56 |
| PV Rate-of-Change Alarm8-                   | -57 |
| PV Alarm Hysteresis                         | -58 |
| Alarm Programming Error8-                   | -58 |
| Ramp/Soak Generator8-                       | -59 |
| Introduction                                | -59 |
| Ramp/Soak Table                             | -60 |
| Ramp/Soak Table Flags                       | -62 |
| Ramp/Soak Generator Enable8-                | -62 |

| Ramp/Soak Controls          Ramp/Soak Profile Monitoring    |                   |
|-------------------------------------------------------------|-------------------|
| Ramp/Soak Programming Errors                                | 8-63              |
| Testing Your Ramp/Soak Profile                              |                   |
| Troubleshooting Tips                                        |                   |
| Bibliography                                                | 8–65              |
| Glossary of PID Loop Terminology                            |                   |
| Chapter 9: Maintenance and Troubleshooting                  | 9–1               |
| Hardware System Maintenance                                 |                   |
| Standard Maintenance                                        |                   |
| Diagnostics                                                 |                   |
| Diagnostics                                                 |                   |
| Fatal Errors                                                |                   |
| Non-fatal Errors                                            |                   |
| V-memory Error Code Locations                               |                   |
| Special Relays (SP) Corresponding to Error Codes            |                   |
| Program Error Codes                                         | 9_5               |
|                                                             |                   |
| RUN Indicator                                               | <b>9–0</b><br>9_7 |
| CPU Indicator                                               |                   |
| Communications Problems                                     |                   |
| $I/\Omega$ Point Troubleshooting                            | 9_8               |
| Possible Causes                                             |                   |
| Some Ouick Steps                                            |                   |
| Handheld Programmer Keystrokes Used to Test an Output Point |                   |
| Noise Troubleshooting                                       | 9–10              |
| Electrical Noise Problems                                   |                   |
| Reducing Electrical Noise                                   | 9–10              |
| Machine Startup and Program Troubleshooting                 | 9–11              |
| Syntax Check                                                | 9–11              |
| Special Instructions                                        |                   |

| Duplicate Reference Check                                    |              |
|--------------------------------------------------------------|--------------|
| Run Time Edits                                               | 9–14         |
| Run Time Edit Example                                        | 9–15         |
| Forcing I/O Points                                           |              |
| Regular Forcing with Direct Access                           |              |
| Bit Override Forcing                                         |              |
| Bit Override Indicators                                      |              |
| Chapter 10: LCD Display Panel                                |              |
| Introduction to the DL06 LCD Display Panel                   |              |
| Keypad                                                       |              |
| Snap-in installation                                         |              |
| Display Priority                                             |              |
| Menu Navigation                                              | 10–5         |
| Confirm PLC Type, Firmware Revision Level, Memory Usage, Etc |              |
| Examining Option Slot Contents                               | 10–8         |
| Menu 2, M2:SYSTEM CFG.                                       |              |
| Menu 3, M3:MONITOR                                           | 10–10        |
| Monitoring and Changing Data Values                          | 10–10        |
| Data Monitor                                                 | 10–10        |
| V-memory values                                              |              |
| Pointer values                                               | 10–12        |
| Bit Monitor                                                  | 10–13        |
| Bit status                                                   |              |
| Changing Date and Time                                       | 10–14        |
| Menu 4, M4 : CALENDAR R/W                                    | 10–14        |
| Setting Password and Locking                                 | 10–17        |
| Menu 5, M5 : PASSWORD R/W                                    |              |
|                                                              | <b>10–20</b> |
| Toggle Light and Booner Test Kovs                            | 10 21        |
| Menu 7 M7 · ICD TEST&SET                                     | 10_21        |
| DIC Momory Information for the LCD Display                   | 10 22        |
|                                                              |              |

| Reserved memory registers for the LCD Display Panel       .10–23         V7742 bit definitions       .10–24         Changing the Default Screen       .10–25         Example program for setting the default screen message       .10–25         DL06 LCD Display Panel Instruction (LCD)       .10–26         Source of message       .10–27         Source of message       .10–27         Example program: alarm with embedded date/time stamp       .10–28         Example program: alarm with embedded V-memory data       .10–29         Example program: alarm with embedded V-memory data       .10–29         Example program: alarm with embedded V-memory data       .10–20         Example program: alarm with embedded V-memory data       .10–20         Example program: alarm text from V-memory with embedded V-memory data       .10–30         Appendix A: Auxiliary Functions       .A–1         Introduction       .A–2         Purpose of Auxiliary Functions via DirectSOFT32       .A–3         Accessing AUX Functions via the Handheld Programmer       .A–3         AUX 21 Check Program       .A–4         AUX 22 Change Reference       .A–4         AUX 23 Clear Ladder Range       .A–4         AUX 34 — U-Momory       .A–4         AUX 35 — V-memory Operations       .A–4 </th <th>Data Format Suffixes for Embedded V-memory Data</th> | Data Format Suffixes for Embedded V-memory Data                              |
|----------------------------------------------------------------------------------------------------|------------------------------------------------------------------------------|
| V7742 bit definitions       10-24         Changing the Default Screen       10-25         Example program for setting the default screen message       10-25         DL06 LCD Display Panel Instruction (LCD)       10-26         Source of message       10-27         ASCII Character Codes       10-27         Example program: alarm with embedded date/time stamp       10-28         Example program: alarm with embedded V-memory data       10-29         Example program: alarm with embedded V-memory data       10-29         Example program: alarm with embedded V-memory data       10-29         Example program: alarm with embedded V-memory data       10-30         Appendix A: Auxiliary Functions       A-1         Introduction       A-2         Purpose of Auxiliary Functions via DirectSOFT32       A-3         Accessing AUX Functions via the Handheld Programmer       A-3         AUX 2*       RLL Operations       A-4         AUX 22 Change Reference       A-4         AUX 22 Change Reference       A-4         AUX 23 Clear Ladder Range       A-4         AUX 3*       V-memory Operations       A-4         AUX 3*       V-memory Operations       A-4         AUX 3*       V-memory Operation       A-4         AUX                                                                                                    | Reserved memory registers for the LCD Display Panel                          |
| Changing the Default Screen       10–25         Example program for setting the default screen message       10–25         DL06 LCD Display Panel Instruction (LCD)       10–26         Source of message       10–26         ASCII Character Codes       10–27         Example program: alarm with embedded date/time stamp       10–28         Example program: alarm with embedded V-memory data       10–29         Example program: alarm text from V-memory with embedded V-memory data       10–30         Appendix A: Auxiliary Functions       A–1         Introduction       A–2         Purpose of Auxiliary Functions       A–2         Accessing AUX Functions via DirectSOFT32       A–3         Accessing AUX Functions via the Handheld Programmer       A–3         AUX 22 Change Reference       A–4         AUX 22 Change Reference       A–4         AUX 23 Clear Ladder Range       A–4         AUX 34 — U/O Configuration       A–4         AUX 35 — CPU Configuration       A–4         AUX 54 — CPU Configuration       A–5         AUX 55 Set Watchdog Time       A–5         AUX 56 CPU Network Address       A–5         AUX 57 Set Retentive Ranges       A–5         AUX 58 Test Operations       A–5                                                                                                    | V7742 bit definitions                                                        |
| Example program for setting the default screen message       10–25 <b>DL06 LCD Display Panel Instruction (LCD)</b> 10–26         Source of message       10–27         Example program: alarm with embedded date/time stamp       10–28         Example program: alarm with embedded V-memory data       10–29         Example program: alarm with embedded V-memory data       10–29         Example program: alarm with embedded V-memory data       10–29         Example program: alarm text from V-memory with embedded V-memory data       10–30 <b>Appendix A: Auxiliary Functions A–1</b> Introduction <b>A–2</b> Purpose of Auxiliary Functions via DirectSOFT32       A–3         Accessing AUX Functions via the Handheld Programmer       A–3         AUX 2* — RLL Operations       A–4         AUX 21 Check Program       A–4         AUX 22 Change Reference       A–4         AUX 23 Clear Ladder Range       A–4         AUX 3* — V-memory Operations       A–4         AUX 3* — V-memory Operations       A–4         AUX 4* — I/O Configuration       A–4         AUX 5* — CPU Configuration       A–5         AUX 51 Modify Program Name       A–5         AUX 51 Modify Program Name       A–5         AUX 55 Set Watchdog Timer <td>Changing the Default Screen10-25</td>                                                                            | Changing the Default Screen10-25                                             |
| DL06 LCD Display Panel Instruction (LCD)       .10–26         Source of message       .10–26         ASCII Character Codes       .10–27         Example program: alarm with embedded date/time stamp       .10–28         Example program: alarm with embedded V-memory data       .10–29         Example program: alarm with embedded V-memory data       .10–29         Example program: alarm text from V-memory with embedded V-memory data       .10–30         Appendix A: Auxiliary Functions       .A–1         Introduction       .A–2         Purpose of Auxiliary Functions via DirectSOFT32       .A–3         Accessing AUX Functions via DirectSOFT32       .A–3         Accessing AUX Functions via the Handheld Programmer       .A–3         AUX 2* — RLL Operations       .A–4         AUX 22 Change Reference       .A–4         AUX 22 Change Reference       .A–4         AUX 23 Clear Ladder Range       .A–4         AUX 3* — V-memory Operations       .A–4         AUX 3* — V-memory Operations       .A–4         AUX 4* — I/O Configuration       .A–4         AUX 4* — I/O Configuration       .A–4         AUX 5* — CPU Configuration       .A–5         AUX 51 Modify Program Name       .A–5         AUX 51 Modify Program Name       .A–5     <                                                                                           | Example program for setting the default screen message                       |
| Source of message                                                                                                    | DL06 LCD Display Panel Instruction (LCD)                                     |
| ASCII Character Codes       .10–27         Example program: alarm with embedded date/time stamp       .10–28         Example program: alarm with embedded V-memory data       .10–29         Example program: alarm text from V-memory with embedded V-memory data       .10–29         Example program: alarm text from V-memory with embedded V-memory data       .10–29         Example program: alarm text from V-memory with embedded V-memory data       .10–29         Example program: alarm text from V-memory with embedded V-memory data       .10–29         Example program: alarm text from V-memory with embedded V-memory data       .10–29         Example program: alarm text from V-memory with embedded V-memory data       .10–29         Example program: alarm text from V-memory with embedded V-memory data       .10–29         Example program: alarm text from V-memory with embedded V-memory data       .10–29         Example program: alarm text from V-memory with embedded V-memory data       .10–29         Example program: alarm text from V-memory with embedded V-memory data       .10–29         Appendix A: Auxiliary Functions                                                                                                    | Source of message                                                            |
| Example program: alarm with embedded date/time stamp       .10–28         Example program: alarm with embedded V-memory data       .10–29         Example program: alarm text from V-memory with embedded V-memory data       .10–30         Appendix A: Auxiliary Functions       .A–1         Introduction       .A–2         Purpose of Auxiliary Functions       .A–2         Accessing AUX Functions via DirectSOFT32       .A–3         Accessing AUX Functions via the Handheld Programmer       .A–3         AUX 2* — RLL Operations       .A–4         AUX 22 Change Reference       .A–4         AUX 22 Change Reference       .A–4         AUX 23 Clear Ladder Range       .A–4         AUX 3* — V-memory Operations       .A–4         AUX 3* — V-memory Operations       .A–4         AUX 31 Clear V Memory       .A–4         AUX 5* — CPU Configuration       .A–5         AUX 51 Modify Program Name       .A–5         AUX 53 Display Scan Time       .A–5         AUX 55 Set Watchdog Timer       .A–5         AUX 56 CPU Network Address       .A–5         AUX 57 Set Retentive Ranges       .A–6                                                                                                    | ASCII Character Codes                                                        |
| Example program: alarm with embedded V-memory data       .10–29         Example program: alarm text from V-memory with embedded V-memory data       .10–30         Appendix A: Auxiliary Functions       .A–1         Introduction       .A–2         Purpose of Auxiliary Functions       .A–2         Accessing AUX Functions via DirectSOFT32       .A–3         Accessing AUX Functions via the Handheld Programmer       .A–3         AUX 2*       RLL Operations       .A–4         AUX 21 Check Program       .A–4         AUX 22 Change Reference       .A–4         AUX 23 Clear Ladder Range       .A–4         AUX 3*       - V-memory Operations       .A–4         AUX 3*       - V-memory Operations       .A–4         AUX 3*       - V-memory Operations       .A–4         AUX 3*       - V-memory Operations       .A–4         AUX 3*       - V-memory Operations       .A–4         AUX 5*       - CPU Configuration       .A–4         AUX 5*       - CPU Configuration       .A–5         AUX 51 Indolfy Program Name       .A–5       .AUX 53 Display Scan Time         AUX 55 Set Watchdog Timer       .A–5       .AUX 56 CPU Network Address         AUX 56 CPU Network Address       .A–5       .A–6                                                                                                    | Example program: alarm with embedded date/time stamp                         |
| Example program: alarm text from V-memory with embedded V-memory data .10–30         Appendix A: Auxiliary Functions       .A–1         Introduction       .A–2         Purpose of Auxiliary Functions suppression       .A–2         Accessing AUX Functions via DirectSOFT32       .A–3         Accessing AUX Functions via the Handheld Programmer       .A–3         AUX 2*       RLL Operations       .A–4         AUX 21 Check Program       .A–4         AUX 22 Change Reference       .A–4         AUX 23 Clear Ladder Range       .A–4         AUX 3*       - V-memory Operations       .A–4         AUX 3*       - V-memory Operations       .A–4         AUX 3*       - V-memory Operations       .A–4         AUX 3*       - V-memory Operations       .A–4         AUX 3*       - V-memory Operations       .A–4         AUX 4*       - I/O Configuration       .A–4         AUX 5*       - CPU Configuration       .A–4         AUX 51 Modify Program Name       .A–5       .AUX 53 Display Scan Time       .A–5         AUX 55 Set Watchdog Timer       .A–5       .AUX 56 CPU Network Address       .A–5         AUX 57 Et Retentive Ranges       .A–6       .A–6       .A–6                                                                                                    | Example program: alarm with embedded V-memory data                           |
| Appendix A: Auxiliary Functions       .A–1         Introduction       .A–2         Purpose of Auxiliary Functions       .A–2         Accessing AUX Functions via DirectSOFT32       .A–3         Accessing AUX Functions via the Handheld Programmer       .A–3         AUX 2* — RLL Operations       .A–4         AUX 21 Check Program       .A–4         AUX 22 Change Reference       .A–4         AUX 23 Clear Ladder Range       .A–4         AUX 24 Clear Ladders       .A–4         AUX 3* — V-memory Operations       .A–4         AUX 3* — V-memory Operations       .A–4         AUX 4* — I/O Configuration       .A–4         AUX 5* — CPU Configuration       .A–5         AUX 51 Modify Program Name       .A–5         AUX 53 Display Scan Time       .A–5         AUX 55 Set Watchdog Timer       .A–5         AUX 56 CPU Network Address       .A–5         AUX 57 Set Retentive Ranges       .A–6         AUX 58 Test Operations       .A–6                                                                                                    | Example program: alarm text from V-memory with embedded V-memory data .10–30 |
| Appendix A: Auxiliary Functions                                                                                                    | Annon dia A. Anniliana Franciana A. 1                                        |
| Introduction.A-2Purpose of Auxiliary Functions.A-2Accessing AUX Functions via DirectSOFT32.A-3Accessing AUX Functions via the Handheld Programmer.A-3AUX 2* — RLL Operations.A-4AUX 21 Check Program.A-4AUX 22 Change Reference.A-4AUX 23 Clear Ladder Range.A-4AUX 24 Clear Ladders.A-4AUX 3* — V-memory Operations.A-4AUX 31 Clear V Memory.A-4AUX 4* — I/O Configuration.A-4AUX 5* — CPU Configuration.A-4AUX 5* — CPU Configuration.A-5AUX 51 Modify Program Name.A-5AUX 53 Display Scan Time.A-5AUX 55 Set Watchdog Timer.A-5AUX 56 CPU Network Address.A-5AUX 57 Set Retentive Ranges.A-6AUX 58 Test Operations.A-6                                                                                                    | Appendix A: Auxiliary Functions                                              |
| Purpose of Auxiliary Functions                                                                                                    | Introduction                                                                 |
| Accessing AUX Functions via DirectSOFT32       .A-3         Accessing AUX Functions via the Handheld Programmer       .A-3         AUX 2* — RLL Operations       .A-4         AUX 21 Check Program       .A-4         AUX 22 Change Reference       .A-4         AUX 23 Clear Ladder Range       .A-4         AUX 24 Clear Ladders       .A-4         AUX 3* — V-memory Operations       .A-4         AUX 3* — V-memory Operations       .A-4         AUX 3* — V-memory Operations       .A-4         AUX 3* — V-memory Operations       .A-4         AUX 3* — V-memory Operations       .A-4         AUX 3* — V-Memory       .A-4         AUX 3* — V-memory Operations       .A-4         AUX 3* — V-Memory       .A-4         AUX 3* — V-Memory       .A-4         AUX 3* — V-Memory Operations       .A-4         AUX 4* — I/O Configuration       .A-4         AUX 5* — CPU Configuration       .A-5         AUX 51 Modify Program Name       .A-5         AUX 54 Initialize Scratchpad       .A-5         AUX 55 Set Watchdog Timer       .A-5         AUX 56 CPU Network Address       .A-5         AUX 57 Set Retentive Ranges       .A-6         AUX 58 Test Operations       .A-6 </td <td>Purpose of Auxiliary Functions</td>                                                                                                    | Purpose of Auxiliary Functions                                               |
| Accessing AUX Functions via the Handheld Programmer.A-3AUX 2* — RLL Operations.A-4AUX 21 Check Program.A-4AUX 22 Change Reference.A-4AUX 23 Clear Ladder Range.A-4AUX 24 Clear Ladders.A-4AUX 3* — V-memory Operations.A-4AUX 31 Clear V Memory.A-4AUX 3* — I/O Configuration.A-4AUX 4* — I/O Configuration.A-4AUX 5* — CPU Configuration.A-4AUX 5* — CPU Configuration.A-5AUX 51 Modify Program Name.A-5AUX 54 Initialize Scratchpad.A-5AUX 55 Set Watchdog Timer.A-5AUX 56 CPU Network Address.A-5AUX 57 Set Retentive Ranges.A-6AUX 58 Test Operations.A-6                                                                                                    | Accessing AUX Functions via DirectSOFT32                                     |
| AUX 2* — RLL Operations       .A-4         AUX 21 Check Program       .A-4         AUX 22 Change Reference       .A-4         AUX 23 Clear Ladder Range       .A-4         AUX 24 Clear Ladders       .A-4         AUX 3* — V-memory Operations       .A-4         AUX 3* — V-memory Operations       .A-4         AUX 3* — V-memory Operations       .A-4         AUX 3* — V-memory Operations       .A-4         AUX 3* — V-memory Operation       .A-4         AUX 4* — I/O Configuration       .A-4         AUX 4* — CPU Configuration       .A-4         AUX 5* — CPU Configuration       .A-5         AUX 51 Modify Program Name       .A-5         AUX 53 Display Scan Time       .A-5         AUX 54 Initialize Scratchpad       .A-5         AUX 55 Set Watchdog Timer       .A-5         AUX 56 CPU Network Address       .A-5         AUX 57 Set Retentive Ranges       .A-6         AUX 58 Test Operations       .A-6                                                                                                    | Accessing AUX Functions via the Handheld Programmer                          |
| AUX 21 Check Program.A-4AUX 22 Change Reference.A-4AUX 23 Clear Ladder Range.A-4AUX 24 Clear Ladders.A-4AUX 3* — V-memory Operations.A-4AUX 31 Clear V Memory.A-4AUX 4* — I/O Configuration.A-4AUX 4* — CPU Configuration.A-4AUX 5* — CPU Configuration.A-5AUX 51 Modify Program Name.A-5AUX 53 Display Scan Time.A-5AUX 54 Initialize Scratchpad.A-5AUX 55 Set Watchdog Timer.A-5AUX 56 CPU Network Address.A-5AUX 57 Set Retentive Ranges.A-6AUX 58 Test Operations.A-6                                                                                                    | AUX 2* — RLL Operations                                                      |
| AUX 22 Change ReferenceA-4AUX 23 Clear Ladder RangeA-4AUX 24 Clear LaddersA-4AUX 3* — V-memory OperationsA-4AUX 31 Clear V MemoryA-4AUX 4* — I/O ConfigurationA-4AUX 41 Show I/O ConfigurationA-4AUX 5* — CPU ConfigurationA-4AUX 51 Modify Program NameA-5AUX 53 Display Scan TimeA-5AUX 54 Initialize ScratchpadA-5AUX 55 Set Watchdog TimerA-5AUX 56 CPU Network AddressA-5AUX 57 Set Retentive RangesA-6AUX 58 Test OperationsA-6                                                                                                    | AUX 21 Check Program                                                         |
| AUX 23 Clear Ladder Range.A-4AUX 24 Clear Ladders.A-4AUX 3* — V-memory Operations.A-4AUX 31 Clear V Memory.A-4AUX 4* — I/O Configuration.A-4AUX 4* — CPU Configuration.A-4AUX 5* — CPU Configuration.A-4AUX 5* — CPU Configuration.A-5AUX 51 Modify Program Name.A-5AUX 53 Display Scan Time.A-5AUX 54 Initialize Scratchpad.A-5AUX 55 Set Watchdog Timer.A-5AUX 56 CPU Network Address.A-5AUX 57 Set Retentive Ranges.A-6AUX 58 Test Operations.A-6                                                                                                    | AUX 22 Change Reference                                                      |
| AUX 24 Clear Ladders.A-4AUX 3* — V-memory Operations.A-4AUX 31 Clear V Memory.A-4AUX 4* — I/O Configuration.A-4AUX 41 Show I/O Configuration.A-4AUX 5* — CPU Configuration.A-5AUX 51 Modify Program Name.A-5AUX 53 Display Scan Time.A-5AUX 54 Initialize Scratchpad.A-5AUX 55 Set Watchdog Timer.A-5AUX 56 CPU Network Address.A-5AUX 57 Set Retentive Ranges.A-6AUX 58 Test Operations.A-6                                                                                                    | AUX 23 Clear Ladder Range                                                    |
| AUX 3* — V-memory Operations.A-4AUX 31 Clear V Memory.A-4AUX 4* — I/O Configuration.A-4AUX 41 Show I/O Configuration.A-4AUX 5* — CPU Configuration.A-5AUX 51 Modify Program Name.A-5AUX 53 Display Scan Time.A-5AUX 54 Initialize Scratchpad.A-5AUX 55 Set Watchdog Timer.A-5AUX 56 CPU Network Address.A-5AUX 57 Set Retentive Ranges.A-6AUX 58 Test Operations.A-6                                                                                                    | AUX 24 Clear Ladders                                                         |
| AUX 31 Clear V Memory       .A-4         AUX 4* — I/O Configuration       .A-4         AUX 41 Show I/O Configuration       .A-4         AUX 5* — CPU Configuration       .A-5         AUX 51 Modify Program Name       .A-5         AUX 53 Display Scan Time       .A-5         AUX 54 Initialize Scratchpad       .A-5         AUX 55 Set Watchdog Timer       .A-5         AUX 56 CPU Network Address       .A-5         AUX 57 Set Retentive Ranges       .A-6         AUX 58 Test Operations       .A-6                                                                                                    | AUX 3* — V-memory Operations                                                 |
| AUX 4* — I/O Configuration.A-4AUX 41 Show I/O Configuration.A-4AUX 5* — CPU Configuration.A-5AUX 51 Modify Program Name.A-5AUX 53 Display Scan Time.A-5AUX 54 Initialize Scratchpad.A-5AUX 55 Set Watchdog Timer.A-5AUX 56 CPU Network Address.A-5AUX 57 Set Retentive Ranges.A-6AUX 58 Test Operations.A-6                                                                                                    | AUX 31 Clear V Memory                                                        |
| AUX 41 Show I/O Configuration.A-4AUX 5* — CPU Configuration.A-5AUX 51 Modify Program Name.A-5AUX 53 Display Scan Time.A-5AUX 54 Initialize Scratchpad.A-5AUX 55 Set Watchdog Timer.A-5AUX 56 CPU Network Address.A-5AUX 57 Set Retentive Ranges.A-6AUX 58 Test Operations.A-6                                                                                                    | AUX 4* — I/O Configuration                                                   |
| AUX 5* — CPU Configuration.A–5AUX 51 Modify Program Name.A–5AUX 53 Display Scan Time.A–5AUX 54 Initialize Scratchpad.A–5AUX 55 Set Watchdog Timer.A–5AUX 56 CPU Network Address.A–5AUX 57 Set Retentive Ranges.A–6AUX 58 Test Operations.A–6                                                                                                    | AUX 41 Show I/O Configuration                                                |
| AUX 51 Modify Program Name                                                                                                    | AUX 5* — CPU Configuration                                                   |
| AUX 53 Display Scan Time                                                                                                    | AUX 51 Modify Program Name                                                   |
| AUX 54 Initialize Scratchpad                                                                                                    | AUX 53 Display Scan Time                                                     |
| AUX 55 Set Watchdog Timer                                                                                                    | AUX 54 Initialize Scratchpad                                                 |
| AUX 56 CPU Network Address                                                                                                    | AUX 55 Set Watchdog Timer                                                    |
| AUX 57 Set Retentive Ranges                                                                                                    | AUX 56 CPU Network Address                                                   |
| AUX 58 Test Operations                                                                                                    | AUX 57 Set Retentive Ranges                                                  |
|                                                                                                    | AUX 58 Test Operations                                                       |
| AUX 59 Bit Override                                                                                                    | AUX 59 Bit Override A–6                                                      |

DL06 Micro PLC User Manual; 1st Ed., Rev. A, 10/02

| AUX 5B Counter Interface Configuration                                                                                                    | A–7                |
|----------------------------------------------------------------------------------------------------|--------------------|
| AUX 5D Select PLC Scan Mode                                                                                                    | A–7                |
| AUX 6* — Handheld Programmer Configuration                                                                                                    | A–8                |
| AUX 61 Show Revision Numbers                                                                                                    | A–8                |
| AUX 62 Beeper On/Off                                                                                                    | A–8                |
| AUX 65 Run Self Diagnostics                                                                                                    | A–8                |
| AUX 7* — EEPROM Operations                                                                                                    |                    |
| Transferrable Memory Areas                                                                                                    | A–8                |
| AUX 71 CPU to HPP EEPROM                                                                                                    | A–8                |
| AUX 72 HPP EEPROM to CPU                                                                                                    | A–9                |
| AUX 73 Compare HPP EEPROM to CPU                                                                                                    | A–9                |
| AUX 74 HPP EEPROM Blank Check                                                                                                    |                    |
| AUX 75 Erase HPP EEPROM                                                                                                    | A–9                |
| AUX 76 Show EEPROM Type                                                                                                    | A–9                |
| AUX 8* — Password Operations                                                                                                    | A–9                |
| AUX 81 Modify Password                                                                                                    | A–9                |
| AUX 82 Unlock CPU                                                                                                    | A_10               |
|                                                                                                    |                    |
| AUX 83 Lock CPU                                                                                                    | A–10               |
| AUX 83 Lock CPU                                                                                                    |                    |
| AUX 83 Lock CPU                                                                                                    | A-10<br>B-1<br>B-2 |
| AUX 83 Lock CPU                                                                                                    |                    |
| AUX 83 Lock CPU<br>Appendix B: DL06 Error codes<br>DL06 Error Codes<br>Appendix C: Instruction Execution Times                                                                                                    |                    |
| AUX 83 Lock CPU                                                                                                    |                    |
| AUX 83 Lock CPU                                                                                                    |                    |
| AUX 83 Lock CPU<br>Appendix B: DL06 Error codes<br>DL06 Error Codes<br>Appendix C: Instruction Execution Times<br>Introduction<br>V-Memory Data Registers<br>V-Memory Bit Registers                                                                                                    |                    |
| AUX 83 Lock CPU<br>Appendix B: DL06 Error codes<br>DL06 Error Codes<br>Appendix C: Instruction Execution Times<br>Introduction<br>V-Memory Data Registers<br>V-Memory Bit Registers<br>How to Read the Tables                                                                                                    |                    |
| AUX 83 Lock CPU                                                                                                    |                    |
| AUX 83 Lock CPU<br>Appendix B: DL06 Error codes<br>DL06 Error Codes<br>Appendix C: Instruction Execution Times<br>Introduction<br>V-Memory Data Registers<br>V-Memory Bit Registers<br>How to Read the Tables<br>Instruction Execution Times<br>Boolean Instructions                                                                                                    |                    |
| AUX 83 Lock CPU<br>Appendix B: DL06 Error codes<br>DL06 Error Codes<br>Appendix C: Instruction Execution Times<br>Introduction<br>V-Memory Data Registers<br>V-Memory Bit Registers<br>How to Read the Tables<br>Instruction Execution Times<br>Boolean Instructions<br>Comparative Boolean Instructions                                                                                                    |                    |
| AUX 83 Lock CPU<br>Appendix B: DL06 Error codes<br>DL06 Error Codes<br>Appendix C: Instruction Execution Times<br>Introduction<br>V-Memory Data Registers<br>V-Memory Bit Registers<br>How to Read the Tables<br>Instruction Execution Times<br>Boolean Instructions<br>Comparative Boolean Instructions<br>Bit of Word Boolean Instructions                                                                                                    |                    |
| AUX 83 Lock CPU<br>Appendix B: DL06 Error codes<br>DL06 Error Codes<br>Appendix C: Instruction Execution Times<br>Introduction<br>V-Memory Data Registers<br>V-Memory Bit Registers<br>V-Memory Bit Registers<br>How to Read the Tables<br>Instruction Execution Times<br>Boolean Instructions<br>Comparative Boolean Instructions<br>Bit of Word Boolean Instructions<br>Immediate Instructions                                                                       |                    |
| AUX 83 Lock CPU<br>Appendix B: DL06 Error codes<br>DL06 Error Codes<br>Appendix C: Instruction Execution Times<br>Introduction<br>V-Memory Data Registers<br>V-Memory Bit Registers<br>V-Memory Bit Registers<br>How to Read the Tables<br>Instruction Execution Times<br>Boolean Instructions<br>Comparative Boolean Instructions<br>Bit of Word Boolean Instructions<br>Immediate Instructions<br>Timer, Counter and Shift Register                                  |                    |
| AUX 83 Lock CPU<br>Appendix B: DL06 Error codes<br>DL06 Error Codes<br>Appendix C: Instruction Execution Times<br>Introduction<br>V-Memory Data Registers<br>V-Memory Bit Registers<br>V-Memory Bit Registers<br>How to Read the Tables<br>Instruction Execution Times<br>Boolean Instructions<br>Comparative Boolean Instructions<br>Bit of Word Boolean Instructions<br>Immediate Instructions<br>Timer, Counter and Shift Register<br>Accumulator Data Instructions |                    |

|                    | Logical Instructions                                                                                                    | C–17                         |
|--------------------|----------------------------------------------------------------------------------------------------|------------------------------|
|                    | Math Instructions                                                                                                    | C–19                         |
|                    | Differential Instructions                                                                                               | C–22                         |
|                    | Number Conversion Instructions                                                                                          | C-23                         |
|                    | Table Instructions                                                                                                    | C-23                         |
|                    | CPU Control Instructions                                                                                                | C–25                         |
|                    | Program Control Instructions                                                                                            | C–25                         |
|                    | Interrupt Instructions                                                                                                  | C–25                         |
|                    | Network Instructions                                                                                                    | C–25                         |
|                    | Intelligent I/O Instructions                                                                                            | C–26                         |
|                    | Message Instructions                                                                                                    | C–26                         |
|                    | RLL plus Instructions                                                                                                   | C–26                         |
|                    | Drum Instructions                                                                                                    | C–26                         |
|                    | Clock / Calender Instructions                                                                                           | C–27                         |
|                    | MODBUS Instructions                                                                                                    | C–27                         |
|                    | ASCII Instructions                                                                                                    | C–27                         |
| Ар                 | opendix D: Special Relays                                                                                               | D-1                          |
| D                  | DL06 PLC Special Relays                                                                                                 | .D–2                         |
|                    | Startup and Real-Time Relays                                                                                            | .D–2                         |
|                    | CPU Status Relays                                                                                                    | .D–2                         |
|                    | System Monitoring                                                                                                    | .D-3                         |
|                    | Accumulator Status                                                                                                    | .D-3                         |
|                    | HSIO Input Status                                                                                                    | .D-4                         |
|                    | HSIO Pulse Output Relay                                                                                                 | .D–4                         |
|                    | Communication Monitoring Relay                                                                                          | .D–4                         |
|                    | Equal Relays for HSIO Mode 10 Counter Presets                                                                           | .D–4                         |
|                    | opendix F: Product Weights                                                                                              | .F_1                         |
| An                 |                                                                                                    |                              |
| Ар                 |                                                                                                    | г э                          |
| Ар<br>Р            | Product Weight Table                                                                                                    | .E–2                         |
| Ар<br>Р<br>Ар      | Product Weight Table                                                                                                    | .е–2<br>.F–1                 |
| Ap<br>P<br>Ap      | Product Weight Table<br>Opendix F: European Union Directives (CE)                                                       | .E–2<br>.F–1<br>.F–2         |
| Ap<br>P<br>Ap<br>E | Product Weight Table<br>ppendix F: European Union Directives (CE)<br>European Union (EU) Directives<br>Member Countries | .E–2<br>.F–1<br>.F–2<br>.F–2 |

|   | Compliance                         | F-2 |
|---|------------------------------------|-----|
|   | Special Installation Manual        | F-3 |
|   | Other Sources of Information       | F-4 |
| B | asic EMC Installation Guidelines   | F-4 |
|   | Enclosures                         | F-4 |
|   | AC Mains Filters                   | F–5 |
|   | Suppression and Fusing             | F–5 |
|   | Internal Enclosure Grounding       | F–5 |
|   | Equi–potential Grounding           | F-6 |
|   | Communications and Shielded Cables | F-6 |
|   | Analog and RS232 Cables            | F-7 |
|   | Multidrop Cables                   | F-7 |
|   | Shielded Cables within Enclosures  | F-7 |
|   | Network Isolation                  | F-7 |
|   | For Communication Cable            | F-8 |
|   | For I/O Bundle                     | F-8 |
|   | DC Powered Versions                | F-8 |
|   | Items Specific to the DL06         | F-9 |
|   |                                    |     |

## DRUM INSTRUCTION PROGRAMMING

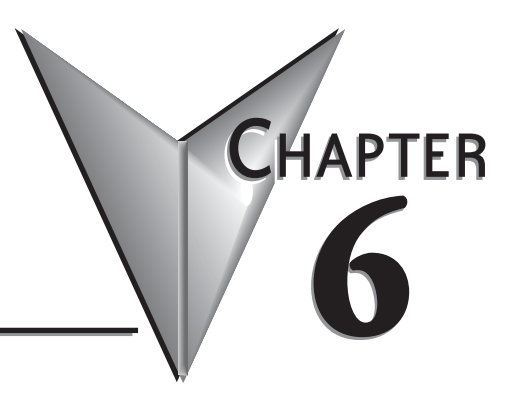

## In This Chapter...

| Introduction               | -2 |
|----------------------------|----|
| Step Transitions           | -4 |
| Overview of Drum Operation | -8 |
| Drum Control Techniques    | 0  |
| Drum Instruction           | 2  |

## Introduction

#### Purpose

The Event Drum (EDRUM) instruction in the DL06 CPU electronically simulates an electro-mechanical drum sequencer. The instruction offers enhancements to the basic principle, which we describe first.

#### **Drum Terminology**

Drum instructions are best suited for repetitive processes that consist of a finite number of steps. They can do the work of many rungs of ladder logic with elegant simplicity. Therefore, drums can save a lot of programming and debugging time.

We introduce some terminology associated with the **drum** instruction by describing the original mechanical drum shown below. The mechanical drum generally has pegs on its curved surface. The pegs are populated in a particular **pattern**, representing a set of desired actions for machine control. A motor or solenoid rotates the drum a precise amount at specific times. During rotation, stationary wipers sense the presence of pegs (present = on, absent = off). This interaction makes or breaks electrical contact with the wipers, creating electrical **outputs** from the drum. The outputs are wired to devices on a machine for On/Off control.

Drums usually have a finite number of positions within one rotation, called **steps**. Each step represents some process step. At powerup, the drum **resets** to a particular step. The drum rotates from one step to the next based on a **timer**, or on some external **event**. During special conditions, a machine operator can manually increment the drum step using a **jog** control on the drum's drive mechanism. The contact closure of each wiper generates a unique on/off pattern called a **sequence**, designed for controlling a specific machine. Because the drum is circular, it automatically repeats the sequence once per rotation. Applications vary greatly, and a particular drum may rotate once per second, or as slowly as once per week.

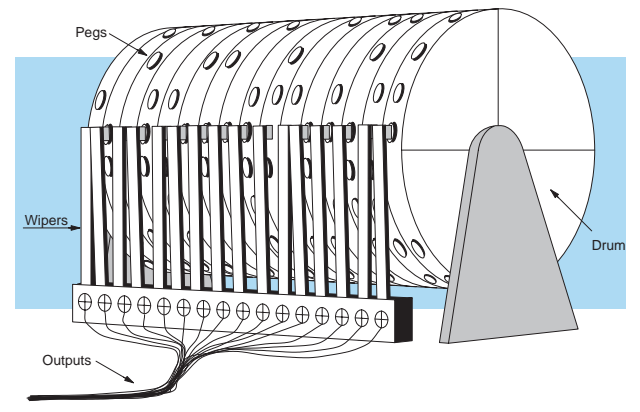

Electronic drums provide the benefits of mechanical drums and more. For example, they have a **preset** feature that is impossible for mechanical drums: The preset function lets you move from the present step *directly* to any other step on command!

#### **Drum Chart Representation**

For editing purposes, the electronic drum is presented in chart form in *Direct*SOFT32 and in this manual. Imagine slicing the surface of a hollow drum cylinder between two rows of pegs, then pressing it flat. Now you can view the drum as a chart as shown below. Each row represents a step, numbered 1 through 16. Each column represents an output, numbered 0 through 15 (to match word bit numbering). The solid circles in the chart represent pegs (On state) in the mechanical drum, and the open circles are empty peg sites (Off state).

|      | OUTPUTS |    |    |    |    |    |   |   |   |   |   |   |   |   |   |   |
|------|---------|----|----|----|----|----|---|---|---|---|---|---|---|---|---|---|
| STEP | 15      | 14 | 13 | 12 | 11 | 10 | 9 | 8 | 7 | 6 | 5 | 4 | 3 | 2 | 1 | 0 |
| 1    | 0       | •  | 0  | ٠  | 0  | 0  | ٠ | 0 | 0 | 0 | ٠ | 0 | 0 | ٠ | 0 | 0 |
| 2    | 0       | •  | 0  | •  | ٠  | 0  | ٠ | 0 | 0 | 0 | 0 | • | 0 | 0 | ٠ | 0 |
| 3    | 0       | •  | •  | •  | •  | 0  | ٠ | • | 0 | 0 | 0 | 0 | 0 | 0 | 0 | 0 |
| 4    | ٠       | •  | •  | •  | •  | 0  | ٠ | 0 | • | 0 | 0 | 0 | 0 | 0 | 0 | ٠ |
| 5    | 0       | 0  | 0  | •  | 0  | 0  | ٠ | 0 | • | 0 | ٠ | 0 | ٠ | 0 | 0 | ٠ |
| 6    | 0       | 0  | 0  | •  | 0  | 0  | ٠ | 0 | • | 0 | ٠ | 0 | ٠ | • | 0 | ٠ |
| 7    | •       | •  | 0  | •  | 0  | 0  | ٠ | ٠ | • | • | 0 | ٠ | • | • | 0 | ٠ |
| 8    | •       | 0  | •  | 0  | 0  | •  | 0 | • | ٠ | 0 | 0 | 0 | ٠ | 0 | 0 | ٠ |
| 9    | 0       | 0  | 0  | 0  | 0  | 0  | 0 | ٠ | • | 0 | 0 | 0 | • | 0 | 0 | 0 |
| 10   | 0       | 0  | 0  | 0  | 0  | 0  | 0 | ٠ | ٠ | • | 0 | 0 | 0 | 0 | 0 | 0 |
| 11   | ٠       | 0  | 0  | 0  | ٠  | 0  | 0 | 0 | 0 | ٠ | 0 | 0 | 0 | 0 | ٠ | 0 |
| 12   | 0       | ٠  | 0  | 0  | •  | •  | 0 | 0 | ٠ | 0 | ٠ | • | 0 | • | ٠ | 0 |
| 13   | 0       | 0  | ٠  | 0  | 0  | 0  | 0 | 0 | 0 | 0 | 0 | ٠ | • | 0 | ٠ | 0 |
| 14   | 0       | 0  | 0  | 0  | 0  | 0  | 0 | • | 0 | 0 | 0 | • | ٠ | 0 | ۰ | ٠ |
| 15   | ٠       | 0  | 0  | 0  | 0  | •  | 0 | • | 0 | • | 0 | ٠ | 0 | 0 | ٠ | ٠ |
| 16   | 0       | 0  | ٠  | 0  | 0  | 0  | 0 | ٠ | 0 | • | 0 | ٠ | ٠ | 0 | 0 | ٠ |

#### **Output Sequences**

The mechanical drum sequencer derives its name from sequences of control changes on its electrical outputs. The following figure shows the sequence of On/Off controls generated by the drum pattern above. Compare the two, and you will find that they are equivalent! If you can see their equivalence, you are well on your way to understanding drum instruction operation.

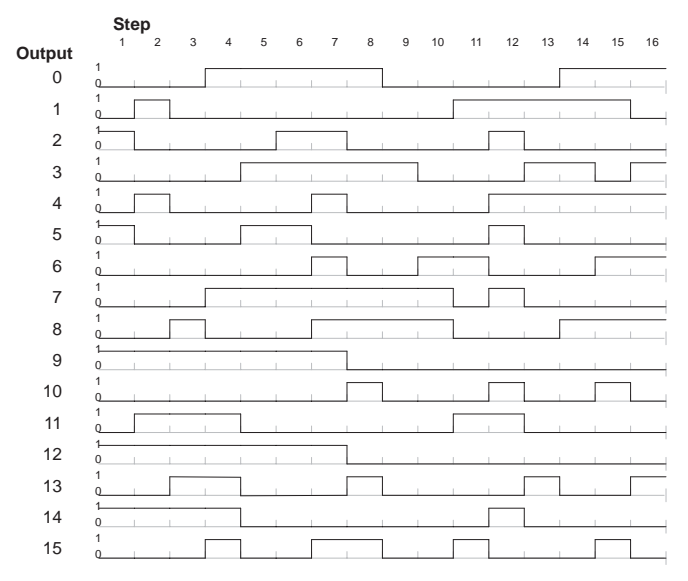

## **Step Transitions**

#### **Drum Instruction Types**

There are two types of Drum instructions in the DL06 CPU:

- Timed Drum with Discrete Outputs (DRUM)
- Time and Event Drum with Discrete Outputs (EDRUM)

The two drum instructions include time-based step transitions, and the EDRUM includes event-based transitions as well. Each drum has 16 steps, and each step has 16 outputs. Refer to the figure below. Each output can be either an X, Y, or C coil, offering programming flexibility. We assign Step 1 an arbitrary unique output pattern.

#### **Timer-Only Transitions**

Drums move from one step to another based on time and/or an external event (input). Each step has its own transition condition which you assign during the drum instruction entry. The figure below shows how timer-only transitions work.

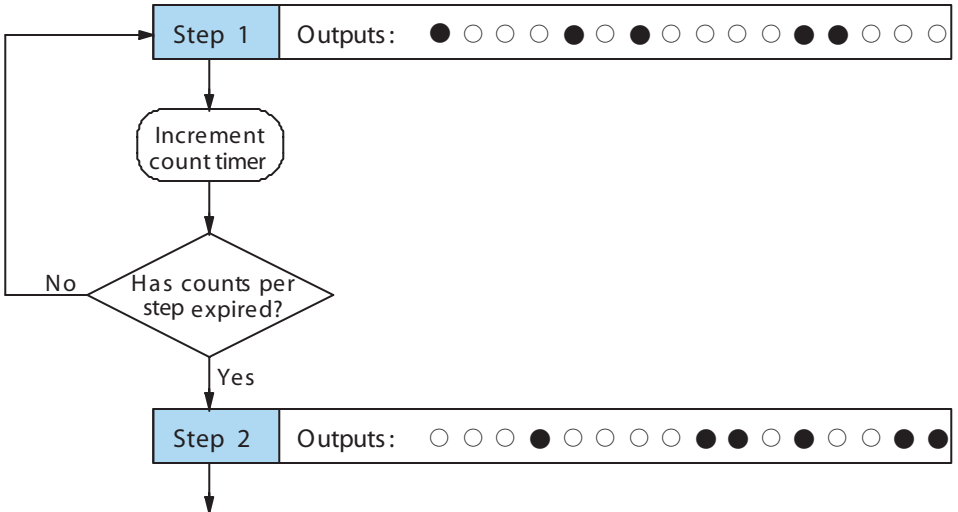

Use next transition criteria

The drum stays in Step 1 for a specific duration (user-programmable). The timebase of the timer is programmable, from 0.01 seconds to 99.99 seconds. This establishes the resolution, or the duration of each "tick of the clock". Each step uses the same timebase, but has its own unique counts per step, which you program. When the counts for Step 1 have expired, then the drum moves to Step 2. The outputs change immediately to match the new pattern for Step 2.

The drum spends a specific amount of time in each step, given by the formula: Time in step = 0.01 seconds X Timebase x Counts per step For example, if you program a 5 second time base and 12 counts for Step 1, then the drum will spend 60 seconds in Step 1. The maximum time for any step is given by the formula: Max Time per step = 0.01 seconds X 9999 X 9999

= 999.800 seconds = 277.7 hours = 11.6 days

**NOTE**: When first choosing the timebase resolution, a good rule of thumb is to make it about 1/10 the duration of the shortest step in your drum. Then you will be able to optimize the duration of that step in 10% increments. Other steps with longer durations allow optimizing by even smaller increments (percentage-wise). Also, note that the drum instruction executes once per CPU scan. Therefore, it is pointless to specify a drum timebase that is much faster than the CPU scan time.

#### Timer and Event Transitions

Step transitions may also occur based on time and/or external events. The figure below shows how step transitions work in these cases.

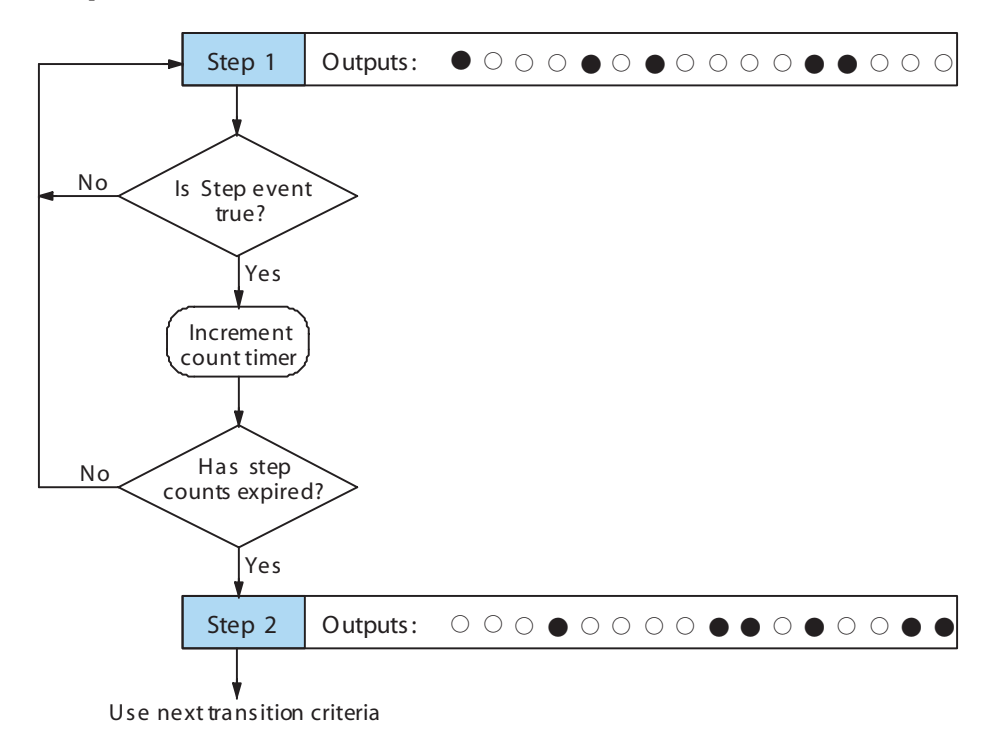

When the drum enters Step 1, it sets the output pattern as shown. Then it begins polling the external input programmed for that step. You can define event inputs as X, Y, or C discrete point types. Suppose we select X0 for the Step 1 event input. If X0 is off, then the drum remains in Step 1. When X0 is On, the event criteria is met and the timer increments. The timer increments as long as the event (X0) remains true. When the counts for Step 1 have expired, then the drum moves to Step 2. The outputs change immediately to match the new pattern for Step 2.

#### **Event-Only Transitions**

О

Step transitions do not require both the event and the timer criteria programmed for each step. You have the option of programming just one of the two, and even mixing transition types among all the steps of the drum. For example, you might want Step 1 to transition on an event, Step 2 to transition on time only, and Step 3 to transition on both time and an event. Furthermore, you may elect to use only part of the 16 steps, and only part of the 16 outputs.

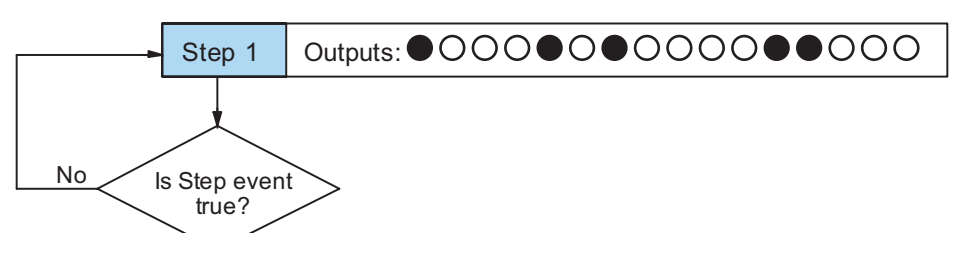

#### **Counter Assignments**

**Each drum instruction uses the resources of four counters in the CPU.** When programming the drum instruction, you select the first counter number. The drum also uses the next three counters automatically. The counter bit associated with the first counter turns on when the drum has completed its cycle, going off when the drum is reset. These counter values and the counter bit precisely indicate the progress of the drum instruction, and can be monitored by your ladder program.

Suppose we program a timer drum to have 8 steps, and we select CT10 for the counter number (remember, counter numbering is in octal). Counter usage is shown to the right. The right column holds typical values, interpreted below.

| C    | Counter Assignments |       |      |  |  |  |  |  |  |  |
|------|---------------------|-------|------|--|--|--|--|--|--|--|
| CT10 | Counts in step      | V1010 | 1528 |  |  |  |  |  |  |  |
| CT11 | Timer Value         | V1011 | 0200 |  |  |  |  |  |  |  |
| CT12 | Preset Step         | V1012 | 0001 |  |  |  |  |  |  |  |
| CT13 | Current Step        | V1013 | 0004 |  |  |  |  |  |  |  |

CT10 shows that we are at the 1528th count in the current step, which is step 4 (shown in CT13). If we have programmed step 4 to have 3000 counts, then the step is just over half completed. CT11 is the count timer, shown in units of 0.01 seconds. So, each least-significant-digit change represents 0.01 seconds. The value of 200 means that we have been in the current count (1528) for 2 seconds (0.01 x 100). Finally, CT12 holds the preset step value which was programmed into the drum instruction. When the drum's Reset input is active, it presets to step 1 in this case. The value of CT12 changes only if the ladder program writes to it, or the drum instruction is edited and the program is restarted. Counter bit CT10 turns on when the drum cycle is complete, and turns off when the drum is reset.

#### Last Step Completion

The last step in a drum sequence may be any step number, since partial drums are valid. Refer to the following figure. When the transition conditions of the last step are met, the drum sets the counter bit corresponding to the counter named in the drum instruction box (such as CT10). Then it moves to a final "drum complete" state. The drum outputs remain in the pattern defined for the last step. Having finished a drum cycle, the Start and Jog inputs have no effect at this point. The drum leaves the "drum complete" state when the Reset input becomes active (or on a program-to-run mode transition). It resets the drum complete bit (such as CT10), and then goes directly to the appropriate step number defined as the preset step.

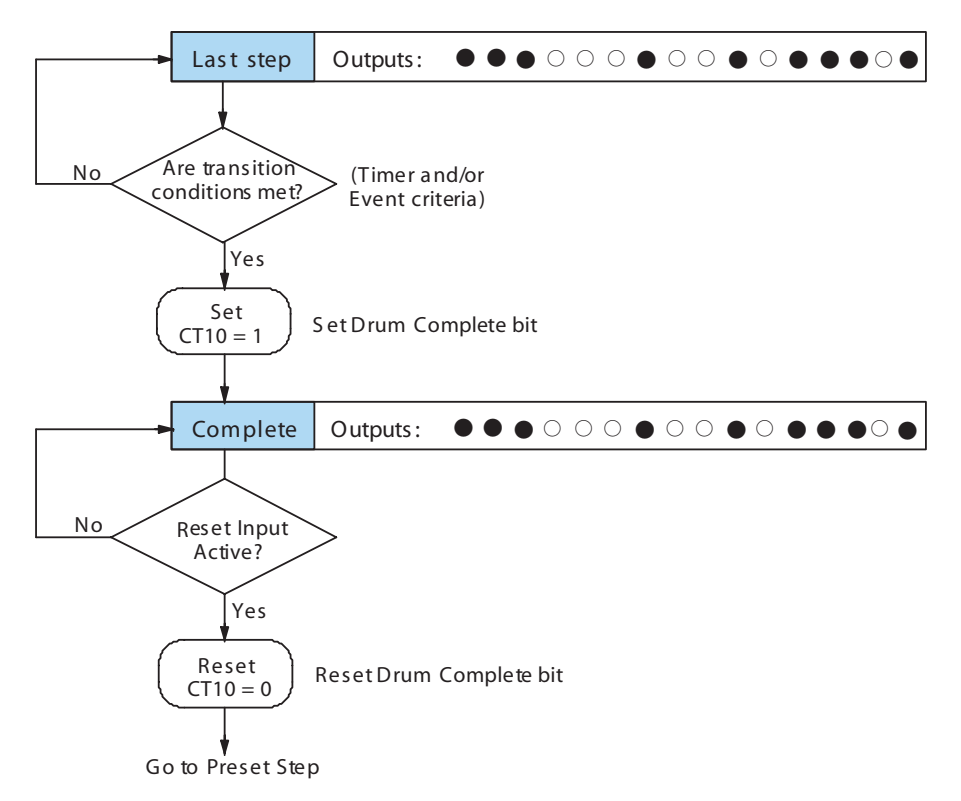

## **Overview of Drum Operation**

#### **Drum Instruction Block Diagram**

The drum instruction utilizes various inputs and outputs in addition to the drum pattern itself. Refer to the figure below.

Inputs

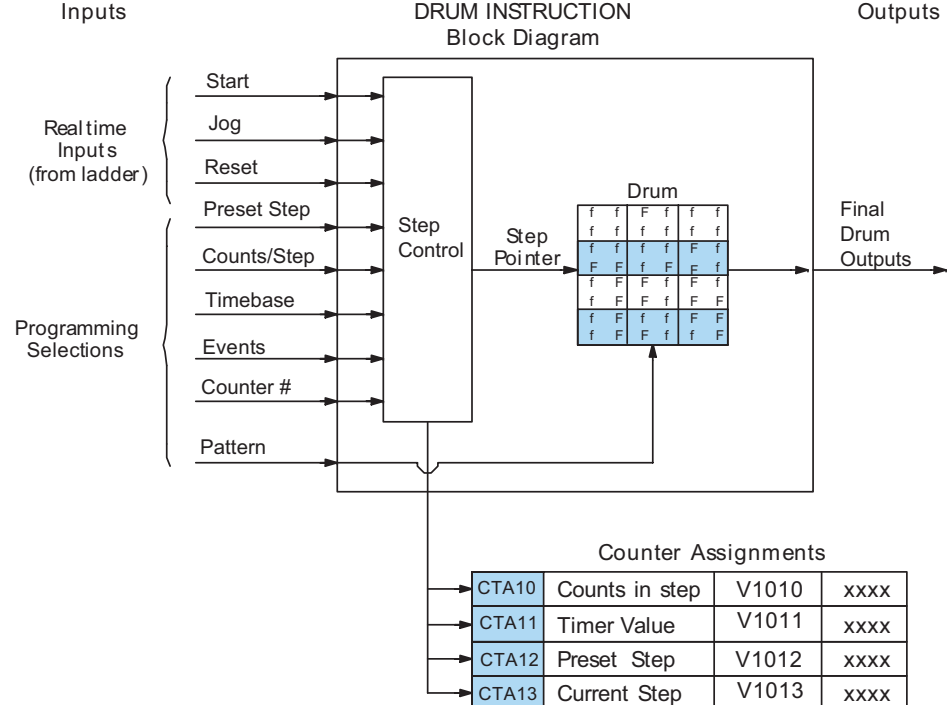

The drum instruction accepts several inputs for step control, the main control of the drum. The inputs and their functions are:

- Start The Start input is effective only when Reset is off. When Start is on, the drum timer runs if it is in a timed transition, and the drum looks for the input event during event transitions. When Start is off, the drum freezes in its current state (Reset must remain off), and the drum outputs maintain their current on/off pattern.
- Jog The jog input is only effective when Reset is off (Start may be either on or off). The jog input increments the drum to the next step on each off-to-on transition (only EDRUM supports the jog input).
- Reset The Reset input has priority over the Start input. When Reset is on, the drum moves to its preset step. When Reset is off, then the Start input operates normally.
- **Preset Step** A step number from 1 to 16 that you define (typically is step 1). The drum moves to this step whenever Reset is on, and whenever the CPU first enters run mode.

- **Counts/Step** The number of timer counts the drum spends in each step. Each step has its own counts parameter. However, programming the counts/step is optional.
- Timer Value the current value of the counts/step timer.
- **Counter** # The counter number specifies the first of four consecutive counters which the drum uses for step control. You can monitor these to determine the drum's progress through its control cycle. The DL06 has 128 counters (CT0 CT177 in octal).
- Events Either an X, Y, C, S, T, or CT type discrete point serves as step transition inputs. Each step has its own event. However, programming the event is optional.

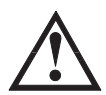

WARNING: The outputs of a drum are enabled any time the CPU is in Run Mode. The Start Input does not have to be on, and the Reset input does not disable the outputs. Upon entering Run Mode, drum outputs automatically turn on or off according to the pattern of the current step of the drum. This initial step number depends on the counter memory configuration: nonretentive versus retentive.

#### Powerup State of Drum Registers

The choice of the starting step on powerup and program-to-run mode transitions are important to consider for your application. Please refer to the following chart. If the counter memory is configured as non-retentive, the drum is initialized the same way on every powerup or program-to-run mode transition. However, if the counter memory is configured to be retentive, the drum will stay in its previous state.

| Counter Number | Function            | Initialization on Powerup  |                          |  |  |  |  |
|----------------|---------------------|----------------------------|--------------------------|--|--|--|--|
|                |                     | Non-Retentive Case         | Retentive Case           |  |  |  |  |
| CTA(n)         | Current Step Count  | Initialize = 0             | Use Previous (no change) |  |  |  |  |
| CTA(n + 1)     | Counter Timer Value | Initialize = 0             | Use Previous (no change) |  |  |  |  |
| CTA(n + 2)     | Preset Step         | Initialize = Preset Step # | Use Previous (no change) |  |  |  |  |
| CTA(n + 3)     | Current Step #      | Initialize = Preset Step # | Use Previous (no change) |  |  |  |  |

Applications with relatively fast drum cycle times typically will need to be reset on powerup, using the non-retentive option. Applications with relatively long drum cycle times may need to resume at the previous point where operations stopped, using the retentive case. The default option is the retentive case. This means that if you initialize scratchpad V-memory, the memory will be retentive.

6-9

## **Drum Control Techniques**

#### **Drum Control Inputs**

Now we are ready to put together the concepts on the previous pages and demonstrate general control of the drum instruction box. The drawing to the right shows a simplified generic drum instruction. Inputs from ladder logic control the Start, Jog, and Reset Inputs (only the EDRUM instruction supports the Jog Input). The first counter bit of the drum (CT10, for example) indicates the drum cycle is done.

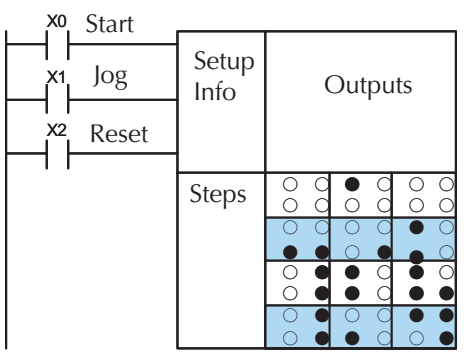

The timing diagram below shows an arbitrary timer drum input sequence and how the drum responds. As the CPU enters Run mode it initializes the step number to the preset step number (typically it is Step 1). When the Start input turns on the drum begins running, waiting for an event and/or running the timer (depends on the setup).

After the drum enters Step 2, Reset turns On while Start is still On. Since Reset has priority over Start, the drum goes to the preset step (Step 1). Note that the drum is *held* in the preset step during Reset, and that step does *not run* (respond to events or run the timer) until Reset turns off.

After the drum has entered step 3, the Start input goes off momentarily, halting the drum's timer until Start turns on again.

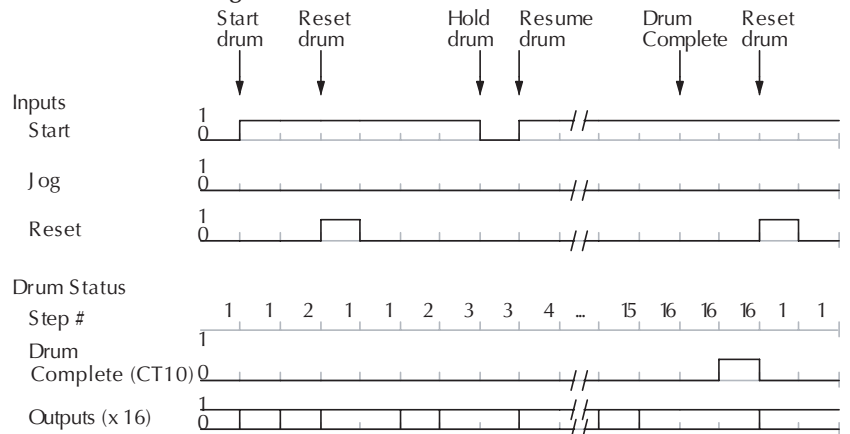

When the drum completes the last step (Step 16 in this example), the Drum Complete bit (CT10) turns on, and the step number remains at 16. When the Reset input turns on, it turns off the Drum Complete bit (CT10), and forces the drum to enter the preset step.

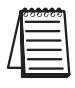

*NOTE: The timing diagram shows all steps using equal time durations. Step times can vary greatly, depending on the counts/step programmed.* 

In the figure below, we focus on how the Jog input works on event drums. To the left of the diagram, note that the off-to-on transitions of the Jog input increments the step. Start may be either on or off (however, Reset must be off). Two jogs takes the drum to step three. Next, the Start input turns on, and the drum begins running normally. During step 6 another Jog input signal occurs. This increments the drum to step 7, setting the timer to 0. The drum begins running immediately in step 7, because Start is already on. The drum advances to step 8 normally.

As the drum enters step 14, the Start input turns off. Two more Jog signals moves the drum to step 16. However, note that a third Jog signal is required to move the drum through step 16 to "drum complete". Finally, a Reset input signal arrives which forces the drum into the preset step and turns off the drum complete bit.

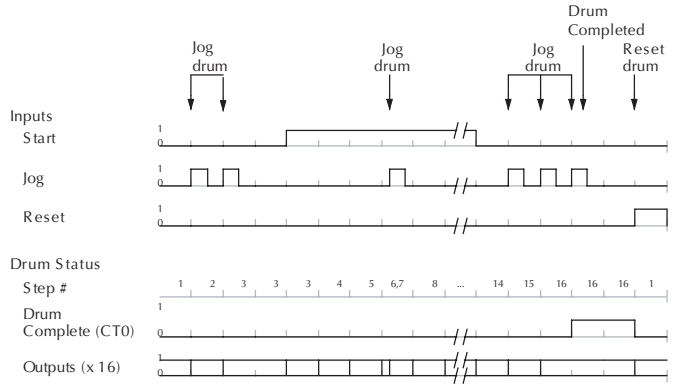

#### Self-Resetting Drum

Applications often require drums that automatically start over once they complete a cycle. This is easily accomplished, using the drum complete bit. In the figure to the right, the drum instruction setup is for CT10, so we logically OR the drum complete bit (CT10) with the Reset input. When the last step is done, the drum turns on CT10 which resets itself to the preset step, also resetting CT10. Contact X2 still works as a manual reset.

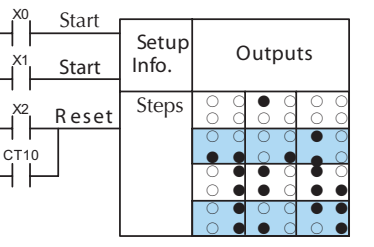

#### **Initializing Drum Outputs**

The outputs of a drum are enabled any time the CPU is in run mode. On program-to-run mode transitions, the drum goes to the preset step, and the outputs energize according to the pattern of that step. If your application requires all outputs to be off at powerup, make the preset step in the drum a "reset step", with all outputs off.

#### Using Complex Event Step Transitions

Each event-based transition accepts only one contact reference for the event. However, this does not limit events to just one contact. Just use a control relay contact such as C0 for the step transition event. Elsewhere in ladder logic, you may use C0 as an output coil, making it dependent on many other "events" (contacts).

### **Drum Instruction**

The DL06 drum instructions may be programmed using *Direct*SOFT32 or for the EDRUM instruction only you can use a handheld programmer (firmware version v2.21 or later). This section covers entry using *Direct*SOFT32 for all instructions plus the handheld mnemonics for the EDRUM instruction.

#### Timed Drum with Discrete Outputs (DRUM)

The Timed Drum with Discrete Outputs is the most basic of the DL06's drum instructions. It operates according to the principles covered on the previous pages. Below is the instruction in chart form as displayed by *Direct*SOFT32.

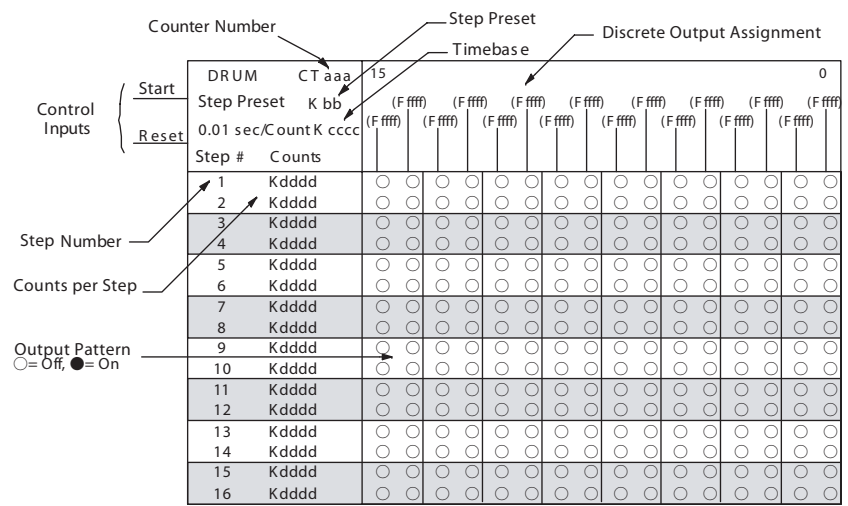

The Timed Drum features 16 steps and 16 outputs. Step transitions occur only on a timed basis, specified in counts per step. Unused steps must be programmed with "counts per step" = 0 (this is the default entry). The discrete output points may be individually assigned as X, Y, or C types, or may be left unused. The output pattern may be edited graphically with *Direct*SOFT32.

Whenever the Start input is energized, the drum's timer is enabled. It stops when the last step is complete, or when the Reset input is energized. The drum enters the preset step chosen upon a CPU program-to-run mode transition, and whenever the Reset input is energized.

| Drum Parameters  | Field | Data Types | Ranges          |
|------------------|-------|------------|-----------------|
| Counter Number   | aaa   | 0174       |                 |
| Preset Step      | bb    | K          | 1 16            |
| Timer base       | CCCC  | K          | 0 99.99 seconds |
| Counts per step  | dddd  | К          | 0 9999          |
| Discrete Outputs | Fffff | X, Y, C    | see memory map  |

Drum instructions use four counters in the CPU. The ladder program can read the counter values for the drum's status. The ladder program may write a new preset step number to CTA(n+2) at any time. However, the other counters are for monitoring purposes only.

| Counter Number | Ranges of (n) | Function       | Counter Bit Function  |
|----------------|---------------|----------------|-----------------------|
| CTA(n)         | 0 174         | Counts in step | CT(n) = Drum Complete |
| CTA( n+1)      | 1 175         | Timer value    | CT(n+1) = (not used)  |
| CTA( n+2)      | 2 176         | Preset Step    | CT(n+2) = (not used)  |
| CTA( n+3)      | 3 177         | Current Step   | CT(n+3) = (not used)  |

The following ladder program shows the DRUM instruction in a typical ladder program, as shown by *Direct*SOFT32. Steps 1 through 10 are used, and twelve of the sixteen output points are used. The preset step is step 1. The timebase runs at  $(K10 \times 0.01) = 0.1$  second per count. Therefore, the duration of step 1 is  $(25 \times 0.1) = 2.5$  seconds. In the last rung, the Drum Complete bit (CT10) turns on output Y0 upon completion of the last step (step 10). A drum reset also resets CT10.

| DirectSOFT | Display |          |               |    |          |    |     |      |     |       |     |      |      |      |      |       |           |   |      |
|------------|---------|----------|---------------|----|----------|----|-----|------|-----|-------|-----|------|------|------|------|-------|-----------|---|------|
| X0.        | Start   | DRUM     | CT10          | 15 |          |    |     |      |     |       |     |      |      |      |      |       |           |   | 0    |
| $\vdash$   | otart   | Step Pre | eset K1       |    | ( )<br>( |    | (_) | ) (  | C14 | ) (   | Y10 | )    | (C4) | )    | (Y5) | (     | Y13       | ) | (C7) |
| X1         | Reset   | 0.01 sec | :/Count: K 10 |    | )        | () |     | (C30 | ) ' | (Y20) |     | (C2) |      | (Y6) |      | (Y42) | )   (     |   | '    |
|            |         | Step #   | Counts        |    |          |    |     |      |     |       |     |      |      |      |      |       |           |   |      |
|            |         | 1        | K0025         | f  | f        | f  | f   | F    | f   | f     | F   | F    | f    | f    | F    | f     | f         | f | F    |
|            |         | 2        | K0020         | f  | f        | f  | f   | F    | f   | F     | f   | f    | F    | f    | f    | f     | f         | F | f    |
|            |         | 3        | K1500         | f  | f        | f  | f   | f    | F   | f     | F   | f    | F    | f    | f    | F     | f         | f | F    |
|            |         | 4        | K0045         | f  | f        | f  | f   | f    | f   | F     | f   | F    | f    | f    | F    | f     | f         | F | f    |
|            |         | 5        | K0180         | f  | f        | f  | f   | f    | F   | f     | f   | f    | F    | f    | f    | f     | F         | f | f    |
|            |         | 6        | K0923         | f  | f        | f  | f   | F    | f   | f     | F   | f    | f    | F    | f    | f     | F         | f | F    |
|            |         | 7        | K1200         | f  | f        | f  | f   | F    | f   | F     | f   | F    | f    | F    | f    | f     | f         | F | f    |
|            |         | 8        | K8643         | f  | f        | f  | f   | f    | F   | f     | f   | F    | f    | F    | f    | f     | f         | F | F    |
|            |         | 9        | K1200         | f  | f        | f  | f   | F    | F   | F     | F   | F    | F    | F    | F    | F     | F         | F | F    |
|            |         | 10       | K4000         | f  | f        | f  | f   | f    | F   | f     | F   | f    | F    | f    | F    | f     | F         | f | f    |
|            |         | 11       |               | f  | f        | f  | f   | f    | f   | f     | f   | f    | f    | f    | f    | f     | f         | f | f    |
|            |         | 12       |               | f  | f        | f  | f   | f    | f   | f     | f   | f    | f    | f    | f    | f     | f         | f | f    |
|            |         | 13       |               | f  | f        | f  | f   | f    | f   | f     | f   | f    | f    | f    | f    | f     | f         | f | f    |
|            |         | 14       |               | f  | f        | f  | f   | f    | f   | f     | f   | f    | f    | f    | f    | f     | f         | f | f    |
|            |         | 15       |               | f  | f        | f  | f   | f    | f   | f     | f   | f    | f    | f    | f    | f     | f         | f | f    |
|            |         | 16       |               | f  | f        | f  | f   | f    | f   | f     | f   | f    | f    | f    | f    | f     | f         | f | f    |
|            |         |          |               |    |          |    |     |      |     |       |     |      |      |      |      |       |           |   |      |
| СТО        |         |          |               |    |          |    |     |      |     |       |     |      |      |      |      |       |           |   |      |
|            | Drum    | Complete |               |    |          |    |     |      |     |       |     |      |      |      |      | (     | Y0<br>OUT | > |      |
|            |         |          |               |    |          |    |     |      |     |       |     |      |      |      |      | _     | 501       | ) |      |
| 1          |         |          |               |    |          |    |     |      |     |       |     |      |      |      |      |       |           |   |      |

#### Event Drum (EDRUM)

The Event Drum (EDRUM) features time-based and event-based step transitions. It operates according to the general principles of drum operation covered in the beginning of this chapter. Below is the instruction as displayed by *Direct*SOFT32.

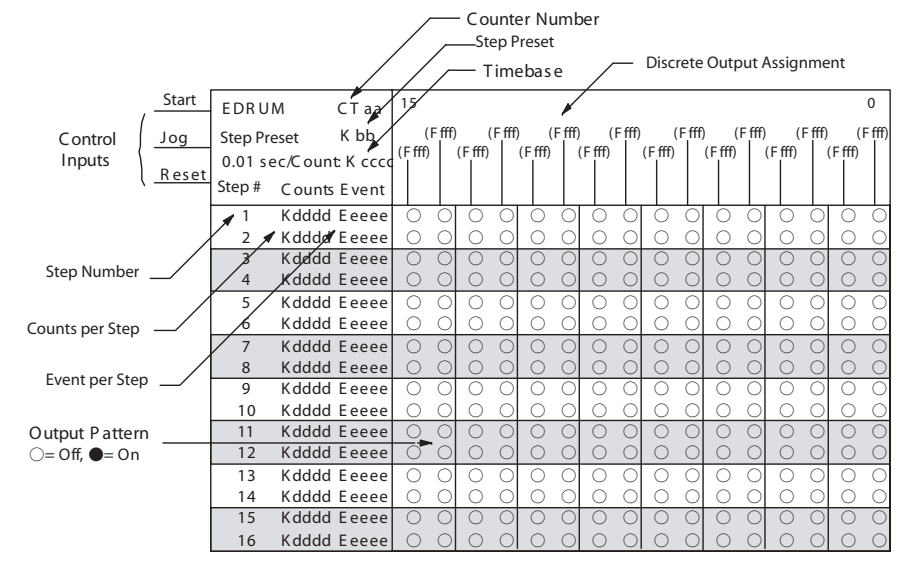

The Event Drum features 16 steps and 16 discrete outputs. Step transitions occur on timed and/or event basis. The jog input also advances the step on each off-to-on transition. Time is specified in counts per step, and events are specified as discrete contacts. Unused steps and events must be left blank. The discrete output points may be individually assigned.

| Drum Parameters  | Field | Data Types            | Ranges          |
|------------------|-------|-----------------------|-----------------|
| Counter Number   | aa    |                       | 0 174           |
| Preset Step      | bb    | K                     | 1 16            |
| Timer base       | CCCC  | K                     | 0 99.99 seconds |
| Counts per step  | dddd  | K                     | 0 9999          |
| Event            | Eeeee | X, Y, C, S, T, CT, SP | see memory map  |
| Discrete Outputs | ffff  | X, Y, C               | see memory map  |

Whenever the Start input is energized, the drum's timer is enabled. As long as the event is true for the current step, the timer runs during that step. When the step count equals the counts per step, the drum transitions to the next step. This process stops when the last step is complete, or when the Reset input is energized. The drum enters the preset step chosen upon a CPU program-to-run mode transition, and whenever the Reset input is energized.

Drum instructions use four counters in the CPU. The ladder program can read the counter values for the drum's status. The ladder program may write a new preset step number to CTA(n+2) at any time. However, the other counters are for monitoring purposes only.

| Counter Number | Ranges of (n) | Function       | Counter Bit Function |
|----------------|---------------|----------------|----------------------|
| CTA(n)         | 0 174         | Counts in step | CT(n)= Drum Complete |
| CTA( n+1)      | 1 175         | Timer value    | CT(n+1) = (not used) |
| CTA( n+2)      | 2 176         | Preset Step    | CT(n+2) = (not used) |
| CTA( n+3)      | 3 177         | Current Step   | CT(n+3) = (not used) |

The following ladder program shows the EDRUM instruction in a typical ladder program, as shown by *Direct*SOFT32. Steps 1 through 11 are used, and all sixteen output points are used. The preset step is step 1. The timebase runs at  $(K10 \times 0.01) = 0.1$  second per count. Therefore, the duration of step 1 is  $(1 \times 0.1) = 0.1$  second. Note that step 1 is time-based only (event is left blank). And, the output pattern for step 1 programs all outputs off, which is a typically desirable powerup condition. In the last rung, the Drum Complete bit (CT4) turns on output Y0 upon completion of the last step (step 11). A drum reset also resets CT4.

| XO | Start | EDRI   |               | 1  | 15       |        |          |        |          |        |          |        |          |        |          |        |          |           |        | 0      |
|----|-------|--------|---------------|----|----------|--------|----------|--------|----------|--------|----------|--------|----------|--------|----------|--------|----------|-----------|--------|--------|
| X1 | Jog   | Step   | Preset K1     | т  | (        | C34    | -)       | (Y6    | ) (      | C14    | -)       | (Y0)   |          | (C4    | )        | (Y5)   |          | (Y1)      |        | (C7)   |
| X2 | Reset | 0.01 s | ec/Count: K 1 | 0  | (Y3)<br> | )      | (Y7)     |        | (C30     | )      | (Y2)     |        | (C2)     |        | (Y6)     |        | (Y4)     |           | [C10]  | )      |
|    |       | Step   | # Counts Eve  | nt |          |        |          |        |          |        |          |        |          |        |          |        |          |           |        |        |
|    |       | 1      | K0001         |    | f        | f      | f        | f      | f        | f      | f        | f      | f        | f      | f        | f      | f        | f         | f      | f      |
|    |       | 2      | K0020 Y4      |    | F        | f      | f        | F      | F        | f      | f        | f      | f        | f      | f        | F      | f        | f         | F      | f      |
|    |       | 3      | K0150 X1      |    | f        | f      | F        | f      | F        | f      | f        | f      | F        | f      | f        | F      | f        | F         | f      | f      |
|    |       | 4      | K0048 X2      |    | t        | F      | t        |        | t        | F      | f        | 1      | t í      | F      | F        | F      | f        | F         | F      | f      |
|    |       | 5      | K0180 C0      |    |          | F      | t        | F      |          | t      |          | F      |          | F      | F        | t      | F        | t         |        | F      |
|    |       | 6      | K0923 C1      |    | F        | †<br>E | t í      | +      | t í      | 1      | F        | +      | t –      | +      | t í      | t      | t í      | 1         |        | +      |
|    |       | 7      | K0120 X0      |    |          | F      | t        | t      |          | F      |          | t      | F        | t      | t        | t      |          | F         | F      | f      |
|    |       | 8      | K0864 X5      |    |          | t<br>r | T C      | +      | Ť        | Ť      |          | 1      | T T      | +      | Ť        | +      |          | Ť         | T T    | F      |
|    |       | 9      | K1200 X3      |    | I I      | T<br>F | I I      | T<br>F |          | Ţ      |          | F      |          | T<br>F |          | Ţ      |          | T<br>F    |        | Ţ      |
|    |       | 10     | K0400 Y7      |    |          | -      | ٦<br>۲   | -      | F        | T      | T 4      | T _    | T 4      |        |          | 1      | T 4      |           | T T    |        |
|    |       | 12     | KUUUU C20     | )  |          | l<br>f | I<br>  f | l<br>f | I<br>  f | F<br>f | I<br>  f | l<br>f | I<br>  f | F<br>f | I<br>  f | l<br>f | I<br>  f | F<br>f    | F<br>f | F<br>f |
|    |       | 12     |               |    | f        | f      | f        | f      | f        | f      | f        | f      | f        | f      | f        | f      | f        | f         | f      | f      |
|    |       | 14     |               |    | '<br>  f | f      | '<br>  f | f      | f        | f      | '        | f      | f        | f      | '        | f      | f        | f         | f      | f      |
|    |       | 15     |               |    | f        | f      | f        | f      | f        | f      | f        | f      | f        | f      | f        | f      | f        | f         | f      | f      |
|    |       | 16     |               |    | f        | f      | f        | f      | f        | f      | f        | f      | f        | f      | f        | f      | f        | f         | f      | f      |
|    |       |        |               |    |          |        |          |        |          |        |          |        |          |        |          |        |          |           |        |        |
|    | Drum  | Comple | ete           |    |          |        |          |        |          |        |          |        |          |        |          |        | —(       | Y0<br>OUT | )      |        |

#### Handheld Programmer Drum Mnemonics

The EDRUM instruction may be programmed using either *Direct*SOFT32 or a handheld programmer. This section covers entry via the handheld programmer (Refer to the *Direct*SOFT32 manual for drum instruction entry

using that tool).

First, enter Store instructions for the ladder rungs controlling the drum's ladder inputs. In the example to the right, the timer drum's Start, Jog, and Reset inputs are controlled by X0, X1 and X2 respectively. The required keystrokes are listed beside the mnemonic.

These keystrokes precede the EDRUM instruction mnemonic. Note that the ladder rungs for Start, Jog, and Reset inputs are not limited to being single–contact rungs.

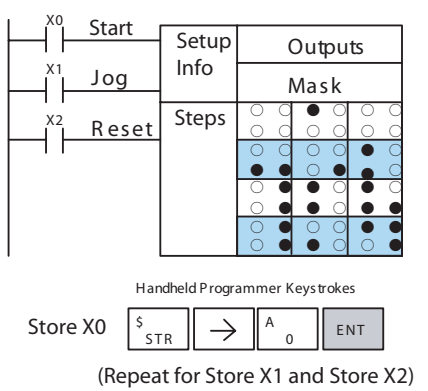

Handheld Programmer Keystrokes

|            | Handheid | a Program | mer keysi | IOKES    |          |           |               |     |     |  |
|------------|----------|-----------|-----------|----------|----------|-----------|---------------|-----|-----|--|
| EDRUM CNT4 | SHFT     | E _ 4     | D<br>3    | R<br>ORN | U<br>ISG | M<br>ORST | $\rightarrow$ | E 4 | ENT |  |

After the Store instructions, enter the EDRUM (using Counter CT0) as shown:

After entering the EDRUM mnemonic as above, the handheld programmer creates an input form for all the drum parameters. The input form consists of approximately fifty or more default mnemonic entries containing DEF (define) statements. The default mnemonics are already "input" for you, so they appear automatically. Use the NXT and PREV keys to move forward and backward through the form. Only the editing of default values is required, thus eliminating many keystrokes. The entries required for the basic timer drum are in the chart below.

NOTE: Default entries for output points and events are "DEF 0000", which means they are unassigned. If you need to go back and change an assigned output as unused again, enter "K0000". The entry will again show as "DEF 0000".

| Drum<br>Parameters | Multiple<br>Entries | Mnemonic / Entry      | Default<br>Mnemonic | Valid Data<br>Types   | Ranges         |
|--------------------|---------------------|-----------------------|---------------------|-----------------------|----------------|
| Start Input        |                     | STR (plus input rung) |                     |                       |                |
| Jog Input          |                     | STR (plus input rung) |                     |                       |                |
| Reset Input        |                     | STR (plus input rung) |                     |                       |                |
| Drum Mnemonic      |                     | DRUM CNT aa           |                     | CT                    | 0 174          |
| Preset Step        | 1                   | bb                    | DEF K0000           | K                     | 1 16           |
| Timer base         | 1                   | CCCC                  | DEF K0000           | K                     | 1 9999         |
| Output points      | 16                  | ffff                  | DEF 0000            | X, Y, C               | see memory map |
| Counts per step    | 16                  | dddd                  | DEF K0000           | K                     | 0 9999         |
| Events             | 16                  | dddd                  | DEF K0000           | X, Y, C, S, T, CT, SP | see memory map |
| Output pattern     | 16                  | gggg                  | DEF K0000           | K                     | 0 FFFF         |

Using the DRUM entry chart (two pages before), we show the method of entry for the basic time/event drum instruction. First, we convert the output pattern for each step to the equivalent hex number, as shown in the following example.

Step 1
 Outputs:
 
$$\circ$$
 $\circ$ 
 $\circ$ 
 $\circ$ 
 $\circ$ 
 $\circ$ 
 $\circ$ 
 $\circ$ 
 $\circ$ 
 $\circ$ 
 $\circ$ 
 $\circ$ 
 $\circ$ 
 $\circ$ 
 $\circ$ 
 $\circ$ 
 $\circ$ 
 $\circ$ 
 $\circ$ 
 $\circ$ 
 $\circ$ 
 $\circ$ 
 $\circ$ 
 $\circ$ 
 $\circ$ 
 $\circ$ 
 $\circ$ 
 $\circ$ 
 $\circ$ 
 $\circ$ 
 $\circ$ 
 $\circ$ 
 $\circ$ 
 $\circ$ 
 $\circ$ 
 $\circ$ 
 $\circ$ 
 $\circ$ 
 $\circ$ 
 $\circ$ 
 $\circ$ 
 $\circ$ 
 $\circ$ 
 $\circ$ 
 $\circ$ 
 $\circ$ 
 $\circ$ 
 $\circ$ 
 $\circ$ 
 $\circ$ 
 $\circ$ 
 $\circ$ 
 $\circ$ 
 $\circ$ 
 $\circ$ 
 $\circ$ 
 $\circ$ 
 $\circ$ 
 $\circ$ 
 $\circ$ 
 $\circ$ 
 $\circ$ 
 $\circ$ 
 $\circ$ 
 $\circ$ 
 $\circ$ 
 $\circ$ 
 $\circ$ 
 $\circ$ 
 $\circ$ 
 $\circ$ 
 $\circ$ 
 $\circ$ 
 $\circ$ 
 $\circ$ 
 $\circ$ 
 $\circ$ 
 $\circ$ 
 $\circ$ 
 $\circ$ 
 $\circ$ 
 $\circ$ 
 $\circ$ 
 $\circ$ 
 $\circ$ 
 $\circ$ 
 $\circ$ 
 $\circ$ 
 $\circ$ 
 $\circ$ 
 $\circ$ 
 $\circ$ 
 $\circ$ 
 $\circ$ 
 $\circ$ 
 $\circ$ 
 $\circ$ 
 $\circ$ 
 $\circ$ 
 $\circ$ 
 $\circ$ 
 $\circ$ 
 $\circ$ 
 $\circ$ 
 $\circ$ 
 $\circ$ 
 $\circ$ 
 $\circ$ 
 $\circ$ 
 $\circ$ 
 $\circ$ 
 $\circ$ 
 $\circ$ 
 $\circ$ 
 $\circ$ 
 $\circ$ 
 $\circ$ 
 <

The following diagram shows the method for entering the previous EDRUM example on the HHP. The default entries of the form are in parenthesis. After the drum instruction entry (on the fourth row), the remaining keystrokes over-write the numeric portion of each default DEF statement. **NOTE**: Drum editing requires Handheld Programmer firmware version 2.21 or later.

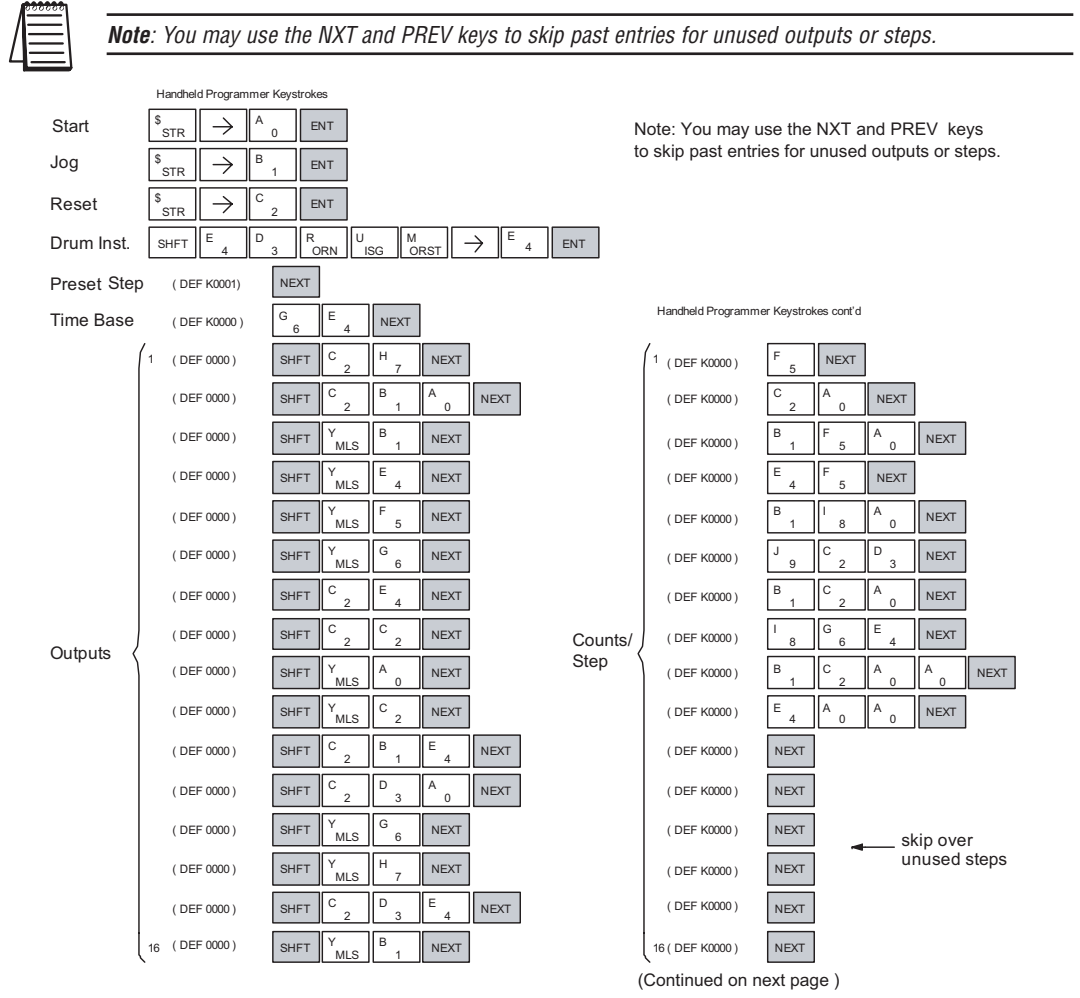

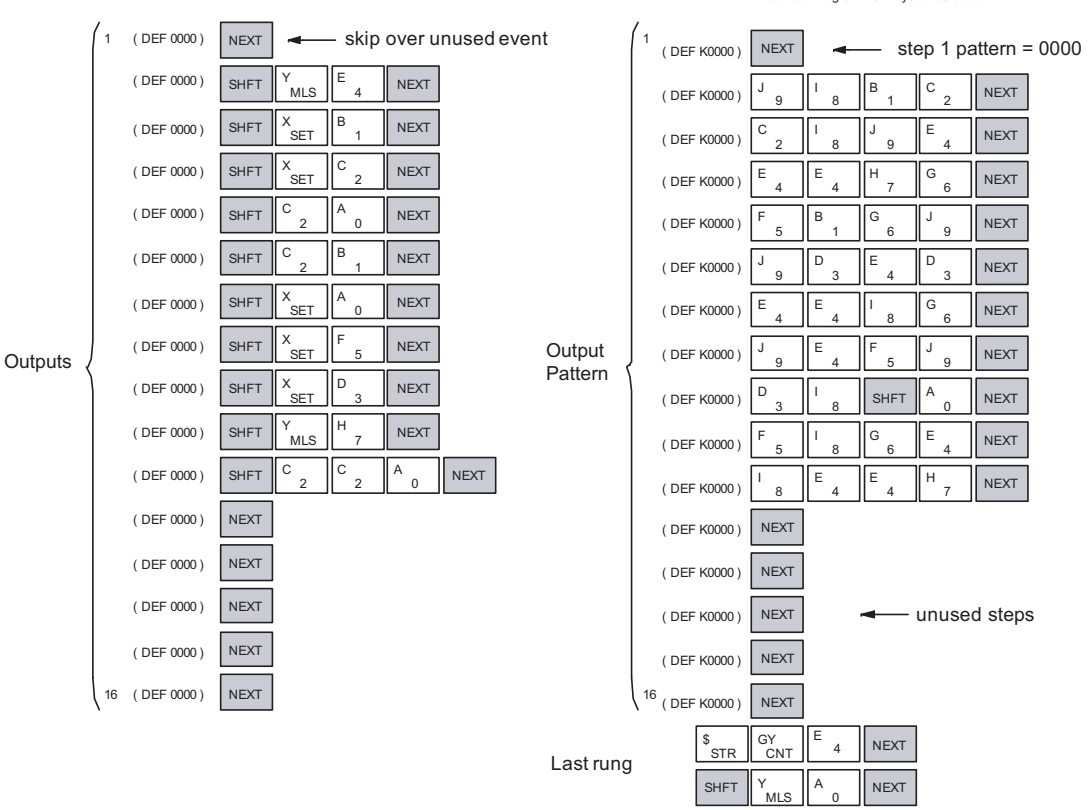

Handheld Programmer Keystrokes cont'd

Handheld Programmer Keystrokes cont'd

NOTE: You may use the NXT and PREV keys to skip past entries for unused outputs or stops.

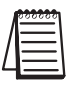

Note: you may use the NXT and PREV keys to skip past entries for unused outputs or steps.

**Note:** For ease of operation when using the EDRUM instruction, we recommend using DirectSOFT32 over the handheld programmer.

#### Masked Event Drum with Discrete Outputs (MDRMD)

The Masked Event Drum with Discrete Outputs has all the features of the basic Event Drum plus final output control for each step. It operates according to the general principles of drum operation covered in the beginning of this section. Below is the instruction in chart form as displayed by DirectSOFT32.

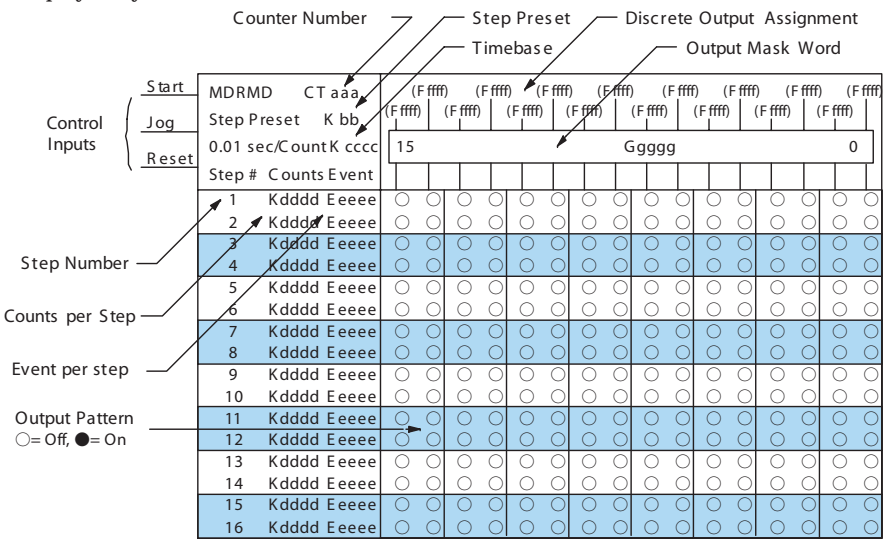

The Masked Event Drum with Discrete Outputs features sixteen steps and sixteen outputs. Drum outputs are logically ANDed bit-by-bit with an output mask word for each step. The Ggggg field specifies the beginning location of the 16 mask words. Step transitions occur on timed and/or event basis. The jog input also advances the step on each off-to-on transition. Time is specified in counts per step, and events are specified as discrete contacts. Unused steps and events can be left blank (this is the default entry). Whenever the Start input is energized, the drum's timer is enabled. As long as the event is true for the current step, the timer runs during that step. When the step count equals the counts per step, the drum transitions to the next step. This process stops when the last step is complete, or when the Reset input is energized. The drum enters the preset step chosen upon a CPU program-to-run mode transition, and whenever the Reset input is energized.

| Drum Parameters  | Field | Data Types                        | Ranges            |
|------------------|-------|-----------------------------------|-------------------|
| Counter Number   | aaa   | _                                 | 0 – 174           |
| Preset Step      | bb    | К                                 | 1 – 16            |
| Timer base       | 0000  | К                                 | 0 – 99.99 seconds |
| Counts per step  | dddd  | К                                 | 0 – 9999          |
| Event            | eeee  | X, Y, C, S, T, ST, GX, GY. CT, SP |                   |
| Discrete Outputs | Fffff | X, Y, C, GX, GY                   | see memory map    |
| Output Mask      | Ggggg | V                                 |                   |

| Counter Number | Ranges of (n) | Function       | Counter Bit Function  |  |  |  |  |  |  |  |  |  |
|----------------|---------------|----------------|-----------------------|--|--|--|--|--|--|--|--|--|
| CTA(n)         | 0 – 174       | Counts in step | CT(n) = Drum Complete |  |  |  |  |  |  |  |  |  |
| CTA( n+1)      | 1 – 175       | Timer value    | CT(n+1) = (not used)  |  |  |  |  |  |  |  |  |  |
| CTA( n+2)      | 2 –176        | Preset Step    | CT(n+2) = (not used)  |  |  |  |  |  |  |  |  |  |
| CTA( n+3)      | 3 –177        | Current Step   | CT(n+1) = (not used)  |  |  |  |  |  |  |  |  |  |

Drum instructions use four counters in the CPU. The ladder program can read the counter values for the drum's status. The ladder program may write a new preset step number to CTA(n+2) at any time. However, the other counters are for monitoring purposes only.

The following ladder program shows the MDRMD instruction in a typical ladder program, as shown by DirectSOFT32. Steps 1 through 11 are used, and all 16 output points are used. The output mask word is at V2000. The final drum outputs are shown above the mask word as individual bits. The data bits in V2000 are logically ANDed with the output pattern of the current step in the drum. If you want all drum outputs to be off after powerup, write zeros to V2000 on the first scan. Ladder logic may update the output mask at any time to enable or disable the drum outputs The preset step is step 1. The timebase runs at  $(K10 \times 0.01)=0.1$  second per count. Therefore, the duration of step 1 is  $(5 \times 0.1) = 0.5$  seconds. Note that step 1 is time-based only (event is left blank). In the last rung, the Drum Complete bit (CT10) turns on output Y0 upon completion of the last step (step 10). A drum reset also resets CT10.

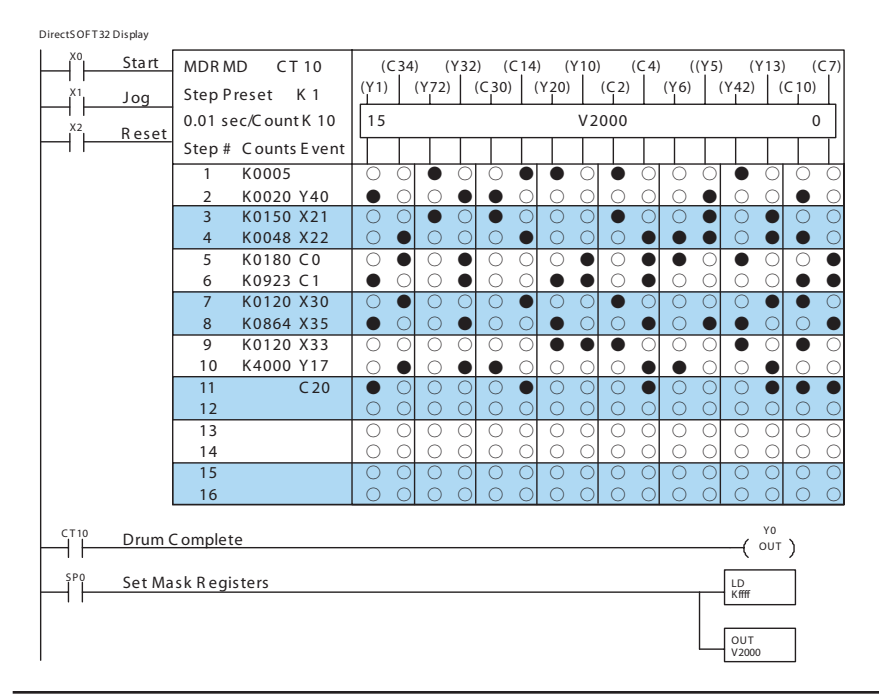

NOTE: The ladder program must load constants in V2000 through V2012 to cover all mask registers for the eleven steps used in this drum

#### Masked Event Drum with Word Output (MDRMW)

The Masked Event Drum with Word Output features outputs organized as bits of a single word, rather than discrete points. It operates according to the general principles of drum operation covered in the beginning of this section. Below is the instruction in chart form as displayed by DirectSOFT32.

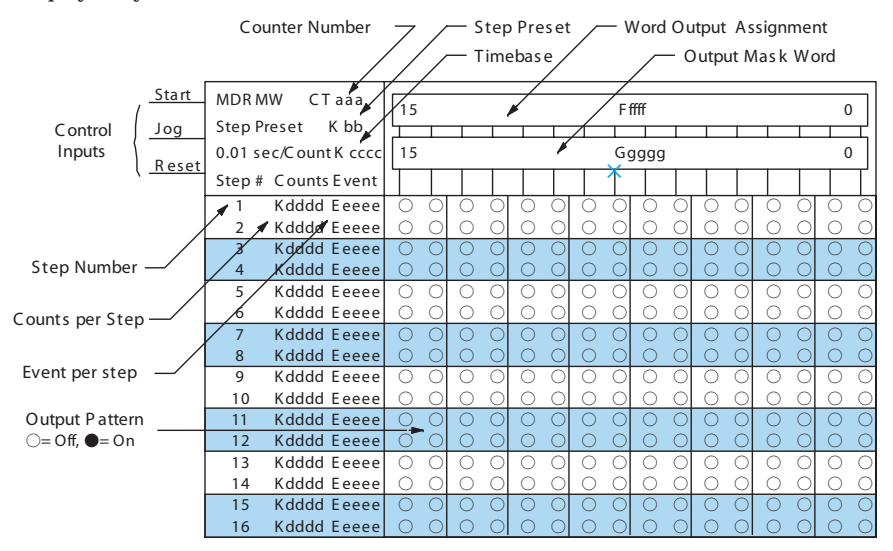

The Masked Event Drum with Word Output features sixteen steps and sixteen outputs. Drum outputs are logically ANDed bit-by-bit with an output mask word for each step. The Ggggg field specifies the beginning location of the 16 mask words, creating the final output (Fffff field). Step transitions occur on timed and/or event basis. The jog input also advances the step on each off-to-on transition. Time is specified in counts per step, and events are specified as discrete contacts. Unused steps and events can be left blank (this is the default entry).

Whenever the Start input is energized, the drum's timer is enabled. As long as the event is true for the current step, the timer runs during that step. When the step count equals the counts per step, the drum transitions to the next step. This process stops when the last step is complete, or when the Reset input is energized. The drum enters the preset step chosen upon a CPU program-to-run mode transition, and whenever the Reset input is energized.

| Drum Parameters | Field | Data Types                    | Ranges            |
|-----------------|-------|-------------------------------|-------------------|
| Counter Number  | aaa   | -                             | 0 – 174           |
| Preset Step     | bb    | К                             | 1 – 16            |
| Timer base      | 0000  | К                             | 0 – 99.99 seconds |
| Counts per step | dddd  | К                             | 0 – 9999          |
| Event           | eeee  | X, Y, C, S, T, ST, GX, GY, SP | see memory map    |
| Word Output     | Fffff | V                             | see memory map    |
| Output Mask     | Ggggg | V                             | see memory map    |

CTA(n+2) at any time. However, the other counters are for monitoring purposes only.

| Counter Number | Ranges of (n) | Function       | Counter Bit Function  |
|----------------|---------------|----------------|-----------------------|
| CTA(n)         | 0 – 174       | Counts in step | CT(n) = Drum Complete |
| CTA( n+1)      | 1 – 175       | Timer value    | CT(n+1) = (not used)  |
| CTA( n+2)      | 2 –176        | Preset Step    | CT(n+2) = (not used)  |
| CTA( n+3)      | 3 –177        | Current Step   | CT(n+1) = (not used)  |

Drum instructions use four counters in the CPU. The ladder program can read the counter values for the drum's status. The ladder program may write a new preset step number to

The following ladder program shows the MDRMD instruction in a typical ladder program, as shown by DirectSOFT32. Steps 1 through 11 are used, and all sixteen output points are used. The output mask word is at V2000. The final drum outputs are shown above the mask word as a word at V2001. The data bits in V2000 are logically ANDed with the output pattern of the current step in the drum, generating the contents of V2001. If you want all drum outputs to be off after powerup, write zeros to V2000 on the first scan. Ladder logic may update the output mask at any time to enable or disable the drum outputs. The preset step is step 1. The timebase runs at  $(K50 \times 0.01)=0.5$  seconds per count. Therefore, the duration of step 1 is  $(5 \times 0.5) = 2.5$  seconds. Note that step 1 is time-based only (event is left blank). In the last rung, the Drum Complete bit (CT14) turns on output Y0 upon completion of the last step (step 10). A drum reset also resets CT14.

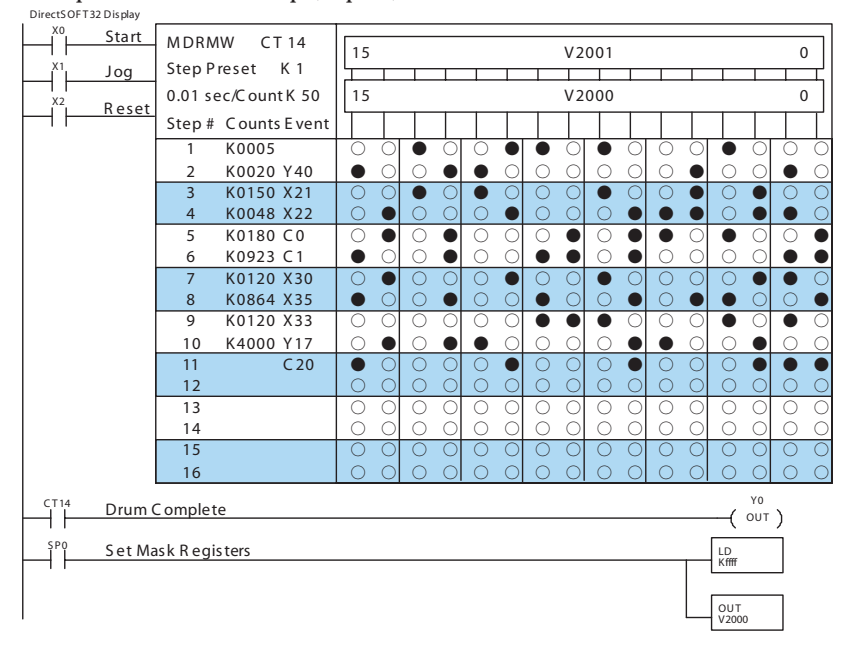

NOTE: The ladder program must load constants in V2000 through V2012 to cover all mask registers for the eleven steps used in this drum

## RLL<sup>PLUS</sup> STAGE PROGRAMMING

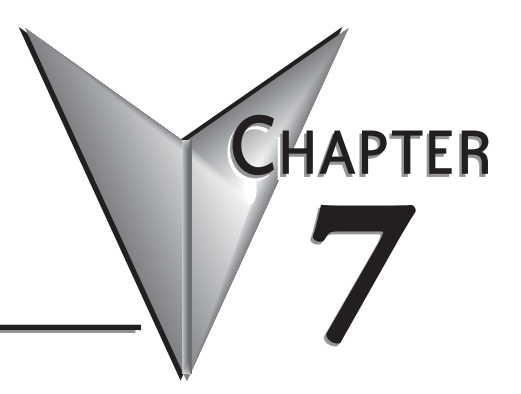

## In This Chapter...

| Introduction to Stage Programming                       |
|---------------------------------------------------------|
| Learning to Draw State Transition Diagrams              |
| Using the Stage Jump Instruction for State Transitions  |
| Stage Program Example: Toggle On/Off Lamp Controller7–8 |
| Four Steps to Writing a Stage Program                   |
| Stage Program Example: A Garage Door Opener             |
| Stage Program Design Considerations                     |
| Parallel Processing Concepts                            |
| RLL <sup>PLUS</sup> (Stage) Instructions                |
| Questions and Answers about Stage Programming           |
|                                                         |

### **Introduction to Stage Programming**

Stage Programming provides a way to organize and program complex applications with relative ease, when compared to purely relay ladder logic (RLL) solutions. Stage programming does not replace or negate the use of traditional boolean ladder programming. This is why Stage Programming is also called RLL<sup>plus.</sup> You won't have to discard any training or experience you already have. Stage programming simply allows you to divide and organize a RLL program into groups of ladder instructions called stages. This allows quicker and more intuitive ladder program development than traditional RLL alone provides.

#### Overcoming "Stage Fright"

Many PLC programmers in the industry have become comfortable using RLL for every PLC program they write... but often remain skeptical or even fearful of learning new techniques such as stage programming. While RLL is great at solving boolean logic relationships, it has disadvantages as well:

• Large programs can become almost unmanageable, because of a lack of structure.

- When a process gets stuck, it is difficult to find the rung where the error occurred.
- Programs become difficult to modify later, because they do not intuitively resemble the application problem they are solving.

It's easy to see that these inefficiencies consume a lot of additional time, and time is money. *Stage* 

*programming overcomes these obstacles!* We believe a few moments of studying the stage concept is one of the greatest investments in programming speed and efficiency a PLC programmer can make!

So, we encourage you to study stage programming and add it to your "toolbox" of programming techniques. This chapter is designed as a self-paced tutorial on stage programming. For best results:

- Start at the beginning and do not skip over any sections.
- Study each stage programming concept by working through each example. The examples build progressively on each other.
- Read the Stage Questions and Answers at the end of the chapter for a quick review.

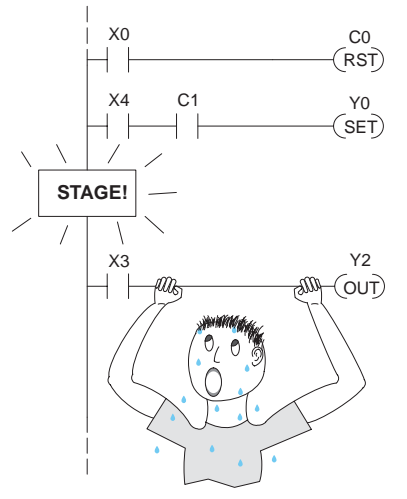
# **Learning to Draw State Transition Diagrams**

# **Introduction to Process States**

Those familiar with ladder program execution know that the CPU must scan the ladder program repeatedly, over and over. Its three basic steps are:

- 1. Read the inputs
- 2. Execute the ladder program
- 3. Write the outputs

The benefit is that a change at the inputs can affect the outputs in just a few milliseconds.

Most manufacturing processes consist of a series of activities or conditions, each lasting for several seconds. minutes, or even hours. We might call these "process states", which are either active or inactive at any particular time. A challenge for RLL programs is that a particular input event may last for just a brief instant. We typically create latching relays in RLL to preserve the input event in order to maintain a process state for the required duration.

We can organize and divide ladder logic into sections called "stages", representing process states. But before we describe stages in detail, we will reveal **the secret to understanding stage programming:** state transition diagrams.

# The Need for State Diagrams

Sometimes we need to forget about the scan nature of PLCs, and focus our thinking toward the states of the process we need to identify. Clear thinking and concise analysis of an application gives us the best chance at writing efficient, bug-free programs. *State diagrams are just a tool to help us draw a picture of our process!* You'll discover that if we can get the picture right, **our program will also be right!** 

### A 2-State Process

Consider the simple process shown to the right, which controls an industrial motor. We will use a green momentary SPST pushbutton to turn the motor on, and a red one to turn it off. The machine operator will press the appropriate pushbutton for just a second or so. The two states of our process are ON and OFF.

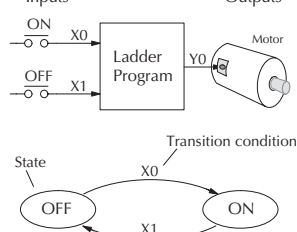

The next step is to draw a state transition diagram, as shown to the right. It shows the two states OFF and ON, with two

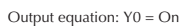

transition lines in-between. When the event X0 is true, we transition from OFF to ON. When X1 is true, we transition from ON to OFF.

If you're following along, you are very close to grasping the concept and the problem-solving power of state transition diagrams. The output of our controller is Y0, which is true any time we are in the ON state. In a boolean sense, Y0=ON state.

Next, we will implement the state diagram first as RLL, then as a stage program. This will help you see the relationship between the two methods in problem solving.

| t | Inputs    | Ladder<br>Program | Outputs |
|---|-----------|-------------------|---------|
|   | 1) Read   | Execute           | Write   |
|   | 2) Read   | Execute           | Write   |
|   | 3) Read - | (Etc) -           |         |

The state transition diagram to the right is a picture of the solution we need to create. The beauty of it is this: it expresses the problem independently of the programming language we may use to realize it. In other words, by drawing the diagram we have already solved the control problem!

First, we'll translate the state diagram to traditional RLL. Then we'll show how easy it is to translate the diagram into a stage programming solution.

### **RLL Equivalent**

The RLL solution is shown to the right. It consists of a self-latching control relay, C0. When the On pushbutton (X0) is pressed, output coil C0 turns on and the C0 contact on the second row latches itself on. So, X0 sets the latch C0 on, and it remains on after the X0 contact opens. The motor output Y0 also has power flow, so the motor is now on.

When the Off pushbutton (X1) is pressed, it opens the normally-closed X1 contact, which resets the **latch**. Motor output Y0 turns off when the latch coil C0 goes off.

## Stage Equivalent

The stage program solution is shown to the right. The two inline stage boxes S0 and S1 correspond to the two states OFF and ON. The ladder rung(s) below each stage box belong to each respective stage. This means that the PLC only has to scan those rungs when the corresponding stage is active!

For now, let's assume we begin in the OFF State, so stage S0 is active. When the On pushbutton (X0) is pressed, a stage transition occurs. The JMP S1 instruction executes, which simply turns off the Stage bit S0 and turns on Stage bit S1. So on the next PLC scan, the CPU will not execute Stage S0, but will execute stage S1!

In the On State (Stage S1), we want the motor to always be on. The special relay contact SP1 is defined as always on, so Y0 turns the motor on.

When the Off pushbutton (X1) is pressed, a transition back to the Off State occurs. The JMP S0 instruction executes, which simply turns off the Stage bit S1 and turns on Stage bit S0. On the next PLC scan, the CPU will not execute Stage S1, so the motor output Y0 will turn off. The Off state (Stage 0) will be ready for the next cycle.

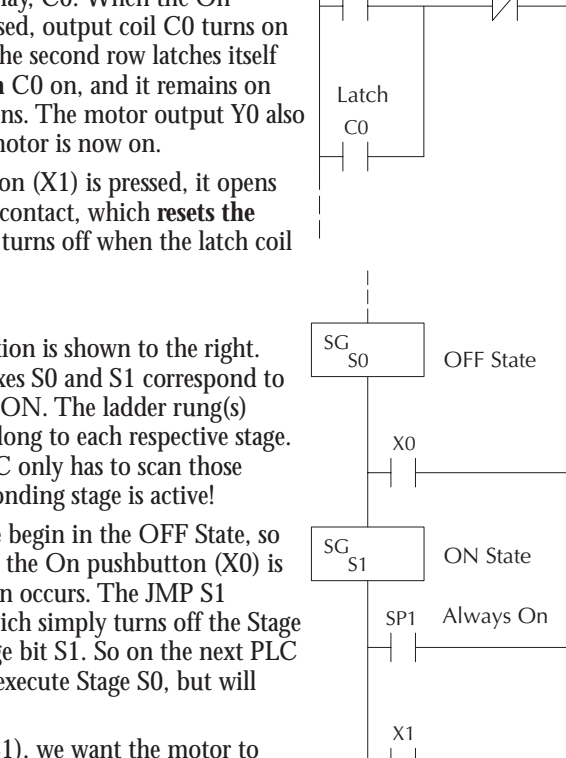

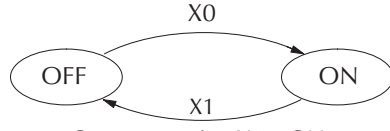

Output equation Y0 = ON

Reset

X1

Set

X0

Latch

C0

( out)

Output

Transition

Output

Transition

S1

IMP

Y0 OUT)

S0

(IMP)

Y0

OUT)

### Let's Compare

Right now, you may be thinking "I don't see the big advantage to Stage Programming... in fact, the stage program is longer than the plain RLL program". Well, now is the time to exercise a bit of faith. As control problems grow in complexity, stage programming quickly out-performs RLL in simplicity, program size, etc.

For example, consider the diagram below. Notice how easy it is to correlate the OFF and ON states of the state transition diagram below to the stage program at the right. SG S0 Now, we challenge anyone to **OFF State** easily identify the same states X0 S1 in the RLL program on the (JMP) previous page! SG S1 **ON State Initial Stages** SP1 01 Y0 At powerup and Program-to-OUT) Run Mode transitions, the OFF ON X1 S0 0 PLC always begins with all JMP) normal stages (SG) off. So, the stage programs shown so far have actually had no way to get started (because rungs are not scanned unless their stage is active). Powerup in OFF State Assume that we want to always begin in the Off state ISG S0 Initial Stage

(motor off), which is how the RLL program works. The Initial Stage (ISG) is defined to be active at powerup. In the modified program to the right, we have changed stage S0 to the ISG type. This ensures the PLC will scan contact X0 after powerup, because Stage S0 is active. After powerup, an Initial Stage (ISG) works just like any other stage!

We can change both programs so that the motor is ON at powerup. In the RLL below, we must add a first scan relay SP0, latching C0 on. In the stage example to the right, we simply make Stage S1 an initial stage (ISG) instead of S0.

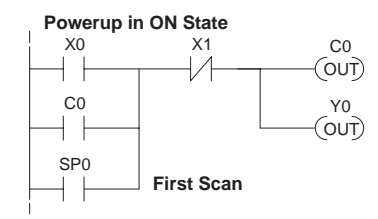

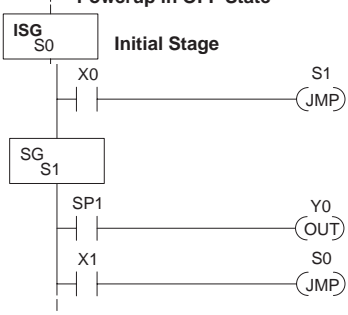

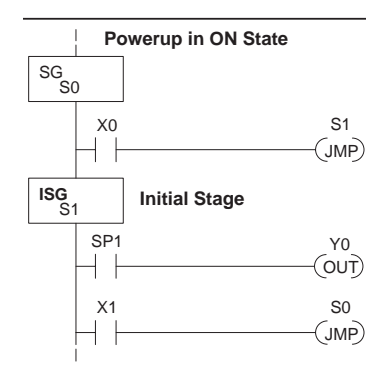

We can mark our desired powerup state as shown to the right, which helps us remember to use the appropriate Initial Stages when creating a stage program. It is permissible to have as many initial stages as the process requires.

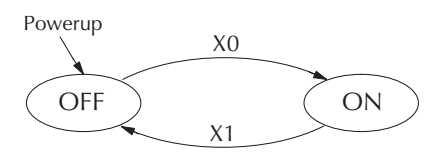

### What Stage Bits Do

You may recall that a stage is just a section of ladder program which is either active or inactive at a given moment. All stage bits (S0 to 1777) reside in the PLC's image register as individual status bits. Each stage bit is either a boolean 0 or 1 at any time.

Program execution always reads ladder rungs from top to bottom, and from left to right. The drawing below shows the effect of stage bit status. The ladder rungs below the stage instruction continuing until the next stage instruction or the end of program belong to stage 0. Its equivalent operation is shown on the right. When S0 is true, the two rungs have power flow.

- If Stage bit S0 = 0, its ladder rungs *are not scanned* (executed).
- If Stage bit S0 = 1, its ladder rungs are scanned (executed).

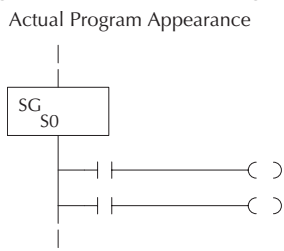

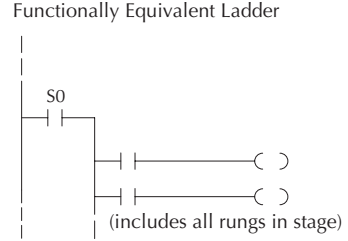

### **Stage Instruction Characteristics**

The inline stage boxes on the left power rail divide the ladder program rungs into stages. Some stage rules are:

- Execution Only logic in active stages are executed on any scan.
- Transitions Stage transition instructions take effect on the next occurrence of the stages involved.
- Octal numbering Stages are numbered in octal, like I/O points, etc. So "S8" is not valid.
- Total Stages The DL06 offers up to 1024 stages (S0 to 1777 in octal).
- No duplicates –Each stage number is unique and can be used just once.
- Any order You can skip numbers and sequence the stage numbers in any order.
- Last Stage The last stage in the ladder program includes all rungs from its stage box until the end coil.

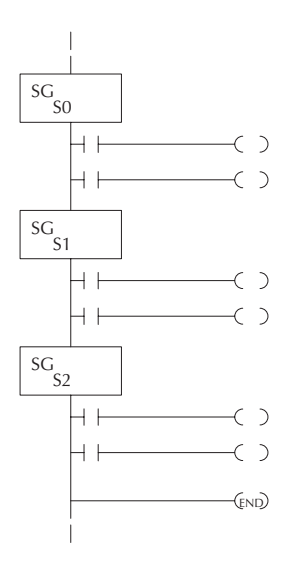

# **Using the Stage Jump Instruction for State Transitions**

#### Stage Jump, Set, and Reset Instructions

The Stage JMP instruction we have used deactivates the stage in which the instruction occurs, while activating the stage in the JMP instruction. Refer to the state transition shown below. When contact X0 energizes, the state transition from S0 to S1 occurs. The two stage examples shown below are equivalent. So, the Stage Jump instruction is equal to a Stage Reset of the current stage, plus a Stage Set instruction for the stage to which we want to transition.

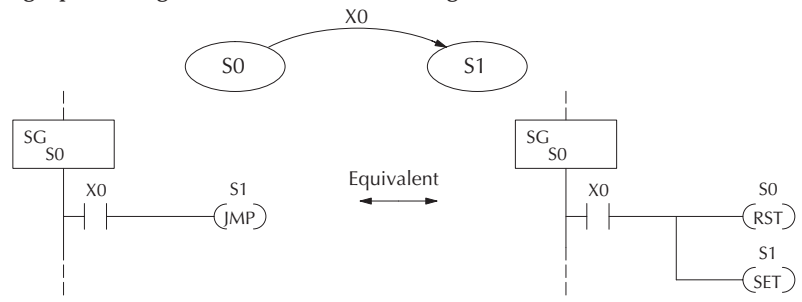

**Please Read Carefully** – The jump instruction is easily misunderstood. The "jump" does not occur immediately like a GOTO or GOSUB program control instruction when executed. Here's how it works:

- The jump instruction resets the stage bit of the stage in which it occurs. All rungs in the stage still finish executing during the current scan, *even if there are other rungs in the stage below the jump instruction!*
- The reset will be in effect on the following scan, so the stage that executed the jump instruction previously will be inactive and bypassed.
- The stage bit of the stage named in the Jump instruction will be set immediately, so the stage will be executed on its next occurrence. In the left program shown below, stage S1 executes during the same scan as the JMP S1 occurs in S0. In the example on the right, Stage S1 executes on the next scan after the JMP S1 executes, because stage S1 is located above stage S0.

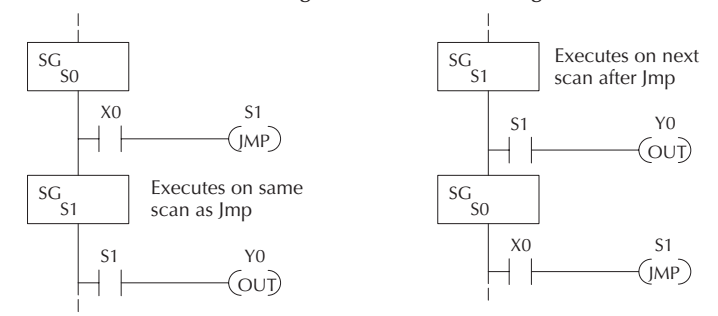

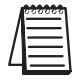

Note: Assume we start with Stage 0 active and Stage 1 inactive for both examples.

# Stage Program Example: Toggle On/Off Lamp Controller

### A 4-State Process

In the process shown to the right, we use an ordinary momentary pushbutton to control a light bulb. The ladder program will latch the switch input, so that we will push and release to turn on the light, push and release again to turn it off (sometimes called toggle function). Sure, we could just buy a mechanical switch with the alternate on/off action built in... However, this example is educational and also fun! Next we draw the state transition diagram.

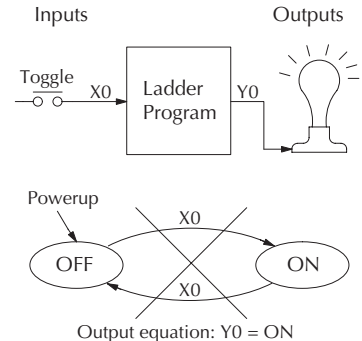

A typical first approach is to use X0 for both transitions (like the example shown to the right). However, *this is incorrect* (please keep reading).

Note that this example differs from the motor example, because now we have just one pushbutton. When we press the pushbutton, both transition conditions are met. We would just transition around the state diagram at top speed. If implemented in Stage, this solution would flash the light on or off each scan (obviously undesirable)!

The solution is to make the push and the release of the pushbutton separate events. Refer to the new state transition diagram below. At powerup we enter the OFF state. When switch X0 is pressed, we enter the Press-ON state. When it is released, we enter the ON state. Note that X0 with the bar above it denotes X0 NOT.

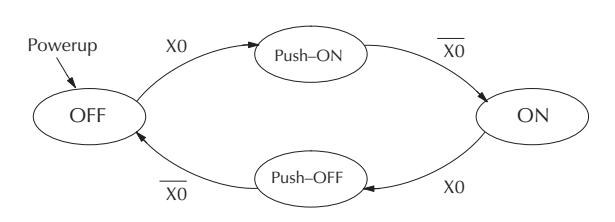

When in the ON state, another push and release cycle similarly takes us back to the OFF state. Now we have two unique states (OFF and ON) used when the pushbutton is released, which is what was required to solve the control problem.

The equivalent stage program is shown to the right. The desired powerup state is OFF, so we make S0 an initial stage (ISG). In the ON state, we add special relay contact SP1, which is always on.

Note that even as our programs grow more complex, it is still easy to correlate the state transition diagram with the stage program!

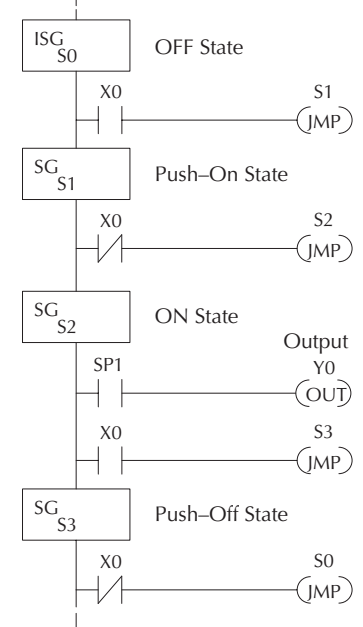

# Four Steps to Writing a Stage Program

By now, you've probably noticed that we follow the same steps to solve each example problem. The steps will probably come to you automatically if you work through all the examples in this chapter. It's helpful to have a checklist to guide us through the problem solving. The following steps summarize the stage program design procedure:

# 1. Write a Word Description of the application.

Describe all functions of the process in your own words. Start by listing what happens first, then next, etc. If you find there are too many things happening at once, try dividing the problem into more than one process. Remember, you can still have the processes communicate with each other to coordinate their overall activity.

### 2. Draw the Block Diagram.

Inputs represent all the information the process needs for decisions, and outputs connect to all devices controlled by the process.

- Make lists of inputs and outputs for the process.
- Assign I/O point numbers (X and Y) to physical inputs and outputs.

### 3. Draw the State Transition Diagram.

The state transition diagram describes the central function of the block diagram, reading inputs and generating outputs.

- Identify and name the states of the process.
- Identify the event(s) required for each transition between states.
- Ensure the process has a way to re-start itself, or is cyclical.
- Choose the powerup state for your process.
- Write the output equations.

### 4. Write the Stage Program.

Translate the state transition diagram into a stage program.

- Make each state a stage. Remember to number stages in octal. Up to 1024 total stages are available in the DL06, numbered 0 to 1777 in octal.
- Put transition logic inside the stage which originates each transition (the stage each arrow points away from).
- Use an initial stage (ISG) for any states that must be active at powerup.
- Place the outputs or actions in the appropriate stages.

You'll notice that Steps 1 through 3 just prepare us to write the stage program in Step 4. However, the program virtually writes itself because of the preparation beforehand. Soon you'll be able to start with a word description of an application and create a stage program in one easy session!

# Stage Program Example: A Garage Door Opener

# Garage Door Opener Example

In this next stage programming example we'll create a garage door opener controller. Hopefully most readers are familiar with this application, and we can have fun besides!

The first step we must take is to describe how the door opener works. We will start by achieving the basic operation, waiting to add extra features later. Stage programs are very easy to modify.

Our garage door controller has a motor which raises or lowers the door on command. The garage owner pushes and releases a momentary pushbutton once to raise the door. After the door is up, another pushrelease cycle will lower the door.

In order to identify the inputs and outputs of the system, it's sometimes helpful to sketch its main components, as shown in the door side view to the right. The door has an up limit and a down limit switch. Each limit switch closes only when the door has reach the end of travel in the corresponding direction. In the middle of travel, neither limit switch is closed.

The motor has two command inputs: raise and lower. When neither input is active, the motor is stopped. The door command is just a simple pushbutton. Whether wall-mounted as shown, or a radio-remote control, all door control commands logical OR together as one pair of switch contacts.

### Draw the Block Diagram

The block diagram of the controller is shown to the right. Input X0 is from the pushbutton door control. Input X1 energizes when the door reaches the full up position. Input X2 energizes when the door reaches the full down position. When the door is positioned between fully up or down, both limit switches are open.

The controller has two outputs to drive the motor. Y1 is the up (raise the door) command, and Y2 is the down (lower the door) command.

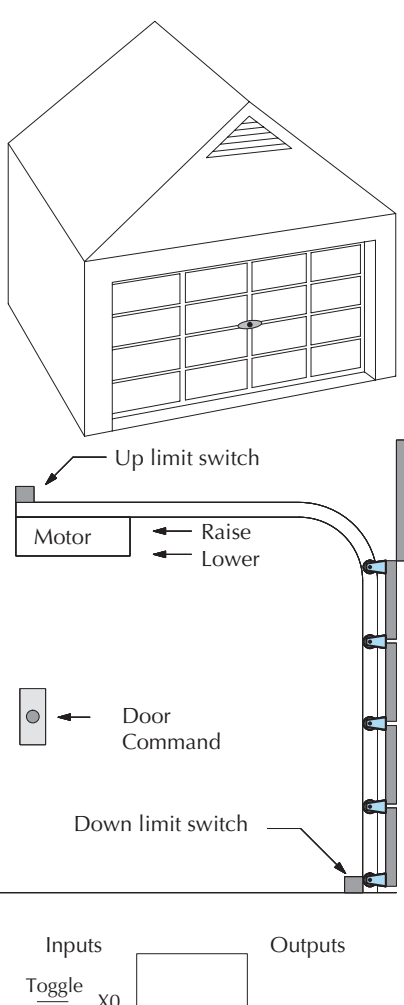

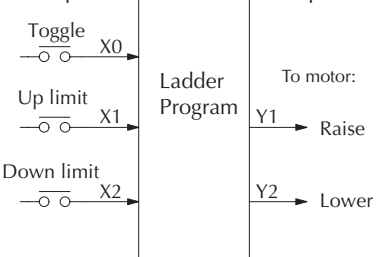

### Draw the State Diagram

Now we are ready to draw the state transition diagram. Like the previous light bulb controller example, this application also has just one switch for the command input. Refer to the figure below.

- When the door is down (DOWN state), nothing happens until X0 energizes. Its push and release brings us to the RAISE state, where output Y1 turns on and causes the motor to raise the door.
- We transition to the UP state when the up limit switch (X1) energizes, and turns off the motor.
- Then nothing happens until another X0 press-release cycle occurs. That takes us to the LOWER state, turning on output Y2 to command the motor to lower the door. We transition back to the DOWN state when the down limit switch (X2) energizes.

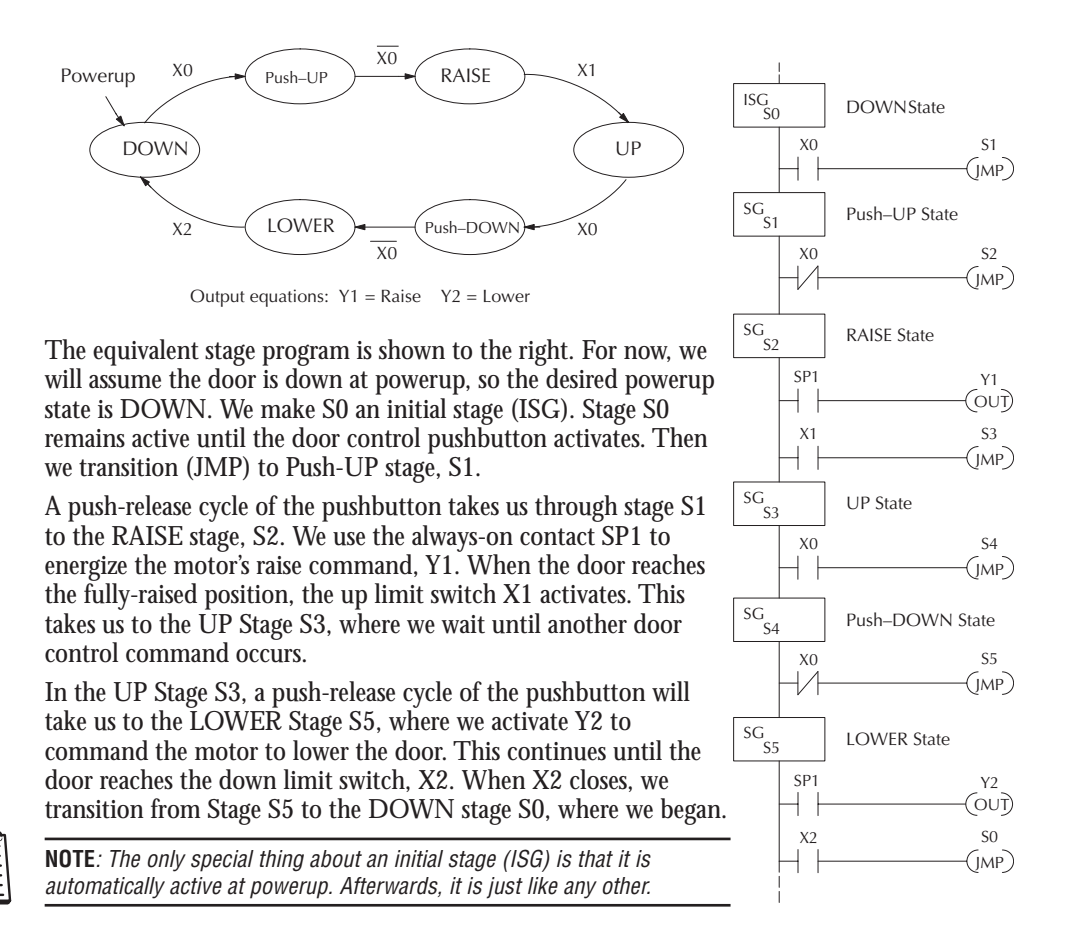

### Add Safety Light Feature

Next we will add a safety light feature to the door opener system. It's best to get the main function working first as we have done, then adding the secondary features.

The safety light is standard on many commerciallyavailable garage door openers. It is shown to the right, mounted on the motor housing. The light turns on upon any door activity, remaining on for approximately 3 minutes afterwards.

This part of the exercise will demonstrate the use of parallel states in our state diagram. Instead of using the JMP instruction, we'll use the set and reset commands.

### Modify the Block Diagram and State Diagram

To control the light bulb, we add an output to our controller block diagram, shown to the right, Y3 is the light control output.

In the diagram below, we add an additional state called "LIGHT". Whenever the garage owner presses the door control switch and releases, the RAISE or LOWER state is active *and the LIGHT state is simultaneously active*. The line to the Light state is dashed, because it is not the primary path.

We can think of the Light state as a parallel process to the raise and lower state. The paths to the Light state are not a transition (Stage JMP), but a State Set command. In the logic of the Light stage, we will place a three-minute timer. When it expires, timer bit T0 turns on and resets the Light stage. The path out of the Light stage goes nowhere, indicating the Light stage just becomes inactive, and the light goes out!

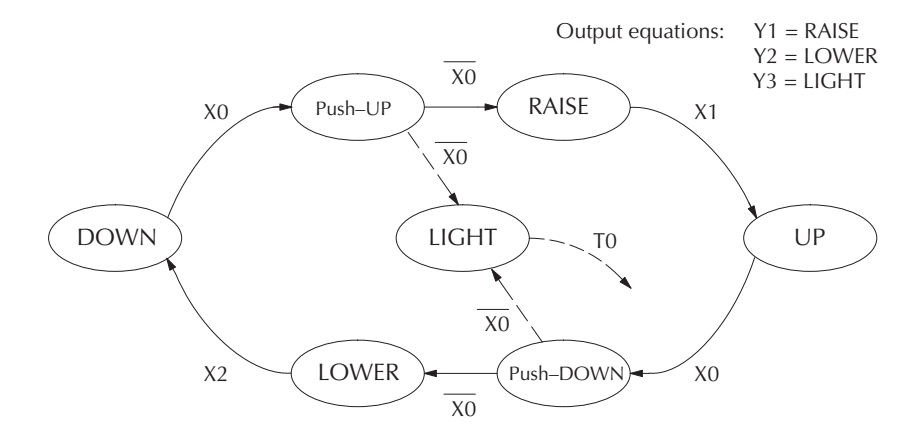

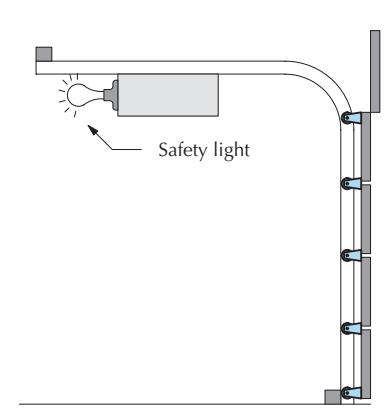

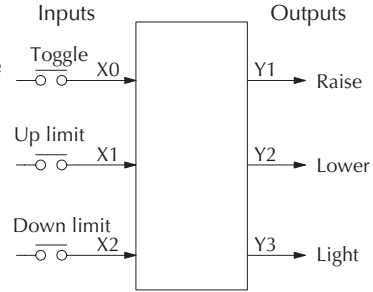

# **7–12** DL06 Micro PLC User Manual; 1st Ed., Rev. A, 10/02

### Using a Timer Inside a Stage

The finished modified program is shown to the right. The shaded areas indicate the program additions.

In the Push-UP stage S1, we add the Set Stage Bit S6 instruction. When contact X0 opens, we transition from S1 and go to two new active states: S2 and S6. In the Push-DOWN state S4, we make the same additions. So, any time someone presses the door control pushbutton, the light turns on.

Most new stage programmers would be concerned about where to place the Light Stage in the ladder, and how to number it. The good news is that it doesn't matter!

- Just choose an unused Stage number, and use it for the new stage and as the reference from other stages.
- Placement in the program is not critical, so we place it at the end.

You might think that each stage has to be directly under the stage that transitions to it. While it is good practice, it is not required (that's good, because our two locations for the Set S6 instruction make that impossible). Stage numbers and how they are used determines the transition paths.

In stage S6, we turn on the safety light by energizing Y3. Special relay contact SP1 is always on. Timer T0 times at 0.1 second per count. To achieve 3 minutes time period, we calculate:

 $K = \frac{3 \text{ min. } x \text{ 60 sec/min}}{0.1 \text{ sec/count}}$ K = 1800 counts

The timer has power flow whenever stage S6 is active. The corresponding timer bit T0 is set when the timer expires. So three minutes later, T0=1 and the instruction Reset S6 causes the stage to be inactive.

While Stage S6 is active and the light is on, stage transitions in the primary path continue normally and independently of Stage 6. That is, the door can go up, down, or whatever, but the light will be on for precisely 3 minutes.

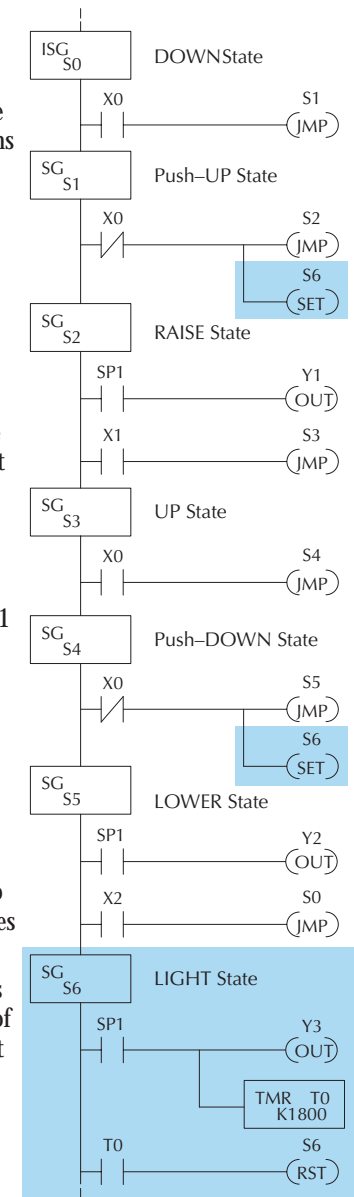

### Add Emergency Stop Feature

Some garage door openers today will detect an object under the door. This halts further lowering of the door. Usually implemented with a photocell ("electric-eye"), a door in the process of being lowered will halt and begin raising. We will define our safety feature to work in this way, adding the input from the photocell to the block diagram as shown to the right. X3 will be on if an object is in the path of the door.

Next, we make a simple addition to the state transition diagram, shown in shaded areas in the figure below. Note the new transition path at the top of the LOWER state. If we are lowering the door and detect an obstruction (X3), we then jump to the Push-UP State. We do this instead of jumping directly to the RAISE state, to give the Lower output Y2 one scan to turn off, before the Raise output Y1 energizes.

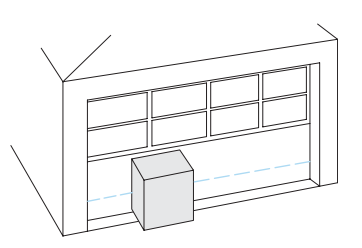

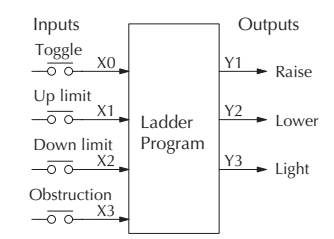

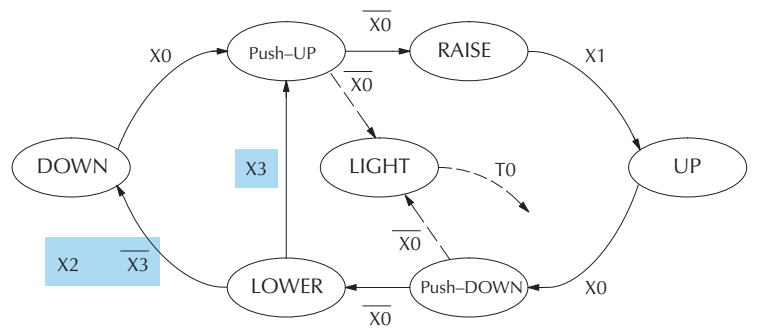

#### **Exclusive Transitions**

It is theoretically possible that the down limit (X2) and the obstruction input (X3) could energize at the same moment. In that case, we would "jump" to the Push-UP and DOWN states simultaneously, which does not make sense.

Instead, we give priority to the obstruction by changing the transition condition to the DOWN state to [X2 AND NOT X3]. This ensures the obstruction event has the priority. The modifications we must make to the LOWER Stage (S5) logic are shown to the right. The first rung remains unchanged. The second and third rungs implement the transitions we need. Note the opposite relay contact usage for X3, which ensures the stage will execute only one of the JMP instructions.

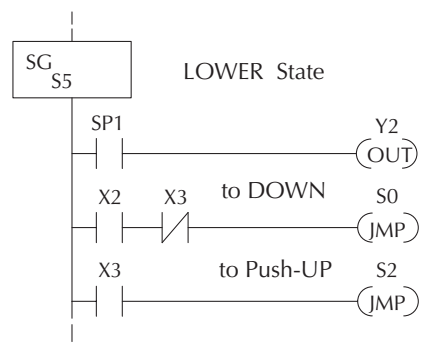

# **Stage Program Design Considerations**

### **Stage Program Organization**

The examples so far in this chapter used one self-contained state diagram to represent the main process. However, we can have multiple processes implemented in stages, all in the same ladder program. New stage programmers sometimes try to turn a stage on and off each scan, based on the false assumption that only one stage can be on at a time. For ladder rungs that you want to execute each scan, just put them in a stage that is always on.

The following figure shows a typical application. During operation, the primary manufacturing activity Main Process, Powerup Initialization, E-Stop and Alarm Monitoring, and Operator Interface are all running. At powerup, three initial stages shown begin operation.

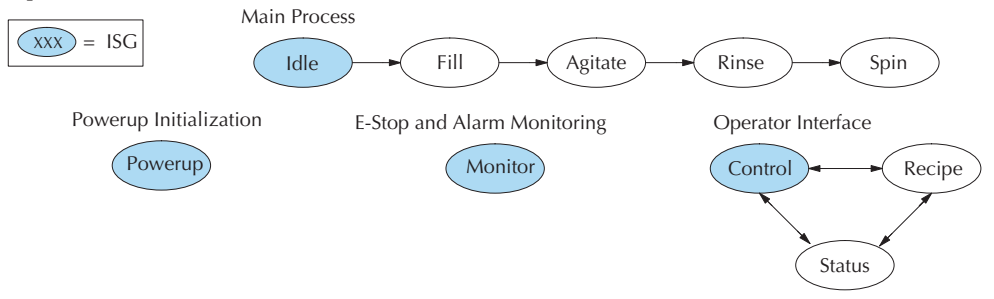

In a typical application, the separate stage sequences above operate as follows:

- Powerup Initialization This stage contains ladder rung tasks done just once at powerup. Its last rung resets the stage, so this stage is only active for one scan (or only as many scans that are required).
- Main Process This stage sequence controls the heart of the process or machine. One pass through the sequence represents one part cycle of the machine, or one batch in the process.
- E-Stop and Alarm Monitoring This stage is always active because it is watching for errors that could indicate an alarm condition or require an emergency stop. It is common for this stage to reset stages in the main process or elsewhere, in order to initialize them after an error condition.
- **Operator Interface** –This is another task that must always be active and ready to respond to an operator. It allows an operator interface to change modes, etc. independently of the current main process step.

Although we have separate processes, there can be coordination among them. For example, in an error condition, the Status Stage may want to automatically switch the operator interface to the status mode to show error information as shown to the right. The monitor stage could set the stage bit for Status and Reset the stages Control and Recipe.

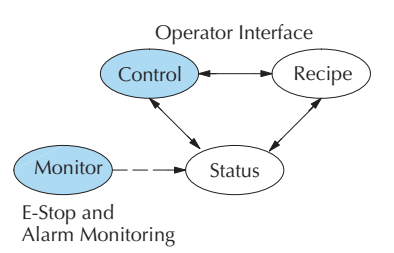

### How Instructions Work Inside Stages

We can think of states or stages as simply dividing up our ladder program as depicted in the figure below. Each stage contains only the ladder rungs which are needed for the corresponding state of the process. The logic for transitioning out of a stage is contained within that stage. It's easy to choose which ladder rungs are active at powerup by using an "initial" stage type (ISG).

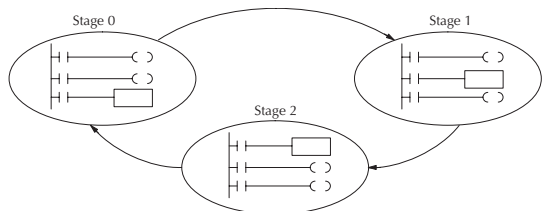

Most all instructions work just like they do in standard RLL. You can think of a stage just like a miniature RLL program which is either active or inactive.

**Output Coils** – As expected, output coils in active stages will turn on or off outputs according to power flow into the coil. However, note the following:

- Outputs work as usual, provided each output reference (such as "Y3") is used in only one stage.
- An output can be referenced from more than one stage, as long as only one of the stages is active at a time.
- If an output coil is controlled by more than one stage simultaneously, the active stage nearest the bottom of the program determines the final output status during each scan. Therefore, use the OROUT instruction instead when you want multiple stages to have a logical OR control of an output.

**One-Shot or PD coils** – Use care if you must use a Positive Differential coil in a stage. Remember that the input to the coil must make a 0-1 transition. If the coil is already energized on the first scan when the stage becomes active, the PD coil will not work. This is because the 0-1 transition did not occur.

PD coil alternative: If there is a task which you want to do only once (on 1 scan), it can be placed in a stage which transitions to the next stage on the same scan.

**Counter** – In using a counter inside a stage, the stage must be active for one scan before the input to the counter makes a 0-1 transition. Otherwise, there is no real transition and the counter will not count.

The ordinary Counter instruction does have a restriction inside stages: it may not be reset from other stages using the RST instruction for the counter bit. However, the special Stage counter provides a solution (see next paragraph).

**Stage Counter** – The Stage Counter has the benefit that its count may be globally reset from other stages by using the RST instruction. It has a count input, but no reset input. This is the only difference from a standard counter.

**Drum** – Realize that the drum sequencer is its own process, and is a different programming method than stage programming. If you need to use a drum with stages, be sure to place the drum instruction in an ISG stage that is always active.

### Using a Stage as a Supervisory Process

You may recall the light bulb on-off controller example from earlier in this chapter. For the purpose of illustration, suppose we want to monitor the "productivity" of the lamp process, by counting the number of on-off cycles which occurs. This application will require the addition of a simple counter, but the key decision is in where to put the counter.

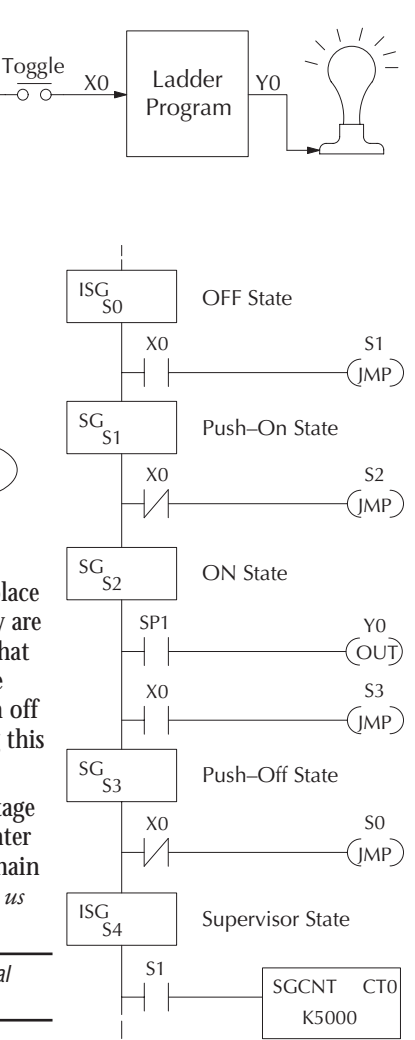

Powerup

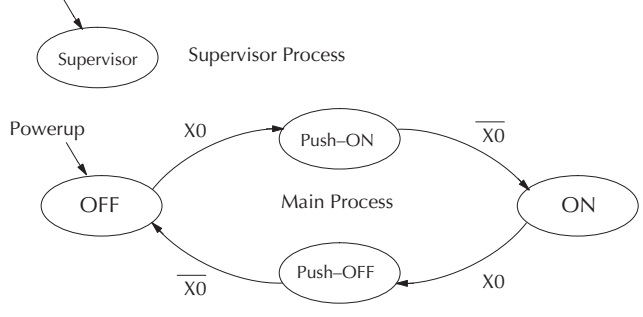

New stage programming students will typically try to place the counter inside one the the stages of the process they are trying to monitor. The problem with this approach is that the stage is active only part of the time. In order for the counter to count, the count input must transition from off to on at least one scan after its stage activates. Ensuring this requires extra logic that can be tricky.

In this case, we only need to add another supervisory stage as shown above, to "watch" the main process. The counter inside the supervisor stage uses the stage bit S1 of the main process as its count input. *Stage bits used as a contact let us monitor a process!* 

Note that both the Supervisor stage and the OFF stage are initial stages. The supervisor stage remains active indefinitely.

# Stage Counter

The counter in the above example is a special Stage Counter. Note that it does not have a reset input. The count is reset by executing a Reset instruction, naming the counter bit (CT0 in this case). The Stage Counter has the benefit that its count may be globally reset from other stages. The standard Counter instruction does not have this global reset capability. You may still use a regular Counter instruction inside a stage... however, the reset input to the counter is the only way to reset it.

#### Power Flow Transition Technique

Our discussion of state transitions has shown how the Stage JMP instruction makes the current stage inactive and the next stage (named in the JMP) active. As an alternative way to enter this in *Direct*SOFT32, you may use the power flow method for stage transitions.

The main requirement is that the current stage be located directly above the next (jump-to) stage in the ladder program. This arrangement is shown in the diagram below, by stages S0 and S1, respectively.

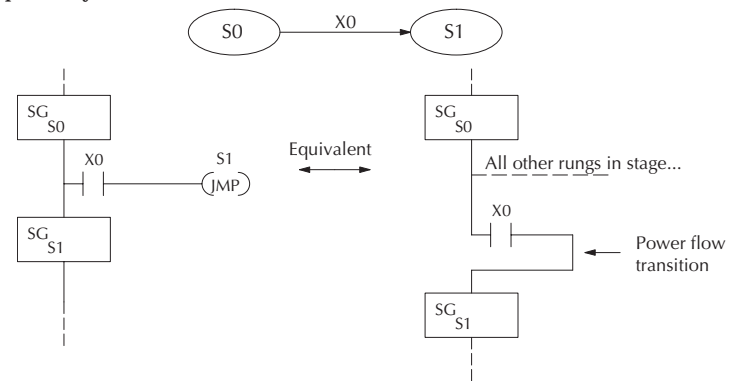

Recall that the Stage JMP instruction may occur anywhere in the current stage, and the result is the same. However, power flow transitions (shown above) must occur as the last rung in a stage. All other rungs in the stage will precede it. The power flow transition method is also achievable on the handheld programmer, by simply following the transition condition with the Stage instruction for the next stage.

The power flow transition method does eliminate one Stage JMP instruction, its only advantage. However, it is not as easy to make program changes as using the Stage JMP. Therefore, we advise using Stage JMP transitions for most programmers.

#### Stage View in DirectSOFT32

The Stage View option in *Direct*SOFT32 will let you view the ladder program as a flow chart. The figure below shows the symbol convention used in the diagrams. You may find the stage view useful as a tool to verify that your stage program has faithfully reproduced the logic of the state transition diagram you intend to realize.

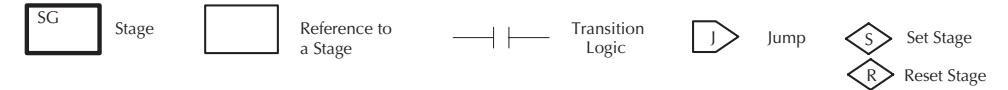

The following diagram is a typical stage view of a ladder program containing stages. Note the left-to-right direction of the flow chart.

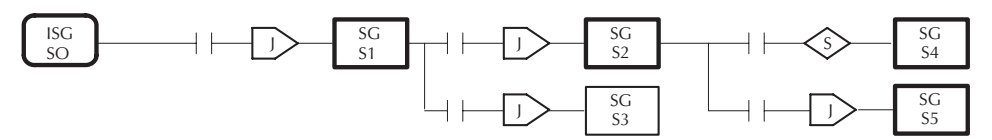

# **Parallel Processing Concepts**

#### **Parallel Processes**

Previously in this chapter we discussed how a state may transition to either one state or another, called an *exclusive transition*. In other cases, we may need to branch simultaneously to two or more parallel processes, as shown below. It is acceptable to use all JMP instructions as shown, or we could use one JMP and a Set Stage bit instruction(s) (at least one must be a JMP, in order to leave S1). Remember that all instructions in a stage execute, even when it transitions (the JMP is not a GOTO).

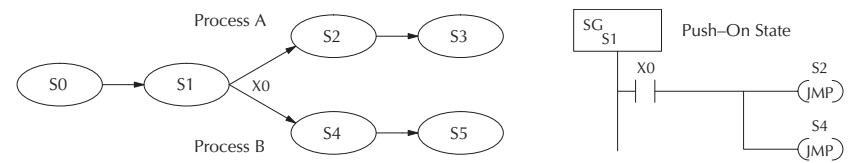

Note that if we want Stages S2 and S4 to energize exactly on the same scan, both stages must be located below or above Stage S1 in the ladder program (see the explanation at the bottom of page 7–7). Overall, parallel branching is easy!

#### **Converging Processes**

Now we consider the opposite case of parallel branching, which is converging processes. This simply means we stop doing multiple things and continue doing one thing at a time. In the figure below, processes A and B converge when stages S2 and S4 transition to S5 at some point in time. So, S2 and S4 are *Convergence Stages*.

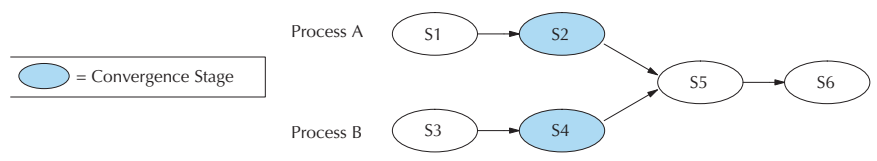

### Convergence Stages (CV)

While the converging principle is simple enough, it brings a new complication. As parallel processing completes, the multiple processes almost never finish at the same time. In other words, how can we know whether Stage S2 or S4 will finish last? This is an important point, because we have to decide how to transition to Stage S5.

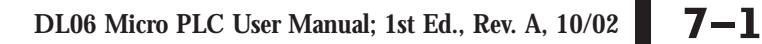

Convergence Stages

**S5** 

(CVIMP)

## Convergence Jump (CVJMP)

Recall the last convergence stage only has power flow when all CV stages in the group are active. To complement the convergence stage, we need a new jump instruction. The Convergence Jump (CVJMP) shown to the right will transition to Stage S5 when X3 is active (as one might expect), but it also *automatically resets all convergence stages in the group*. This makes the CVJMP jump a very powerful instruction. Note that this instruction may only be used with convergence stages.

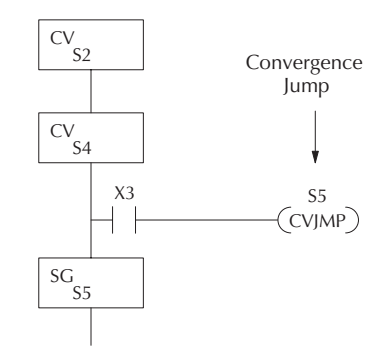

### **Convergence Stage Guidelines**

The following summarizes the requirements in the use of convergence stages, including some tips for their effective application:

- A convergence stage is to be used as the last stage of a process which is running in parallel to another process or processes. A transition to the convergence stage means that a particular process is through, and represents a waiting point until all other parallel processes also finish.
- The maximum number of convergence stages which make up one group is 16. In other words, a maximum of 16 stages can converge into one stage.
- Convergence stages of the same group must be placed together in the program, connected on the power rail without any other logic in between.
- Within a convergence group, the stages may occur in any order, top to bottom. It does not matter which stage is last in the group, because all convergence stages have to be active before the last stage has power flow.
- The last convergence stage of a group may have ladder logic within the stage. However, this logic will not execute until all convergence stages of the group are active.
- The convergence jump (CVJMP) is the intended method to be used to transition from the convergence group of stages to the next stage. The CVJMP resets all convergence stages of the group, and energizes the stage named in the jump.
- The CVJMP instruction must only be used in a convergence stage, as it is invalid in regular or initial stages.
- Convergence Stages or CVJMP instructions may not be used in subroutines or interrupt routines.

# **RLL**<sup>PLUS</sup> (Stage) Instructions

## Stage (SG)

The Stage instructions are used to create structured RLL<sup>PLUS</sup> programs. Stages are program segments which can be activated by transitional logic, a jump or a set stage that is executed from an active stage. Stages are deactivated one scan after transitional logic, a jump, or a reset stage instruction is executed.

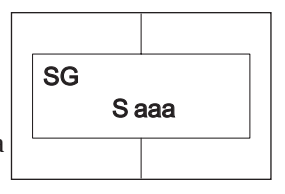

| Operand Data Type | DL06 Range |
|-------------------|------------|
|                   | aaa        |
| Stage S           | 0–1777     |

The following example is a simple RLL<sup>*PLUS*</sup> program. This program utilizes an initial stage, stage, and jump instructions to create a structured program.

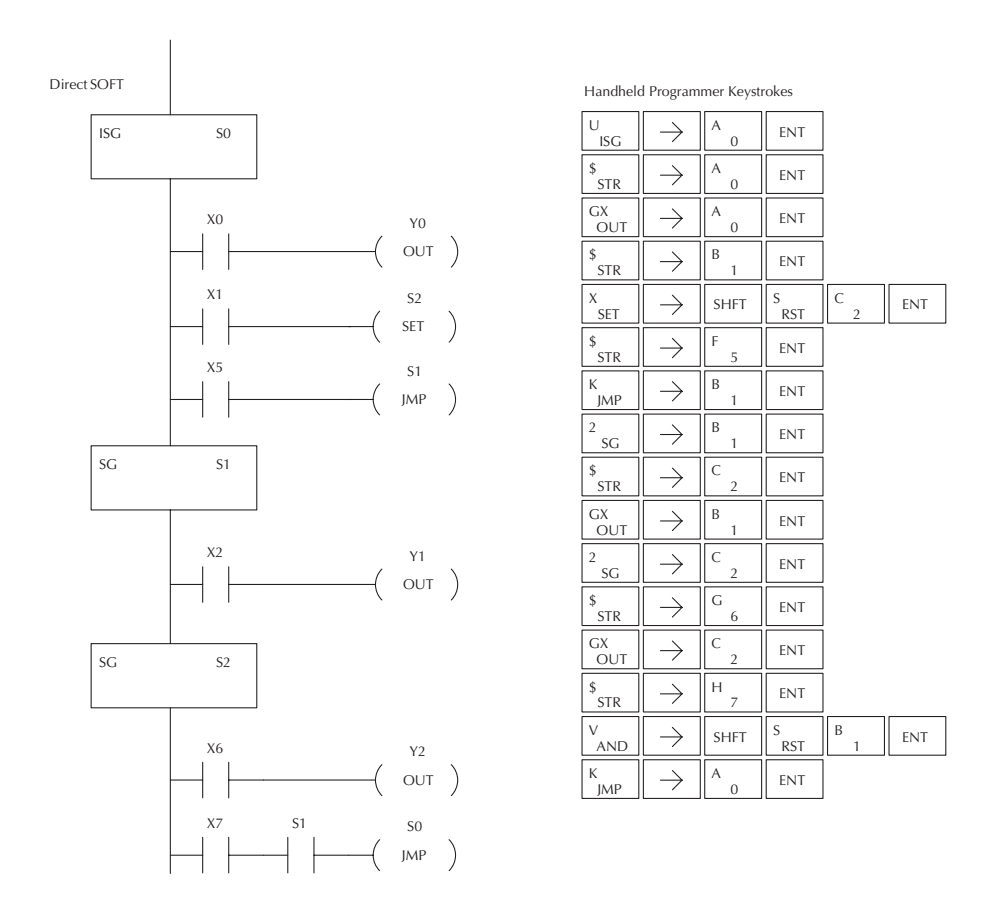

# Initial Stage (ISG)

The Initial Stage instruction is normally used as the first segment of an RLL<sup>*PLUS*</sup> program. Multiple Initial Stages are allowed in a program. They will be active when the CPU enters the Run mode allowing for a starting point in the program.

| Operand Data Type | DL06 Range |
|-------------------|------------|
|                   | 222        |
| StageS            | 0–1777     |

Initial Stages are also activated by transitional logic, a jump or a set stage executed from an active stage.

### Jump (JMP)

The Jump instruction allows the program to transition from an active stage containing the jump instruction to another stage (specified in the instruction). The jump occurs when the input logic is true. The active stage containing the Jump will deactivate 1 scan later.

| Saaa<br>( JMP ) |
|-----------------|
|-----------------|

S aaa

ISG

| Operand Data Type | DL06 Range |
|-------------------|------------|
|                   | 222        |
| StageS            | 0–1777     |

# Not Jump (NJMP)

The Not Jump instruction allows the program to transition from an active stage which contains the jump instruction to another which is specified in the instruction. The jump will occur when the input logic is off. The active stage that contains the Not Jump will be deactivated 1 scan after the Not Jump instruction is executed.

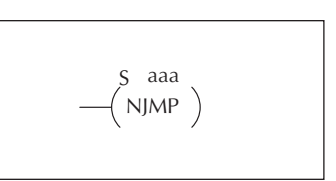

| Operand Data Type | DL06 Range |
|-------------------|------------|
|                   | 222        |
| StageS            | 0–1777     |

In the following example, only stage ISG0 will be active when program execution. begins. When X1 is on, program execution will jump from Initial Stage 0 to Stage 1.

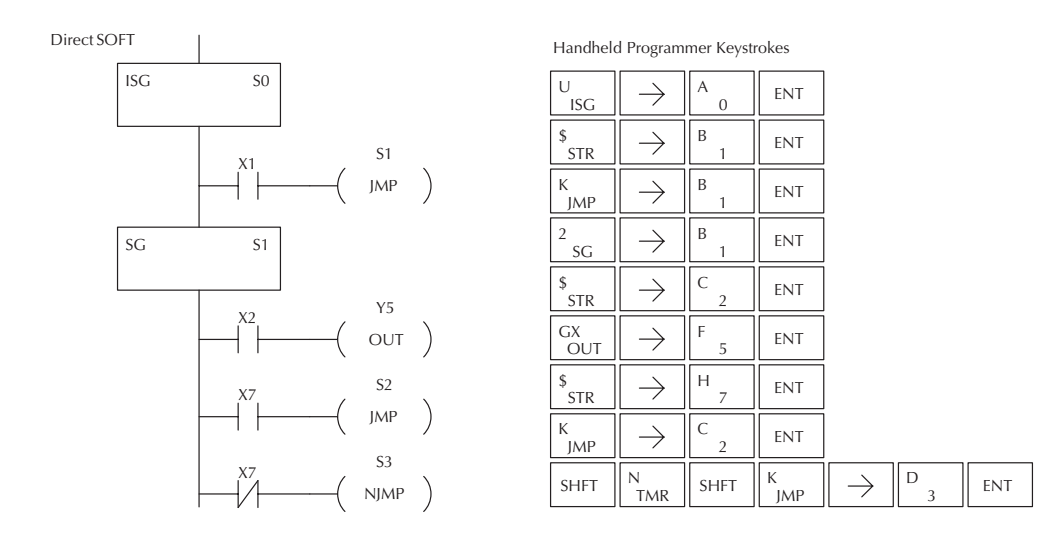

# Converge Stage (CV) and Converge Jump (CVJMP)

The Converge Stage instruction is used to group certain stages together by defining them as Converge Stages.

When all of the Converge Stages within a group become active, the CVJMP instruction (and any additional logic in the final CV stage) will be executed. All preceding CV stages must be active before the final CV stage logic can be executed. All Converge Stages are deactivated one scan after the CVJMP instruction is executed.

Additional logic instructions are only allowed following the last Converge Stage instruction and before the CVJMP instruction. Multiple CVJMP instructions are allowed.

Converge Stages must be programmed in the main body of the application program. This means they cannot be programmed in Subroutines or Interrupt Routines.

| CV |       |  |
|----|-------|--|
|    | C     |  |
|    | S aaa |  |

| Operand Data Type | DL06 Range |
|-------------------|------------|
|                   | 222        |
| StageS            | 0–1777     |

In the following example, when Converge Stages S10 and S11 are both active the CVJMP instruction will be executed when X4 is on. The CVJMP will deactivate S10 and S11, and activate S20. Then, if X5 is on, the program execution will jump back to the initial stage, S0.

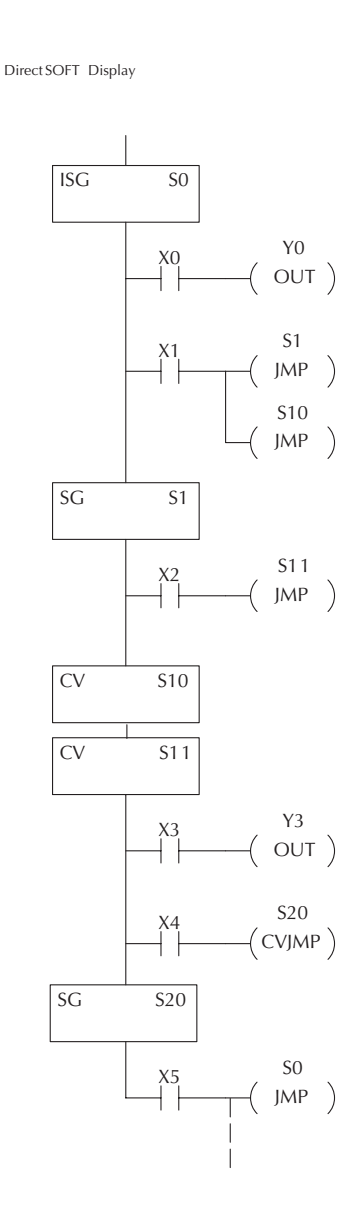

| Handheld           | d Program     | mer Keystr | okes          |          |               |     |    |     |
|--------------------|---------------|------------|---------------|----------|---------------|-----|----|-----|
| U<br>ISG           | $\rightarrow$ | A<br>0     | ENT           |          |               |     |    |     |
| \$<br>STR          | $\rightarrow$ | A<br>0     | ENT           |          |               |     |    |     |
| GX<br>OUT          | $\rightarrow$ | A<br>0     | ENT           |          |               |     |    |     |
| \$<br>STR          | $\rightarrow$ | В<br>1     | ENT           |          |               |     |    |     |
| K<br>JMP           | $\rightarrow$ | В<br>1     | ENT           |          |               |     |    |     |
| K<br>JMP           | $\rightarrow$ | В<br>1     | A<br>0        | ENT      |               |     |    |     |
| <sup>2</sup><br>SG | $\rightarrow$ | В<br>1     | ENT           | ]        |               |     |    |     |
| \$<br>STR          | $\rightarrow$ | C _ 2      | ENT           | ]        |               |     |    |     |
| K<br>JMP           | $\rightarrow$ | В<br>1     | В<br>1        | ENT      |               |     |    |     |
| SHFT               | C _ 2         | V<br>AND   | $\rightarrow$ | В<br>1   | A<br>0        | ENT |    |     |
| SHFT               | C _ 2         | V<br>AND   | $\rightarrow$ | В<br>1   | В<br>1        | ENT |    |     |
| \$<br>STR          | $\rightarrow$ | D<br>3     | ENT           | ]        |               |     |    |     |
| GX<br>OUT          | $\rightarrow$ | D<br>3     | ENT           | ]        |               |     |    |     |
| \$<br>STR          | $\rightarrow$ | E _ 4      | ENT           | ]        |               |     |    |     |
| SHFT               | C _ 2         | V<br>AND   | SHFT          | K<br>JMP | $\rightarrow$ | C 2 | A0 | ENT |
| 2<br>SG            | $\rightarrow$ | C _ 2      | A<br>0        | ENT      |               |     |    |     |
| \$<br>STR          | $\rightarrow$ | F 5        | ENT           |          |               |     |    |     |
| K                  | $\rightarrow$ | A          | ENT           |          |               |     |    |     |

### Block Call (BCALL)

The stage block instructions are used to activate a block of stages. The Block Call, Block, and Block End instructions must be used together. The BCALL instruction is used to activate a stage block. There are several things you need to know about the BCALL instruction.

• Uses CR Numbers — The BCALL appears as an output coil, but does not actually refer to a Stage number as you might think. Instead, the block is identified with a Control Relay (Caaa). This control relay cannot be used as an output anywhere else in the program.

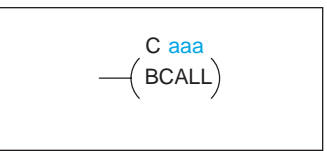

- Must Remain Active The BCALL instruction actually controls all the stages between the BLK and the BEND instructions even after the stages inside the block have started executing. The BCALL must remain active or all the stages in the block will automatically be turned off. If either the BCALL instruction, or the stage that contains the BCALL instruction goes off, then the stages in the defined block will be turned off automatically.
- Activates First Block Stage When the BCALL is executed it automatically activates the first stage following the BLK instructions.

| Operand Data Type | DL06 Range |
|-------------------|------------|
|                   | aaa        |
| Control Relay     | 0–1777     |

### Block (BLK)

The Block instruction is a label which marks the beginning of a block of stages that can be activated as a group. A Stage instruction must immediately follow the Start Block instruction. Initial Stage instructions are not allowed in a block. The control relay (Caaa) specified in Block instruction must not be used as an output any where else in the program.

|       | - |
|-------|---|
| BLK   |   |
| C aaa |   |
|       |   |

| Operand Data Type | DL06 Range |
|-------------------|------------|
|                   | aaa        |
| Control Relay     | 0–1777     |

# Block End (BEND)

The Block End instruction is a label used with the Block instruction. It marks the end of a block of stages. There is no operand with this instruction. Only one Block End is allowed per Block Call.

| ( BEND ) |
|----------|
|----------|

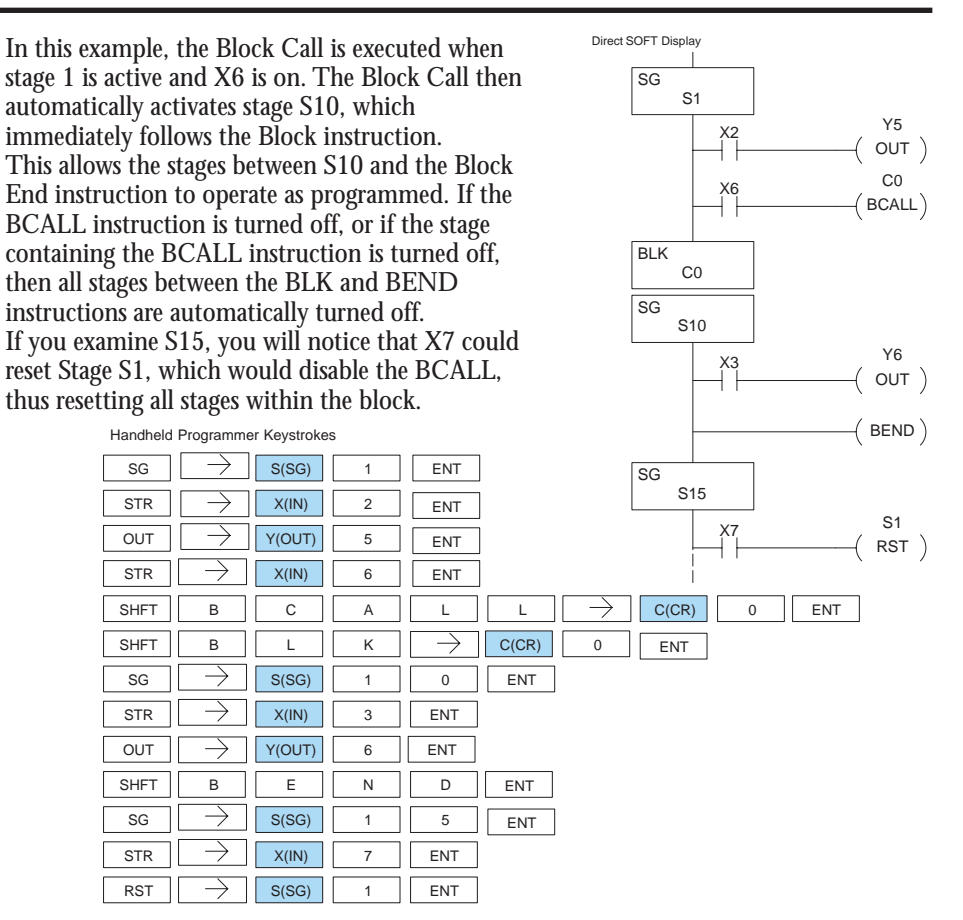

### Stage View in DirectSOFT32

The Stage View option in DirectSOFT32 will let you view the ladder program as a flow chart. The figure below shows the symbol convention used in the diagrams. You may find the stage view useful as a tool to verify that your stage program has faithfully reproduced the logic of the state transition diagram you intend to realize.

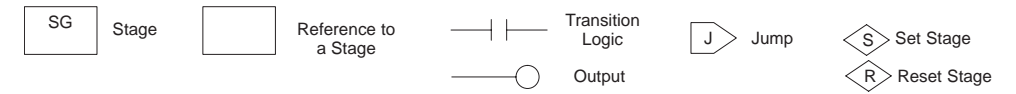

The following diagram is a typical stage view of a ladder program containing stages. Note the left-to-right direction of the flow chart.

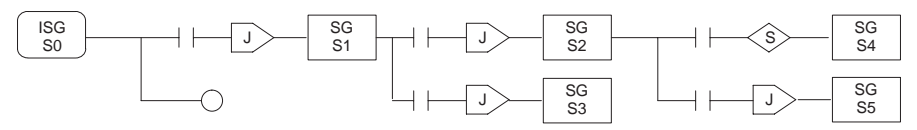

# **Questions and Answers about Stage Programming**

We include the following commonly-asked questions about Stage Programming as an aid to new students. All question topics are covered in more detail in this chapter.

### Q. What does stage programming do that I can't do with regular RLL programs?

A. Stages allow you to identify all the states of your process before you begin programming. This approach is more organized, because you divide up a ladder program into sections. As stages, these program sections are active only when they are actually needed by the process. Most processes can be organized into a sequence of stages, connected by event-based transitions.

#### Q. What are Stage Bits?

A. A stage bit is just a single bit in the CPU's image register, representing the active/inactive status of the stage in real time. For example, the bit for Stage 0 is referenced as "S0". If S0 = 0, then the ladder rungs in Stage 0 are bypassed (not executed) on each CPU scan. If S0 = 1, then the ladder rungs in Stage 0 are executed on each CPU scan. Stage bits, when used as contacts, allow one part of your program to monitor another part by detecting stage active/inactive status.

#### Q. How does a stage become active?

- A. There are three ways:
  - If the Stage is an initial stage (ISG), it is automatically active at powerup.
  - Another stage can execute a Stage JMP instruction naming this stage, which makes it active upon its next occurrence in the program.
  - A program rung can execute a Set Stage Bit instruction (such as Set S0).

### Q. How does a stage become inactive?

A. There are three ways:

- Standard Stages (SG) are automatically inactive at powerup.
- A stage can execute a Stage JMP instruction, resetting its Stage Bit to 0.
- Any rung in the program can execute a Reset Stage Bit instruction (such as Reset S0).

### Q. What about the power flow technique of stage transitions?

**A.** The power flow method of connecting adjacent stages (directly above or below in the program) actually is the same as the Stage Jump instruction executed in the stage above, naming the stage below. Power flow transitions are more difficult to edit in *Direct*SOFT32, we list them separately from two preceding questions.

### Q. Can I have a stage which is active for only one scan?

**A.** Yes, but this is not the intended use for a stage. Instead, just make a ladder rung active for 1 scan by including a stage Jump instruction at the bottom of the rung. Then the ladder will execute on the last scan before its stage jumps to a new one.

### Q. Isn't a Stage JMP just like a regular GOTO instruction used in software?

- A. No, it is very different. A GOTO instruction sends the program execution immediately to the code location named by the GOTO. A Stage JMP simply resets the Stage Bit of the current stage, while setting the Stage Bit of the stage named in the JMP instruction. Stage bits are 0 or 1, determining the inactive/active status of the corresponding stages. A stage JMP has the following results:
  - When the JMP is executed, the remainder of the current stage's rungs are executed, even if they reside past(under) the JMP instruction. On the following scan, that stage is not executed, because it is inactive.
  - The Stage named in the Stage JMP instruction will be executed upon its next occurrence. If located past (under) the current stage, it will be executed on the same scan. If located before (above) the current stage, it will be executed on the following scan.

# Q. How can I know when to use stage JMP, versus a Set Stage Bit or Reset Stage Bit?

A. These instructions are used according to the state diagram topology you have derived:

- Use a Stage JMP instruction for a state transition... moving from one state to another.
- Use a Set Stage Bit instruction when the current state is spawning a new parallel state or stage sequence, or when a supervisory state is starting a state sequence under its command.
- Use a Reset Bit instruction when the current state is the last state in a sequence and its task is complete, or when a supervisory state is ending a state sequence under its command.

### Q. What is an initial stage, and when do I use it?

A. An initial stage (ISG) is automatically active at powerup. Afterwards, it works just like any other stage. You can have multiple initial stages, if required. Use an initial stage for ladder that must always be active, or as a starting point.

# Q. Can I have place program ladder rungs outside of the stages, so they are always on?

**A.** It is possible, but it's not good software design practice. Place ladder that must always be active in an initial stage, and do not reset that stage or use a Stage JMP instruction inside it. It can start other stage sequences at the proper time by setting the appropriate Stage Bit(s).

### Q. Can I have more than one active stage at a time?

**A.** Yes, and this is a normal occurrence for many programs. However, it is important to organize your application into separate processes, each made up of stages. And a good process design will be mostly sequential, with only one stage on at a time. However, all the processes in the program may be active simultaneously.

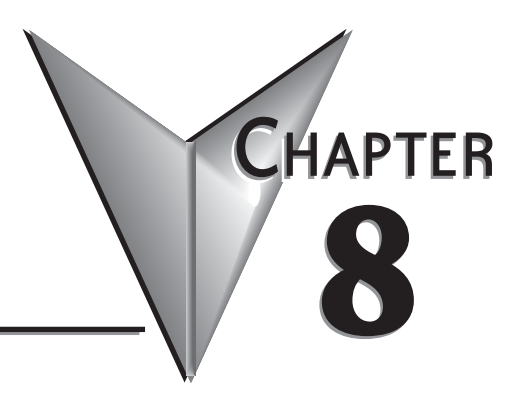

# **PID LOOP OPERATION**

# In This Chapter...

| DL06 PID Loop Features                  |
|-----------------------------------------|
| Loop Setup Parameters8–6                |
| Loop Sample Rate and Scheduling         |
| Ten Steps to Successful Process Control |
| Basic Loop Operation                    |
| PID Loop Data Configuration             |
| PID Algorithms                          |
| Loop Tuning Procedure                   |
| PV Analog Filter                        |
| Feedforward Control                     |
| Cascade Control                         |
| Ramp/Soak Generator                     |
| Troubleshooting Tips                    |
| Bibliography                            |
| Glossary of PID Loop Terminology        |
|                                         |

# **DL06 PID Loop Features**

#### **Main Features**

The DL06 process loop control offers a sophisticated set of features to address many application needs. The main features are:

- Up to 8 loops, individual programmable sample rates
- Manual/Automatic/Cascaded loop capability available
- Two types of bumpless transfer available
- Full-featured alarms
- Ramp/soak generator with up to 16 segments
- Auto Tuning

The DL06 CPU has process control loop capability in addition to ladder program execution. You can select and configure up to eight loops. All sensor and actuator wiring connects directly to DL06 analog modules. All process variables, gain values, alarm levels, etc., associated with each loop reside in a Loop Variable Table in the CPU. The DL06 CPU reads process variable (PV) inputs during each scan. Then it makes PID loop calculations during a dedicated time slice on each PLC scan, updating the control output value. The control loops use a Proportional-Integral-Derivative (PID) algorithm to generate the control output. This chapter describes how the loops operate, and what you must do to configure and tune the

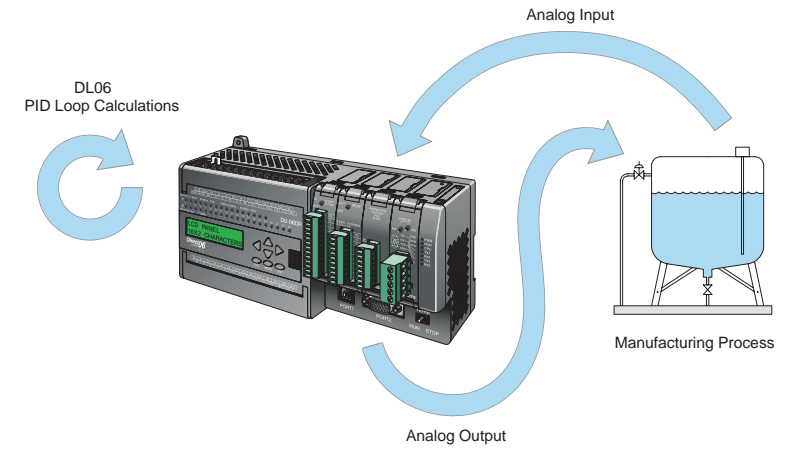

#### loops.

The best tool for configuring loops in the DL06 is the *Direct*SOFT32 programming software, release 4.0, or later. *Direct*SOFT32 uses dialog boxes to help you set up the individual loops. After completing the setup, you can use *Direct*SOFT32's PID Trend View to tune each loop. The configuration and tuning selections you make are stored in the DL06's FLASH memory, which is retentive. The loop parameters also may be saved to disk for recall later.

| PID Loop Feature                                | Specifications                                                                                                    |
|-------------------------------------------------|----------------------------------------------------------------------------------------------------|
| Number of loops                                 | Selectable, 16 maximum                                                                                                    |
| CPU V-memory needed                             | 32 words (V locations) per loop selected, 64 words if using ramp/soak                                                                                                |
| PID algorithm                                   | Position or Velocity form of the PID equation                                                                                                    |
| Control Output polarity                         | Selectable direct-acting or reverse-acting                                                                                                    |
| Error term curves                               | Selectable as linear, square root of error, and error squared                                                                                                    |
| Loop update rate (time between PID calculation) | 0.05 to 99.99 seconds, user programmable                                                                                                    |
| Minimum loop update rate                        | 0.05 seconds for 1 to 4 loops,<br>0.1 seconds for 5 to 8 loops<br>0.2 seconds for 9 to 16 loops                                                                      |
| Loop modes                                      | Automatic, Manual (operator control), or Cascade control                                                                                                    |
| Ramp/Soak Generator                             | Up to 8 ramp/soak steps (16 segments) per loop with indication of ramp/soak step number                                                                              |
| PV curves                                       | Select standard linear, or square-root extract (for flow meter input)                                                                                                |
| Set Point Limits                                | Specify minimum and maximum setpoint values                                                                                                    |
| Process Variable Limits                         | Specify minimum and maximum Process Variable values                                                                                                    |
| Proportional Gain                               | Specify gains of 0.01 to 99.99                                                                                                    |
| Integrator (Reset)                              | Specify reset time of 0.1 to 999.8 in units of seconds or minutes                                                                                                    |
| Derivative (Rate)                               | Specify the derivative time from 0.01 to 99.99 seconds                                                                                                    |
| Rate Limits                                     | Specify derivative gain limiting from 1 to 20                                                                                                    |
| Bumpless Transfer I                             | Automatically initialized bias and setpoint when control switches from manual to automatic                                                                           |
| Bumpless Transfer II                            | Automatically set the bias equal to the control output when control switches from manual to automatic                                                                |
| Step Bias                                       | Provides proportional bias adjustment for large setpoint changes                                                                                                    |
| Anti-windup                                     | For position form of PID, this inhibits integrator action when the control output reaches 0% or 100 % (speeds up loop recovery when output recovers from saturation) |
| Error Deadband                                  | Specify a tolerance (plus and minus) for the error term (SP–PV), so that no change in control output value is made                                                   |

| Alarm Feature   | Specifications                                                            |
|-----------------|---------------------------------------------------------------------------|
| Deadband        | Specify 0.1% to 5% alarm deadband on all alarms                           |
| PV Alarm Points | Select PV alarm settings for Low–low, Low, High, and High-high conditions |
| PV Deviation    | Specify alarms for two ranges of PV deviation from the setpoint value     |
| Rate of Change  | Detect when PV exceeds a rate of change limit you specify                 |

## The Basics of PID Loops

The key parts of a PID control loop are shown in the block diagram below. The path from the PLC to the Manufacturing Process and back to the PLC is the "loop" in "closed loop control."

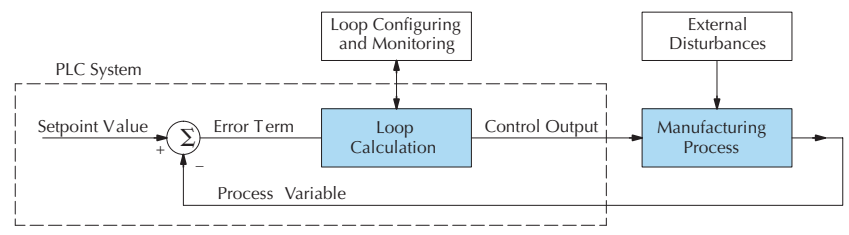

**Manufacturing Process** – the set of actions that adds value to raw materials. The process can involve physical changes and/or chemical changes to the material. The changes render the material more useful for a particular purpose, ultimately used in a final product.

**Process Variable** – a measurement of some physical property of the raw materials. Measurements are made using some type of sensor. For example, if the manufacturing process uses an oven, you will most likely want to control temperature. Temperature is a process variable.

**Setpoint Value** – the theoretically perfect quantity of the process variable, or the desired amount which yields the best product. The machine operator knows this value, and either sets it manually or programs it into the PLC for later automated use.

**External Disturbances** – the unpredictable sources of error which the control system attempts to cancel by offsetting their effects. For example, if the fuel input is constant an oven will run hotter during warm weather than it does during cold weather. An oven control system must counter-act this effect to maintain a constant oven temperature during any season. Thus, the weather (which is not very predictable), is one source of disturbance to this process.

**Error Term** – the algebraic difference between the process variable and the setpoint. This is the control loop error, and is equal to zero when the process variable is equal to the setpoint (desired) value. A well-behaved control loop is able to maintain a small error term magnitude.

**Loop Calculation** – the real-time application of a mathematical algorithm to the error term, generating a control output command appropriate for minimizing the error magnitude. Various control algorithms are available, and the DL06 uses the Proportional-Integral-Derivative (PID) algorithm (more on this later).

**Control Output** – the result of the loop calculation, which becomes a command for the process (such as the heater level in an oven).

**Loop Configuring** – operator-initiated selections which set up and optimize the performance of a control loop. The loop calculation function uses the configuration parameters in real time to adjust gains, offsets, etc.

**Loop Monitoring** – the function which allows an operator to observe the status and performance of a control loop. This is used in conjunction with the loop configuring to optimize the performance of a loop (minimize the error term).

The diagram below shows each loop element in the form of its real-world physical component. The example manufacturing process involves a liquid in a reactor vessel. A sensor probe measures a process variable which may be pressure, temperature, or another parameter. The sensor signal is amplified through a transducer, and is sent through the wire in analog form to the PLC input module.

The PLC reads the PV from its analog input. The CPU executes the loop calculation, and writes to the analog output. This signal goes to a device in the manufacturing process, such as a heater, valve, pump, etc. Over time, the liquid begins to change enough to be measured on the sensor probe. The process variable changes accordingly. The next loop calculation occurs, and the loop cycle repeats in this manner continuously.

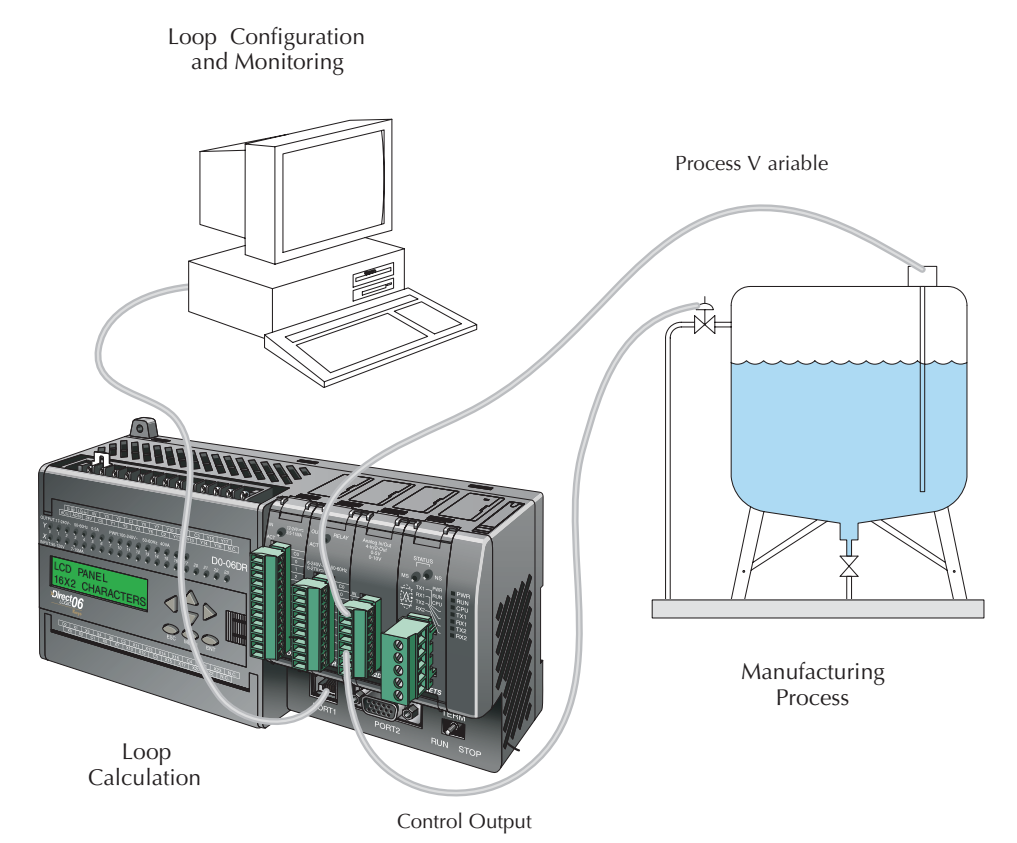

The personal computer shown is used to run *Direct*SOFT32, the PLC programming software for *Direct*LOGIC programmable controllers. *Direct*SOFT32, release 4.0 or later, can program the DL06 PLC (including the PID feature). The software features a forms-based editor to configure loop parameters. It also features a PID loop trending screen which will be helpful during the loop tuning process. Details on how to use that software are in the *Direct*SOFT32 Manual.

# **Loop Setup Parameters**

### Loop Table and Number of Loops

The DL06 PLC gets its PID loop processing instructions only from tables in V-memory. A "PID instruction" type in RLL does not exist for the *Direct*Logic PLCs. Instead, the CPU reads setup parameters from reserved V-memory locations. Shown in the table below, you must program a value in V7640 to point to the main loop table. Then you will need to program V7641 with the number of loops you want the CPU to calculate. V7642 contains error flags which will be set if V7640 or V7641 are programmed improperly.

| Address | Setup Parameter                 | Data type | Ranges                       | Read/Write |
|---------|---------------------------------|-----------|------------------------------|------------|
| V7640   | Loop Parameter<br>Table Pointer | Octal     | V1200 V7340<br>V10000-V17740 | write      |
| V7641   | Number of Loops                 | BCD       | 0 - 8                        | write      |
| V7642   | Loop Error Flags                | Binary    | 0 or 1                       | read       |

If the number of loops is "0", the loop controller task is turned off during the ladder program scan. The loop controller will allow use of loops in ascending order, beginning with 1. For example, you cannot use loop 1 and 4 while skipping 2 and 3. The loop controller attempts to control the full number of loops specified in V7641.

### **PID Error Flags**

The CPU reports any programming errors of the setup parameters in V7640 and V7641. It does this by setting the appropriate bits in V7642 on program-to-run mode transitions.

| PID Error Flags, V7642 |    |    |    |    |    |    |   |   |   |   |   |   |   |   |   |   |
|------------------------|----|----|----|----|----|----|---|---|---|---|---|---|---|---|---|---|
|                        |    |    |    |    |    |    |   |   |   |   |   |   |   |   |   |   |
| Rit                    | 15 | 1/ | 13 | 12 | 11 | 10 | a | 8 | 7 | 6 | 5 | 1 | 3 | 2 | 1 | 0 |

If you use the *Direct*SOFT32 loop setup dialog box, its automatic range checking prohibits possible setup errors. However, the setup parameters may be written using other methods such as RLL, so the error flag register may be helpful in those cases. The following table lists the errors reported in V7642.

| Bit | Error Description (0 = no error, 1 = error)                                                    |
|-----|------------------------------------------------------------------------------------------------|
| 0   | The starting address (in V7640) is out of the lower V-memory range.                            |
| 1   | The starting address (in V7640) is out of the upper V-memory range.                            |
| 2   | The number of loops selected (in V7641) is greater than 8                                      |
| 3   | The loop table extends past (straddles) the boundary at V7577. Use an address closer to V1200. |

As a quick check, if the CPU is in Run mode and V7642=0000, there are no programming errors.

#### Establishing the Loop Table Size and Location

On a program-to-run mode transition, the CPU reads the loop setup parameters as pictured below. At that moment, the CPU learns the location of the loop table and the number of loops it configures. Then during the ladder program scan, the PID Loop task uses the loop data to perform calculations, generate alarms, and so on. There are some loop table parameters the CPU will read or write on every loop calculation.

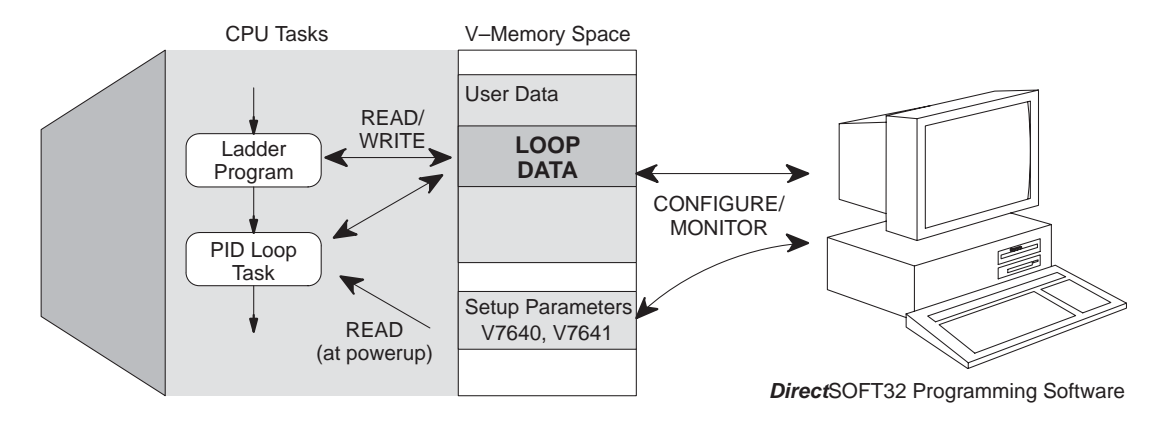

The Loop Parameter table contains data for only as many loops as you selected in V7641. Each loop configuration occupies 32 words (0 to 37 octal) in the loop table.

For example, suppose you have an application with 4 loops, and you choose V2000 as the starting location. The Loop Parameter will occupy V2000 – V2037 for loop 1, V2040 – V2077 for loop 2 and so on. Loop 4 occupies V2140 - V2177.

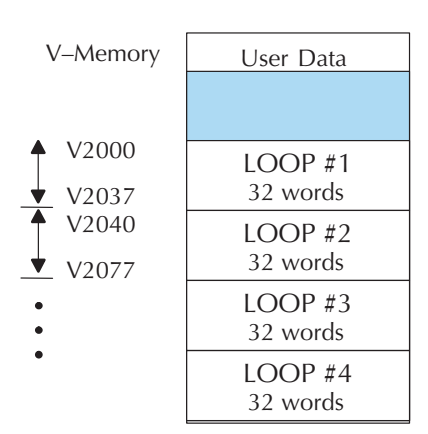

#### Loop Table Word Definitions

The parameters associated with each loop are listed in the following table. The address offset is in octal, to help you locate specific parameters in a loop table. For example, if a table begins at V2000, then the location of the reset (integral) term is Addr+11, or V2011. Do not use the word# (in the first column) to calculate addresses.

| Word # | Address+Offset | Description                                        | Format      | Read on the Fly |
|--------|----------------|----------------------------------------------------|-------------|-----------------|
| 1      | Addr + 0       | PID Loop Mode Setting 1                            | bits        | Yes             |
| 2      | Addr + 1       | PID Loop Mode Setting 2                            | bits        | Yes             |
| 3      | Addr + 2       | Setpoint Value (SP)                                | word/binary | Yes             |
| 4      | Addr + 3       | Process Variable (PV)                              | word/binary | Yes             |
| 5      | Addr + 4       | Bias (Integrator) Value                            | word/binary | Yes             |
| 6      | Addr + 5       | Control Output Value                               | word/binary | Yes             |
| 7      | Addr + 6       | Loop Mode and Alarm Status                         | bits        | -               |
| 8      | Addr + 7       | Sample Rate Setting                                | word/BCD    | Yes             |
| 9      | Addr + 10      | Gain (Proportional) Setting                        | word/BCD    | Yes             |
| 10     | Addr + 11      | Reset (Integral) Time Setting                      | word/BCD    | Yes             |
| 11     | Addr + 12      | Rate (Derivative) Time Setting                     | word/BCD    | Yes             |
| 12     | Addr + 13      | PV Value, Low-low Alarm                            | word/binary | No*             |
| 13     | Addr + 14      | PV Value, Low Alarm                                | word/binary | No*             |
| 14     | Addr + 15      | PV Value, High Alarm                               | word/binary | No*             |
| 15     | Addr + 16      | PV Value, High-high Alarm                          | word/binary | No*             |
| 16     | Addr + 17      | PV Value, deviation alarm (YELLOW)                 | word/binary | No*             |
| 17     | Addr + 20      | PV Value, deviation alarm (RED)                    | word/binary | No*             |
| 18     | Addr + 21      | PV Value, rate-of-change alarm                     | word/binary | No*             |
| 19     | Addr + 22      | PV Value, alarm hysteresis setting                 | word/binary | No*             |
| 20     | Addr + 23      | PV Value, error deadband setting                   | word/binary | Yes             |
| 21     | Addr + 24      | PV low-pass filter constant                        | word/BCD    | -               |
| 22     | Addr + 25      | Loop derivative gain limiting factor setting       | word/BCD    | No**            |
| 23     | Addr + 26      | SP value lower limit setting                       | word/binary | Yes             |
| 24     | Addr + 27      | SP value upper limit setting                       | word/binary | Yes             |
| 25     | Addr + 30      | Control output value lower limit setting           | word/binary | No**            |
| 26     | Addr + 31      | Control output value upper limit setting           | word/binary | No**            |
| 27     | Addr + 32      | Remote SP Value V-Memory Address Pointer           | word/hex    | Yes             |
| 28     | Addr + 33      | Ramp/Soak Setting Flag                             | bit         | Yes             |
| 29     | Addr + 34      | Ramp/Soak Programming Table Starting Address       | word/hex    | No**            |
| 30     | Addr + 35      | Ramp/Soak Programming Table Error Flags            | bits        | No**            |
| 31     | Addr + 36      | PV auto transfer, base/slot/channel number/pointer | word/hex    |                 |
| 32     | Addr + 37      | Control output auto transfer, channel number       | word/hex    |                 |

\*Read data only when alarm enable bit transitions 0 to 1

\*\*Read data only on PLC Mode change

### PID Mode Setting 1 Bit Descriptions (Addr + 00)

The individual bit definitions of the PID Mode Setting 1 word (Addr+00) are listed in the following table. Additional information about the use of this word is available later in this chapter.

| Bit | PID Mode Setting 1 Description                  | Read/Write | Bit=0                 | Bit=1                           |
|-----|-------------------------------------------------|------------|-----------------------|---------------------------------|
| 0   | Manual Mode Loop Operation request              | write      | -                     | 0-1 request                     |
| 1   | Automatic Mode Loop Operation request           | write      | -                     | 0-1 request                     |
| 2   | Cascade Mode Loop Operation request             | write      | _                     | 0-1 request                     |
| 3   | Bumpless Transfer select                        | write      | Mode I                | Mode II                         |
| 4   | Direct or Reverse-Acting Loop select            | write      | Direct                | Reverse                         |
| 5   | Position / Velocity Algorithm select            | write      | Position              | Velocity                        |
| 6   | PV Linear / Square Root Extract select          | write      | Linear                | Sq. root                        |
| 7   | Error Term Linear / Squared select              | write      | Linear                | Squared                         |
| 8   | Error Deadband enable                           | write      | Disable               | Enable                          |
| 9   | Derivative Gain Limit select                    | write      | Off                   | On                              |
| 10  | Bias (Integrator) Freeze select                 | write      | Off                   | On                              |
| 11  | Ramp/Soak Operation select                      | write      | Off                   | On                              |
| 12  | PV Alarm Monitor select                         | write      | Off                   | On                              |
| 13  | PV Deviation alarm select                       | write      | Off                   | On                              |
| 14  | PV rate-of-change alarm select                  | write      | Off                   | On                              |
| 15  | Loop mode is independent from CPU mode when set | write      | Loop with CPU<br>mode | Loop Independent<br>of CPU mode |

### PID Mode Setting 2 Bit Descriptions (Addr + 01)

The individual bit definitions of the PID Mode Setting 2 word (Addr+01) are listed in the following table. Additional information about the use of this word is available later in this chapter.

| Bit   | PID Mode Setting 2 Description                                                     | <b>Read/Write</b> | Bit=0         | Bit=1              |
|-------|------------------------------------------------------------------------------------|-------------------|---------------|--------------------|
| 0     | Input (PV) and Control Output Range Unipolar/Bipolar<br>select (See Notes 1 and 2) | write             | unipolar      | bipolar            |
| 1     | Input/Output Data Format select (See Notes 1 and 2)                                | write             | 12 bit        | 15 bit             |
| 2     | Analog Input filter/Auto-Transfer                                                  | write             | off           | on                 |
| 3     | SP Input limit enable                                                              | write             | disable       | enable             |
| 4     | Integral Gain (Reset) units select                                                 | write             | seconds       | minutes            |
| 5     | Select Autotune PID algorithm                                                      | write             | closed loop   | open loop          |
| 6     | Autotune selection                                                                 | write             | PID           | PI only (rate = 0) |
| 7     | Autotune start                                                                     | read/write        | autotune done | force start        |
| 8     | PID Scan Clock (internal use)                                                      | read              | -             | -                  |
| 9     | Input/Output Data Format 16-bit select<br>(See Notes 1 and 2)                      | write             | not 16 bit    | select 16 bit      |
| 10    | Select separate data format for input and output<br>(See Notes 2, and 3)           | write             | same format   | separate formats   |
| 11    | Control Output Range Unipolar/Bipolar select<br>See Notes 2, and 3)                | write             | unipolar      | bipolar            |
| 12    | Output Data Format select (See Notes 2, and 3)                                     | write             | 12 bit        | 15 bit             |
| 13    | Output data format 16-bit select (See Notes 2, and 3)                              | write             | not 16 bit    | select16 bit       |
| 14–15 | Reserved for future use                                                            | _                 | _             | _                  |

Note 1: If the value in bit 9 is 0, then the values in bits 0 and 1 are read. If the value in bit 9 is 1, then the values in bits 0 and 1 are not read, and bit 9 defines the data format (the range is automatically unipolar).

Note 2: If the value in bit 10 is 0, then the values in bits 0, 1, and 9 define the input and output ranges and data formats (the values in bits 11, 12, and 13 are not read). If the value in bit 10 is 1, then the values in bits 0, 1, and 9 define only the input range and data format, and bits 11, 12, and 13 are read and define the output range and data format.

Note 3: If bit 10 has a value of 1 and bit 13 has a value of 0, then bits 11 and 12 are read and define the output range and data format. If bit 10 and bit 13 each have a value of 1, then bits 11 and 12 are not read, and bit 13 defines the data format, (the output range is automatically unipolar).
# Mode / Alarm Monitoring Word (Addr + 06)

The individual bit definitions of the Mode / Alarm monitoring (Addr+06) word is listed in the following table. More details are in the PID Mode section and Alarms section.

| Bit   | Mode / Alarm Bit Description        | <b>Read/Write</b> | Bit=0 | Bit=1   |
|-------|-------------------------------------|-------------------|-------|---------|
| 0     | Manual Mode Indication              | read              | _     | Manual  |
| 1     | Automatic Mode Indication           | read              | _     | Auto    |
| 2     | Cascade Mode Indication             | read              | -     | Cascade |
| 3     | PV Input LOW–LOW Alarm              | read              | Off   | On      |
| 4     | PV Input LOW Alarm                  | read              | Off   | On      |
| 5     | PV Input HIGH Alarm                 | read              | Off   | On      |
| 6     | PV Input HIGH–HIGH Alarm            | read              | Off   | On      |
| 7     | PV Input YELLOW Deviation Alarm     | read              | Off   | On      |
| 8     | PV Input RED Deviation Alarm        | read              | Off   | On      |
| 9     | PV Input Rate-of-Change Alarm       | read              | Off   | On      |
| 10    | Alarm Value Programming Error       | read              | -     | Error   |
| 11    | Loop Calculation Overflow/Underflow | read              | _     | Error   |
| 12    | Loop in Auto-Tune indication        | read              | Off   | On      |
| 13    | Auto-Tune error indication          | read              | _     | Error   |
| 14–15 | Reserved for Future Use             | _                 | _     | _       |

# Ramp / Soak Table Flags (Addr + 33)

The individual bit definitions of the Ramp / Soak Table Flag (Addr+33) word is listed in the following table. Further details are given in the Ramp / Soak Operation section.

| Bit  | Ramp / Soak Flag Bit Description | Read/Write | Bit=0     | Bit=1      |
|------|----------------------------------|------------|-----------|------------|
| 0    | Start Ramp / Soak Profile        | write      | -         | 01 Start   |
| 1    | Hold Ramp / Soak Profile         | write      | -         | 01 Hold    |
| 2    | Resume Ramp / soak Profile       | write      | -         | 01 Resume  |
| 3    | Jog Ramp / Soak Profile          | write      | -         | 01 Jog     |
| 4    | Ramp / Soak Profile Complete     | read       | -         | Complete   |
| 5    | PV Input Ramp / Soak Deviation   | read       | Off       | On         |
| 6    | Ramp / Soak Profile in Hold      | read       | Off       | On         |
| 7    | Reserved                         | read       | -         | -          |
| 8–15 | Current Step in R/S Profile      | read       | decode as | byte (hex) |

Bits 8–15 must be read as a byte to indicate the current segment number of the Ramp/Soak generator in the profile. This byte will have the values 1, 2, 3, 4, 5, 6, 7, 8, 9, A, B, C, D, E, F, and 10, which represent segments 1 to 16 respectively. If the byte=0, then the Ramp/Soak table is not active.

# Ramp/Soak Table Location (Addr + 34)

Each loop that you configure has the option of using a built-in Ramp/Soak generator dedicated to that loop. This feature generates SP values that follow a profile. To use the Ramp Soak feature, you must program a separate table of 32 words with appropriate values. A *Direct*SOFT32 dialog box makes this easy to do.

In the loop table, the Ramp / Soak Table Pointer at Addr+34 must point to the start of the ramp/soak data for that loop. This may be anywhere in user memory, and does not have to adjoin to the Loop Parameter table, as shown to the left. Each R/S table requires 32 words, regardless of the number of segments programmed.

The ramp/soak table parameters are defined in the table below. Further details are in the section on Ramp / Soak Operation in this chapter.

|                      | Addr<br>Offset | Step | Description       | Addr<br>Offset | Step | Description       |
|----------------------|----------------|------|-------------------|----------------|------|-------------------|
| V-Memory Space       | + 00           | 1    | Ramp End SP Value | + 20           | 9    | Ramp End SP Value |
|                      | + 01           | 1    | Ramp Slope        | + 21           | 9    | Ramp Slope        |
| User Data            | + 02           | 2    | Soak Duration     | + 22           | 10   | Soak Duration     |
| V2000 LOOP #1        | + 03           | 2    | Soak PV Deviation | + 23           | 10   | Soak PV Deviation |
| V2037 32 words       | + 04           | 3    | Ramp End SP Value | + 24           | 11   | Ramp End SP Value |
| 32 words             | + 05           | 3    | Ramp Slope        | + 25           | 11   | Ramp Slope        |
| /                    | + 06           | 4    | Soak Duration     | + 26           | 12   | Soak Duration     |
| V3000 Ramp/Soak #1   | + 07           | 4    | Soak PV Deviation | + 27           | 12   | Soak PV Deviation |
| 32 words             | + 10           | 5    | Ramp End SP Value | + 30           | 13   | Ramp End SP Value |
|                      | + 11           | 5    | Ramp Slope        | + 31           | 13   | Ramp Slope        |
|                      | + 12           | 6    | Soak Duration     | + 32           | 14   | Soak Duration     |
| V2034 = 3000 Octal   | + 13           | 6    | Soak PV Deviation | + 33           | 14   | Soak PV Deviation |
| Pointer to R/S table | + 14           | 7    | Ramp End SP Value | + 34           | 15   | Ramp End SP Value |
|                      | + 15           | 7    | Ramp Slope        | + 35           | 15   | Ramp Slope        |
|                      | + 16           | 8    | Soak Duration     | + 36           | 16   | Soak Duration     |
|                      | + 17           | 8    | Soak PV Deviation | + 37           | 16   | Soak PV Deviation |

# Ramp/Soak Table Programming Error Flags (Addr + 35)

The individual bit definitions of the Ramp / Soak Table **Programming Error Flags** word (Addr+35) is listed in the following table. Further details are given in the PID Loop Mode section and in the PV Alarm section later in this chapter.

| Bit  | R/S Error Flag Bit Description                   | <b>Read/Write</b> | Bit=0 | Bit=1 |
|------|--------------------------------------------------|-------------------|-------|-------|
| 0    | Starting Addr out of lower V-memory range        | read              | -     | Error |
| 1    | Starting Addr out of upper V-memory range        | read              | -     | Error |
| 2–3  | Reserved for Future Use                          | -                 | _     | -     |
| 4    | Starting Addr in System Parameter V-memory Range | read              | _     | Error |
| 5–15 | Reserved for Future Use                          | -                 | _     | -     |

# Loop Sample Rate and Scheduling

# Loop Sample Rates Addr + 07

The main tasks of the CPU fall into categories as shown to the right. The list represents the tasks done when the CPU is in Run Mode, on each PLC scan. Note that PID loop calculations occur after the ladder logic task.

Note: It is possible to keep the PID loops running even when the ladder is not. This is done by selecting direct access in Addr + 36 and placing a 1 in bit 15 of Addr + 00.

The **sample rate** of a control loop is simply the frequency of the PID calculation. Each calculation generates a new control output value. With the DL06 CPU, you can set the sample rate of a loop from 50 mS to 99.99 seconds. Most loops do not require a fresh PID calculation on every PLC scan. Some loops may need to be calculated only once in 1000 scans.

You select the desired sample rate for each loop, and the CPU automatically schedules and executes PID calculations on the appropriate scans.

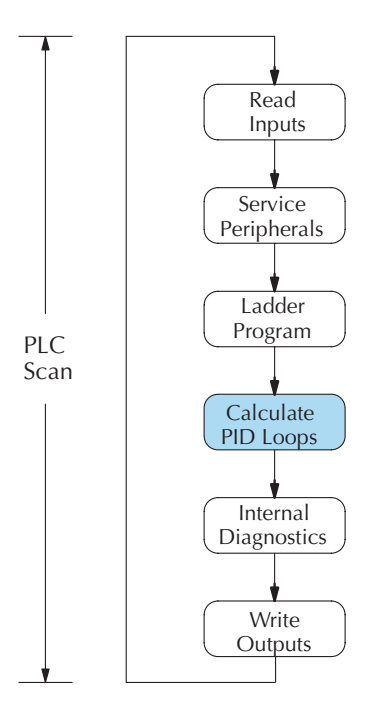

# Choosing the Best Sample Rate

For any particular control loop, there is no single perfect sample rate to use. A good sample rate is a compromise that simultaneously satisfies various guidelines:

• The desired sample rate is proportional to the response time of the PV to a change in control output. Usually, a process with a large mass will have a slow sample rate, but a small mass needs a faster sample rate.

• Faster sample rates provide a smoother control output and accurate PV performance, but use more CPU processing time. Sample rates much faster than necessary serve only to waste CPU processing power.

• Slower sample rates provide a rougher control output and less accurate PV performance, but use less CPU processing time.

• A sample rate which is too slow will cause system instability, particularly when a change in the setpoint or a disturbance occurs.

As a starting point, determine a sample rate for your loop which will be fast enough to avoid control instability (which is extremely important). Follow the procedure on the next page to find a starting sample rate:

# Determining a suitable sample rate (Addr+07):

- 1. Operate the process open-loop (the loop does not even need to be configured yet). Place the CPU in run mode (and the loop in Manual mode, if you have already configured it). Manually set the control output value so the PV is stable and in the middle of a safe range.
- 2. Try to choose a time when the process will have negligible external disturbances. Then induce a sudden 10% step change in the control value.
- 3. Record the rise or fall time of the PV (time between 10% to 90% points).
- 4. Divide the recorded rise or fall time by 10. This is the initial sample rate you can use to begin tuning your loop.

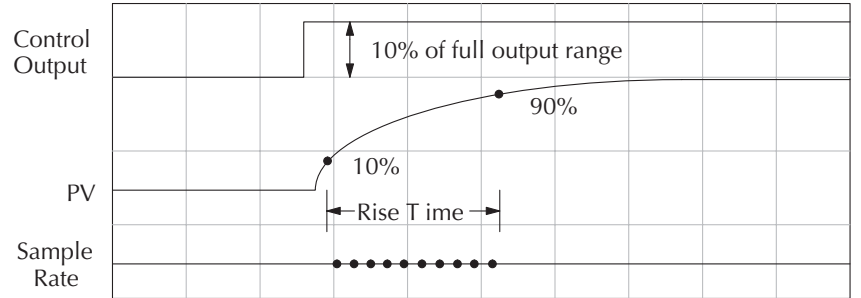

In the figure above, suppose the measured rise time response of the PV was 25 seconds. The suggested sample rate from this measurement will be 2.5 seconds. For illustration, the sample rate time line shows ten samples within the rise time period. These show the frequency of PID calculations as the PV changes values. Of course, the sample rate and PID calculations are continuous during operation.

| 1 | 000000 |
|---|--------|
| / | =      |
| / | =      |
| - |        |

**NOTE**: An excessively fast sample rate will diminish the available resolution in the PV Rate-of-Change Alarm, because the alarm rate value is specified in terms of PV change per sample period. For example, a 50 mS sample rate means the smallest PV rate-of-change we can detect is 20 PV counts (least significant bit counts) per second, or 1200 LSB counts per minute.

# Programming the Sample Rate

The Loop Parameter table for each loop has a data location for the sample rate. Referring to the figure below, location V+07 contains a BCD number from 00.05 to 99.99 (with an implied decimal point). This represents 50 mS to 99.99 seconds. This number may be programmed using *Direct*SOFT32's PID Setup screen, or any other method of writing to V-memory. It must be programmed before the loop will operate properly.

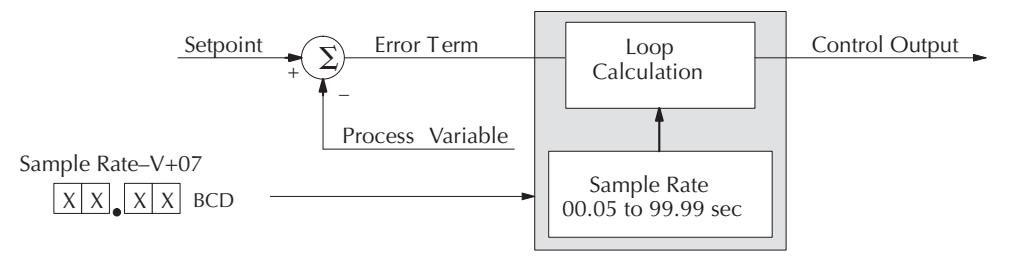

# PID Loop Effect on CPU Scan Time

Since PID loop calculations are a task within the CPU scan activities, the use of PID loops will increase the *average* scan time. The amount of scan time increase is proportional to the number of loops used and the sample rate of each loop.

| The execution time for a single loop calculation depends      |
|---------------------------------------------------------------|
| on the number of options selected, such as alarms, error      |
| squared, etc. The chart to the right gives the range of times |
| you can expect.                                               |

| PID Calculation Time |        |  |  |  |  |
|----------------------|--------|--|--|--|--|
| Minimum 150 μS       |        |  |  |  |  |
| Typical              | 250 µS |  |  |  |  |
| Maximum              | 350 µS |  |  |  |  |

To calculate scan time increase, we also must know (or estimate) the scan time of the ladder (without loops). A fast scan time will increase by a smaller percentage than a slow scan time will, when adding the same PID loop calculation load in each case. The formula for average scan time calculation is:

Avg. Scan Time with PID loop = 
$$\begin{bmatrix} \frac{\text{Scan time without loop}}{\text{Sample rate of loop}} & X & \text{PID calculation time} \end{bmatrix} + \text{Scan time without loop}$$
  
Average Scan time with PID loop =  $\begin{bmatrix} \frac{50 \text{ mS}}{3 \text{ sec.}} & X & 250 \mu\text{S} \end{bmatrix} + 50 \text{ mS} = 50.004 \text{ mS}$ 

As the calculation shows, the addition of only one loop with a slow sample rate has a very small effect on scan time. Next, expand the equation above to show the effect of adding any number of loops:

Avg. Scan Time with PID loops = 
$$\left[\sum_{n=1}^{n=L} \frac{\text{Scan time without loop}}{\text{Sample rate of nth loop}} \times \text{PID calculation time}\right] + \frac{\text{Scan time without loops}}{\text{without loops}}$$

In the new equation above, you calculate the summation term (inside the brackets) for each loop from 1 to L (last loop), and add the right-most term "scan time without loops" only once at the end. Suppose you have a DL06 PLC controlling four loops. The table below shows the data and summation term values for each loop.

| Loop Number | Description               | Sample Rate | Summation Term |
|-------------|---------------------------|-------------|----------------|
| 1           | Steam Flow, Inlet valve   | 0.25 sec    | 50 µS          |
| 2           | Water bath temperature    | 30 sec      | 0.42 μS        |
| 3           | Dye level, main tank      | 10 sec      | 1.25 μS        |
| 4           | Steam Pressure, Autoclave | 1.5 sec     | 8.3 µS         |

Now adding the summation terms, plus the original scan time value, we have:

Avg. Scan Time with PID loops = 
$$\begin{bmatrix} 50 \ \mu\text{S} + 0.42 \ \mu\text{S} + 1.25 \ \mu\text{S} + 8.3\mu\text{S} \end{bmatrix} + 50 \ \text{mS} = 50.06 \ \text{mS}$$

The DL06 CPU only does PID calculation on a particular scan for the loop(s) which have sample time periods that are due for an update (calculation). The built-in loop scheduler applies the following rules:

- Loops with sample rates less than or equal to 2 seconds are processed at the rate of as many loops per scan as is required to maintain each loop's sample rate. Specifying loops with fast sample rates will increase the PLC scan time. *So, use this capability only if you need it!*
- Loops with sample rates more than 2 seconds are processed at the rate of one or fewer loops per scan, at the minimum rate required to maintain each loop's sample rate.

The implementation of loop calculation scheduling is shown in the flow chart below. This is a more detailed look at the contents of the "Calculate PID Loops" task in the CPU scan activities flow chart. The pointers "I" and "J" correspond to the slow (more than 2 sec) and fast (less than or equal to 2 sec) loops, respectively. The flow chart allows the J pointer to increment from loop 1 to the last loop, if there are any fast loops specified. The I pointer increments only once per scan, and then only when the next slow loop is due for an update. In this way, both I and J pointers cycle from 1 to the highest loop number used, except at different rates. Their combined activity keeps all loops properly updated.

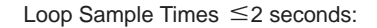

Loop Sample Times > 2 seconds:

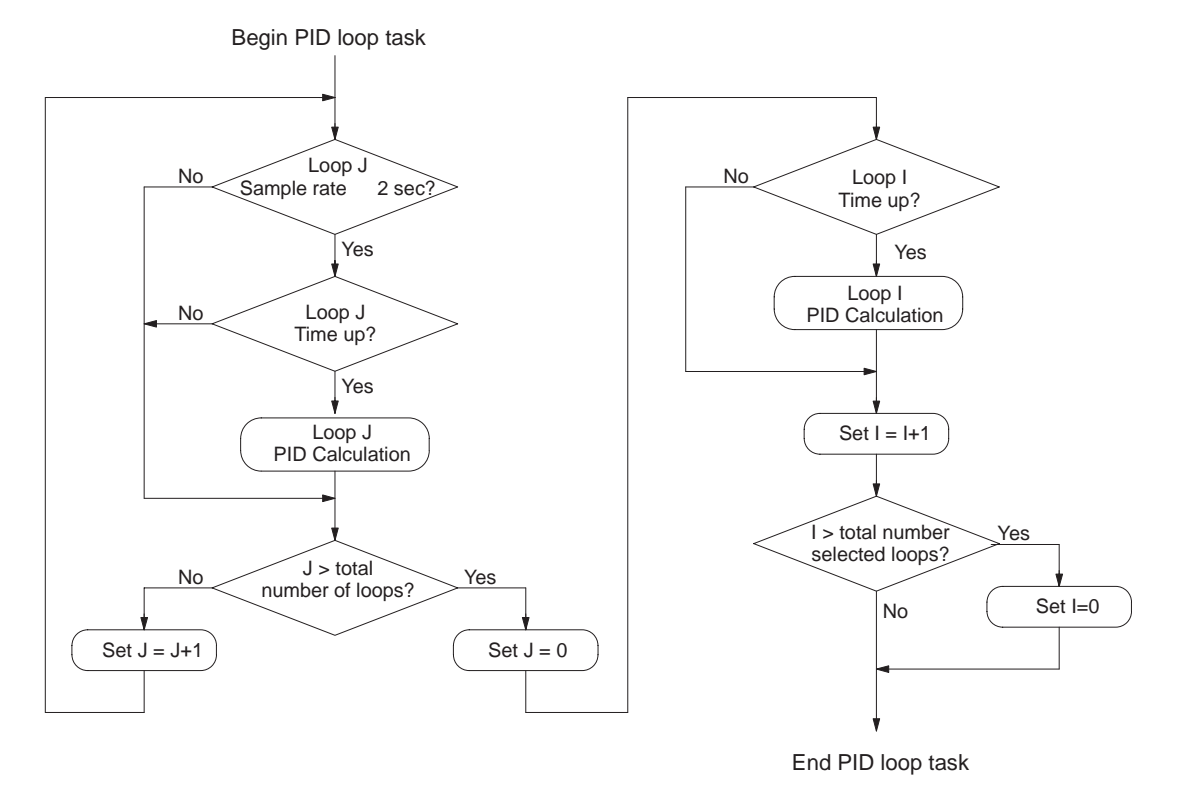

**8–16** DL06 Micro PLC User Manual; 1st Ed., Rev. A, 10/02

# **Ten Steps to Successful Process Control**

Modern electronic controllers such as the DL06 CPU provide sophisticated process control features. Automated control systems can be difficult to debug, because a given symptom can have many possible causes. We recommend a careful, step-by-step approach to bringing new control loops online:

#### Step 1: Know the Recipe

The most important knowledge is – how to make your product. This knowledge is the foundation for designing an effective control system. A good process "recipe" will do the following:

- Identify all relevant Process Variables, such as temperature, pressure, or flow rates, etc. which need precise control.
- Plot the desired Setpoint values for each process variables for the duration of one process cycle.

# Step 2: Plan Loop Control Strategy

This simply means choosing the method the machine will use to maintain control over the Process Variables to follow their Setpoints. This involves many issues and trade-offs, such as energy efficiency, equipment costs, ability to service the machine during production, and more. You must also determine how to generate the Setpoint value during the process, and whether a machine operator can change the SP.

# Step 3: Size and Scale Loop Components

Assuming the control strategy is sound, it is still crucial to *properly size the actuators and properly scale the sensors.* 

- Choose an actuator (heater, pump. etc.) which matches the size of the load. An oversized actuator will have an overwhelming effect on your process after a SP change. However, an undersized actuator will allow the PV to lag or drift away from the SP after a SP change or process disturbance.
- Choose a PV sensor which matches the range of interest (and control) for our process. Decide the resolution of control you need for the PV (such as within 2 deg. C), and make sure the sensor input value provides the loop with at least 5 times that resolution (at LSB level). However, an oversensitive sensor can cause control oscillations, etc. The DL06 provides 12–bit, 15–bit and 16-bit unipolar and bipolar data format options, and a 16–bit unipolar option. This selection affects SP, PV, Control Output and Integrator sum.

# Step 4: Select I/O Modules

After deciding the number of loops, PV variables to measure, and SP values, you can choose the appropriate I/O modules. Refer to the figure on the next page. In many cases, you will be able to share input or output modules, or use a analog I/O combination module, among several control loops. The example shown sends the PV and Control Output signals for two loops through the same set of modules.

**We** offer DL06 analog input modules with 4 channels per module that accept 0 - 20mA or 4 - 20mA signals. Also, analog input and output combination modules are now available. Refer to the sales catalog for further information on these modules, or find the modules on our website, **www.soliton.com.br** 

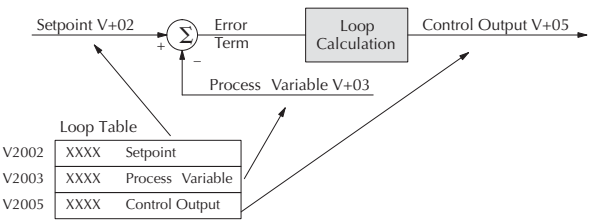

# Step 5: Wiring and Installation

After selection and procurement of all loop components and I/O module(s), you can perform the wiring and installation. Refer to the wiring guidelines in Chapter 2 of this Manual, and to the **D0–OPTIONS–M** manual. The most common wiring errors when installing PID loop controls are:

- Reversing the polarity of sensor or actuator wiring connections.
- Incorrect signal ground connections between loop components.

#### Step 6: Loop Parameters

After wiring and installation, choose the loop setup parameters. The easiest method for programming the loop tables is using *Direct*SOFT32 (4.0 or later). This software provides PID Setup dialog boxes which simplify the task. **Note**: It is important to understand the meaning of all loop parameters mentioned in this chapter before choosing values to enter.

# Step 7: Check Open Loop Performance

With the sensor and actuator wiring done, and loop parameters entered, we must manually and carefully check out the new control system (use Manual Mode).

- Verify that the PV value from the sensor is correct.
- If it is safe to do so, gradually increase the control output up above 0%, and see if the PV responds (and moves in the correct direction!).

# Step 8: Loop Tuning

If the Open Loop Test (see Loop Tuning on page 8–38) shows the PV reading is correct and the control output has the proper effect on the process, you can follow the closed loop tuning procedure (see Automatic Mode on page 8–39). In this step, you tune the loop so the PV automatically follows the SP.

# Step 9: Run Process Cycle

If the closed loop test shows the PV will follow small changes in the SP, consider running an actual process cycle. You will need to have completed the programming which will generate the desired SP in real time. In this step, you may want to run a small test batch of product through the machine, watching the SP change according to the recipe.

#### Step 10: Save Parameters

When the loop tests and tuning sessions are complete, be sure to save all loop setup parameters to disk.

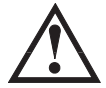

WARNING: Be sure the Emergency Stop and power-down provision is readily accessible, in case the process goes out of control. Damage to equipment and/or serious injury to personnel can result from loss of control of some processes.

# **Basic Loop Operation**

# **Data Locations**

Each PID loop is dependent on the instructions and data values in its respective loop table. The following diagram shows an example of the loop table locations corresponding to the main three loop variables: SP, PV, and Control Output. The example below begins at V2000 (you can use any memory location compatible with Loop Table requirements). The SP, PV and Control Output are located at the addresses shown.

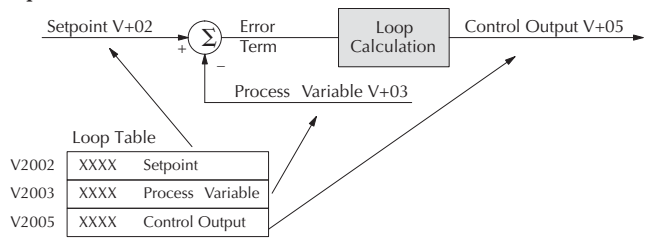

# **Data Sources**

The data for the SP, PV, and Control Output must interface with real-world devices. In the figure below, the sources or destinations are shown for each loop variable. The Control Output and Process Variable values move through the analog input/output combination module to interface with the process itself.

A few rungs of ladder logic are required to copy data from the analog module to the loop table, or vice versa. Refer to the analog module chapter of this manual for an example of the required ladder logic.

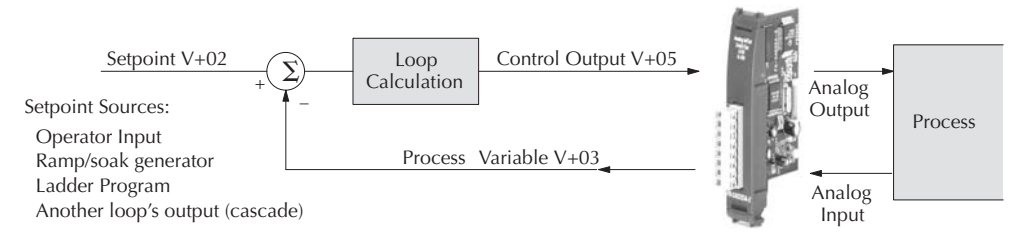

The Setpoint has several possible sources, as listed above. Many applications will use two or more of the sources at different times, depending on the loop mode. In addition, the loop control strategy and programming method also determine how the setpoint is generated.

When using the built-in Ramp/Soak generator or when cascading a loop, the PID controller automatically writes the setpoint data in location V+02 for you. If you want to use a setpoint from any other source, the ladder program must write that setpoint to the loop table location V+02.

Each of the three main loop parameters can have only one source or destination at any given time. During the application development, it is a good idea to draw loop schematic diagrams showing data sources, etc., to help avoid mistakes.

#### Auto Transfer to Analog I/O

The loop controller in the DL06 CPUs has the ability to directly access (referred to as auto transfer) analog I/O values or V-memory registers apart from the ladder logic scan. In particular, these parameters are the process variable (PV) and the control output. This feature is helpful if you must perform closed-loop PID control while the CPU is in Program Mode or if you wish to use the pointer method for the analog I/O or calculations in ladder logic to provide the PV values when in RUN mode. The loop controller can read the analog PV value in the selected data format from the desired analog module, and write the control output value to the desired output module. This auto transfer feature, when enabled, accesses the analog values only once per PID calculation for each respective loop. You may optionally configure each loop to access its analog I/O (PV and control output) by placing proper values in the associated loop table registers. The following figure shows the loop table parameters at V+36 and V+37 and their role in direct access to the analog values.

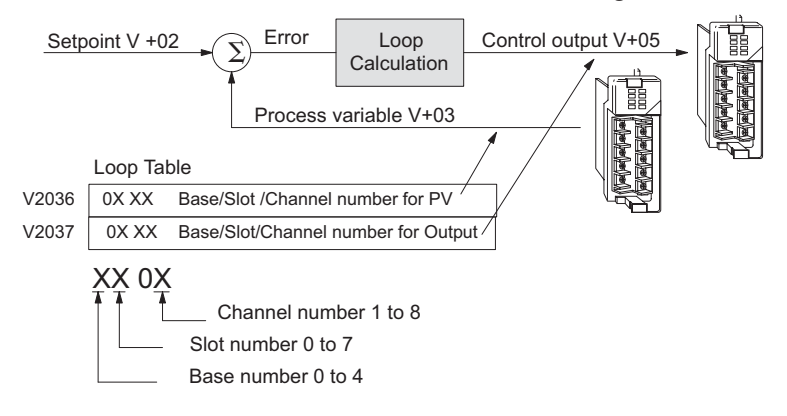

You may program these loop table parameters directly, or use the PID Setup feature in DirectSOFT32 for easy configuring. For example, a value of "0102" in register V2036 directs the loop controller to read the PV data from slot number 1, and the second channel. Note that slot 1 is the second slot to the right of the CPU, because slot 0 is adjacent to the CPU. A value of "0000" in either register tells the loop controller not to access the corresponding analog value directly. In that case, ladder logic must transfer the value between the loop table and the physical I/O module. If the PV or control output values require some math manipulation by ladder logic, then it will not be possible to use the auto transfer to/from I/O function of the loop controller. In this case, ladder logic will need to be used to perform the math and transfer the data to or from the analog modules as required.

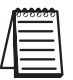

NOTE: If the auto transfer to/from I/O function is used, the analog data for all of the channels on the analog modules being used with this feature cannot be accessed by any other method, i.e., pointer or multiplex.

#### PV Auto Transfer Functions with Filtering Options

The built-in filter uses the following algorithm :

yi = k (xi - yi - 1) + yi - 1

- yi is the current output of the filter
- xi is the current input to the filter
- yi-1 is the previous output of the filter
- k is the PV Analog Input Filter Factor

The diagrams below show how the auto transfer function (address + 36) and PV filtering (address + 01, bit 2) interact. The options are:

• Auto transfer directly from an analog I/O module channel with the filter enabled or disabled. When this function is used, the analog pointer method cannot be used to read the module's channel values.

• Auto-transfer directly from a V-memory location with the filter enabled or disabled. When this function is used, either the analog pointer method or program logic must be used to write a value to the V-memory location specified.

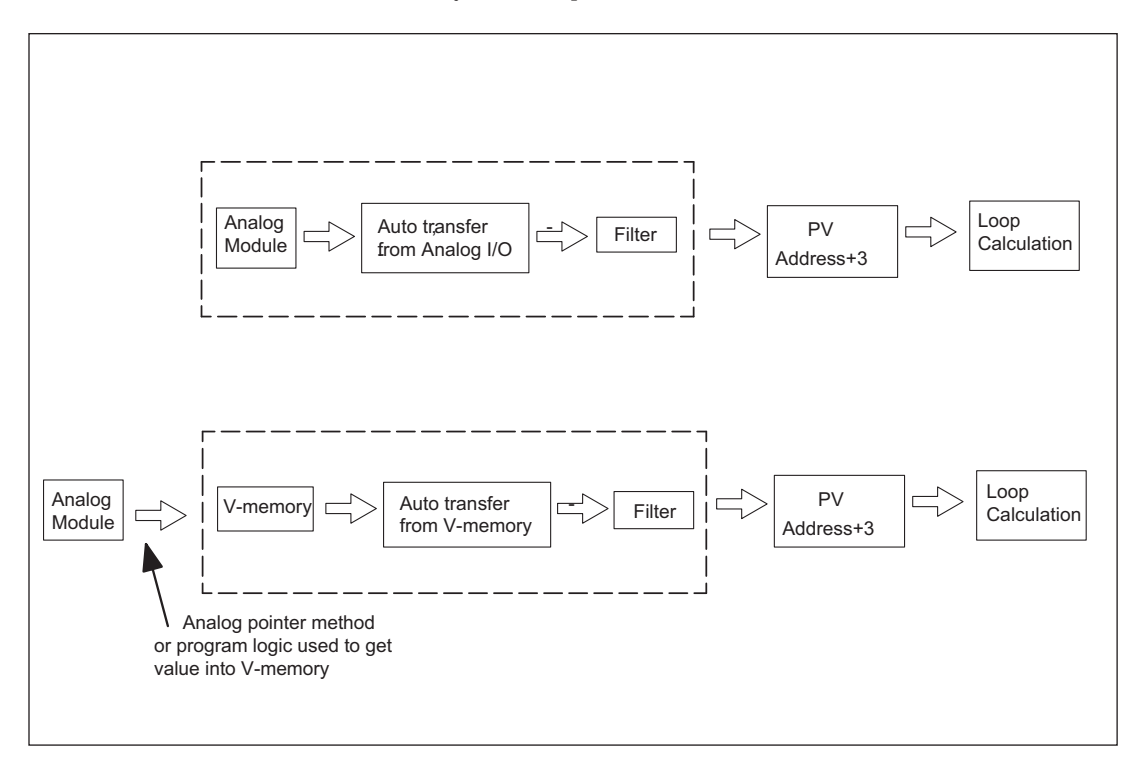

#### PV Auto Transfer (Addr + 36) from I/O Module Base/Slot/Channel Option

The nibble definitions for PV Auto Transfer word (Addr + 36) are listed in the table below for the Transfer from Base/Slot option. When this option is used for any channel on an analog input module, the ladder logic pointer method cannot be used for this module. (Refer to the DL06 Analog I/O Modules (D0–OPTIONS–M) for pointer method information).

| 15                      | -        |                      | 0           |                |
|-------------------------|----------|----------------------|-------------|----------------|
| Bit 15 will be OFF when | $\smile$ | $\underline{\qquad}$ | $\sim$      |                |
| auto transfer from      | 0–4      | 0–7                  | 0 1–8       |                |
| Base/Slot is selected   | Base     | Base                 | Channel     |                |
| Туре                    | Base     | number               | Slot number | Channel number |
| DL06                    | 0 (Optio | on card slot)        | 1-4         | 1-16           |

# PV Auto Transfer (Addr + 36) from V-memory Option

The definitions for PV Auto Transfer word (Addr + 36) are listed in the table below for the Transfer from V–memory option. The ladder logic pointer method can be used with this option to get the analog module's channel values into V–memory. (Refer to the DL06 Analog I/O Modules (D0–OPTIONS–M) for pointer method information).

| Bit 15 will be ON when auto<br>transfer from V-memory is<br>selected | LSB<br>0<br>V–Memory Address (Hex format) |  |
|----------------------------------------------------------------------|-------------------------------------------|--|
| Туре                                                                 | V-Memory Range (Data Area)                |  |
| DL06                                                                 | V400-V677 / V1200-V7377 / V10000-V17777   |  |

# Loop Modes

The DL06 gives you the three standard control modes: *Manual, Automatic,* and *Cascade.* The sources of the three basic variables SP, PV, and control output are different for each mode. An introduction to the three control modes and their signal sources follows.

In **Manual Mode**, the loop is not executing PID calculations (however, loop alarms are still active). With regard to the loop table, the CPU stops writing values to location V+05 for that loop. It is expected that an operator or other intelligent source is manually controlling the output, by observing the PV and writing data to V+05 as necessary to keep the process under control. The drawing below shows the equivalent schematic diagram of manual mode operation.

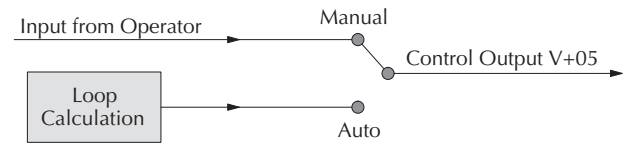

In Automatic Mode, the loop operates normally and generates new control output values. It calculates the PID equation and writes the result in location V+05 every sample period of that loop. The equivalent schematic diagram is shown below.

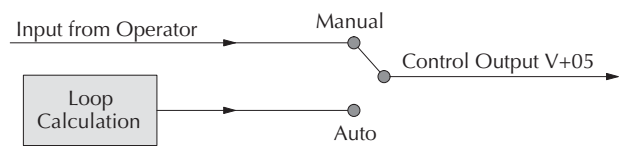

In **Cascade Mode**, the loop operates as it does in Automatic Mode, with one important difference. The data source for the SP changes from its normal location at V+02, using the control output value from another loop. So in Auto or Manual modes, the loop calculation uses the data at V+02. In Cascade Mode, the loop calculation reads the control output from another loop's parameter table.

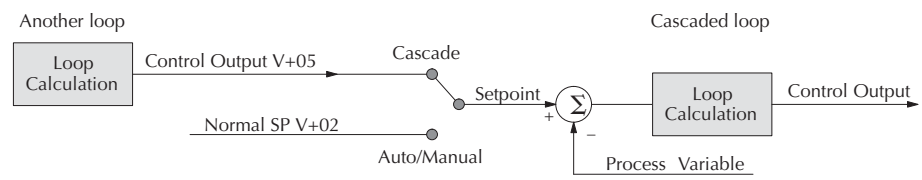

As pictured below, A loop can be changed from one mode to another, but *cannot go from Manual Mode directly to Cascade, or vice versa.* This mode change is prohibited because a loop would be changing two data sources at the same time, and could cause a loss of control.

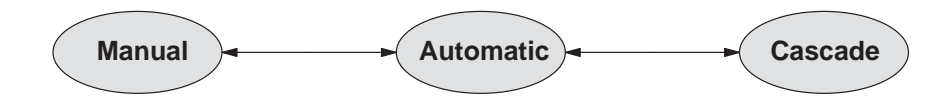

# **CPU Modes and Loop Modes**

The DL06 PLC has the ability to run PID calculations while the CPU is in Program Mode. Usually, a CPU in Program Mode has halted all operations. However, a DL06 PLC in Program Mode may or may not be running PID calculations (and providing PID control output), depending on your configuration settings. Having the ability to run loops independent of the ladder logic makes it feasible to make a ladder logic change while the process is still running. This is especially beneficial for large-mass continuous processes that are difficult or costly to interrupt.

Loops that run independent of the ladder scan must have the ability to directly access the analog module channels for the PV and control output values. The loop controller does have this capability, which is covered in the section on direct access of analog I/O (located prior to this section in this chapter).

The relationship between CPU modes and loop modes is depicted in the figure below. The vertical dashed line shows the optional relationship between the mode changes. Bit 15 of PID Mode 1 setting word (V+00) determines the selection. If set to zero so the loop follows the CPU mode, then placing the CPU in Program Mode will force all loops into Manual Mode. Similarly, placing the CPU in Run mode will allow each loop to return to the mode it was in previously (which includes Manual, Automatic, and Cascade). With this selection you

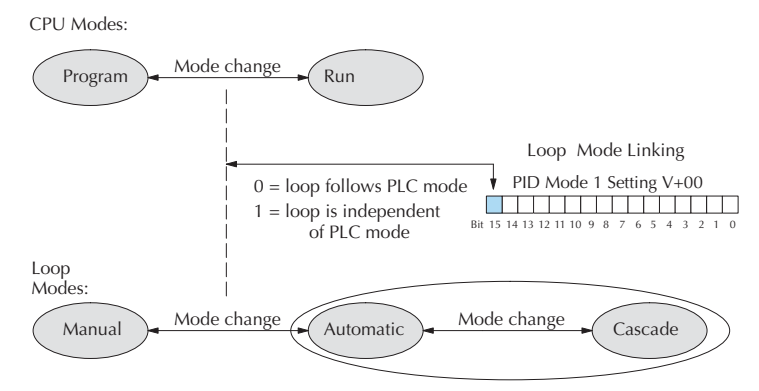

automatically affect the modes of the loops by changing the CPU mode.

If Bit 15 is set to one, then the loops will run independent of the CPU mode. It is like having two independent processors in the CPU... one is running ladders and the other is running the process loops.

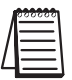

**NOTE**: To make changes to any **loop table parameter values**, the PID loop must be in Manual Mode and the PLC must be stopped. If you have selected (as shown above) to operate the PID loop independent of the CPU mode, then you must take certain steps to make it possible to make loop parameter changes. You can temporarily make the loops follow the CPU mode by changing bit 15 to 0. Then your programming device (such as **Direct**SOFT32) will be able to place the loop into Manual Mode. After you change the loop's parameter setting, just restore bit 15 to a value of 1 to re-establish PID operation independent of the CPU.

Cascade

Manual

Automatic

PID Mode 1 Setting V+00

Bit 15 14 13 12 11 10 9 8

#### How to Change Loop Modes

The first three bits of the PID Mode 1 word (V+00) request the operating mode of the corresponding loop. Note: these bits are mode change *requests*, not commands (certain conditions can prohibit a particular mode change – see next page).

The normal state of these mode request bits is "000". To request a mode change, you must SET the corresponding bit to a "1", for one scan. The PID loop controller automatically resets the bits back to "000" after it reads the mode change request. Methods of requesting mode changes are:

- *Direct*SOFT32's **PID** View this is the easiest method. Click on one of the radio buttons, and *Direct*SOFT32 sets the appropriate bit.
- **HPP** Use Word Status (WD ST) to monitor the contents of V+00, which will be a 4-digit BCD/hex value. You must calculate and enter a new value for V+00 that ORs the correct mode bit with its current value.
- Ladder program ladder logic can request any loop mode when the PLC is in Run Mode. This will be necessary after application startup.

Use the program shown to the right to SET the mode bit on (do not use an out coil). On a 0-1 transition of X0, the rung sets the Auto bit = 1. The loop controller resets it.

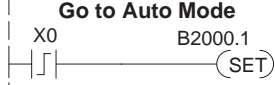

• **Operator panel** – interface the operator's panel to ladder logic using standard methods, then use the technique above to set the mode bit.

Since we can only *request* mode changes, the PID loop controller decides when to permit mode changes and provides the loop mode status. It reports the current mode on bits 0, 1, and 2 of the Loop Mode and Alarm Status word, location V+06 in the loop table. The parallel request / monitoring functions are shown in the figure below. The figure also shows the two possible mode-dependent SP sources, and the two possible Control Output sources.

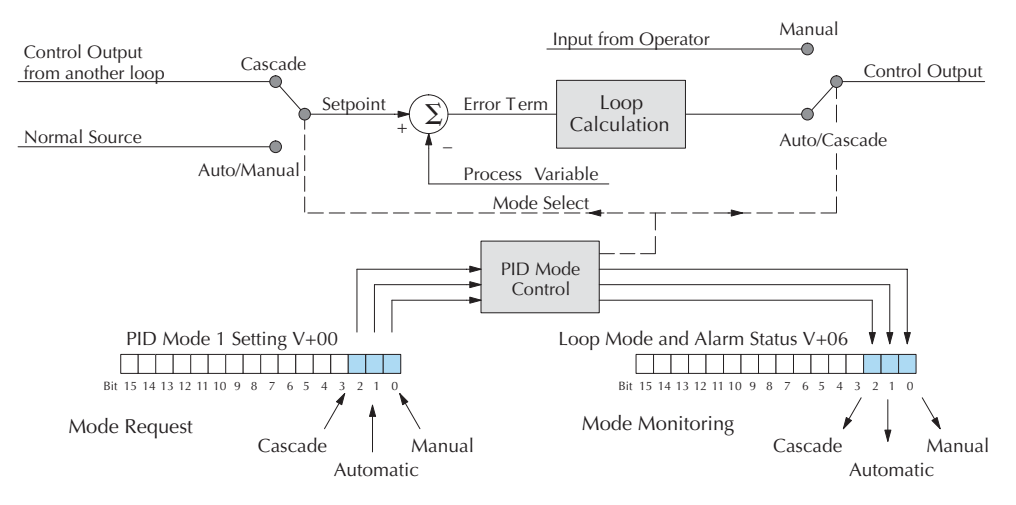

DL06 Micro PLC User Manual; 1st Ed., Rev. A, 10/02

# **Operator Panel Control of PID Modes**

Since the modes Manual, Auto, and Cascade are the most fundamental and important PID loop controls, you may want to "hard-wire" mode control switches to an operator's panel. Most applications will need only Manual and Auto selections (Cascade is used in a few advanced applications). Remember that mode controls are really *mode request* bits, and the actual loop mode is indicated elsewhere.

The following figure shows an operator's panel using momentary push-buttons to request PID mode changes. The panel's mode indicators do not connect to the switches, but interface to the corresponding data locations.

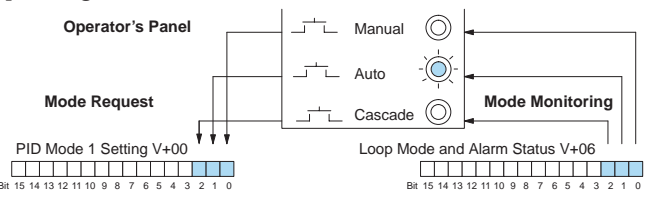

# PLC Modes' Effect on Loop Modes

If you have selected the option for the loops to follow the PLC mode, the PLC modes (Program, Run) interact with the loops as a group. The following summarizes this interaction:

- When the PLC is in Program Mode, all loops are placed in Manual Mode and no loop calculations occur. However, note that output modules (including analog outputs) turn off in PLC Program Mode. So, actual manual control is not possible when the PLC is in Program Mode.
- The only time the CPU will allow a loop mode change is during PLC run Mode operation. As such, the CPU records the modes of all 16 loops as the desired mode of operation. If power failure and restoration occurs during PLC Run Mode, the CPU returns all loops to their prior mode (which could be Manual, Auto, or Cascade).
- On a Program-to-Run mode transition, the CPU forces each loop to return to its prior mode recorded during the last PLC Run Mode.
- You can add and configure new loops only when the PLC is in Program Mode. New loops automatically begin in Manual Mode.

# Loop Mode Override

In normal conditions the mode of a loop is determined by the request to V+00, bits 0, 1, and 2. However, some conditions exist which will prevent a requested mode change from occurring:

- A loop that is not set independent of PLC mode cannot change modes when the PLC is in Program mode.
- A major loop of a cascaded pair of loops cannot go from Manual to Auto until its minor loop is in Cascade mode.

In other situations, the PID loop controller will automatically change the mode of the loop to ensure safe operation:

- A loop which develops an error condition automatically goes to Manual.
- If the minor loop of a cascaded pair of loops leaves Cascade Mode for any reason, its major loop automatically goes to Manual Mode.

# **Bumpless Transfers**

In process control, the word "transfer" has a particular meaning. A loop transfer occurs when we change its mode of operation, as shown below. When we change loop modes, what we are really doing is causing a transfer of control of some loop parameter from one source to another. For example, when a loop changes from Manual Mode to Automatic Mode, control of the output changes from the operator to the loop controller. When a loop changes from Automatic Mode to Cascade Mode, control of the SP changes from its original source in Auto Mode to the output of another loop (the major loop).

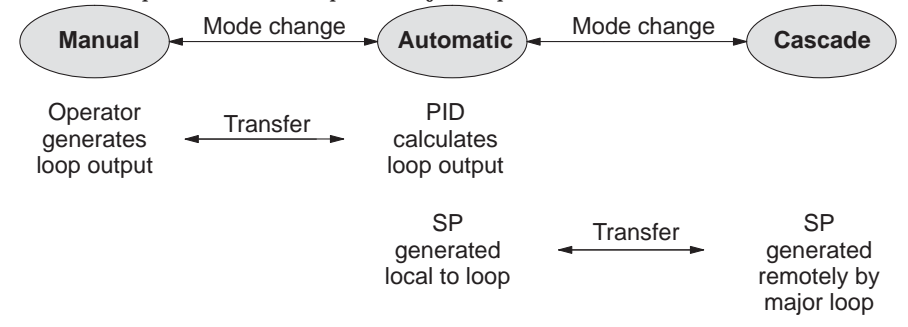

The basic problem of loop transfers is the two different sources of the loop parameter being transferred will have different numerical values. This causes the PID calculation to generate an undesirable step change, or "bump" on the control output, thereby upsetting the loop to some degree. The "bumpless transfer" feature arbitrarily forces one parameter equal to another at the moment of loop mode change, so the transfer is smooth (no bump on the control output).

The bumpless transfer feature of the DL06 loop controller is available in two types: Bumpless I, and Bumpless II. Use *Direct*SOFT32's PID Setup dialog box to select transfer type. Or, you can use bit 3 of PID Mode 1 V+00 setting as shown.

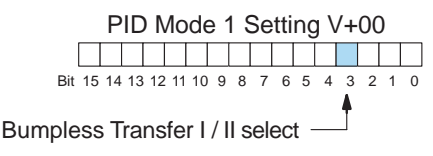

The characteristics of Bumpless I and II transfer types are listed in the chart below. Note that their operation also depends on which PID algorithm you are using, the position or velocity form of the PID equation. Note that you must use Bumpless Transfer type I when using the velocity form of the PID algorithm.

| TransferType         | Transfer<br>Select Bit | PID Algorithm | Manual-to-Auto<br>Transfer Action              | Auto-to-Cascade<br>Transfer Action          |
|----------------------|------------------------|---------------|------------------------------------------------|---------------------------------------------|
| Bumpless Transfer I  | 0                      | Position      | Forces Bias = Control<br>Output Forces SP = PV | Forces Major Loop Output =<br>Minor Loop PV |
|                      |                        | Velocity      | Forces SP = PV                                 | Forces Major Loop Output =<br>Minor Loop PV |
| Bumpless Transfer II | 1                      | Position      | Forces Bias = Control<br>Output                | none                                        |
|                      |                        | Velocity      | none                                           | none                                        |

# **PID Loop Data Configuration**

#### Loop Parameter Data Formats

In choosing the Process Variable range and resolution, a related choice to make is the data format of the three main loop variables: SP, PV, and Control Output (the Integrator sum in V+04 also uses this data format). The four data formats available are 12 or 15 bit (right justified), signed or unsigned (MSB is sign bit in bipolar formats). The four binary combinations of bits 0 and 1 of PID Mode 2 word V+01 choose the format. The *Direct*SOFT32 PID Setup dialog sets these bits automatically when you select the data format from the menu.

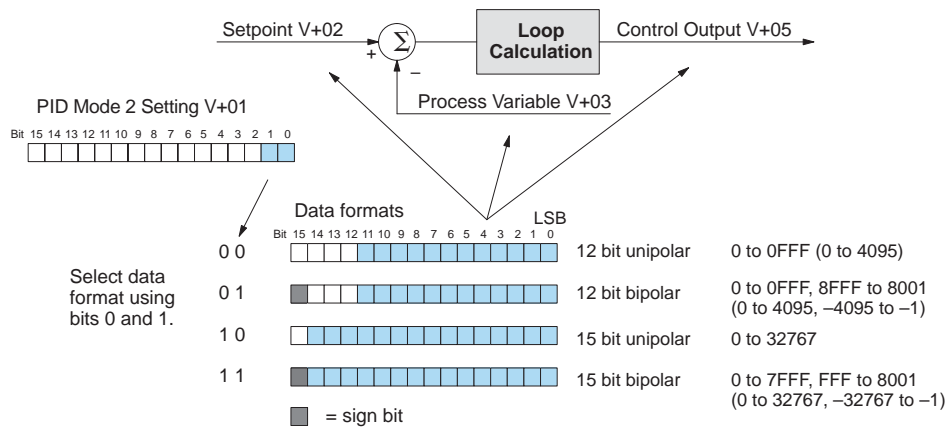

The data format is a very powerful setting, because it determines the numerical interface between the PID loop and the PV sensor, and the Control Output device. The Setpoint must also be in the same data format. Normally, the data format is chosen during the initial loop configuration and is not changed again.

#### **Choosing Unipolar or Bipolar Format**

Choosing the data format involves deciding whether to use unipolar or bipolar numbers. Most applications such as temperature control will use only positive numbers, and therefore need unipolar format. Usually it is the Control Output which determines bipolar/unipolar selection. For example, velocity control may include control of forward and reverse directions. At a zero velocity setpoint the desired control output is also zero. In that case, bipolar format must be used.

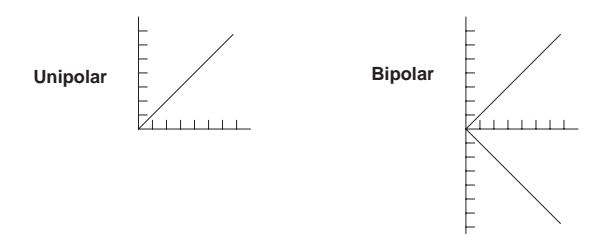

# Handling Data Offsets

In many batch process applications, sensors or actuators interface to DL06 analog modules using 4–20 mA signals. This signal type has a built-in 20% offset, because the zero-point is a 4 mA instead of 0 mA. However, remember the analog modules convert the signals into data *and remove the offset at the same time*. For example, a 4–20 mA signal is often converted to 0000 – 0FFF hex, or 0 to 4095 decimal. In this case, all you need to do is choose 12-bit unipolar data format, and make sure the ladder program copies the data appropriately between the loop table and the analog modules.

- **PV Offset** In the event you have a PV value with a 20% offset, convert it to zero–offset by subtracting 20% of the top of its range, and multiply by1.25.
- **Control Output** In the event the Control Output is going to a device with 20% offset, all you need to do is have the ladder program write a value equivalent to the offset to the integrator register (V+04), before transitioning from Manual to Auto mode. The loop will then see this offset as a part of the process, taking care of it for you automatically.

#### Setpoint (SP) Limits

The Setpoint in loop table location V+02 represents the desired value of the process variable. After selecting the data format for these variables, you can set limits on the range of SP values which the loop calculation will use. Many loops have two or more possible sources writing the Setpoint at various times, and the limits you set will help safeguard the process from the effects of a bad SP value.

In the figure below, the SP has a selectable limit function, enabled by PID Mode 2 Setting V+01 word, bit 3. If enabled, then locations V+26 and V+27 determine the lower and upper SP limits, respectively. The loop calculation applies this limit internally, so it is always possible to write any value to V+02.

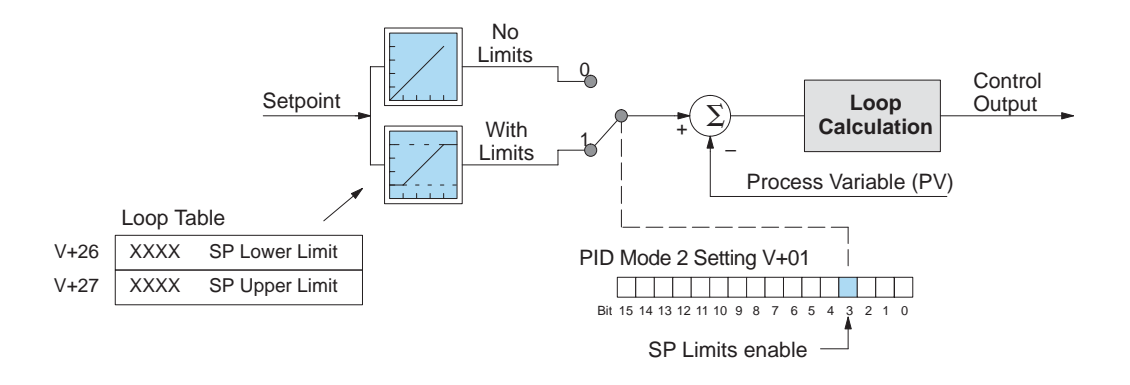

The loop calculation checks these SP upper and lower limits before each calculation. This means ladder logic can change the limit settings while a process is in progress, allowing you to keep a tighter guard band on the SP input value.

#### Remote Setpoint (SP) Location

You may recall there are generally several possible data sources for the SP value. The PID loop controller has the built-in ability to select between two sources according to the current loop mode. Refer to the figure below. A loop reads its setpoint from table location V+02 in Auto or Manual modes. If you plan to use Cascade Mode for the loop at any time, then you must program its loop parameter table with a *remote setpoint pointer*.

The Remote SP pointer resides in location V+32 in the loop table. For loops that will be cascaded (made a minor loop), you will need to program this location with the address of the major loop's Control Output address. Find the starting location of the major loop's parameter table and add offset +05 to it.

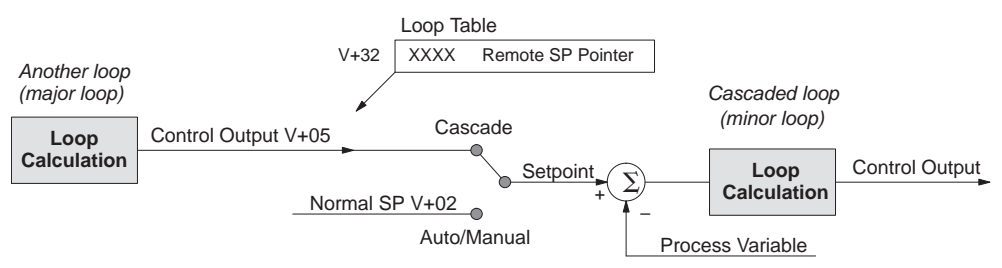

A *Direct*SOFT32 Loop Setup dialog box will allow you to enter the Remote SP pointer if you know the address. Otherwise, you can enter it with a HPP or program it through ladder logic using the LDA instruction.

# Process Variable (PV) Configuration

The process variable input to each loop is the value the loop is ultimately trying to control, to make it equal to the setpoint and follow setpoint changes as quickly as possible. Most sensors for process variables have a primarily linear response curve. Most temperature sensors are mostly linear across their sensing range. However, flow sensing using an orifice plate technique gives a signal representing (approximately) the square of the flow. Therefore, a square-root extract function is necessary before using the signal in a linear control system (such as PID).

Some flow transducers are available which will do the square-root extract, but they add cost to the sensor package. The PID loop PV input has a selectable square-root extract function, pictured below. You can select between normal (linear) PV data, and data needing a square-root extract by using PID Mode setting V+00 word, bit 6.

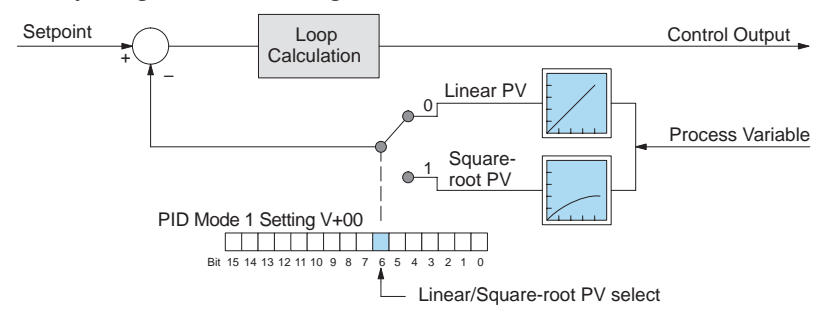

# 8-30 DL06 Micro PLC User Manual; 1st Ed., Rev. A, 10/02

**IMPORTANT**: The scaling of the SP must be adjusted if you use PV square-root extract, because the loop drives the output so the square root of the PV is equal to the PV input. Divide the desired SP value by the square root of the analog span, and use the result in the V+02 location for the SP. This does reduce the resolution of the SP, but most flow control loops do not require a lot of precision (the recipient of the flow is integrating the errors). Use one of the following formulas for the SP according to the data format you are using. It's a good idea to set the SP upper limit to the top of the allowed range.

| Data Format | SP Scaling             | SP Range | PV range  |
|-------------|------------------------|----------|-----------|
| 12-bit      | SP = PV input / 64     | 0 - 64   | 0 - 4095  |
| 15-bit      | SP = PV input / 181.02 | 0 – 181  | 0 - 32767 |
| 16-bit      | SP = PV input / 256    | 0 – 256  | 0 - 65535 |

#### **Control Output Configuration**

The Control Output is the numerical result of the PID calculation. All of the other parameter choices ultimately influence the value of a loop's Control Output for each calculation. Some final processing selections dedicated to the Control Output are available, shown below. At the far right of the figure, the final output may be restricted by lower and upper limits that you program. The values for V+30 and V+31 may be set once using *Direct*SOFT32's PID Setup dialog box.

The Control Output lower and upper limits can help guard against commanding an excessive correction to an error when a loop fault occurs (such as PV sensor signal loss). However, do not use these limits to restrict mechanical motion that might otherwise damage a machine (use hard-wired limit switches instead).

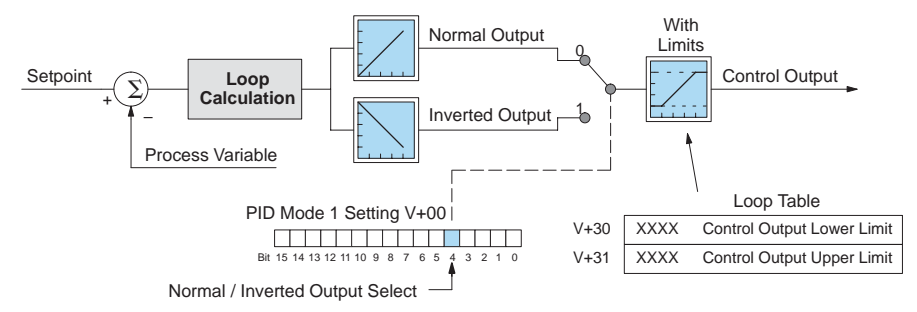

The other available selection is the normal/inverted output selection (called "forward/reverse" in *Direct*SOFT32). Use bit 4 of the PID Mode 1 Setting V+00 word to configure the output. Independently of unipolar or bipolar format, a normal output goes upward on positive errors and downward on negative errors (where Error=(SP–PV)). The inverted output reverses the direction of the output change.

The normal/inverted output selection is used to configure direct-acting/reverse-acting loops. This selection is ultimately determined by the direction of the response of the process variable to a change in the control output in a particular direction. Refer to the PID Algorithms section for more on direct-acting and reverse-acting loops.

# **Error Term Configuration**

The Error term is internal to the CPUs PID loop controller, and is generated again in each PID calculation. Although its data is not directly accessible, you can easily calculate it by subtracting: Error = (SP–PV). If the PV square-root extract is enabled, then Error = (SP – (sqrt(PV)). In any case, the size of the error and algebraic sign determine the next change of the control output for each PID calculation.

Now we will superimpose some "special effects" on to the error term as described. Refer to the diagram below. Bit 7 of the PID Mode Setting 1 V+00 word lets you select a linear or squared error term, and bit 8 enables or disables the error deadband.

**NOTE**: When first configuring a loop, it's best to use the standard error term. After the loop is tuned, then you will be able to tell if these functions will enhance control.

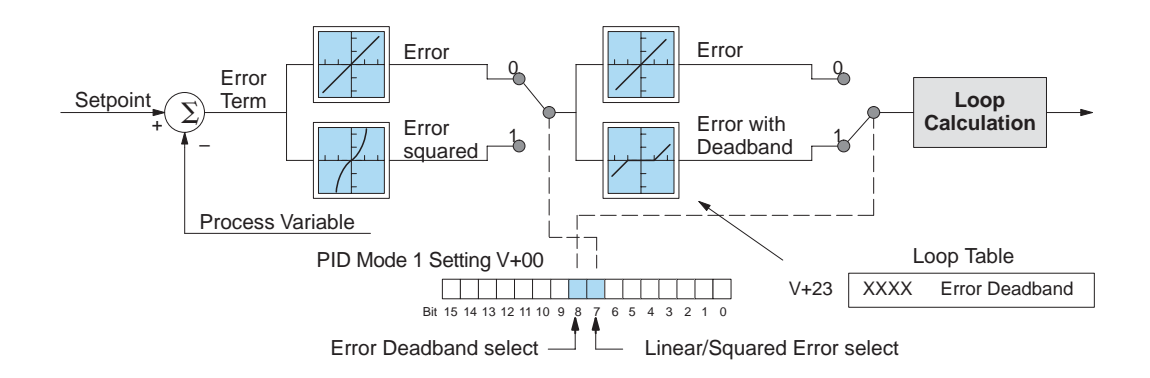

**Error Squared** – When selected, the squared error function simply squares the error term (but preserves the original algebraic sign), which is used in the calculation. This affects the Control Output by diminishing its response to smaller error values, but maintaining its response to larger errors. Some situations in which the error squared term might be useful:

- Noisy PV signal using a squared error term can reduce the effect of low-frequency electrical noise on the PV, which will make the control system jittery. A squared error maintains the response to larger errors.
- Non-linear process some processes (such as chemical pH control) require non-linear controllers for best results. Another application is surge tank control, where the Control Output signal must be smooth.

**Error Deadband** – When selected, the error deadband function takes a range of small error values near zero, and simply substitutes zero as the value of the error. If the error is larger than the deadband range, then the error value is used normally.

Loop parameter location V+23 must be programmed with a desired deadband amount. Units are the same as the SP and PV units (0 to FFF in 12-bit mode, and 0 to 7FFF in 15-bit mode). The PID loop controller automatically applies the deadband symmetrically about the zero-error point.

# **PID Algorithms**

The Proportional–Integral–Derivative (PID) algorithm is widely used in process control. The PID method of control adapts well to electronic solutions, whether implemented in analog or digital (CPU) components. The DL06 CPU implements the PID equations digitally by solving the basic equations in software. I/O modules serve only to convert electronic signals into digital form (or vise-versa).

The DL06 features two types of PID controls: "position" and "velocity". These terms usually refer to motion control situations, but here we use them in a different sense:

- PID *Position* Algorithm The control output is calculated so it responds to the displacement (position) of the PV from the SP (error term).
- PID *Velocity* Algorithm The control output is calculated to represent the rate of change (velocity) for the PV to become equal to the SP.

The majority of applications will use the position form of the PID equation. If you are not sure of which algorithm to use, try the Position Algorithm first. Use *Direct*SOFT32's PID View Setup dialog box to select the desired algorithm. Or, use bit 5 of PID Mode 1 Setting V+00 word as shown below to select the algorithm.

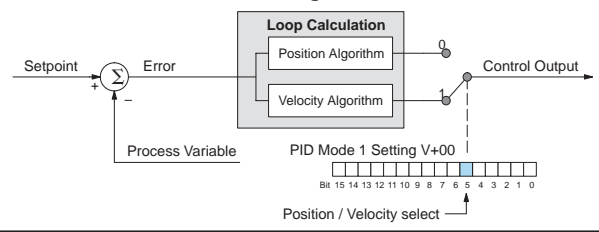

| 1    | 222222   |
|------|----------|
| $\ $ | =        |
| L    | $\equiv$ |
|      |          |

**NOTE**: The selection of a PID algorithm is very fundamental to control loop operation, and is normally never changed after the initial configuration of a loop.

# **Position Algorithm**

The Position Algorithm causes the PID equation to calculate the Control Output Mn:

$$M_n = K_c * e_n + K_i * \sum_{i=1}^n e_i + K_r * (e_n - e_{n-1}) + M_o$$

In the formula above, the sum of the integral terms and the initial output are combined into the "Bias" term, Mx. Using the bias term, we define formulas for the Bias and Control Output as a function of sampling time:

$$\begin{split} Mxo = Mo \\ Mxn = Ki * en + Mxn-1 \\ Mn = Ki * \sum_{i=1}^{n} e_i + Mo \\ Mn = Kc * en + Kr * (en - en-1) + Mxn....Output for sampling time "n" \end{split}$$

The position algorithm variables and related variables are:

Ts = Sample rate

Kc = Proportional gain

Ki = Kc \* (Ts/Ti) coefficient of integral term

Kr = Kc \* (Td/Ts) coefficient of derivative term

Ti = Reset time (integral time)

Td = Rate time (derivative time)

SPn = Set Point for sampling time "n" (SP value)

PVn = Process variable for sampling time "n" (PV)

en = SPn – PVn = Error term for sampling time "n"

M0 = Control Output for sampling time "0"

Mn = Control Output for sampling time "n"

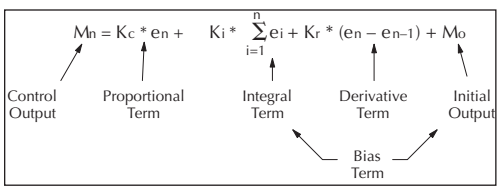

Analysis of these equations will be found in most good text books on process control. At a glance, we can isolate the parts of the PID Position Algorithm which correspond to the P, I, and D terms, and the Bias as shown above.

The initial output is the output value assumed from Manual mode control when the loop transitioned to Auto Mode. The sum of the initial output and the integral term is the bias term, which holds the "position" of the output. Accordingly, the Velocity Algorithm discussed next does not have a bias component.

# Velocity Algorithm

The Velocity Algorithm form of the PID equation can be obtained by transforming Position Algorithm formula with subtraction of the equation of (n-1)th degree from the equation of nth degree.

The velocity algorithm variables and related variables are:

Ts = Sample rate

Kc = Proportional gain

Ki = Kc \* (Ts/Ti) = coefficient of integral term

Kr = Kc \* (Td/Ts) = coefficient of derivative term

Ti = Reset time (integral time)

Td = Rate time (derivative time)

SPn = Set Point for sampling time "n" (SP value)

PVn = Process variable for sampling time "n" (PV)

en = SPn - PVn = Error term for sampling time "n"

Mn = Control Output for sampling time "n"

The resulting equations for the Velocity Algorithm form of the PID equation are:

```
\begin{array}{l} \Delta Mn = Mn - Mn - 1 \\ \Delta Mn = Kc * (en - en - 1) + Ki * en + Kr * (en - 2*en - 1 + en - 2) \end{array}
```

8-34 DL06 Micro PLC User Manual; 1st Ed., Rev. A, 10/02

# Direct-Acting and Reverse-Acting Loops

The gain of a process determines, in part, how it must be controlled. The process shown in the diagram below has a positive gain, which we call "direct-acting". This means that when the control output increases, the process variable also eventually increases. Of course, a true process is usually a complex transfer function that includes time delays. Here, we are only interested in the direction of change of the process variable in response to a control output change.

Most process loops will be direct-acting, such as a temperature loop. An increase in the heat applied increases the PV (temperature). Accordingly, direct-acting loops are sometimes called *heating loops*.

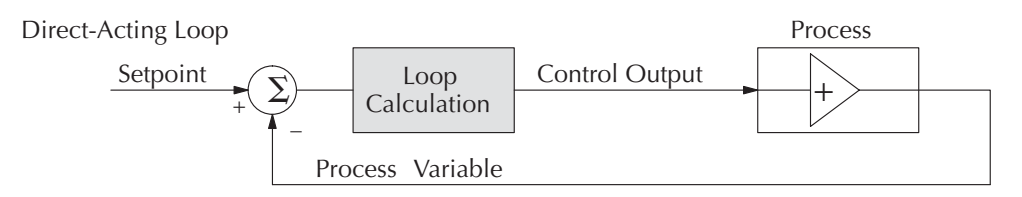

A "reverse-acting" loop is one in which the process has a negative gain, as shown below. An increase in the control output results in a decrease in the PV. This is commonly found in refrigeration controls, where an increase in the cooling input causes a decrease in the PV (temperature). Accordingly, reverse-acting loops are sometimes called *cooling loops*.

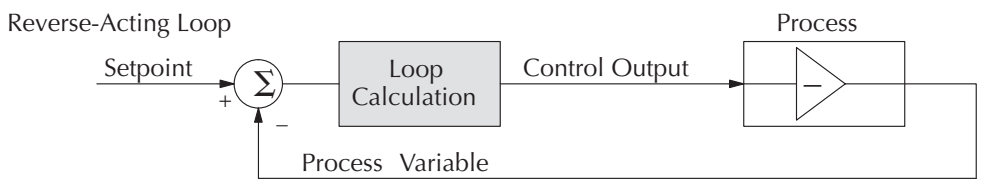

It is crucial to know whether a particular loop is direct or reverse-acting! Unless you are controlling temperature, there is no obvious answer. In a flow control loop, a valve positioning circuit can be configured and wired reverse-acting as easily as direct-acting. One easy way to find out is to run the loop in Manual Mode, where you must manually generate control output values. Observe whether the PV goes up or down in response to a step increase in the control output.

To run a loop in Auto or Cascade Mode, the control output must be correctly programmed (refer to the previous section on Control Output Configuration). Use "normal output" for direct-acting loops, and "inverted output" for reverse-acting loops. To compensate for a reverse-acting loop, the PID controller must know to invert the control output. If you have a choice, configure and wire the loop to be direct-acting. This will make it easier to view and interpret loop data during the loop tuning process.

# P-I-D Loop Terms

You may recall the introduction of the position and velocity forms of the PID loop equations. The equations basically show the three components of the PID calculation. The following figure shows a schematic form of the PID calculation, in which the control output is the sum of the proportional, integral and derivative terms. On each calculation of the loop, each term receives the same error signal value.

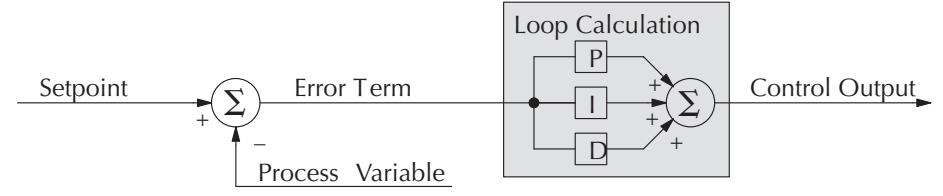

The role of the P, I, and D terms in the control task are as follows:

- **Proportional** the proportional term simply responds proportionally to the current size of the error. This loop controller calculates a proportional term value for each PID calculation. When the error is zero, the proportional term is also zero.
- **Integral** the integrator (or reset) term integrates (sums) the error values. Starting from the first PID calculation after entering Auto Mode, the integrator keeps a running total of the error values. For the position form of the PID equation, when the loop reaches equilibrium and there is no error, the running total represents the constant output required to hold the current position of the PV.
- **Derivative** the derivative (or rate) term responds to change in the current error value from the error used in the previous PID calculation. Its job is to anticipate the probable growth of the error and generate a contribution to the output in advance.

The P, I, and D terms work together as a team. To do that effectively, they will need some additional instructions from us. The figure below shows the P, I, and D terms contain programmable **gain** values kp, ki, and kd respectively. The values reside in the loop table in the locations shown. The goal of the loop tuning process (covered later) is to derive gain values that result in good overall loop performance.

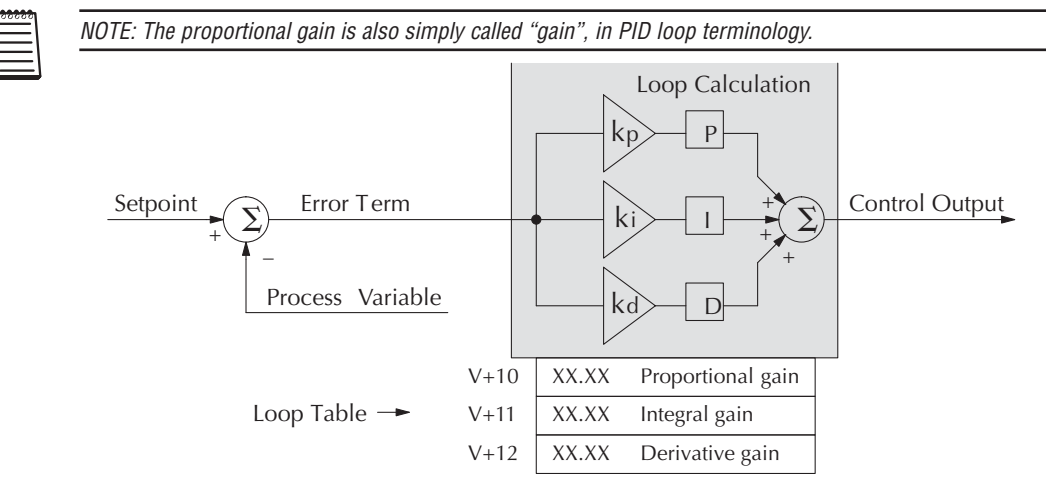

8-36 DL06 Micro PLC User Manual; 1st Ed., Rev. A, 10/02

The P, I and D gains are 4-digit BCD numbers with values from 0000 to 9999. They contain an implied decimal point in the middle, so the values are actually 00.00 to 99.99. Some gain values have units – Integral gain may be in units of seconds or minutes, by programming the bit shown. Derivative gain is in seconds.

\_

sec.

0=sec, 1=min.

XX.XX P gain

XX.XX I gain

XX.XX D gain

V+10

V+11

V+12

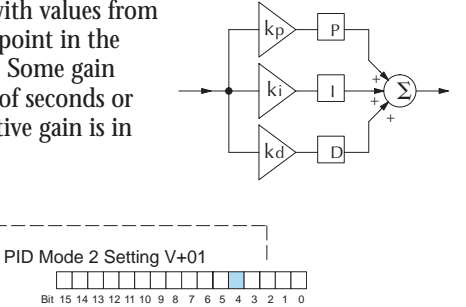

Units select

In *Direct*SOFT32's trend view, you can program the gain values and units in realtime while the loop is running. This is typically done only during the loop tuning process.

**Proportional Gain** – This is the most basic gain of the three. Values range from 0000 to 9999, but they are used internally as xx.xx. An entry of "0000" effectively removes the proportional term from the PID equation. This accommodates applications which need integral-only loops.

**Integral Gain** – Values range from 0001 to 9998, but they are used internally as xx.xx. An entry of "0000" or "9999" causes the integral gain to be "", effectively removing the integrator term from the PID equation. This accommodates applications which need proportional-only loops. The units of integral gain may be either seconds or minutes, as shown above.

**Derivative Gain** – Values range from 0001 to 9999, but they are used internally as xx.xx. An entry of "0000" allows removal of the derivative term from the PID equation (a common practice). This accommodates applications which need proportional and/or integral-only loops. The derivative term has an optional gain limiting feature, discussed in the next section.

**NOTE**: It is very important to know how to increase and decrease the gains. The proportional and derivative gains are as one might expect... smaller numbers produce less gains and larger numbers produce more gain. However, the integral term has a reciprocal gain(1/Ts), so smaller numbers produce more gain and larger numbers produce less gain. This is very important to know during loop tuning.

# Using a Subset of PID Control

Each of the P, I, and D gains allows a setting to eliminate that term from the PID equation. Many applications actually work best by using a subset of PID control. The figure below shows the various combinations of PID control offered on the DL06. We do not recommend using any other combination of control, because most of them are inherently unstable.

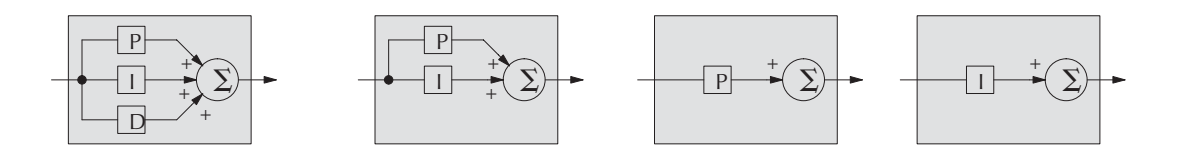

#### **Derivative Gain Limiting**

The derivative term is unique in that it has an optional gain-limiting feature. This is provided because the derivative term reacts badly to PV signal noise or other causes of sudden PV fluctuations. The function of the gain-limiting is shown in the diagram below. Use bit 9 of PID Mode 1 Setting V+00 word to enable the gain limit.

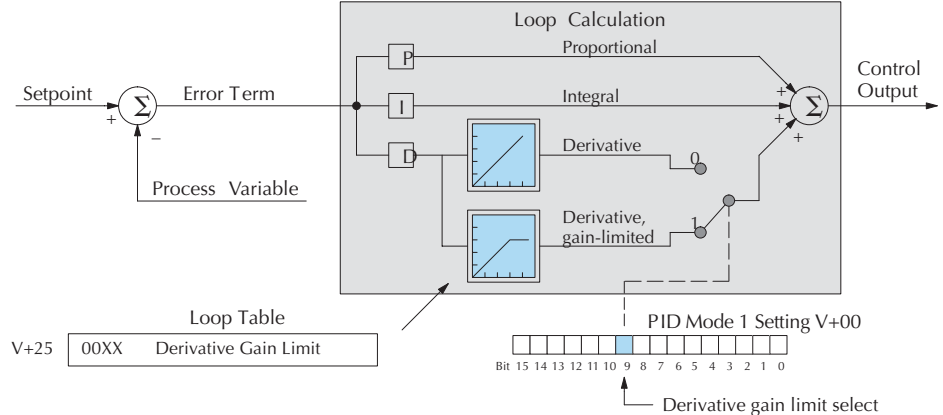

The derivative gain limit in location V+25 must have a value between 0 and 20, in BCD format. This setting is operational only when the enable bit = 1.

The gain limit can be particularly useful during loop tuning. Most loops can tolerate only a little derivative gain without going into wild oscillations.

#### **Bias Term**

In the widely-used position form of the PID equation, an important component of the control output value is the bias term shown below. Its location in the loop table is in V+04. the loop controller writes a new bias term after each loop calculation.

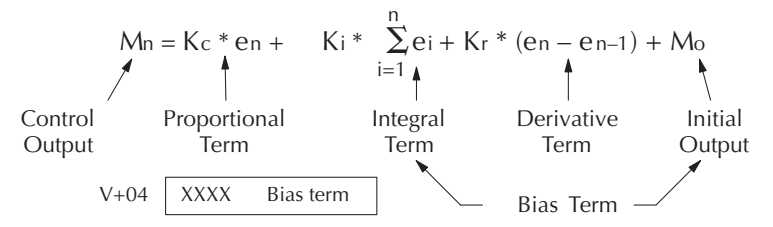

If we cause the error (en) to go to zero for two or more sample periods, the proportional and derivative terms cancel. The bias term is the sum of the integral term and the initial output (Mo). It represents the steady, constant part of the control output value, and is similar to the DC component of a complex signal waveform.

The bias term value establishes a "working region" for the control output. *When the error fluctuates around its zero point, the output fluctuates around the bias value.* This concept is very important, because it shows us why the integrator term must respond more slowly to errors than either the proportional or derivative terms.

**Bias** freeze

select

#### **Bias Freeze**

The term "reset windup" refers to an undesirable characteristic of integrator behavior which occurs naturally under certain conditions. Refer to the figure below. Suppose the PV signal becomes disconnected, and the PV value goes to zero. While this is a serious loop fault, it is made worse by *reset windup*. Notice the bias (reset) term keeps integrating normally during the PV disconnect, until its upper limit is reached. When the PV signal returns, the bias value is saturated (windup) and takes a long time to return to normal. The loop output consequently has an extended recovery time. Until recovery, the output level is wrong and causes further problems.

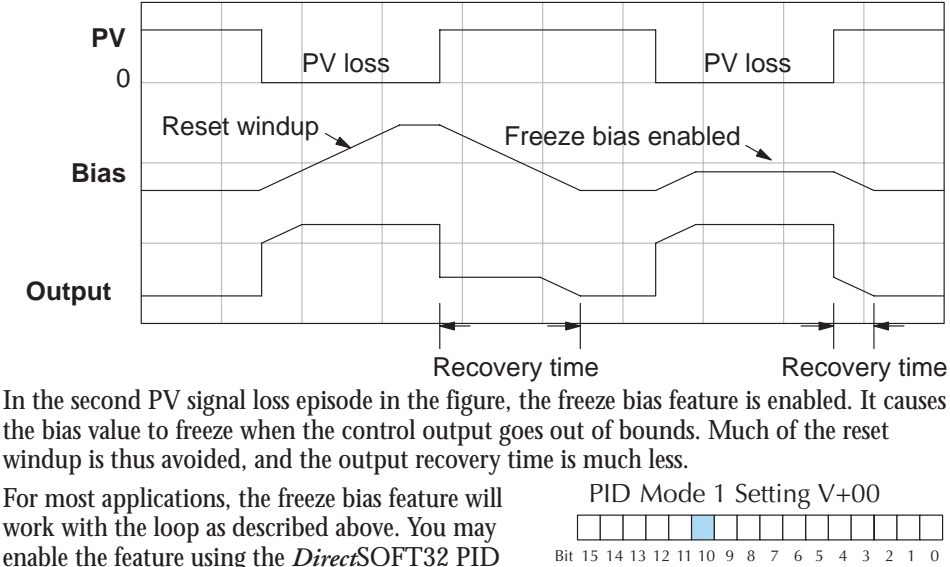

View setup dialog, or set bit 10 of PID Mode 1 Setting word as shown to the right.

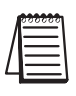

NOTE: The bias freeze feature stops the bias term from changing when the control output reaches the end of the data range. If you have set limits on the control output other than the range (i.e, 0–4095 for a unipolar/12bit loop), the bias term still uses the end of range for the stopping point and bias freeze will not work.

In the feedforward method discussed later in this chapter, ladder logic writes directly to the bias term value. However, there is no conflict with the freeze bias feature, because bias term writes due to feedforward are relatively infrequent when in use.

# **Loop Tuning Procedure**

This is perhaps the most important step in closed-loop process control. The goal of a loop tuning procedure is to adjust the loop gains so the loop has optimal performance in dynamic conditions. The quality of a loop's performance may generally be judged by how well the PV follows the SP after a SP step change.

Auto Tuning versus Manual Tuning – you may change the PID gain values directly (manual tuning), or you can have the PID processing engine in the CPU automatically calculate the gains (auto tuning). Most experienced process engineers will have a favorite method, and the DL06 will accommodate either preference. The use of the auto tuning can eliminate much of the trial-and-error of the manual tuning approach, especially if you do not have a lot of loop tuning experience. However, note that performing the auto tuning procedure will get the gains close to optimal values, but additional manual tuning changes can take the gain values to their optimal values.

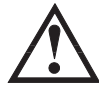

WARNING: Only authorized personnel fully familiar with all aspects of the process should make changes that affect the loop tuning constants. Using the loop auto tune procedures will affect the process, including inducing large changes in the control output value. Make sure you thoroughly consider the impact of any changes to minimize the risk of injury to personnel or damage to equipment. The auto tune in the DL06 is not intended to perform as a replacement for your process knowledge.

# **Open-Loop Test**

Whether you use manual or auto tuning, it is very important to verify basic characteristics of a newly-installed process before attempting to tune it. With the loop in Manual Mode, verify the following items for each new loop.

- Setpoint verify the source which is to generate the setpoint can do so. You can put the PLC in Run Mode, but leave the loop in Manual Mode. Then monitor the loop table location V+02 to see the SP value(s). The ramp/soak generator (if you are using it) should be tested now.
- **Process Variable** verify the PV value is an accurate measurement, and the PV data arriving in the loop table location V+03 is correct. If the PV signal is very noisy, consider filtering the input either through hardware (RC low-pass filter), or using a digital S/W filter.
- **Control Output** if it is safe to do so, manually change the output a small amount (perhaps 10%) and observe its affect on the process variable. Verify the process is direct-acting or reverse acting, and check the setting for the control output (inverted or non-inverted). Make sure the control output upper and lower limits are not equal to each other.
- Sample Rate while operating open-loop, this is a good time to find the ideal sample rate (procedure give earlier in this chapter). However, if you are going to use auto tuning, note the auto tuning procedure will automatically calculate the sample rate in addition to the PID gains.

The discussion beginning on the following page covers the manual closed loop tuning procedure. If you want to perform only auto tuning, please skip the next section and proceed directly to the section on auto tuning.

# Manual Closed Loop Tuning Procedure

Now comes the exciting moment when we actually close the loop (go to Auto Mode) for the first time. Use the following checklist **before** switching to Auto mode:

• **Monitor** the loop parameters with a loop trending instrument. We recommend using the PID view feature of *Direct*SOFT32.

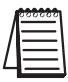

NOTE: We recommend using the PID trend view setup menu to select the vertical scale feature to manual, for both SP/PV area and Bias/Control Output areas. The auto scaling feature will otherwise change the vertical scale on the process parameters and add confusion to the loop tuning process.

- Adjust the gains so the Proportional Gain = 10, Integrator Gain = 9999, and Derivative Gain =0000. This disables the integrator and derivative terms, and provides a little proportional gain.
- **Check** the bias term value in the loop parameter table (V+04). If it is not zero, then write it to zero using *Direct*SOFT32 or HPP, etc.

Now we can transition the loop to Auto Mode. Check the mode monitoring bits to verify its true mode. If the loop will not stay in Auto Mode, check the troubleshooting tips at the end of this chapter.

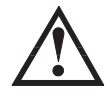

CAUTION: If the PV and Control Output values begin to oscillate, reduce the gain values immediately. If the loop does not stabilize immediately, then transfer the loop back to Manual Mode and manually write a safe value to the control output. During the loop tuning procedure, always be near the Emergency Stop switch which controls power to the loop actuator in case a shutdown is necessary.

• At this point, the SP should = PV because of the bumpless transfer feature. Increase the SP a little, in order to develop an error value. With only the proportional gain active and the bias term=0, we can easily check the control output value:

Control Output = (SP - PV) x proportional gain

- If the control output value changed, the loop should be getting more energy from the actuator, heater, or other device. Soon the PV should move in the direction of the SP. If the PV does not change, then increase the proportional gain until it moves slightly.
- Now, add a small amount of integral gain. *Remember that large numbers are small integrator gains and small numbers are large integrator gains!* After this step, the PV should = SP, or be very close.

Until this point we have only used proportional and integrator gains. Now we can "bump the process" (change the SP by 10%), and adjust the gains so the PV has an optimal response. Refer to the figure below. Adjust the gains according to what you see on the PID trend view. The critically- damped response shown gives the fastest PV response without oscillating.

- Over-damped response the gains are too small, so gradually increase them, concentrating on the proportional gain first.
- Under-damped response the gains are too large. Reduce the integral gain first, and then the proportional gain if necessary.
- Critically-damped response this is the the optimal gain setting. You can verify that this is the best response by increasing the proportional gain slightly. the loop then should make one or two small oscillations.

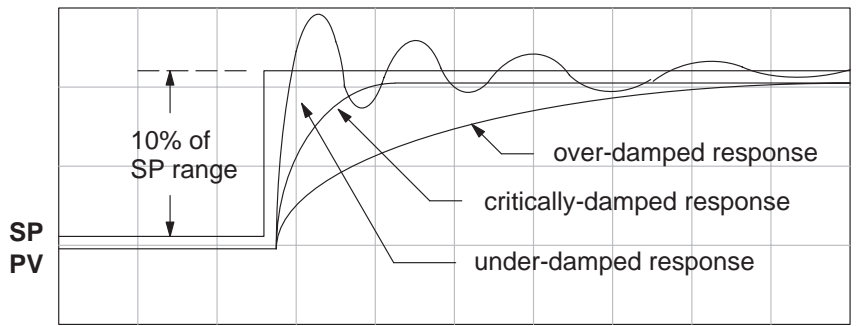

Now you may want to add a little derivative gain to further improve the critically-damped response above. Note the proportional and integral gains will be very close to their final values at this point. Adding some derivative action will allow you to increase the proportional gain slightly without causing loop oscillations. The derivative action tends to tame the proportional response slightly, so adjust these gains together.

#### Auto Tuning Procedure

Autotuning is initiated within *Direct*SOFT32. You can use autotuning to establish initial PID parameter values (autotuning is not run continuously during operation). Whenever a substantial change in loop dynamics occurs (mass of process, size of actuator, etc.), you will need to repeat the tuning procedure to derive the new gains that are required for optimal control.

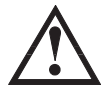

WARNING: Only authorized personnel fully familiar with all aspects of the process should make changes that affect the loop tuning constants. Using the loop auto tuning procedures will affect the process, including inducing large changes in the control output value. Make sure you thoroughly consider the impact of any changes to minimize the risk of injury to personnel or damage to equipment. The auto tune in the DL06 is not intended to perform as a replacement for your process knowledge.

The loop controller offers both closed-loop and open-loop methods. If you intend to use the auto tune feature, we recommend you use the open-loop method first. This will permit you to use the closed-loop method of auto tuning when the loop is operational (Auto Mode) and cannot be shut down (Manual Mode). The following sections describe how to use the auto tuning feature, and what occurs in open and closed-loop auto tuning.

The controls for the auto tuning function use three bits in the PID Mode 2 word V+01, as shown below. *Direct*SOFT32 will manipulate these bits automatically when you use the auto tune feature within *Direct*SOFT32. Or, you may have ladder logic access these bits directly for allowing control from another source such as a dedicated operator interface. The individual control bits let you to start the auto tune procedure, select PID or PI tuning, and select closed-loop or open-loop tuning. If you select PI tuning, the auto tune procedure leaves the derivative gain at 0. The Loop Mode and Alarm Status word V+06 reports the auto tune status as shown. Bit 12 will be on (1) when during the auto tuning cycle, automatically returning to off (0) when done.

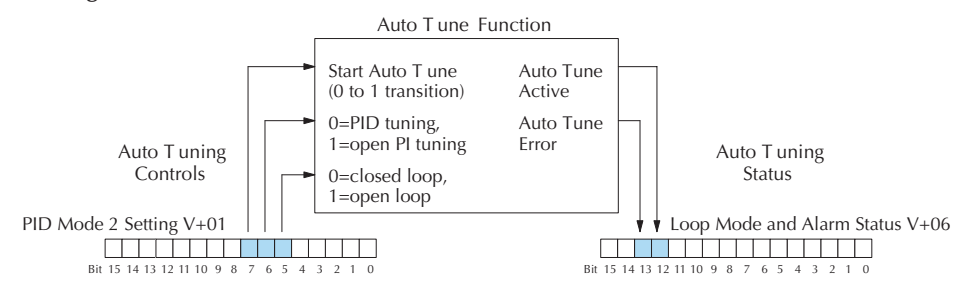

**Open-Loop Auto Tuning** – During an open-loop auto tuning cycle, the loop controller operates as shown in the diagram below. Before starting this procedure, place the loop in Manual mode and ensure the PV and control output values are in the middle of their ranges (away from the end points).

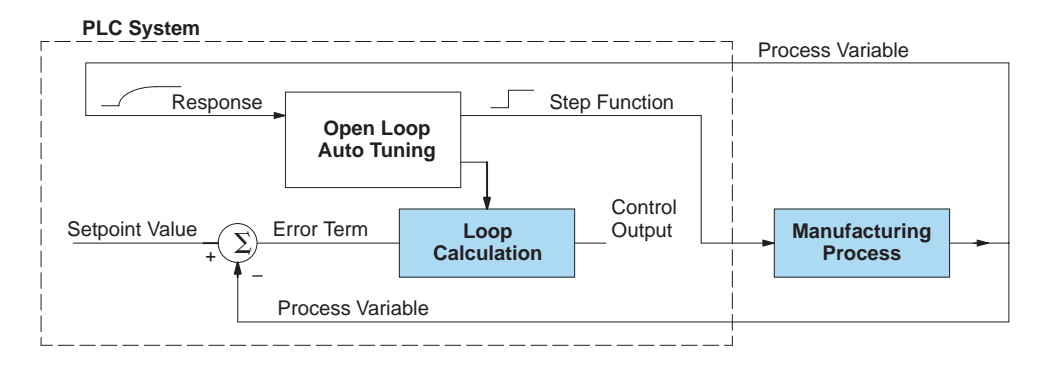

**NOTE**: In theory, the SP value does not matter in this case, because the loop is not closed. However, the firmware requires that the SP value be more than 205 counts away from the PV value before starting the auto tune cycle (205 counts or more below the SP for forward-acting loops, or 205 counts or more above the SP for reverse-acting loops).

When auto tuning, the loop controller induces a step change on the output and simply observes the response of the PV. From the PV response, the auto tune function calculates the gains and the sample time. It automatically places the results in the corresponding registers in the loop table.

The following timing diagram shows the events which occur in the open-loop auto tuning cycle. The auto tune function takes control of the control output and induces a 10%-of-span step change. If the PV change which the loop controller observes is less than 2%, then the step change on the output is increased to 20%-of-span.

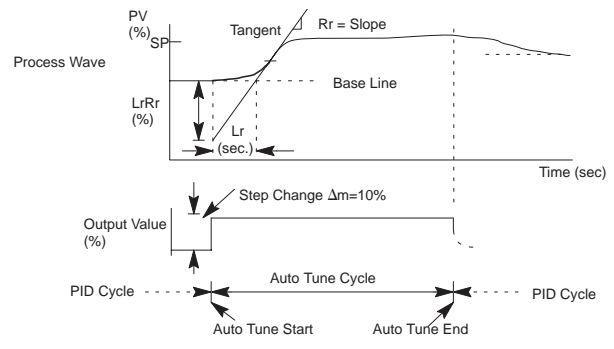

\* When Auto Tune starts, step change output  $\Delta m=10\%$ 

\* During Auto Tune, the controller output reached the full scale positive limit. Auto Tune stopped and the Auto Tune Error bit in the Alarm word bit turned on.

 $^{\ast}$  When PV change is under 2%, output is changed at 20%. Open Loop Auto Tune Cycle Wave: Step Response Method

When the loop tuning observations are complete, the loop controller computes Rr (maximum slope in %/sec.) and Lr (dead time in sec). The auto tune function computes the gains according to the Ziegler-Nichols equations, shown below:

We highly recommend using *Direct*SOFT32 for the auto tuning interface. The duration of each auto tuning cycle will depend on the mass of our process. A slowly-changing PV will result in a longer auto tune cycle time. When the auto tuning is complete, the proportional,

| PID Tuning                                             | PI Tuning             |  |
|--------------------------------------------------------|-----------------------|--|
| P=1.2*∆m/LrRr                                          | P=0.9*∆m/LrRr         |  |
| I=2.0* Lr                                              | I=3.33* Lr            |  |
| D=0.5* Lr                                              | D=0                   |  |
| Sample Rate = 0.056* Lr                                | Sample Rate = 0.12*Lr |  |
| $\Delta m$ = Output step change (10% = 0.1, 20% = 0.2) |                       |  |

integral, and derivative gain values are automatically updated in loop table locations V+10, V+11, and V+12 respectively. The sample time in V+07 is also updated automatically. You can test the validity of the values the auto tuning procedure yields by measuring the closed-loop response of the PV to a step change in the output. The instructions on how to do this are in the section on the manual tuning procedure (located prior to this section on auto tuning).

**Auto Tuning error**: If the auto tune error bit (bit 13 of Loop Mode and Alarm status word V+06) is on, please verify the PV and SP values are within 5% of full scale difference, as required by the auto tune function. The bit will also turn on if the closed-loop method is in use, and the output goes to the limits of the range.

**Closed-Loop Auto Tuning** – During a closed-loop auto tuning cycle, the loop controller operates as shown in the diagram below.

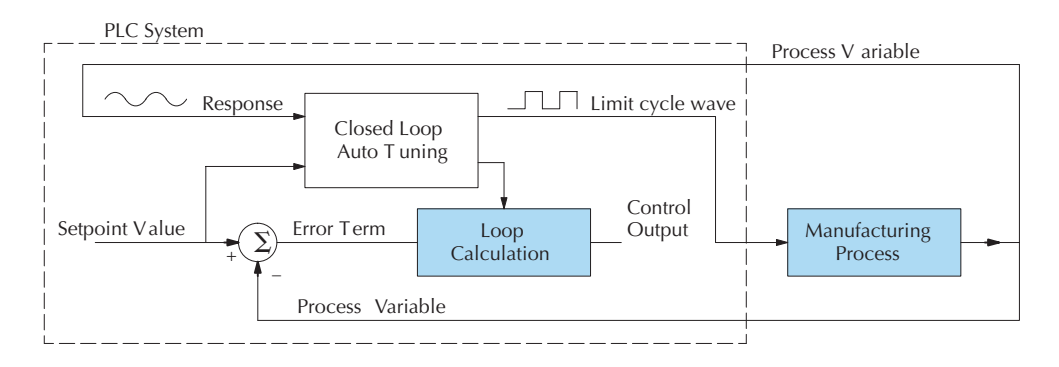

When auto tuning, the loop controller imposes a square wave on the output. Each transition of the output occurs when the PV value crosses over (or under) the SP value. Therefore, the frequency of the limit cycle is roughly proportional to the mass of the process. From the PV response, the auto tune function calculates the gains and the sample time. It automatically places the results in the corresponding registers in the loop table.

The following timing diagram shows the events which occur in the closed-loop auto tuning cycle. The auto tune function examines the direction of the offset of the PV from the SP. The auto tune function then takes control of the control output and induces a full-span step change in the opposite direction. Each time the sign of the error (SP – PV) changes, the output changes full-span in the opposite direction. This proceeds through three full cycles.

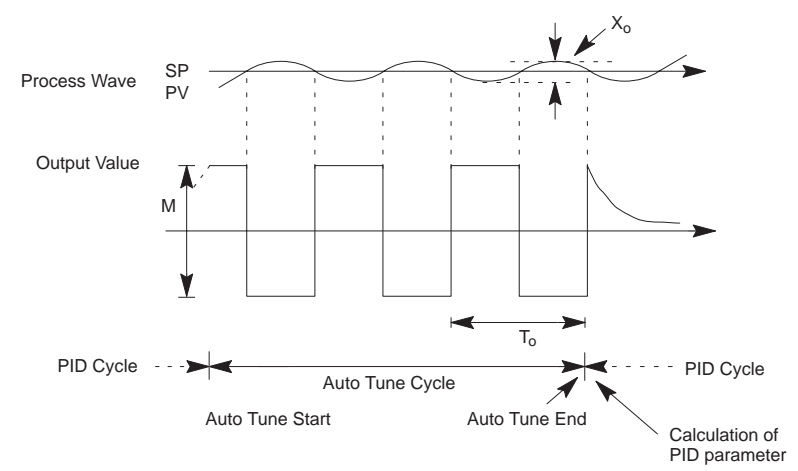

\*Mmax = Output Value upper limit setting. Mmin = Output Value lower limit setting. \* This example is direct-acting. When set at reverse-acting, output is inverted. When the loop tuning observations are complete, the loop controller computes To (bump period) and Xo (amplitude of the PV). Then it uses these values to compute Kpc (sensitive limit) and Tpc (period limit). From these values, the loop controller auto tune function computes the PID gains and the sample rate according to the Ziegler-Nichols equations shown below:

| Kpc = 4M / (π *X0)      | ) Tpc = 0              |  |  |
|-------------------------|------------------------|--|--|
| M = Amplitude of output |                        |  |  |
| PID Tuning              | PI Tuning              |  |  |
| P = 0.45*Kpc            | P = 0.30*Kpc           |  |  |
| I = 0.60*Tpc            | I = 1.00*Tpc           |  |  |
| D = 0.10*Tpc            | D = 0                  |  |  |
| Sample Rate = 0.014*Tpc | Sample Rate = 0.03*Tpc |  |  |

**Auto tuning error** – if the auto tune error bit (bit 13 of Loop Mode and Alarm status word V+06) is on, please verify the PV and SP values are within 5% of full scale difference, as required by the auto tune function. The bit will also turn on if the closed-loop method is in use, and the output goes to the limits of the range.

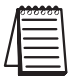

**NOTE**: If your PV fluctuates rapidly, you probably need to use the built-in analog filter (see page 8–45) or create a filter in ladder logic (see example on page 8–46).

# **Tuning Cascaded Loops**

In tuning cascaded loops, we will need to de-couple the cascade relationship and tune the loops individually, using one of the loop tuning procedures previously covered.

1. If you are not using auto tuning, then find the loop sample rate for the minor loop, using the method discussed earlier in this chapter. Then set the sample rate of the major loop slower than the minor loop by a factor of 10. Use this as a starting point.

2. Tune the minor loop first. Leave the major loop in Manual Mode, and you will need to generate SP changes for the minor loop manually as described in the loop tuning procedure.

3. Verify the minor loop gives a critically-damped response to a 10% SP change while in Auto Mode. Then we are finished tuning the minor loop.

4. In this step, you will need to get the minor loop in Cascade Mode, and then the Major loop in Auto Mode. We will be tuning the major loop with the minor loop treated as a series component its overall process. Therefore, do not go back and tune the minor loop again while tuning the major loop.

5. Tune the major loop, following the standard loop tuning procedure in this section. The response of the major loop PV is actually the overall response of the cascaded loops together.
### **PV Analog Filter**

A noisy PV signal can make tuning difficult and can cause the control output to be more extreme than necessary, as the output tries to respond to the peaks and valleys of the PV. There are two equivalent methods of filtering the PV input to make the loop more stable. The first method is accomplished using the DL06's built-in filter. The second method achieves a similar result using ladder logic.

### The DL06 Built-in Analog Filter

The DL06 provides a selectable first-order low-pass PV input filter which can be particularly helpful during auto tuning, using the closed-loop method. Shown in the figure below, we **strongly recommend the use of a filter during auto tuning**. You may disable the filter after auto tuning is complete, or continue to use it if the PV input signal is noisy.

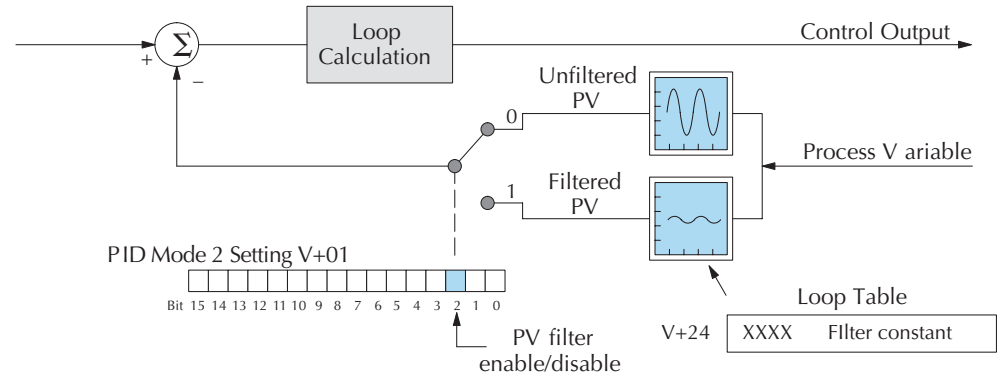

Bit 2 of PID Mode Setting 2 provides the enable/disable control for the low-pass PV filter (0=disable, 1=enable). The roll-off frequency of the single-pole low-pass filter is controlled by using register V+24 in the loop parameter table, the filter constant. The data format of the filter constant value is BCD, with an implied decimal point 00X.X, as follows:

- The filter constant has a valid range of 000.1 to 001.0.
- DirectSOFT32 converts values above the valid range to 001.0 and values below this range to 000.1
- A setting of 000.0 or 001.1 to 999.9 essentially disables the filter.
- Values close to 001.0 result in higher roll-off frequencies, while values closer to 000.1 result in lower roll-off frequencies.

We highly recommend using *Direct*SOFT32 for the auto tuning interface. The duration of each auto tuning cycle will depend on the mass of your process. A slowly-changing PV will result in a longer auto tune cycle time.

When the auto tuning is complete, the proportional, integral, and derivative gain values are automatically updated in loop table locations V+10, V+11, and V+12 respectively. The sample time in V+07 is also updated automatically. You can test the validity of the values the auto tuning procedure yields by measuring the closed-loop response of the PV to a step change in the output. The instructions on how to do this are in the section on the manual tuning procedure.

The algorithm which the built-in filter follows is:

yi = k (xi - yi-1) + yi-1 yi is the current output of the filter xi is the current input to the filter yi-1 is the previous output of the filter k is the PV Analog Input Filter Factor

#### Creating an Analog Filter in Ladder Logic

A similar algorithm can be built in your ladder program. Your analog inputs can be filtered effectively using either method. The following programming example describes the ladder logic you will need. Be sure to change the example memory locations to those that fit your application.

Filtering can induce a 1 part in 1000 error in your output because of "rounding." If your process cannot tolerate a 1 part in 1000 error, do not use filtering. Because of the rounding error, you should not use zero or full scale as alarm points. Additionally, the smaller the filter constant the greater the smoothing effect, but the slower the response time. Be sure a slower response is acceptable in controlling your process.

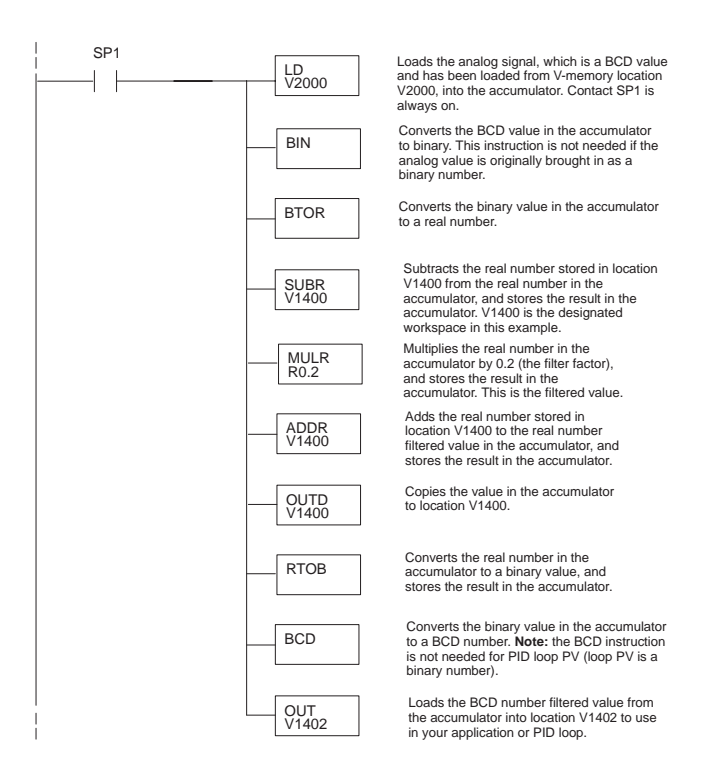

### **Feedforward Control**

Feedforward control is an enhancement to standard closed-loop control. It is most useful for diminishing the effects of a *quantifiable and predictable* loop disturbance or sudden change in setpoint. Use of this feature is an option available to you on the DL06. However, it's best to implement and tune a loop without feedforward, and adding it only if better loop performance is still needed. The term "feed-forward" refers to the control technique involved, shown in the diagram below. The incoming setpoint value is fed forward around the PID equation, and summed with the output.

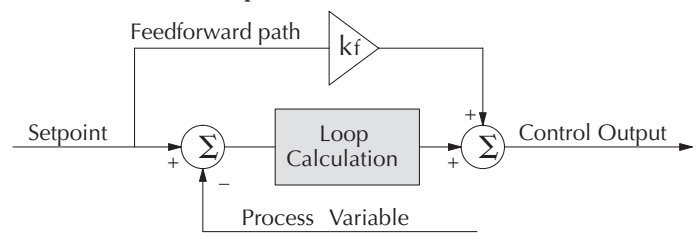

In the previous section on the bias term, we said that "the bias term value establishes a "working region" or operating point for the control output. *When the error fluctuates around its zero point, the output fluctuates around the bias value.*" Now, when there is a change in setpoint, an error is generated and the output must change to a new operating point. This also happens if a disturbance introduces a new offset in the loop. The loop does not really "know its way" to the new operating point... the integrator (bias) must increment/decrement until the error disappears, and then the bias has found the new operating point.

Suppose that we are able to know a sudden setpoint change is about to occur (common in some applications). We can avoid much of the resulting error in the first place, if we can quickly change the output to the new operating point. If we know (from previous testing) what the operating point (bias value) will be after the setpoint change, we can artificially change the output directly (which is feedforward). The benefits from using feedforward are:

- The SP-PV error is reduced during predictable setpoint changes or loop offset disturbances.
- Proper use of feedforward will allow us to reduce the integrator gain. Reducing integrator gain gives us an even more stable control system.

Feedforward is very easy to use in the DL06 loop controller, as shown below. The bias term has been made available to the user in a special read/write location, at PID Parameter Table location V+04.

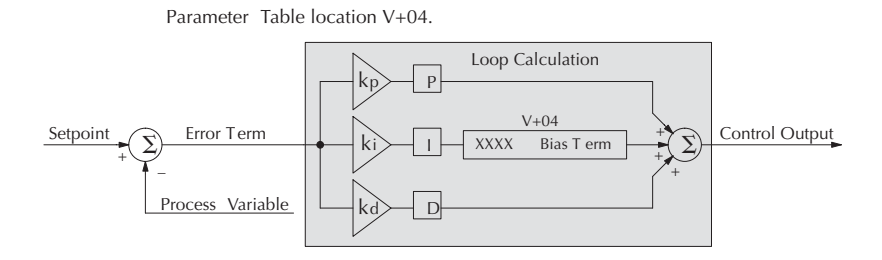

8–49

To change the bias (operating point), ladder logic only has to write the desired value to V+04. The PID loop calculation first reads the bias value from V+04 and modifies the value based on the current integrator calculation. Then it writes the result back to location V+04. This arrangement creates a sort of "transparent" bias term. All you have to do to implement feed forward control is write the correct value to the bias term at the right time (the example below shows you how).

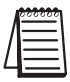

**NOTE**: When writing the bias term, one must be careful to design ladder logic to write the value only once, at the moment when the new bias operating point is to occur. If ladder logic writes the bias value on every scan, the loop's integrator is effectively disabled.

### **Feedforward Example**

How do we know when to write to the bias term, and what value to write? Suppose we have an oven temperature control loop, and we have already tuned the loop for optimal performance. Refer to the figure below. We notice that when the operator opens the oven door, the temperature sags a bit while the loop bias adjusts to the heat loss. Then when the door closes, the temperature rises above the SP until the loop adjusts again. Feedforward control can help diminish this effect.

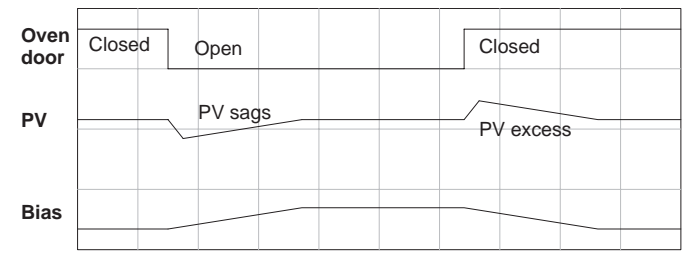

First, we record the amount of bias change the loop controller generates when the door opens or closes. Then, we write a ladder program to monitor the position of an oven door limit switch. When the door opens, our ladder program reads the current bias value from V+04, adds the desired change amount, and writes it back to V+04. When the door closes, we duplicate the procedure, but subtracting desired change amount instead. The following figure shows the results.

| Oven<br>door | Close | d     | Open  | Cl | osed    |      |  |
|--------------|-------|-------|-------|----|---------|------|--|
| PV           |       |       |       |    |         |      |  |
|              | Fe    | ed-fo | rward | Fe | ed-forv | vard |  |
| Bias         |       |       |       |    |         |      |  |

The step changes in the bias are the result of our two feed-forward writes to the bias term. We can see the PV variations are greatly reduced. The same technique may be applied for changes in setpoint.

### **Time-Proportioning Control**

The PID loop controller in the DL06 CPU generates a smooth control output signal across a numerical range. The control output value is suitable to drive an analog output module, which connects to the process. In the process control field, this is called *continuous control*, because the output is on (at some level) continuously.

While continuous control can be smooth and robust, the cost of the loop components (such as actuators, heater amplifiers) can be expensive. A simpler form of control is called *time-proportioning control*. This method uses actuators which are either on or off (no in-between). Loop components for on/off-based control systems are lower cost than their continuous control counterparts.

In this section, we will show you how to convert the control output of a loop to timeproportioning control for the applications that need it. Let's take a moment to review how alternately turning a load on and off can control a process. The diagram below shows a hot-air balloon following a path across some mountains. The desired path is the *setpoint*. The balloon pilot turns the burner on and off alternately, which is his *control output*. The large mass of air in the balloon effectively averages the effect of the burner, converting the bursts of heat into a continuous effect: slowly changing balloon temperature and ultimately the altitude, which is the *process variable*.

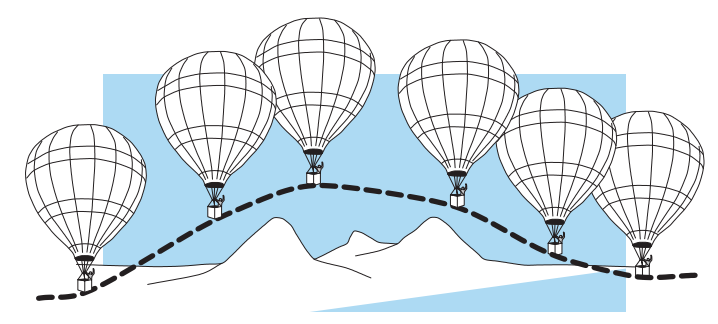

Time-proportioning control approximates continuous control by virtue of its duty-cycle – the ratio of ON time to OFF time. The following figure shows an example of how duty cycle approximates a continuous level when it is averaged by a large process mass.

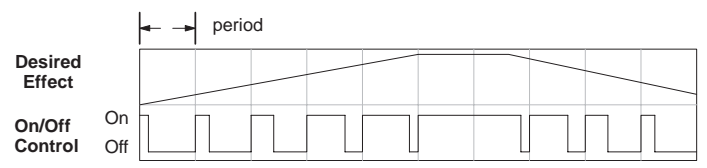

If we were to plot the on/off times of the burner in the hot-air balloon, we would probably see a very similar relationship to its effect on balloon temperature and altitude.

### **On/Off Control Program Example**

The following ladder segment provides a time proportioned on/off control output. It converts the continuous output in V2005 to on/off control using the output coil, Y0.

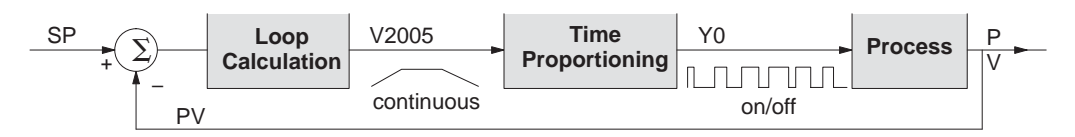

The example program uses two timers to generate On/Off control. It makes the following **assumptions**, which you can alter to fit your application:

- The loop table starts at V2000, so the control output is at V2005.
- The data format of the control output is 12-bit, unipolar (0 FFF) or 0-4,095).
- The On/Off control output is Y0.

The time proportioning program must match the resolution of the output (1 part in 1000) to the resolution of the time base of T0 (also 1 part in 1000).

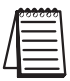

**NOTE**: Some processes change too fast for time proportioning control. Consider the speed of your process when you choose this control method. Use continuous control for processes that change too fast for time proportioning control.

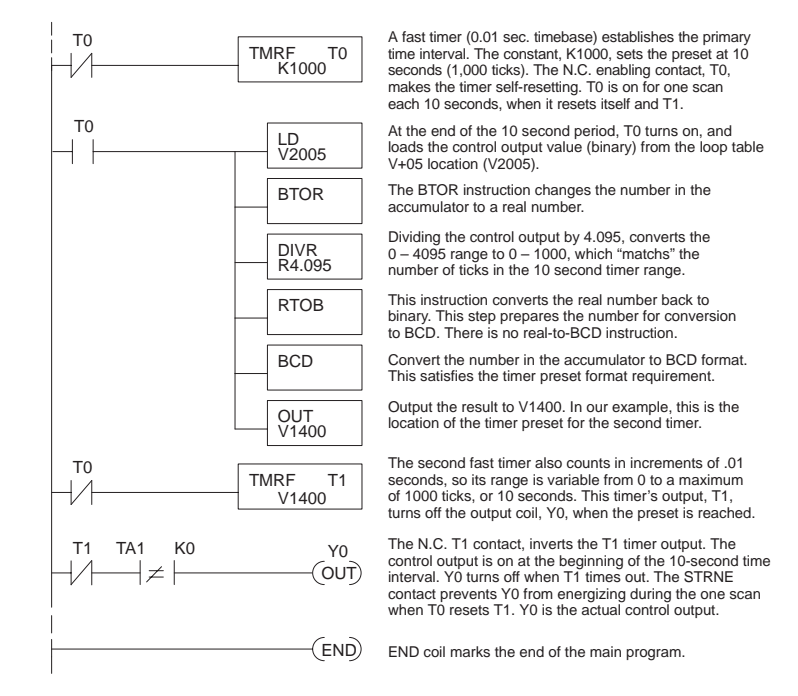

### **Cascade Control**

### Introduction

Cascaded loops are an advanced control technique that is superior to individual loop control in certain situations. As the name implies, cascade means that one loop is connected to another loop. In addition to Manual (open loop) and Auto (closed loop) Modes, the DL06 also provides Cascaded Mode.

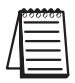

**NOTE**: Cascaded loops are an advanced process control technique. Therefore we recommend their use only for experienced process control engineers.

When a manufacturing process is complex and contains a lag time from control input to process variable output, even the most perfectly tuned single loop around the process may yield slow and inaccurate control. It may be the actuator operates on one physical property, which eventually affects the process variable, measured by a different physical property. Identifying the intermediate variable allows us to divide the process into two parts as shown in the following figure.

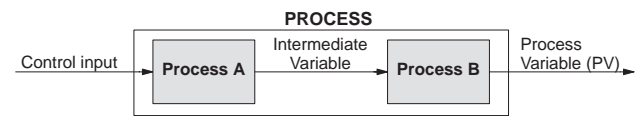

The principle of cascaded loops is simply that we add another process loop to more precisely control the intermediate variable! This separates the source of the control lag into two parts, as well.

The diagram below shows a cascade control system, showing that it is simply one loop nested inside another. The inside loop is called the minor loop, and the outside loop is called the major loop. For overall stability, the minor loop must be the fastest responding loop of the two. We do have to add the additional sensor to measure the intermediate variable (PV for process A). Notice the setpoint for the minor loop is automatically generated for us, by using the output of the major loop. Once the cascaded control is programmed and debugged, we only need to deal with the original setpoint and process variable at the system level. The cascaded loops behave as one loop, but with improved performance over the previous single-loop solution.

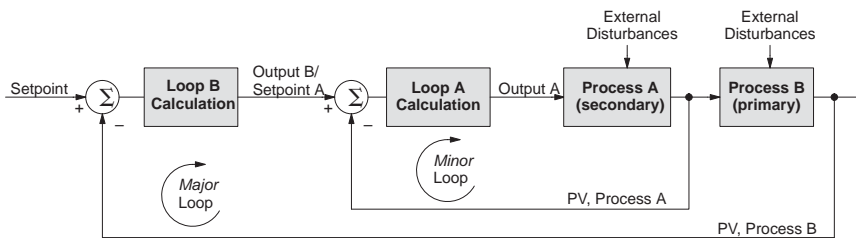

One of the benefits to cascade control can be seen by examining its response to external disturbances. Remember the minor loop is faster acting than the major loop. Therefore, if a disturbance affects process A in the minor loop, the Loop A PID calculation can correct the resulting error before the major loop sees the effect.

3-53

### Cascaded Loops in the DL06 CPU

In the use of the term "cascaded loops", we must make an important distinction. Only the minor loop will actually be in the Cascade Mode. In normal operation, the major loop must be in Auto Mode. If you have more than two loops cascaded together, the outer-most (major) loop must be in Auto Mode during normal operation, and all inner loops in Cascade Mode.

|   | 000000 |
|---|--------|
| Λ | =      |
| / | =      |
|   | =      |
|   |        |

**NOTE**: Technically, both major and minor loops are "cascaded" in strict process control terminology. Unfortunately, we are unable to retain this convention when controlling loop modes. Remember that all minor loops will be in Cascade Mode, and only the outer-most (major) loop will be in Auto Mode.

You can cascade together as many loops as necessary on the DL06, and you may have multiple groups of cascaded loops. For proper operation on cascaded loops you must use the same data range (12/15 bit) and unipolar/bipolar settings on the major and minor loop.

To prepare a loop for Cascade Mode operation as a minor loop, you must program its remote Setpoint Pointer in its loop parameter table location V+32, as shown below. The pointer must be the address of the V+05 location (control output) of the major loop. In Cascade Mode, the minor loop will ignore the its local SP register (V+02), and read the major loop's control output as its SP instead.

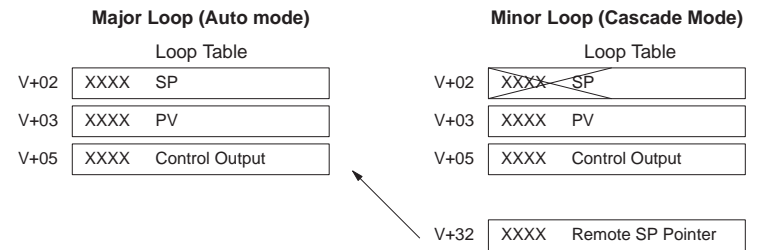

When using *Direct*SOFT32's PID View to watch the SP value of the minor loop, *Direct*SOFT32 automatically reads the major loop's control output and displays it for the minor loop's SP. The minor loop's normal SP location, V+02, remains unchanged.

Now, we use the loop parameter arrangement above and draw its equivalent loop schematic, shown below.

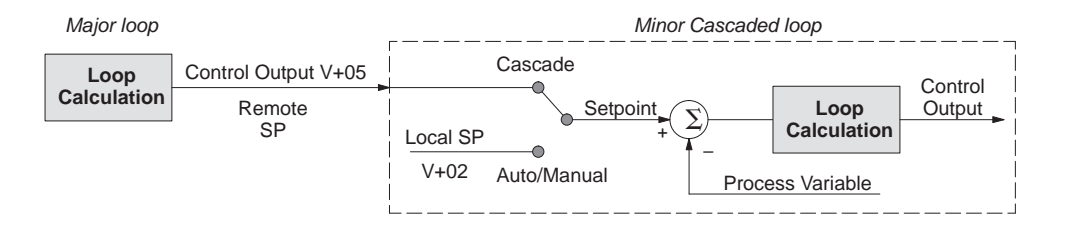

Remember that a major loop goes to Manual Mode automatically if its minor loop is taken out of Cascade Mode.

#### **Process Alarms**

The performance of a process control loop may be generally measured by how closely the process variable matches the setpoint. Most process control loops in industry operate continuously, and will eventually lose control of the PV due to an error condition. Process alarms are vital in early discovery of a loop error condition, and can alert plant personnel to manually control a loop or take other measures until the error condition has been repaired.

The DL06 CPU has a sophisticated set of alarm features for each loop:

- **PV Absolute Value Alarms** monitors the PV with respect to two lower limit values and two upper limit values. It generates alarms whenever the PV goes outside these programmed limits.
- **PV Deviation Alarm** monitors the PV value as compared to the SP. It alarms when the difference between the PV and SP exceed the programmed alarm value.
- **PV Rate-of-change Alarm** computes the rate-of-change of the PV, and alarms if it exceeds the programmed alarm amount
- Alarm Hysteresis works in conjunction with the absolute value and deviation alarms to eliminate alarm "chatter" near alarm thresholds.

The alarm thresholds are fully programmable, and each type of alarm may be independently enabled and monitored. The following diagram shows the PV monitoring function. Bits 12, 13, and 14 of PID Mode 1 Setting V+00 word in the loop parameter table to enable/disable the alarms. *Direct*SOFT32's PID View setup dialog screens allow easy programming, enabling, and monitoring of the alarms. Ladder logic may monitor the alarm status by examining bits 3 through 9 of PID Mode and alarm Status word V+06 in the loop table.

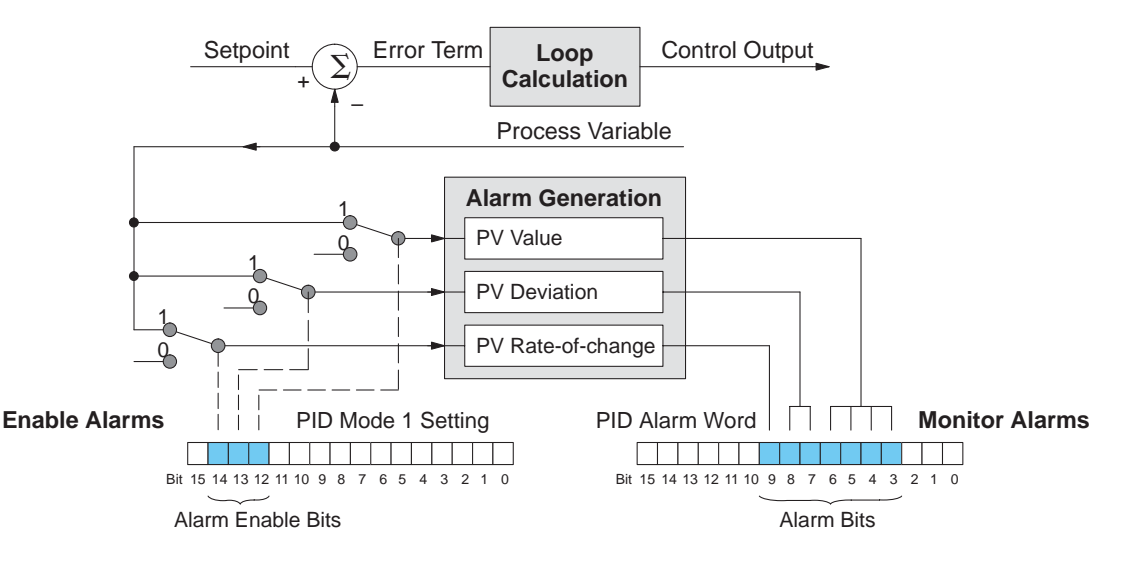

Unlike the PID calculations, the alarms are always functioning any time the CPU is in Run Mode. The loop may be in Manual, Auto, or Cascade, and the alarms will be functioning if the enable bit(s) as listed above are set =1.

### PV Absolute Value Alarms

The PV absolute value alarms are organized as two upper and two lower alarms. The alarm status is false as long as the PV value remains in the region between the upper and lower alarms, as shown below. The alarms nearest the safe zone are named *High Alarm* and *Low Alarm*. If the loop loses control, the PV will cross one of these thresholds first. Therefore, you can program the appropriate alarm threshold values in the loop table locations shown below to the right. The data format is the same as the PV and SP (12-bit or 15-bit). The threshold values for these alarms should be set to give an operator an early warning if the process loses control.

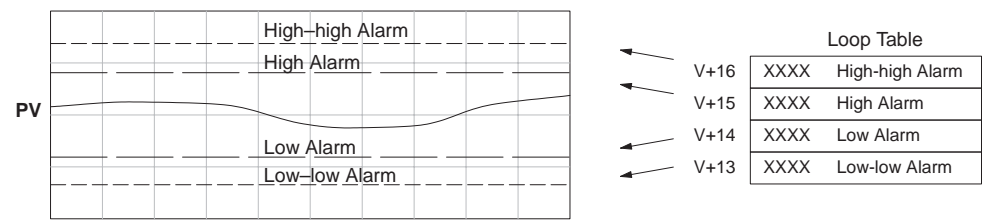

If the process remains out of control for some time, the PV will eventually cross one of the outer alarm thresholds, named High-high alarm and Low-low alarm. Their threshold values are programmed using the loop table registers listed above. A High-high or Low-low alarm indicates a serious condition exists, and needs the immediate attention of the operator.

The PV Absolute Value Alarms are reported in the four bits in the PID Mode and Alarm Status word in the loop table, as shown to the right. We highly recommend using ladder logic to monitor these bits. The bit-of-word instructions make this easy to do. Additionally, you can monitor PID alarms using *Direct*SOFT32.

| PID Mode                                       | and                     | A b      | ları | m | St       | at | us | ; \ | + | 06 |
|------------------------------------------------|-------------------------|----------|------|---|----------|----|----|-----|---|----|
|                                                |                         |          |      |   |          |    |    |     |   |    |
| Bit 15 14 13 12                                | 11 10                   | 9        | 37   | 6 | 5        | 4  | 3  | 2   | 1 | 0  |
| High-high<br>High Alar<br>Low Alarr<br>Low-low | n Ala<br>m<br>m<br>Alar | arm<br>m |      | 1 | <b>)</b> |    |    |     |   |    |

### **PV** Deviation Alarms

The PV Deviation Alarms monitor the PV deviation with respect to the SP value. The deviation alarm has two programmable thresholds, and each threshold is applied equally above and below the current SP value. In the figure below, the smaller deviation alarm is called the "Yellow Deviation", indicating a cautionary condition for the loop. The larger deviation alarm is called the "Red Deviation", indicating a strong error condition for the loop. The threshold values use the loop parameter table locations V+17 and V+20 as shown.

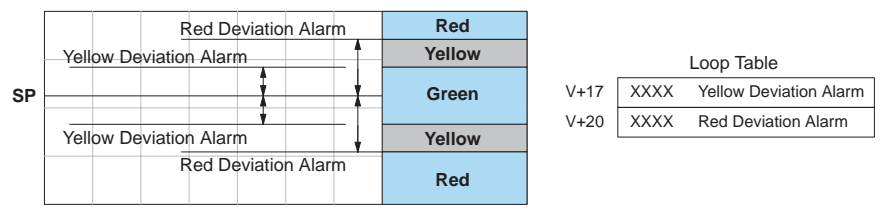

The thresholds define zones, which fluctuate with the SP value. The green zone which surrounds the SP value represents a safe (no alarm) condition. The yellow zones lie outside the green zone, and the red zones are beyond those.

The PV Deviation Alarms are reported in the two bits in the PID Mode and Alarm Status word in the loop table, as shown to the right. We highly recommend using ladder logic to monitor these bits. The bit-of-word instructions make this easy to do. Additionally, you can monitor PID alarms using *Direct*SOFT32.

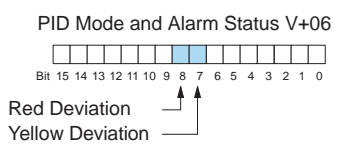

The PV Deviation Alarm can be independently enabled and disabled from the other PV alarms, using bit 13 of the PID Mode 1 Setting V+00 word.

Remember the alarm hysteresis feature works in conjunction with both the deviation and absolute value alarms, and is discussed at the end of this section.

### PV Rate-of-Change Alarm

One powerful way to get an early warning of a process fault is to monitor the *rate-of-change* of the PV. Most batch processes have large masses and slowly-changing PV values. A relatively fast-changing PV will result from a broken signal wire for either the PV or control output, a SP value error, or other causes. If the operator responds to a PV Rate-of-Change Alarm quickly and effectively, the PV absolute value will not reach the point where the material in process would be ruined.

The DL06 loop controller provides a programmable PV Rate-of-Change Alarm, as shown below. The rate-of-change is specified in PV units change per loop sample time. This value is programmed into the loop table location V+21.

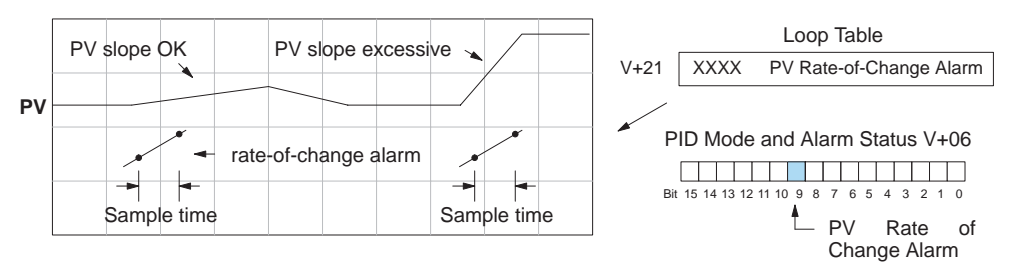

As an example, suppose the PV is temperature for our process, and we want an alarm when the temperature changes faster than 15 degrees / minute. We must know PV counts per degree and the loop sample rate. Then, suppose the PV value (in V+03 location) represents 10 counts per degree, and the loop sample rate is 2 seconds. We will use the formula below to convert our engineering units to counts / sample period:

Alarm Rate-of-Change = 
$$\frac{15 \text{ degrees}}{1 \text{ minute}}$$
 X  $\frac{10 \text{ counts / degree}}{30 \text{ loop samples / min.}}$  =  $\frac{150}{30}$  = 5 counts / sample period

From the calculation result, we would program the value 5 in the loop table for the rate-of-change. The PV Rate-of-Change Alarm can be independently enabled and disabled from the other PV alarms, using bit 14 of the PID Mode 1 Setting V+00 word.

The alarm hysteresis feature (discussed next) does not affect the Rate-of-Change Alarm.

### **PV Alarm Hysteresis**

The PV Absolute Value Alarm and PV Deviation Alarm are programmed using threshold values. When the absolute value or deviation exceeds the threshold, the alarm status becomes true. Real-world PV signals have some noise on them, which can cause some fluctuation in the PV value in the CPU. As the PV value crosses an alarm threshold, its fluctuations cause the alarm to be intermittent and annoy process operators. The solution is to use the PV Alarm Hysteresis feature.

The PV Alarm Hysteresis amount is programmable from 1 to 200 (hex). When using the PV Deviation Alarm, the programmed hysteresis amount must be less than the programmed deviation amount. The figure below shows how the hysteresis is applied when the PV value goes past a threshold and descends back through it.

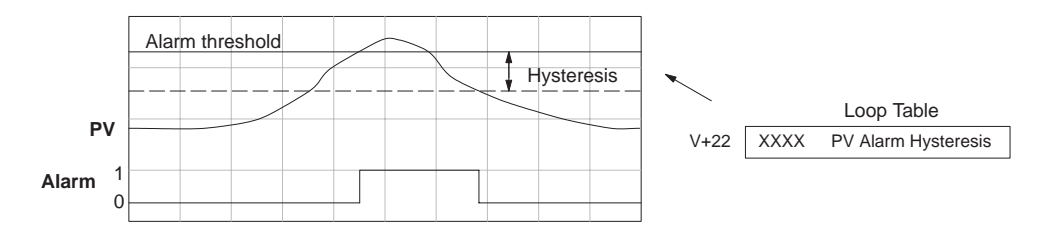

The hysteresis amount is applied after the threshold is crossed, and toward the safe zone. In this way, the alarm activates immediately above the programmed threshold value. It delays turning off until the PV value has returned through the threshold by the hysteresis amount.

#### **Alarm Programming Error**

The PV Alarm threshold values must have certain mathematical relationships to be valid. The requirements are listed below. If not met, the Alarm Programming Error bit will be set, as indicated to the right.

- PV Absolute Alarm value requirements: Low-low < Low < High < High-high
- PV Deviation Alarm requirements: Yellow < Red

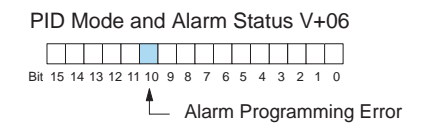

### **Ramp/Soak Generator**

### Introduction

Our discussion of basic loop operation noted the setpoint for a loop will be generated in various ways, depending on the loop operating mode and programming preferences. In the figure below, the ramp / soak generator is one of the ways the SP may be generated. It is the responsibility of your ladder program to ensure only one source attempts to write the SP value at V+02 at any particular time.

#### Setpoint Sources:

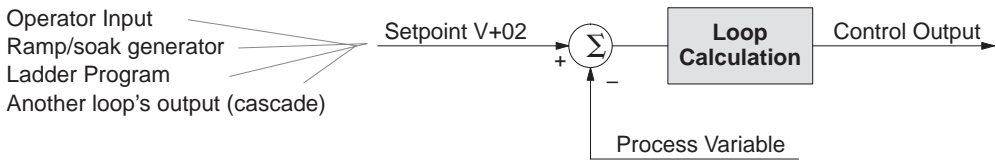

If the SP for your process rarely changes or can tolerate step changes, you probably will not need to use the ramp/soak generator. However, some processes require precisely-controlled SP value changes. *The ramp / soak generator can greatly reduce the amount of programming required for these applications.* 

The terms "ramp" and "soak" have special meanings in the process control industry, and refer to desired setpoint (SP) values in temperature control applications. In the figure to the right, the setpoint increases during the ramp segment. It remains steady at one value during the soak segment.

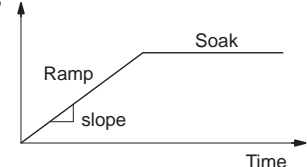

Complex SP profiles can be generated by specifying a series of ramp/soak segments. The ramp segments are specified in SP units per second time. The soak time is also programmable in minutes.

It is instructive to view the ramp/soak generator as a dedicated function to generate SP values, as shown below. It has two categories of inputs which determine the SP values generated. The ramp/soak table must be programmed in advance, containing the values that will define the ramp/soak profile. The loop reads from the table during each PID calculation as necessary. The ramp/soak controls are bits in a special loop table word that control the real-time start/stop functionality of the ramp/soak generator. The ladder program can monitor the status of the ramp soak profile (current ramp/segment number).

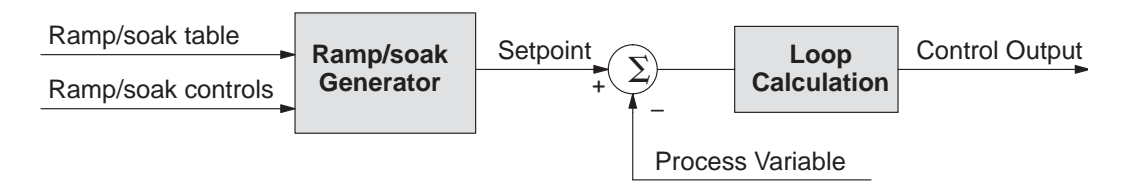

Now that we have described the general ramp/soak generator operation, we list its specific features:

- Each loop has its own ramp/soak generator (use is optional).
- You may specify up to eight ramp/soak steps (16 segments).
- The ramp soak generator can run anytime the PLC is in Run mode. Its operation is independent of the loop mode (Manual or Auto).
- Ramp/soak real-time controls include Start, Hold, Resume, and Jog.
- Ramp/soak monitoring includes Profile Complete, Soak Deviation (SP minus PV), and current ramp/soak step number.

The following figure shows a SP profile consisting of ramp/soak segment pairs. The segments are individually numbered as steps from 1 to 16. The slope of each of the ramp may be either increasing or decreasing. The ramp/soak generator automatically knows whether to increase or decrease the SP based on the relative values of a ramp's end points. These values come from the ramp/soak table.

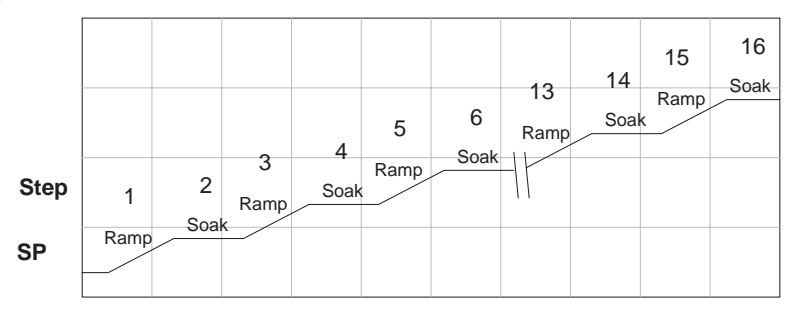

#### Ramp/Soak Table

The parameters which define the ramp/soak profile for a loop are in a ramp/soak table. Each loop may have its own ramp/soak table, but it is optional. Recall the Loop Parameter table consists a 32-word block of memory for each loop, and together they occupy one contiguous memory area. However, the ramp/soak table for a loop is individually located, because it is optional for each loop. An address pointer in location V+34 in the loop table specifies the starting location of the ramp/soak table.

In the example to the right, the loop parameter tables for Loop #1 and #2 occupy contiguous 32-word blocks as shown. Each has a pointer to its ramp/soak table, independently located elsewhere in user Vmemory. Of course, you may locate all the tables in one group, as long as they do not overlap.

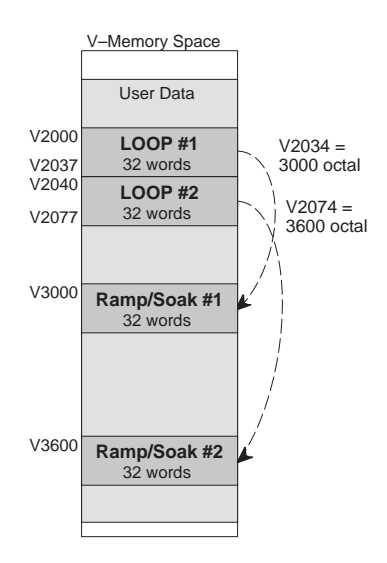

The parameters in the ramp/soak table must be user-defined. the most convenient way is to use *Direct*SOFT32, which features a special editor for this table. Four parameters are required to define a ramp and soak segment pair, as pictured below.

- **Ramp End Value** specifies the destination SP value for the end of the ramp. Use the same data format for this number as you use for the SP. It may be above or below the beginning SP value, so the slope could be up or down (we don't have to know the starting SP value for ramp #1).
- **Ramp Slope** specifies the SP increase in counts (units) per second. It is a BCD number from 00.00 to 99.99 (uses implied decimal point).
- Soak Duration specifies the time for the soak segment in minutes, ranging from 000.1 to 999.9 minutes in BCD (implied decimal point).
- Soak PV Deviation (optional) specifies an allowable PV deviation above and below the SP value during the soak period. A PV deviation alarm status bit is generated by the ramp/soak generator.

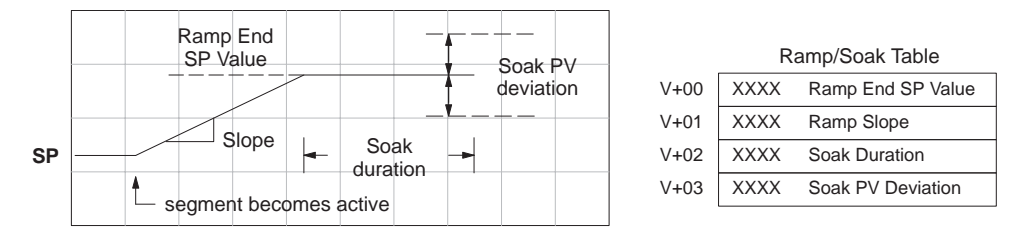

The ramp segment becomes active when the previous soak segment ends. If the ramp is the first segment, it becomes active when the ramp/soak generator is started, and automatically assumes the present SP as the starting SP.

| Offset | Step | Description       | Offset | Step | Description       |
|--------|------|-------------------|--------|------|-------------------|
| + 00   | 1    | Ramp End SP Value | + 20   | 9    | Ramp End SP Value |
| + 01   | 1    | Ramp Slope        | + 21   | 9    | Ramp Slope        |
| + 02   | 2    | Soak Duration     | + 22   | 10   | Soak Duration     |
| + 03   | 2    | Soak PV Deviation | + 23   | 10   | Soak PV Deviation |
| + 04   | 3    | Ramp End SP Value | + 24   | 11   | Ramp End SP Value |
| + 05   | 3    | Ramp Slope        | + 25   | 11   | Ramp Slope        |
| + 06   | 4    | Soak Duration     | + 26   | 12   | Soak Duration     |
| + 07   | 4    | Soak PV Deviation | + 27   | 12   | Soak PV Deviation |
| + 10   | 5    | Ramp End SP Value | + 30   | 13   | Ramp End SP Value |
| + 11   | 5    | Ramp Slope        | + 31   | 13   | Ramp Slope        |
| + 12   | 6    | Soak Duration     | + 32   | 14   | Soak Duration     |
| + 13   | 6    | Soak PV Deviation | + 33   | 14   | Soak PV Deviation |
| + 14   | 7    | Ramp End SP Value | + 34   | 15   | Ramp End SP Value |
| + 15   | 7    | Ramp Slope        | + 35   | 15   | Ramp Slope        |
| + 16   | 8    | Soak Duration     | + 36   | 16   | Soak Duration     |
| + 17   | 8    | Soak PV Deviation | + 37   | 16   | Soak PV Deviation |

8-61

Many applications do not require all 16 R/S steps. Use all zeros in the table for unused steps. The R/S generator ends the profile when it finds ramp slope=0.

### **Ramp/Soak Table Flags**

The individual bit definitions of the Ramp / Soak Table Flag (Addr+33) word is listed in the following table.

### **Ramp/Soak Generator Enable**

| Bit  | Ramp / Soak Flag Bit Description | <b>Read/Write</b> | Bit=0     | Bit=1      |
|------|----------------------------------|-------------------|-----------|------------|
| 0    | Start Ramp / Soak Profile        | write             | -         | 0-1 Start  |
| 1    | Hold Ramp / Soak Profile         | write             | _         | 0-1 Hold   |
| 2    | Resume Ramp / soak Profile       | write             | -         | 0-1 Resume |
| 3    | Jog Ramp / Soak Profile          | write             | _         | 0-1 Jog    |
| 4    | Ramp / Soak Profile Complete     | read              | -         | Complete   |
| 5    | PV Input Ramp / Soak Deviation   | read              | Off       | On         |
| 6    | Ramp / Soak Profile in Hold      | read              | Off       | On         |
| 7    | Reserved                         | read              | Off       | On         |
| 8–15 | Current Step in R/S Profile      | read              | decode as | byte (hex) |

The main enable control to permit ramp/soak generation of the SP value is accomplished with bit 11 in the PID Mode 1 Setting V+00 word, as shown to the right. The other ramp/soak controls in V+33 shown in the table above will not operate unless this bit=1 during the entire ramp/soak process.

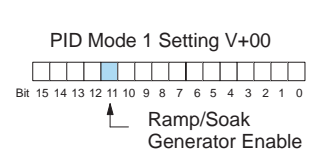

### **Ramp/Soak Controls**

The four main controls for the ramp/soak generator are in bits 0 to 3 of the ramp/soak settings word in the loop parameter table. *Direct*SOFT32 controls these bits directly from the ramp/soak settings dialog. However, you must use ladder logic to control these bits during program execution. We recommend using the bit-ofword instructions.

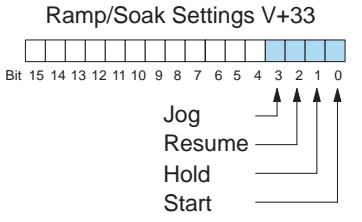

Ladder logic must set a control bit to a "1" to command the corresponding function. When the loop controller reads the ramp/soak value, it automatically turns off the bit for you. Therefore, a reset of the bit is not required, when the CPU is in Run Mode.

The example program rung to the right shows how an external switch X0 can turn on, and the PD contact uses the leading edge to set the proper control bit to start the ramp soak profile. This uses the Set Bit-of-word instruction.

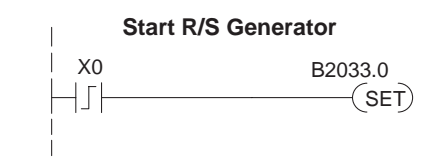

The normal state for the ramp/soak control bits is all zeros. Ladder logic must set only one control bit at a time.

- Start a 0-to-1 transition will start the ramp soak profile. The CPU must be in Run Mode, and the loop can be in Manual or Auto Mode. If the profile is not interrupted by a Hold or Jog command, it finishes normally.
- Hold a 0-to-1 transition will stop the ramp/soak profile in its current state, and the SP value will be frozen.
- **Resume** a 0-to-1 transition cause the ramp/soak generator to resume operation if it is in the hold state. The SP values will resume from their previous value.
- Jog a 0-to-1 transition will cause the ramp/soak generator to truncate the current segment (step), and go to the next segment.

### Ramp/Soak Profile Monitoring

You can monitor the Ramp/Soak profile status using other bits in the Ramp/Soak Settings V+33 word, shown to the right.

• R/S Profile Complete – =1 when the last programmed step is done.

- Soak PV Deviation =1 when the error (SP–PV) exceeds the specified deviation in the R/S table.
- R/S Profile in Hold =1 when the profile was active but is now in hold. Ramp/Soak Settings V+33

The number of the current step is available in the upper 8 bits of the Ramp/Soak Settings V+33 word. The bits represent a 2-digit hex number, ranging from 1 to 10. Ladder logic can monitor these to synchronize other parts of the program with the ramp/soak profile. Load this word to the accumulator and shift right 8 bits, and you have the step number.

### **Ramp/Soak Programming Errors**

The starting address for the ramp/soak table must be a valid location. If the address points outside the range of user V-memory, one of the bits to the right will turn on when the ramp/soak generator is started. We recommend using *DirectSOFT32* to configure the ramp/soak table. It automatically range checks the addresses for you.

### **Testing Your Ramp/Soak Profile**

It's a good idea to test your ramp/soak profile before using it to control the process. This is easy to do, because the ramp/soak generator will run even when the loop is in Manual Mode. Using *Direct*SOFT32's PID View will be a real time-saver, because it will draw the profile on-screen for you. Be sure to set the trending timebase slow enough to display completed ramp-soak segment pairs in the waveform window.

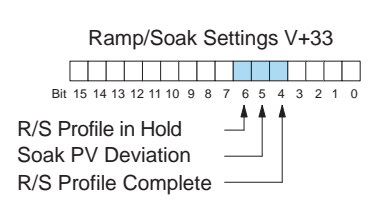

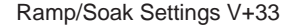

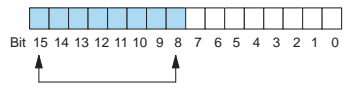

Current Profile Step, 2-digit hex

Value = 01 to 10 hex, or 1 to 16 decimal

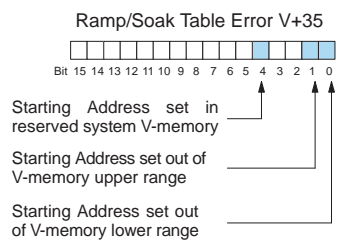

### **Troubleshooting Tips**

### Q. The loop will not go into Automatic Mode.

A. Check the following for possible causes:

- A PV alarm exists, or a PV alarm programming error exists.
- The loop is the major loop of a cascaded pair, and the minor loop is not in Cascade Mode.

# Q. The Control Output stays at zero constantly when the loop is in Automatic Mode.

- A. Check the following for possible causes:
  - The Control Output upper limit in loop table location V+31 is zero.
  - The loop is driven into saturation, because the error never goes to zero value and changes (algebraic) sign.

### Q. The Control Output value is not zero, but it is incorrect.

A. Check the following for possible causes:

• The gain values are entered improperly. Remember, gains are entered in the loop table in BCD, while the SP and PV are in binary. If you are using DirectSOFT32, it displays the SP, PV, Bias and Control output in decimal (BCD), converting it to binary before updating the loop table.

### Q. The Ramp/Soak Generator does not operate when I activate the Start bit.

A. Check the following for possible causes:

- The Ramp/Soak enable bit is off. Check the status of bit 11 of loop parameter table location V+00. It must be set =1.
- The hold bit or other bits in the Ramp/Soak control are on.
- The beginning SP value and the first ramp ending SP value are the same, so first ramp segment has no slope and consequently has no duration. The ramp/soak generator moves quickly to the soak segment, giving the illusion the first ramp is not working.
- The loop is in Cascade Mode, and is trying to get the SP remotely.
- The SP upper limit value in the loop table location V+27 is too low.
- Check your ladder program to verify it is not writing to the SP location (V+02 in the loop table). A quick way to do this is to temporarily place an end coil at the beginning of your program, then go to PLC Run Mode, and manually start the ramp/soak generator.

# Q. The PV value in the table is constant, even though the analog module receives the PV signal.

A. Your ladder program must read the analog value from the module successfully and write it into the loop table V+03 location. Verify the analog module is generating the value, and the ladder is working.

### Q. The Derivative gain doesn't seem to have any affect on the output.

A. The derivative limit is probably enabled (see section on derivative gain limiting).

### Q. The loop Setpoint appears to be changing by itself.

A. Check the following for possible causes:

- The Ramp/Soak generator is enabled, and is generating setpoints.
- If this symptom occurs on loop Manual-to-Auto Mode changes, the loop automatically sets the SP=PV (bumpless transfer feature).
- Check your ladder program to verify it is not writing to the SP location (V+02 in the loop table). A quick way to do this is to temporarily place an end coil at the beginning of your program, then go to PLC Run Mode.

### Q. The SP and PV values I enter with DirectSOFT32 work okay, but these values do not work properly when the ladder program writes the data.

A. The PID View in DirectSOFT32 lets you enter SP, PV, and Bias values in decimal, and displays them in decimal for your convenience. For example, when the data format is 12 bit unipolar, the values range from 0 to 4095. However, the loop table actually requires these in hex, so DirectSOFT32 converts them for you. The values in the table range from 0 to FFF, for 12-bit unipolar format.

#### Q. The loop seems unstable and impossible to tune, no matter what I gains I use.

A. Check the following for possible causes:

- The loop sample time is set too long. Refer to the section near the front of this chapter on selecting the loop update time.
- The gains are too high. Start out by reducing the derivative gain to zero. Then reduce the integral gain, and the proportional gain if necessary.
- There is too much transfer lag in your process. This means the PV reacts sluggishly to control output changes. There may be too much "distance" between actuator and PV sensor, or the actuator may be weak in its ability to transfer energy into the process.
- There may be a process disturbance that is over-powering the loop. Make sure the PV is relatively steady when the SP is not changing.

### Bibliography

| Fundamentals of Process Control Theory, Third Edition                                                                                                    | Application Concepts of Process Control                                                                                                    |
|----------------------------------------------------------------------------------------------------|----------------------------------------------------------------------------------------------------|
| Author: Paul W. Murrill                                                                                                    | Author: Paul W. Murrill                                                                                                    |
| Publisher: Instrument Society of America                                                                                                    | Publisher: Instrument Society of America                                                                                                    |
| ISBN 1–55617–297–4                                                                                                    | ISBN 1–55617–080–7                                                                                                    |
| PID Controllers: Theory, Design, and Tuning, 2nd Edition Author:<br>K. Astrom and T Hagglund<br>Publisher: Instrument Society of America<br>ISBN 1–55617–516–7 | Fundamentals of Temperature, Pressure, and Flow Measurements,<br>Third edition<br>Author: Robert P. Benedict<br>Publisher: John Wiley and Sons<br>ISBN 0-471-89383-8 |
| Process / Industrial Instruments & Controls Handbook, Fourth                                                                                                   | pH Measurement and Control                                                                                                    |
| Edition                                                                                                    | Author: Gregory K. McMillan                                                                                                    |
| Author (Editor-in-Chief): Douglas M. Considine                                                                                                    | Publisher: Instrument Society of America                                                                                                    |
| Publisher: McGraw-Hill, Inc ISBN 0-07-012445-0                                                                                                    | ISBN 1–55617–483-7                                                                                                    |
| Instrument Engineer's Handbook, Volume 2: Process Control,                                                                                                    | Instrument Engineer's Handbook, Volume 1: Process                                                                                                    |
| Third Edition                                                                                                    | Measurement, Third Edition                                                                                                    |
| Author (Editor-in-Chief): Bela G. Liptak                                                                                                    | Author (Editor-in-Chief): Bela G. Liptak                                                                                                    |
| Publisher: ChiltonISBN 0–8019–8242–1                                                                                                    | Publisher: ChiltonISBN 0–8019–8197–2                                                                                                    |

### **Glossary of PID Loop Terminology**

Automatic Mode An operational mode of a loop, in which it makes PID calculations and updates the loop's control output.

**Bias Freeze** A method of preserving the bias value (operating point) for a control output, by inhibiting the integrator when the output goes out-of-range. The benefit is a faster loop recovery.

**Bias Term** In the position form of the PID equation, it is the sum of the integrator and the initial control output value.

**Bumpless Transfer** A method of changing the operation mode of a loop while avoiding the usual sudden change in control output level. This consequence is avoided by artificially making the SP and PV equal, or the bias term and control output equal at the moment of mode change.

**Cascaded Loops** A cascaded loop receives its setpoint from the output of another loop. Cascaded loops have a major/minor relationship, and work together to ultimately control one PV.

Cascade Mode An operational mode of a loop, in which it receives its SP from another loop's output.

**Continuous Control** Control of a process done by delivering a smooth (analog) signal as the control output.

**Direct-Acting Loop** A loop in which the PV increases in response to a control output increase. In other words, the process has a positive gain.

Error The difference in value between the SP and PV, Error=SP - PV

**Error Deadband** An optional feature which makes the loop insensitive to errors when they are small. You can specify the size of the deadband.

**Error Squared** An optional feature which multiplies the error by itself, but retains the original algebraic sign. It reduces the effect of small errors, while magnifying the effect of large errors.

**Feedforward** A method of optimizing the control response of a loop when a change in setpoint or disturbance offset is known and has a quantifiable effect on the bias term.

**Control Output** The numerical result of a PID equation which is sent by the loop with the intention of nulling out the current error.

**Derivative Gain** A constant that determines the magnitude of the PID derivative term in response to the current error.

Integral Gain A constant that determines the magnitude of the PID integral term in response to the current error.

Major Loop In cascade control, it is the loop that generates a setpoint for the cascaded loop.

**Manual Mode** An operational mode of a loop, it which the PID calculations are stopped. The operator must manually control the loop by writing to the control output value directly.

**Minor Loop** In cascade control, the minor loop is the subordinate loop that receives its SP from the major loop.

**On** / **Off Control** A simple method of controlling a process, through on/off application of energy into the system. The mass of the process averages the on/off effect for a relatively smooth PV. A simple ladder program can convert the DL06's continuous loop output to on/off control.

**PID Loop** A mathematical method of closed-loop control involving the sum of three terms based on proportional, integral, and derivative error values. The three terms have independent gain constants, allowing one to optimize (tune) the loop for a particular physical system.

**Position Algorithm** The control output is calculated so it responds to the displacement (position) of the PV from the SP (error term)

**Process** A manufacturing procedure which adds value to raw materials. Process control particularly refers to inducing chemical changes to the material in process.

**Process Variable (PV)** A quantitative measurement of a physical property of the material in process, which affects final product quality and is important to monitor and control.

**Proportional Gain** A constant that determines the magnitude of the PID proportional term in response to the current error.

PV Absolute Alarm A programmable alarm that compares the PV value to alarm threshold values.

**PV Deviation Alarm** A programmable alarm that compares the difference between the SP and PV values to a deviation threshold value.

**Ramp** / **Soak Profile** A set of SP values called a profile, which is generated in real time upon each loop calculation. The profile consists of a series of ramp and soak segment pairs, greatly simplifying the task of programming the PLC to generate such SP sequences.

Rate Also called differentiator, the rate term responds to the changes in the error term.

**Remote Setpoint** The location where a loop reads its setpoint when it is configured as the minor loop in a cascaded loop topology.

**Reset** Also called integrator, the reset term adds each sampled error to the previous, maintaining a running total called the bias.

**Reset Windup** A condition created when the loop is unable to find equilibrium, and the persistent error causes the integrator (reset) sum to grow excessively (windup). Reset windup causes an extra recovery delay when the original loop fault is remedied.

**Reverse-Acting Loop** A loop in which the PV increases in response to a control output decrease. In other words, the process has a negative gain.

**Sampling time** The time between PID calculations. The CPU method of process control is called a sampling controller, because it samples the SP and PV only periodically.

**Setpoint (SP)** The desired value for the process variable. The setpoint (SP) is the input command to the loop controller during closed loop operation.

**Soak Deviation** The soak deviation is a measure of the difference between the SP and PV during a soak segment of the Ramp / Soak profile, when the Ramp / Soak generator is active.

**Step Response** The behavior of the process variable in response to a step change in the SP (in closed loop operation), or a step change in the control output (in open loop operation)

**Transfer** To change from one loop operational mode to another (between Manual, Auto, or Cascade). The word "transfer" probably refers to the transfer of control of the control output or the SP, depending on the particular mode change.

**Velocity Algorithm** The control output is calculated to represent the rate of change (velocity) for the PV to become equal to the SP.

# MAINTENANCE AND TROUBLESHOOTING

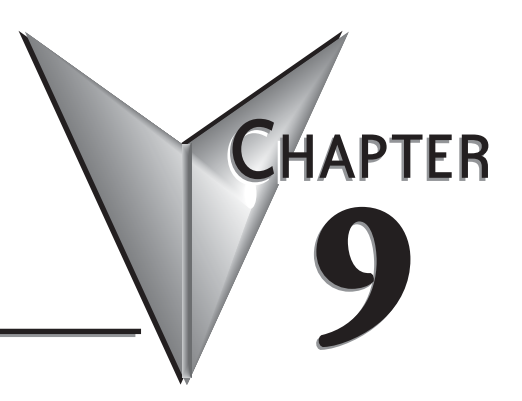

## In This Chapter...

| Hardware System Maintenance                 | -2 |
|---------------------------------------------|----|
| Diagnostics                                 | -2 |
| CPU Indicators                              | -6 |
| Communications Problems                     | -7 |
| I/O Point Troubleshooting                   | -8 |
| Noise Troubleshooting                       | 10 |
| Machine Startup and Program Troubleshooting | 11 |

### Hardware System Maintenance

### Standard Maintenance

No regular or preventative maintenance is required for this product (there are no internal batteries); however, a routine maintenance check (about every one or two months) of your PLC and control system is good practice, and should include the following items:

- Air Temperature Monitor the air temperature in the control cabinet, so the operating temperature range of any component is not exceeded.
- Air Filter If the control cabinet has an air filter, clean or replace it periodically as required.
- Fuses or breakers Verify that all fuses and breakers are intact.
- Cleaning the Unit Check that all air vents are clear. If the exterior case needs cleaning, disconnect the input power, and carefully wipe the case using a damp cloth. Do not let water enter the case through the air vents and do not use strong detergents because this may discolor the case.

### Diagnostics

### Diagnostics

Your DL06 Micro PLC performs many pre-defined diagnostic routines with every CPU scan. The diagnostics can detect various errors or failures in the PLC. The two primary error classes are *fatal and non-fatal*.

### **Fatal Errors**

Fatal errors are errors which may cause the system to function improperly, perhaps introducing a safety problem. The CPU will automatically switch to Program Mode if it is in Run Mode. (Remember, in Program Mode all outputs are turned off.) If the fatal error is detected while the CPU is in Program Mode, the CPU will not allow you to transition to Run Mode until the error has been corrected.

Some examples of fatal errors are:

- Power supply failure
- Parity error or CPU malfunction
- Particular programming errors

### **Non-fatal Errors**

Non-fatal errors are errors that need your attention, but should not cause improper operation. They do not cause or prevent any mode transitions of the CPU. The application program can use special relay contacts to detect non-fatal errors, and even take the system to an orderly shutdown or switch the CPU to Program Mode if desired. An example of a non-fatal error is:

- Particular programming errors The programming devices will notify you of an error if one occurs while online.
- DirectSOFT provides the error number and an error message.
- The handheld programmer displays error numbers and short descriptions of the error.

Appendix B has a complete list of error messages in order by error number. Many error messages point to supplemental V-memory locations which contain related information. Special relays (SP contacts) also provide error indications (refer to Appendix D).

#### V-memory Error Code Locations

The following table names the specific memory locations that correspond to certain types of error messages.

| Error Class  | Error Category                                            | Diagnostic<br>V-memory |
|--------------|-----------------------------------------------------------|------------------------|
| User-Defined | Error code used with FAULT instruction                    | V7751                  |
| System Error | Fatal Error code                                          | V7755                  |
|              | Major Error code                                          | V7756                  |
|              | Minor Error code                                          | V7757                  |
| Grammatical  | Address where syntax error occurs                         | V7763                  |
|              | Error Code found during syntax check                      | V7764                  |
| CPU Scan     | Number of scans since last Program to Run Mode transition | V7765                  |
|              | Current scan time (ms)                                    | V7775                  |
|              | Minimum scan time (ms)                                    | V7776                  |
|              | Maximum scan time (ms)                                    | V7777                  |

### Special Relays (SP) Corresponding to Error Codes

The special relay table also includes status indicators which can indicate errors. For a more detailed description of each of these special relays refer to Appendix D.

| CPU Sta    | tus Relays                     |
|------------|--------------------------------|
| SP11       | Forced Run mode                |
| SP12       | Terminal Run mode              |
| SP13       | Test Run mode                  |
| SP15       | Test stop mode                 |
| SP16       | Terminal Program mode          |
| SP17       | Forced stop                    |
| SP20       | STOP instruction was executed  |
| SP22       | Interrupt enabled              |
| System Mon | itoring Relays                 |
| SP36       | Override setup                 |
| SP37       | Scan control error             |
| SP40       | Critical error                 |
| SP41       | Non-critical error             |
| SP42       | Diagnostics error              |
| SP44       | Program memory error           |
| SP45       | I/O error                      |
| SP46       | Communications error           |
| SP50       | Fault instruction was executed |
| SP51       | Watchdog timeout               |

| SP52          | Syntax error               |
|---------------|----------------------------|
| SP53          | Cannot solve the logic     |
| SP54          | Communication error        |
| SP56          | Table instruction overrun  |
| Accumulator S | tatus Relays               |
| SP60          | Acc. is less than value    |
| SP61          | Acc. is equal to value     |
| SP62          | Acc. is greater than value |
| SP63          | Acc. result is zero        |
| SP64          | Half borrow occurred       |
| SP65          | Borrow occurred            |
| SP66          | Half carry occurred        |
| SP67          | Carry occurred             |
| SP70          | Result is negative (sign)  |
| SP71          | Pointer reference error    |
| SP73          | Overflow                   |
| SP75          | Data is not in BCD         |
| SP76          | Load zero                  |
|               |                            |

### **DL06 Micro PLC Error Codes**

These errors can be generated by the CPU or by the Handheld Programmer, depending on the actual error. Appendix B provides a more complete description of the error codes.

The errors can be detected at various times. However, most of them are detected at power-up, on entry to Run Mode, or when a Handheld Programmer key sequence results in an error or an illegal request.

| <b>Error Code</b> | Description                                      |
|-------------------|--------------------------------------------------|
| E003              | Software time-out                                |
| E004              | Invalid instruction(RAM parity error in the CPU) |
| E104              | Write failed                                     |
| E151              | Invalid command                                  |
| E311              | Communications error 1                           |
| E312              | Communications error 2                           |
| E313              | Communications error 3                           |
| E316              | Communications error 6                           |
| E320              | Time out                                         |
| E321              | Communications error                             |
| E360              | HP Peripheral port time-out                      |
| E501              | Bad entry                                        |
| E502              | Bad address                                      |
| E503              | Bad command                                      |
| E504              | Bad reference / value                            |
| E505              | Invalid instruction                              |
| E506              | Invalid operation                                |
| E520              | Bad operation – CPU in Run                       |
| E521              | Bad operation – CPU in Test Run                  |
| E523              | Bad operation – CPU in Test Program              |
| E524              | Bad operation – CPU in Program                   |

| <b>Error Code</b> | Description                          |
|-------------------|--------------------------------------|
| E525              | Mode Switch not in Term position     |
| E526              | Unit is offline                      |
| E527              | Unit is online                       |
| E528              | CPU mode                             |
| E540              | CPU locked                           |
| E541              | Wrong password                       |
| E542              | Password reset                       |
| E601              | Memory full                          |
| E602              | Instruction missing                  |
| E604              | Reference missing                    |
| E620              | Out of memory                        |
| E621              | EEPROM Memory not blank              |
| E622              | No Handheld Programmer EEPROM        |
| E624              | V memory only                        |
| E625              | Program only                         |
| E627              | Bad write operation                  |
| E628              | Memory type error (should be EEPROM) |
| E640              | Mis-compare                          |
| E650              | Handheld Programmer system error     |
| E651              | Handheld Programmer ROM error        |
| E652              | Handheld Programmer RAM error        |

### **Program Error Codes**

The following table lists program syntax and runtime error codes. Error detection occurs during a Program-to-Run mode transition, or when you use AUX 21 – Check Program. The CPU will also turn on SP52 and store the error code in V7755. Appendix B provides a more complete description of the error codes.

| Error Code | Description                 |  |
|------------|-----------------------------|--|
| E4**       | No Program in CPU           |  |
| E401       | Missing END statement       |  |
| E402       | Missing LBL                 |  |
| E403       | HP Peripheral port time-out |  |
| E404       | HP Peripheral port time-out |  |
| E405       | HP Peripheral port time-out |  |
| E406       | Missing IRT                 |  |
| E412       | SBR / LBL >64               |  |
| E421       | Duplicate stage reference   |  |
| E422       | Duplicate SBR/LBL reference |  |
| E423       | HP Peripheral port time-out |  |
| E431       | Invalid ISG/SG address      |  |
| E433       | Invalid ISG / SG address    |  |
| E434       | Invalid RTC                 |  |
| E435       | Invalid RT                  |  |
| E436       | Invalid INT address         |  |
| E437       | Invalid IRTC                |  |

| Error Code | Description              |
|------------|--------------------------|
| E438       | Invalid IRT address      |
| E440       | Invalid Data Address     |
| E441       | ACON/NCON                |
| E451       | Bad MLS/MLR              |
| E453       | Missing T/C              |
| E454       | Bad TMRA                 |
| E455       | Bad CNT                  |
| E456       | Bad SR                   |
| E461       | Stack Overflow           |
| E462       | Stack Underflow          |
| E463       | Logic Error              |
| E464       | Missing Circuit          |
| E471       | Duplicate coil reference |
| E472       | Duplicate TMR reference  |
| E473       | Duplicate CNT reference  |
| E499       | Print instruction        |

### **CPU Indicators**

The DL06 Micro PLCs have indicators on the front to help you determine potential problems with the system. In normal runtime operation only, the RUN and PWR indicators are on. The table below is a quick reference to potential problems.

| Indicator Status     | Potential Problems               |
|----------------------|----------------------------------|
| PWP (Groop LED off)  | 1. System voltage incorrect      |
|                      | 2. PLC power supply faulty       |
| RUN (Green   ED off) | 1. CPU programming error         |
|                      | 2. (CPU in program mode)         |
|                      | 1. Electrical noise interference |
|                      | 2. Internal CPU defective        |

### **PWR Indicator**

In general there are three reasons for the CPU power status LED (PWR) to be OFF:

- 1. Power to the unit is incorrect or is not applied.
- 2. PLC power supply is faulty.
- 3. Other component(s) have the power supply shut down.

If the voltage to the power supply is not correct, the PLC may not operate properly or may not operate at all. Use the following guidelines to correct the problem.

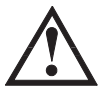

#### WARNING: To minimize the risk of electrical shock, always disconnect the system power before inspecting the physical wiring.

- 1. First, disconnect the external power.
- 2. Verify that all external circuit breakers or fuses are still intact.
- Check all incoming wiring for loose connections. If you're using a separate termination block, check those connections for accuracy and integrity.
- 4. If the connections are acceptable, reconnect the system power and verify the voltage at the DL06 power input is within specification. If the voltage is not correct, shut down the system and correct the problem.
- 5. If all wiring is connected correctly and the incoming power is within the specifications, the PLC internal supply may be faulty.

The best way to check for a faulty PLC is to substitute a known good one to see if this corrects the problem. The removable connectors on the DL06 make this relatively easy. If there has been a major power surge, it is possible the PLC internal power supply has been damaged. If you suspect this is the cause of the power supply damage, consider installing an AC line conditioner to attenuate damaging voltage spikes in the future.

#### **RUN Indicator**

If the CPU will not enter the Run mode (the RUN indicator is off), the problem is usually in the application program, unless the CPU has a fatal error. If a fatal error has occurred, the CPU LED should be on. (You can use a programming device to determine the cause of the error.)

Both of the programming devices, Handheld Programmer and *Direct*SOFT32, will return an error message describing the problem. Depending on the error, there may also be an AUX function you can use to help diagnose the problem. The most common programming error is "Missing END Statement". All application programs require an END statement for proper termination. A complete list of error codes can be found in Appendix B.

#### **CPU Indicator**

If the CPU indicator is on, a fatal error has occurred in the CPU. Generally, this is not a programming problem but an actual hardware failure. You can power cycle the system to clear the error. If the error clears, you should monitor the system and determine what caused the problem. You will find this problem is sometimes caused by high frequency electrical noise introduced into the CPU from an outside source. Check your system grounding and install electrical noise filters if the grounding is suspected. If power cycling the system does not reset the error, or if the problem returns, you should replace the CPU.

### **Communications Problems**

If you cannot establish communications with the CPU, check these items.

- The cable is disconnected.
- The cable has a broken wire or has been wired incorrectly.
- The cable is improperly terminated or grounded.
- The device connected is not operating at the correct baud rate (9600 baud).
- The device connected to the port is sending data incorrectly, or another application is running on the device.
- A grounding difference exists between the two devices.
- Electrical noise is causing intermittent errors.
- The PLC has a bad communication port and should be replaced.

For problems in communicating with *Direct*SOFT32 on a personal computer, refer to the *Direct*SOFT32 manual. It includes a troubleshooting section that can help you diagnose PC problems in communications port setup, address or interrupt conflicts, etc.

### I/O Point Troubleshooting

### **Possible Causes**

If you suspect an I/O error, there are several things that could be causing the problem.

- High-Speed I/O configuration error
- A blown fuse in your machine or panel (the DL06 does not have internal I/O fuses)
- A loose terminal block
- The auxiliary 24 VDC supply has failed
- The Input or Output Circuit has failed

### Some Quick Steps

When troubleshooting the DL06 Micro PLCs, please be aware of the following facts which may assist you in quickly correcting an I/O problem.

- HSIO configuration errors are commonly mistaken for I/O point failure during program development. If the I/O point in question is in X0–X2, or Y0–Y1, check all parameter locations listed in Chapter 3 that apply to the HSIO mode you have selected.
- The output circuits cannot detect shorted or open output points. If you suspect one or more faulty points, measure the voltage drop from the common to the suspect point. Remember when using a Digital Volt Meter, leakage current from an output device such as a triac or a transistor must be considered. A point which is off may appear to be on if no load is connected the point.
- The I/O point status indicators are logic-side indicators. This means the LED which indicates the on or off status reflects the status of the point with respect to the CPU. On an output point the status indicators could be operating normally while the actual output device (transistor, triac etc.) could be damaged. With an input point, if the indicator LED is on, the input circuitry is probably operating properly. Verify the LED goes off when the input signal is removed.
- Leakage current can be a problem when connecting field devices to an I/O point. False input signals can be generated when the leakage current of an output device is great enough to turn on the connected input device. To correct this install a resistor in parallel with the input or output of the circuit. The value of this resistor will depend on the amount of leakage current and the voltage applied but usually a 10K to 20K resistor will work. Verify the wattage rating of the resistor is correct for your application.
- Because of the removable terminal blocks on the DL06, the easiest method to determine if an I/O circuit has failed is to replace the unit if you have a spare. However, if you suspect a field device is defective, that device may cause the same failure in the replacement PLC as well. As a point of caution, you may want to check devices or power supplies connected to the failed I/O circuit before replacing the unit with a spare.

Output points can be set on or off in the DL06 series CPUs. If you want to do an I/O checkout independent of the application program, follow the procedure below:

| Step | Action                                                                                                    |
|------|----------------------------------------------------------------------------------------------------|
| 1    | Use a handheld programmer or <b>Direct</b> SOFT32 to communicate online to the PLC.                                                                                               |
| 2    | Change to Program Mode.                                                                                                    |
| 3    | Go to address 0.                                                                                                    |
| 4    | Insert an "END" statement at address 0. (This will cause program execution to occur only at address 0 and prevent the application program from turning the I/O points on or off). |
| 5    | Change to Run Mode.                                                                                                    |
| 6    | Use the programming device to set (turn) on or off the points you wish to test.                                                                                                   |
| 7    | When you finish testing I/O points delete the "END" statement at address 0.                                                                                                    |

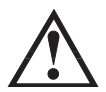

WARNING: Depending on your application, forcing I/O points may cause unpredictable machine operation that can result in a risk of personal injury or equipment damage. Make sure you have taken all appropriate safety precautions prior to testing any I/O points.

### Handheld Programmer Keystrokes Used to Test an Output Point

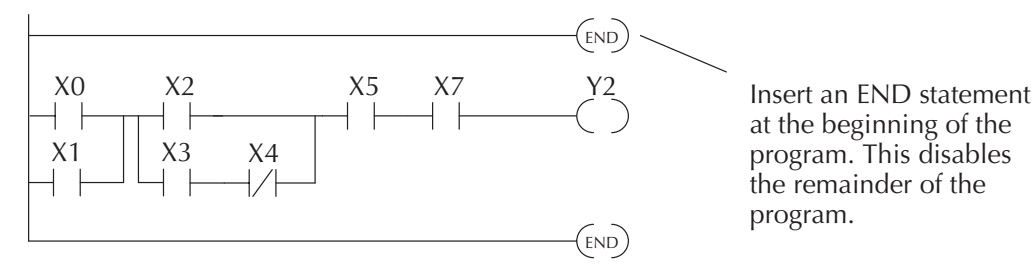

From a clear display, use the following keystrokes

ST AT ENT

16P STATUS BIT REF X

Use the PREV or NEXT keys to select the Y data type

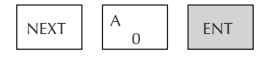

Use arrow keys to select point, then use ON and OFF to change the status

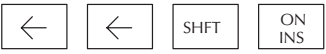

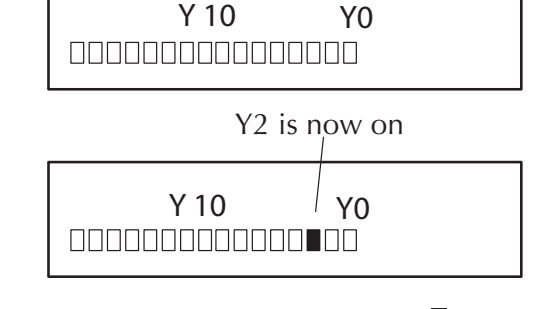

### **Noise Troubleshooting**

#### **Electrical Noise Problems**

Noise is one of the most difficult problems to diagnose. Electrical noise can enter a system in many different ways and they fall into one of two categories, conducted or radiated. It may be difficult to determine how the noise is entering the system but the corrective actions for either of the types of noise problems are similar.

• Conducted noise is when the electrical interference is introduced into the system by way of an attached wire, panel connection, etc. It may enter through an I/O circuit, a power supply connection, the communication ground connection, or the chassis ground connection.

• Radiated noise is when the electrical interference is introduced into the system without a direct electrical connection, much in the same manner as radio waves.

### **Reducing Electrical Noise**

While electrical noise cannot be eliminated it can be reduced to a level that will not affect the system.

• Most noise problems result from improper grounding of the system. A good earth ground can be the single most effective way to correct noise problems. If a ground is not available, install a ground rod as close to the system as possible. Ensure all ground wires are single point grounds and are not daisy chained from one device to another. Ground metal enclosures around the system. A loose wire can act as a large antenna, introducing noise into the system. Therefore, tighten all connections in your system. Loose ground wires are more susceptible to noise than the other wires in your system. Review Chapter 2 Installation, Wiring, and Specifications if you have questions regarding how to ground your system.

• Electrical noise can enter the system through the power source for the PLC and I/O circuits. Installing an isolation transformer for all AC sources can correct this problem. DC sources should be well-grounded good quality supplies.

• Separate input wiring from output wiring. Never run low-voltage I/O wiring close to high voltage wiring.

### **Machine Startup and Program Troubleshooting**

The DL06 Micro PLCs provide several features that can help you debug your program before and during machine startup. This section discusses the following topics which can be very helpful.

- Program Syntax Check
- Duplicate Reference Check
- Special Instructions
- Run Time Edits
- Forcing I/O Points

### Syntax Check

Even though the Handheld Programmer and *Direct*SOFT32 provide error checking during program entry, you may want to check a program that has been modified. Both programming devices offer a way to check the program syntax. For example, you can use AUX 21, CHECK PROGRAM to check the program syntax from a Handheld Programmer, or you can use the PLC Diagnostics menu option within *Direct*SOFT32. This check will find a wide variety of programming errors. The following example shows how to use the syntax check with a Handheld Programmer.

Use AUX 21 to perform syntax check

| CLR C B AUX ENT                                                     | AUX 21 CHECK PRO<br>1:SYN 2:DUP REF |  |  |
|---------------------------------------------------------------------|-------------------------------------|--|--|
| Select syntax check (default selection)                             |                                     |  |  |
| (You may not get the busy display if the program is not very long.) | BUSY                                |  |  |
| One of two displays will appear                                     |                                     |  |  |
| Error Display (example)                                             | \$00050 E401<br>MISSING END         |  |  |
|                                                                     | (shows location in question)        |  |  |
| Syntax OK display                                                   | NO SYNTAX ERROR<br>?                |  |  |

See the Error Codes Section for a complete listing of programming error codes. If you get an error, just press CLR and the Handheld will display the instruction where the error occurred. Correct the problem and continue running the Syntax check until the NO SYNTAX ERROR message appears.

#### Special Instructions

There are several instructions that can be used to help you debug your program during machine startup operations.

- END
- PAUSE
- STOP

**END Instruction**: If you need a way to quickly disable part of the program, just insert an END statement prior to the portion that should be disabled. When the CPU encounters the END statement, it assumes that is the end of the program. The following diagram shows an example.

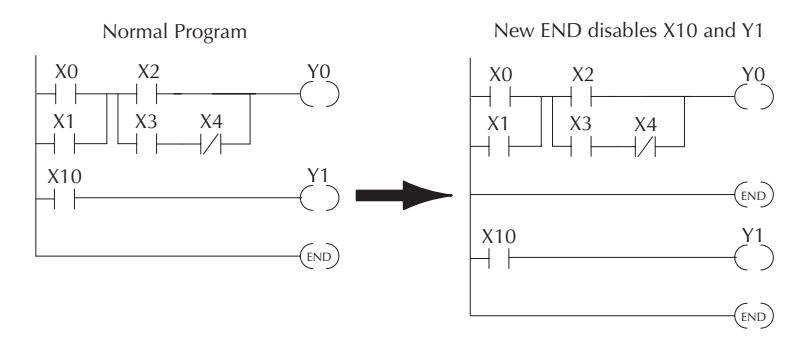

**PAUSE Instruction:** This instruction provides a quick way to allow the inputs (or other logic) to operate while disabling selected outputs. The output image register is still updated, but the output circuits are not. For example, you could make this conditional by adding an input contact or CR to control the instruction with a switch or a programming device. Or, you could just add the instruction without any conditions so the selected outputs would be disabled at all times.

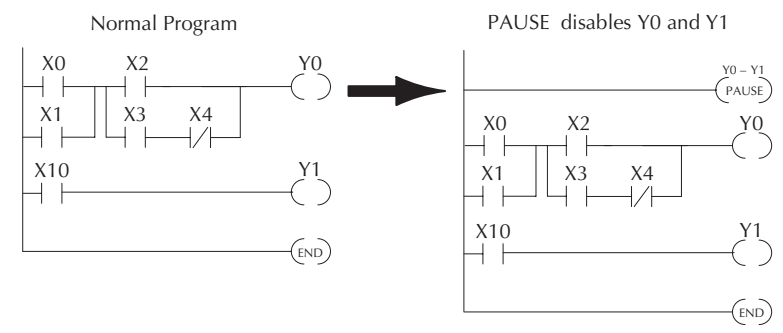

**STOP Instruction**: Sometimes during machine startup you need a way to quickly turn off all the outputs and return to Program Mode. You can use the STOP instruction. When this instruction is executed the CPU automatically exits Run Mode and enters Program Mode. Remember, all outputs are turned off during Program Mode. The following diagram shows an example of a condition that returns the CPU to Program Mode.

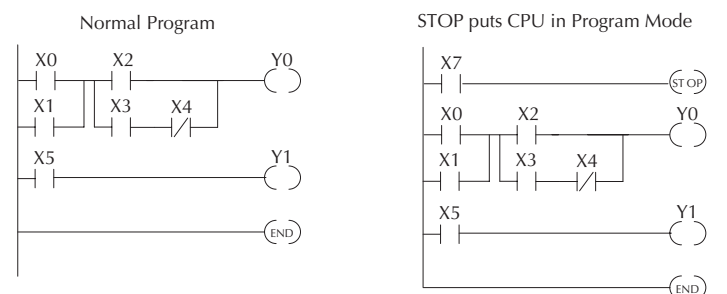

In the example shown above, you could trigger X10 which would execute the STOP instruction. The CPU would enter Program Mode and all outputs would be turned off.

### **Duplicate Reference Check**

You can also check for multiple uses of the same output coil. Both programming devices offer a way to check for this condition.. For example, you can AUX 21, CHECK PROGRAM to check for duplicate references from a Handheld Programmer, or you can use the PLC Diagnostics menu option within *Direct*SOFT32. The following example shows how to perform the duplicate reference check with a Handheld Programmer.

Use AUX 21 to perform syntax check

| CLR C B AUX ENT                                                                                                    | AUX 21 CHECK PRO<br>1:SYN 2:DUP REF |  |
|----------------------------------------------------------------------------------------------------|-------------------------------------|--|
| Select duplicate reference check                                                                                                    |                                     |  |
| $ \begin{array}{c c} \hline \end{array} \\ \hline \end{array} \\ \hline \end{array} \\ \hline \\ \hline \\ \\ \hline \\ \\ \\ \\ \\$ | BUSY                                |  |
| One of two displays will appear                                                                                                    |                                     |  |
| Error Display (example)<br>(shows location in question)                                                                              | \$00024 E471<br>DUP COIL REF        |  |
|                                                                                                    |                                     |  |
| Syntax OK display                                                                                                    | NO DUP REFS<br>?                    |  |

If you get an error, just press CLR and the Handheld will display the instruction where the error occurred. Correct the problem and continue running the Duplicate Reference check until no duplicate references are found.

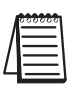

**NOTE**: You can use the same coil in more than one location, especially in programs containing Stage instructions and / or OROUT instructions. The Duplicate Reference check will find occurrences, even though they are acceptable.

### **Run Time Edits**

The DL06 Micro PLC allows you to make changes to the application program during Run Mode. These edits are not "bumpless." Instead, CPU scan is momentarily interrupted (and the outputs are maintained in their current state) until the program change is complete. This means if the output is off, it will remain off until the program change is complete. If the output is on, it will remain on.

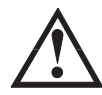

WARNING: Only authorized personnel fully familiar with all aspects of the application should make changes to the program. Changes during Run Mode become effective immediately. Make sure you thoroughly consider the impact of any changes to minimize the risk of personal injury or damage to equipment. There are some important operational changes during Run Time Edits.

If there is a syntax error in the new instruction, the CPU will not enter the Run Mode.
If you delete an output coil reference and the output was on at the time, the output will remain on until it is forced off with a programming device.

3. Input point changes are not acknowledged during Run Time Edits, so, if you're using a high-speed operation and a critical input comes on, the CPU may not see the change.

Not all instructions can be edited during a Run Time Edit session. The following list shows the instructions that can be edited.

| Mnemonic    | Description                           | Mnemonic | Description                           |
|-------------|---------------------------------------|----------|---------------------------------------|
| TMR         | Timer                                 | OR, ORN  | Or greater than or equal or less than |
| TMRF        | Fast timer                            |          | (Comparative Boolean)                 |
| TMRA        | Accumulating timer                    |          | Load data (constant)                  |
| TMRAF       | Accumulating fast timer               |          | Load data double (constant)           |
| CNT         | Counter                               | ADDD     | Add data double (constant)            |
|             | Un / Down counter                     | SUBD     | Subtract data double (constant)       |
| SCONT       | Stage counter                         | MUL      | Multiply (constant)                   |
|             | Ctara Ctara pat (Declean)             | DIV      | Divide (constant)                     |
| STR, STRN   |                                       | CMPD     | Compare accumulator (constant)        |
| AND, ANDN   | And, And not (Boolean)                | ANDD     | And accumulator (constant)            |
| OR, ORN     | Or, Or not (Boolean)                  |          | Or accumulator (constant)             |
| STRE, STRNE | Store equal, Store not equal          |          | Evolucivo or ecoursulator (constant)  |
| ANDE, ANDNE | And equal, And not equal              | AURU     |                                       |
| ORE, ORNE   | Or equal. Or not equal                | LDF      | Load discrete points to accumulator   |
|             | Store greater than or equal           | OUTF     | Output accumulator to discrete points |
| STR, STRN   | Store less than (Comparative Boolean) | SHFR     | Shift accumulator right               |
|             | And greater than or equal             | SHFL     | Shift accumulator left                |
| AND, ANDN   | And less than (Comparative Boolean)   | NCON     | Numeric constant                      |

| Run Time Edit Example<br>We'll use the program logic shown to describe<br>how this process works. In the example, we'll<br>change X0 to C10. Note, the example assumes<br>you have already placed the CPU in Run Mode.<br>Use the MODE key to select Run Time Edits                                                                                                    |                                 |
|----------------------------------------------------------------------------------------------------|---------------------------------|
| MODE NEXT NEXT ENT                                                                                                    | *MODE CHANGE*<br>RUN TIME EDIT? |
| Press ENT to confirm the Run Time Edits                                                                                                    |                                 |
| (Note, the RUN LED on the D2–HPP<br>Handheld starts flashing to indicate<br>Run Time Edits are enabled.)                                                                                                    | *MODE CHANGE*<br>RUNTIME EDITS  |
| Find the instruction you want to change (X0)                                                                                                    |                                 |
| SHFT X A SHFT FD REF   0 0 SHFT FIND                                                                                                    | \$00000 STR X0                  |
| Press the arrow key to move to the X. Then enter                                                                                                    | the new contact (C10).          |
| $ \begin{array}{c c} \rightarrow \\ \hline \end{array} \end{array} \begin{array}{c} SHFT \\ \hline \\ 2 \\ \hline \\ 1 \\ \hline \\ 1 \\ \hline \\ 0 \\ \hline \\ \\ 0 \\ \hline \\ ENT \\ \hline \\ 0 \\ \hline \\ \\ ENT \\ \hline \\ \\ 0 \\ \hline \\ \\ \\ \\ \end{array} \right) \left( \begin{array}{c} \\ \\ \\ \\ \\ \\ \\ \\ \\ \\ \\ \\ \\ \\ \\ \\ \\ \\ \\$ | RUNTIME EDIT?<br>STR C10        |
| Press ENT to confirm the change.                                                                                                    |                                 |
| (Note, once you press ENT, the next address is displayed.                                                                                                    | OR CO                           |
#### Forcing I/O Points

There are many times, especially during machine startup and troubleshooting, that you need the capability to force an I/O point to be either on or off. Before you use a programming device to force any data type, it is important to understand how the DL06 CPUs process the forcing requests.

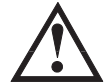

WARNING: Only authorized personnel fully familiar with all aspects of the application should make changes to the program. Make sure you thoroughly consider the impact of any changes to minimize the risk of personal injury or damage to equipment.

There are two types of forcing available with the DL06 CPUs. (Chapter 3 provides a detailed description of how the CPU processes each type of forcing request).

- Regular Forcing: This type of forcing can temporarily change the status of a discrete bit. For example, you may want to force an input on, even though it is really off. This allows you to change the point status that was stored in the image register. This value will be valid until the image register location is written to during the next scan. This is primarily useful during testing situations when you need to force a bit on to trigger another event.
- Bit Override : Bit override can be enabled on a point-by-point basis by using AUX 59 from the Handheld Programmer or by a menu option in DirectSOFT. You can use Bit Override with X, Y, C, T, CT, and S data types. Bit override basically disables any changes to the discrete point by the CPU. For example, if you enable bit override for X1, and X1 is off at the time, the CPU will not change the state of X1. This means that even if X1 comes on, the CPU will not acknowledge the change. Therefore, if you used X1 in the program, it would always be evaluated as "off" in this case. If X1 was on when the bit override was enabled, then X1 would always be evaluated as "on".

There is an advantage available when you use the Bit Override feature. The Regular Forcing is not disabled because the Bit Override is enabled. For example, if you enabled the Bit Override for Y0 and it was off at the time, the CPU would not change the state of Y0. However, you can still use a programming device to change the status. If you use the programming device to force Y0 on, it will remain on and the CPU will not change the state of Y0. If you then force Y0 off, the CPU will maintain Y0 as off. The CPU will never update the point with the results from the application program or from the I/O update until the Bit Override is removed from the point.

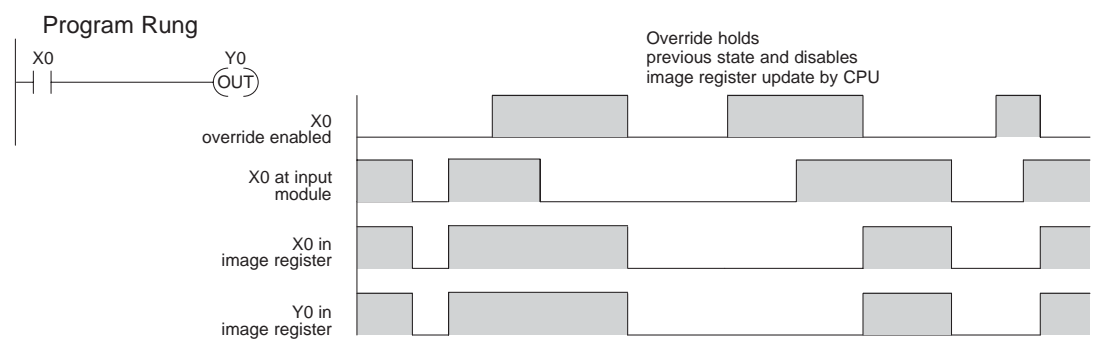

The following diagrams show how the bit override works for both input and output points. The example uses a simple rung, but the concepts are similar for any type of bit memory.

The following diagram shows how the bit override works for an output point. Notice the bit override maintains the output in the current state. If the output is on when the bit override is enabled, then the output stays on. If it is off, then the output stays off.

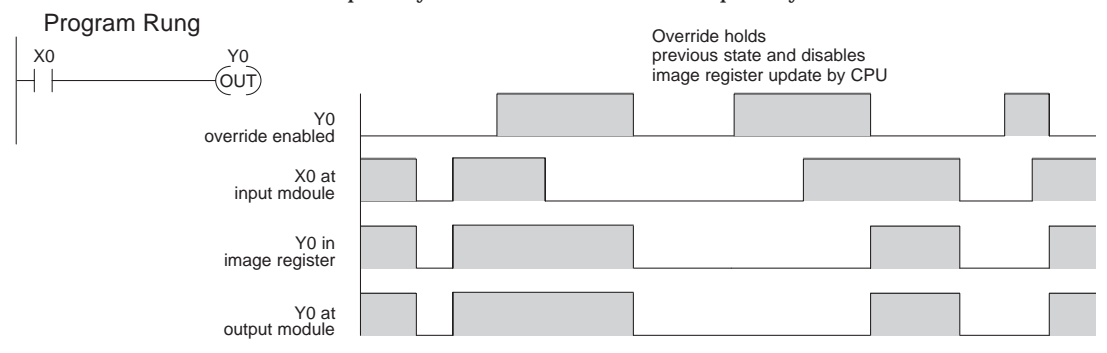

The following diagram shows how you can use a programming device in combination with the bit override to change the status of the point. Remember, bit override only disables CPU changes. You can still use a programming device to force the status of the point. Plus, since bit override maintains the current status, this enables true forcing. The example shown is for an output point, but you can also use the other bit data types.

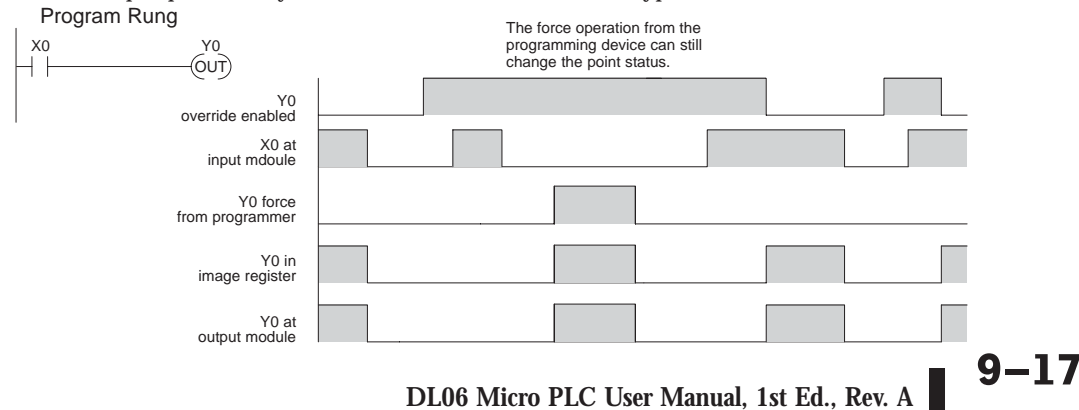

The following diagrams show a brief example of how you could use the DL06 Handheld Programmer to force an I/O point. Remember, if you are using the Bit Override feature, the CPU will retain the forced value until you disable the Bit Override or until you remove the force. The image register will not be updated with the status from the input module. Also, the solution from the application program will not be used to update the output image register. The example assumes you have already placed the CPU into Run Mode.

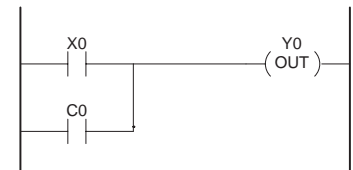

From a clear display, use the following keystrokes

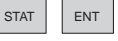

| 16P | STAT | 'US |  |
|-----|------|-----|--|
| BIT | REF  | Х   |  |

Use the PREV or NEXT keys to select the Y data type. (Once the Y appears, press 0 to start at Y0.)

| NEXT | A<br>0 | ENT |
|------|--------|-----|
|      |        |     |

| Y 10 |  |  |  | ) |  |  | Y |  | 0 |  |
|------|--|--|--|---|--|--|---|--|---|--|
|      |  |  |  |   |  |  |   |  |   |  |

Use arrow keys to select point, then use ON and OFF to change the status

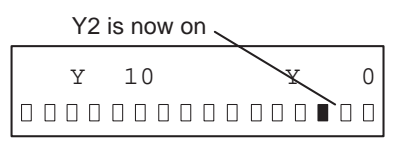

## ← ← SHFT ON INS

#### **Regular Forcing with Direct Access**

From a clear display, use the following keystrokes to force Y10 ON Solid fill indicates point is on.

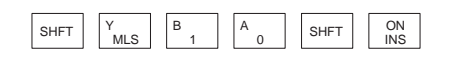

| Sol        | id fill indicates p | point is on. |
|------------|---------------------|--------------|
| BIT<br>Y10 | FORCE               |              |

From a clear display, use the following keystrokes to force Y10 OFF No fill indicates point is off.

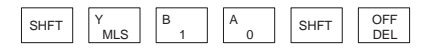

| BIT<br>v10 | FORCE |   |
|------------|-------|---|
| TTO        |       | ] |

No fill indicates point is off.

DL06 Micro PLC User Manual, 1st Ed., Rev. A

9–18

#### **Bit Override Forcing**

From a clear display, use the following keystrokes to turn on the override bit for Y10.

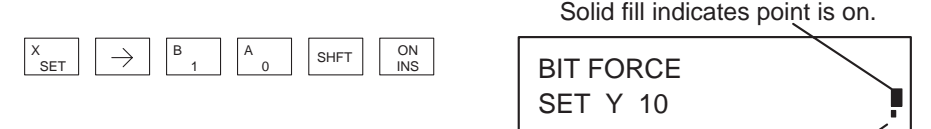

Small box indicates override bit is on. /

Note, at this point you can use the PREV and NEXT keys to move to adjacent memory locations and use the SHFT ON keys to set the override bit on.

From a clear display, use the following keystrokes to turn off the override bit for Y10. Solid fill indicates point is on.

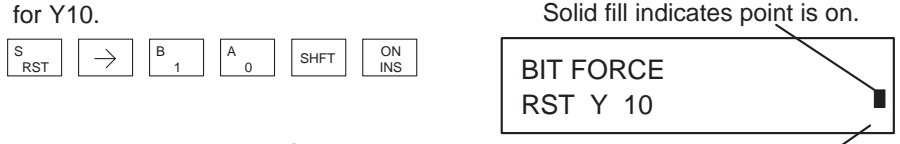

Small box is not present when override bit is off. /

Like the example above, you can use the PREV and NEXT keys to move to adjacent memory locations and use the SHFT OFF keys to set the override bit off.

#### **Bit Override Indicators**

Override bit indicators are also shown on the handheld programmer status display. Below are the keystrokes to call the status display for Y10 - Y20.

From a clear display, use the following keystrokes to display the status of Y10 – Y20.

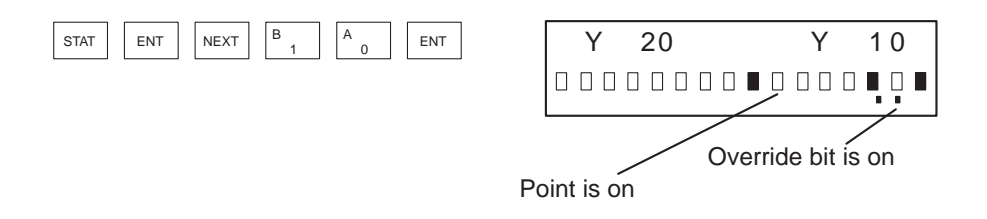

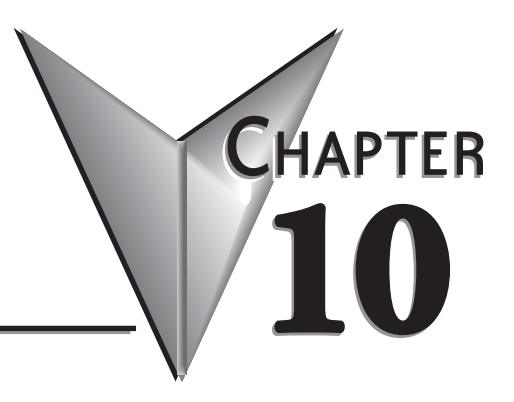

# LCD DISPLAY PANEL

## In This Chapter...

## Introduction to the DL06 LCD Display Panel

The DL06 LCD Display Panel is a 16 character, two row display that mounts directly on the face of the DL06 PLC. The LCD is backlit for easy readability in most lighting situations. There are multiple ways of interacting with the LCD Display Panel:

- Built-in keypad
- LCD ladder instruction
- Using ladder instructions to write bit status changes to specified memory locations

The seven function keys on the face of the LCD Display Panel give the user access to clock and calendar setup, V-memory data values or I/O status, etc. Individuals with password authorization can:

- Change clock or calender settings or formats
- Monitor or change V-memory values (including DWord values)
- Force individual bits on or off (up to 16 per screen)
- Review error code history
- Set or change the password
- Turn the back light or buzzer on or off

The potential uses for the DL06's LCD display vary widely. An operator can change values for setting up batch processes or machine timing for manufacturing different products. Maintenance personnel can interface in the control cabinet to identify machine problems. LCD messages can be preprogrammed for process events or alarms. The LCD can satisfy these and many other operator interface needs.

## Keypad

The LCD Display Panel keypad has seven keys you can use to navigate through the menu hierarchy. Each screen displayed has a specific set of active keys associated with it. All other keys (those not associated with the current screen) are inactive.

|               |             | F                                             | unction Keys                                                     |  |  |  |  |  |
|---------------|-------------|-----------------------------------------------|------------------------------------------------------------------|--|--|--|--|--|
| Left Up Right | Name        | Label                                         | Function                                                         |  |  |  |  |  |
|               | Up arrow    | none                                          | Move to selection above or increase value                        |  |  |  |  |  |
|               | Down arrow  | none                                          | Move to selection below or decrease value                        |  |  |  |  |  |
|               | Left arrow  | none                                          | Move to next digit to the left                                   |  |  |  |  |  |
|               | Right arrow | it arrow none Move to next digit to the right |                                                                  |  |  |  |  |  |
| Escape Enter  | Escape      | ESC                                           | Return to previous screen or next level up in the menu hierarchy |  |  |  |  |  |
| Menu          | Menu        | MENU                                          | Scroll down through main menu or<br>sub-menu selections          |  |  |  |  |  |
|               | Enter       | ENT                                           | Enter the domain of the menu screen selected or save new value   |  |  |  |  |  |

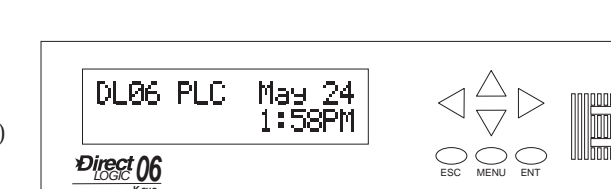

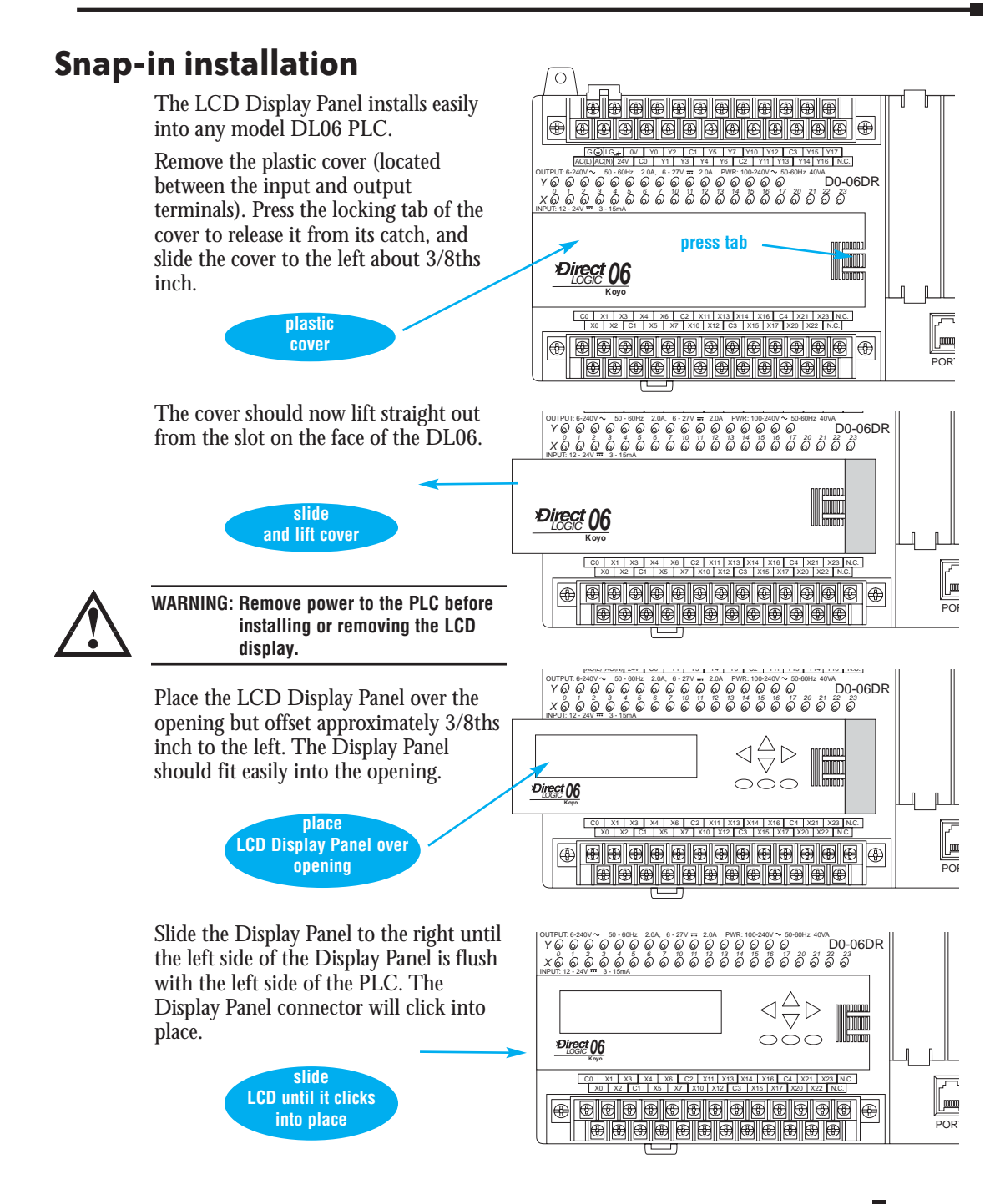

10-

## **Display Priority**

The LCD Display Panel will show one of the following (unless power is removed from the PLC):

- Default screen (user defined or factory default)
- Menu selection
- Message from ladder program
- Error message

The built-in keypad allows you to navigate through these message displays.

On power-up the default message is normally displayed. The default message is set at the factory but can be customized by the user. Loading a custom default message is described later in this chapter.

If a system error occurs, the error message supercedes the default message (or other current display screen), and the appropriate error code is displayed for diagnostic purposes.

| D | L | 0 | 6 |   | Ρ | L | С |   |   | Μ | а | у |   | 0 | 8 |
|---|---|---|---|---|---|---|---|---|---|---|---|---|---|---|---|
|   |   |   |   |   |   |   |   | 1 | 3 | : | 5 | 7 | : | 0 | 1 |
|   |   |   |   |   |   |   |   |   |   |   |   |   |   |   |   |
|   |   |   |   |   |   |   |   |   |   |   |   |   |   |   |   |
|   |   |   |   |   |   |   |   |   |   |   |   |   |   |   |   |
|   |   |   |   |   |   |   |   |   |   |   |   |   |   |   |   |
|   |   |   |   |   |   |   |   | _ |   |   | _ |   |   |   |   |
| D | i | а | g | n | 0 | S | t | i | С |   | E | r | r | 0 | r |

### **Menu Navigation**

Beginning at the default screen, each time you press the MENU key the display will scroll to the next menu option. The up arrow and down arrow keys also scroll through the list of menus (in the direction indicated by the arrow), but *you must initially press the MENU key* (at the default screen) to activate the up and down arrow keys.

There are seven built-in menus selections. Some of the menu items have sub-menus. The menus and sub-menus are described in this chapter. Each menu selection requires that you press the ENT key to view or change settings or values within the domain of that main menu selection.

#### Seven Menu Choices

Pressing and holding the MENU key will cause the display to scroll through the following menu options:

|                             |   | _ |   | U |   | U | 0 |   | - | - |   |   |   |   |   |   |
|-----------------------------|---|---|---|---|---|---|---|---|---|---|---|---|---|---|---|---|
| • M1 : PLC information      | > | Μ | 1 | : | Ρ | L | С |   | T | Ν | F | 0 |   |   |   |   |
| • M2 : System configuration | > | М | 2 | : | S | Y | S | Т | Ε | Μ |   | С | F | G |   |   |
| • M3 : Monitor              | > | М | 3 | : | Μ | 0 | Ν | Т | Т | 0 | R |   |   |   |   |   |
| • M4 : Calendar read/write  | > | М | 4 |   | С | Δ | 1 | F | Ν | D | Δ | R |   | R | 1 | W |
| • M5 : Password read/write  | > | M | 5 | : | P | A | S | S | W | 0 | R | D |   | R | 1 | W |
| • M6 : Error history read   |   |   |   |   |   |   |   |   |   |   |   |   |   |   |   |   |
| • M7 · LCD test and set     | > | Μ | 6 | : | Е | R | R |   | н | Т | S | Т | 0 | R | Υ |   |
| hit · LOD tost and Stt      | > | Μ | 7 | : | L | С | D |   | Т | Е | S | Т | & | S | Ε | Т |

In this section we use illustrations of the LCD Display Panel keypad and display area to show how to navigate through the menu hierarchy. The example below shows the factory default screen as Screen 1 and the main menu entry screen as Screen 2.

The illustration of the keypad between the display screens indicates that pressing the MENU key causes a transition from Screen 1 to Screen 2. This type of representation is used throughout this section. When inside the menu hierarchy, the ESC key returns the display to the previous screen.

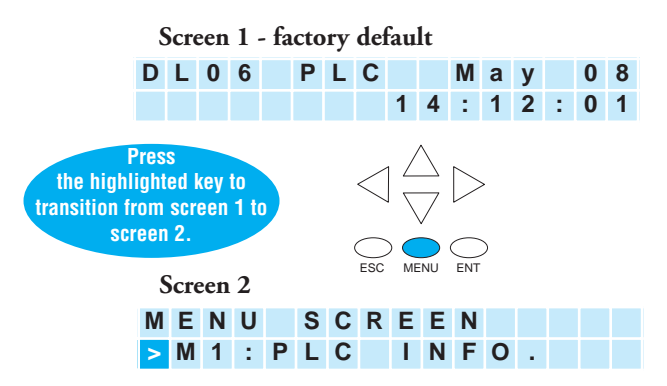

## Confirm PLC Type, Firmware Revision Level, Memory Usage, Etc.

#### Menu 1, M1:PLC INFO.

From the default screen, press the MENU key one time to arrive at the PLC INFO menu option.

Press ENT to enter this menu selection. The first screen inside the PLC INFO selection is M1:PLC TYPE. This selection displays the model number of the PLC.

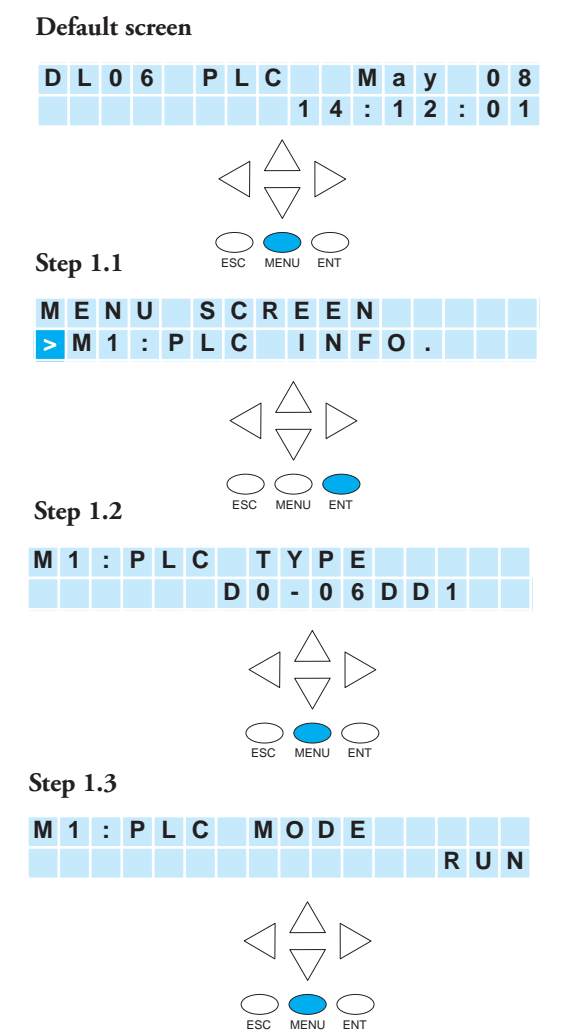

Press MENU again to sequence to PLC MODE. The PLC mode is either RUN, STOP (for Stop or Program Mode), TEST-STOP (for Test Stop Mode), or TEST-RUN (for Test Run Mode). You can put the DL06 in the Test Run Mode from the Test Stop Mode.

Note: The menu screen examples shown in this section assume the password/lock feature is not turned on. If the password/lock feature is turned on, the user will be prompted by a message on the Display Panel to enter the password at the appropriate time. Users without password authorization will have access to a limited number of screens.

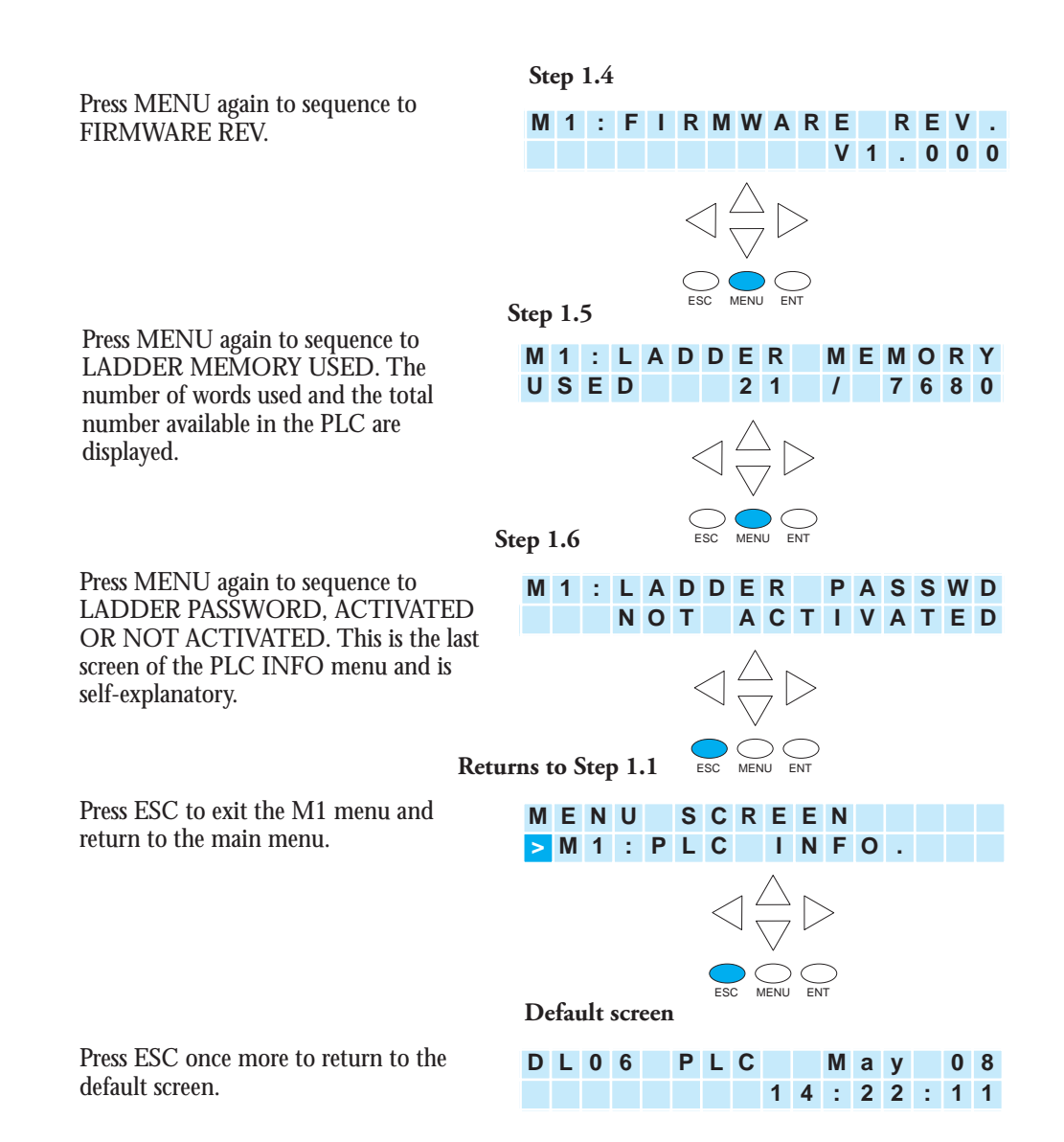

## **Examining Option Slot Contents**

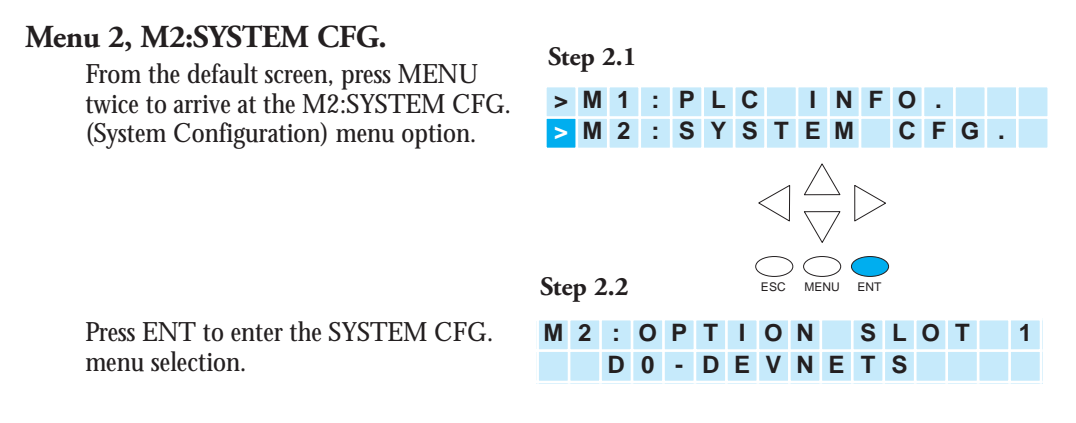

Note: This is an example only and may not represent the contents of this or any option slot on your system.

Pressing the MENU key four times will cycle through the four option slots. The model number of the option card in each slot is shown on line 2 or there is an indication that the slot is empty.

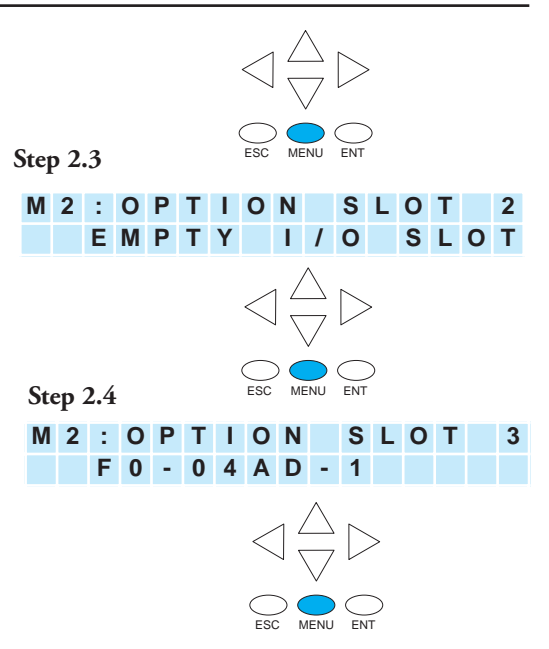

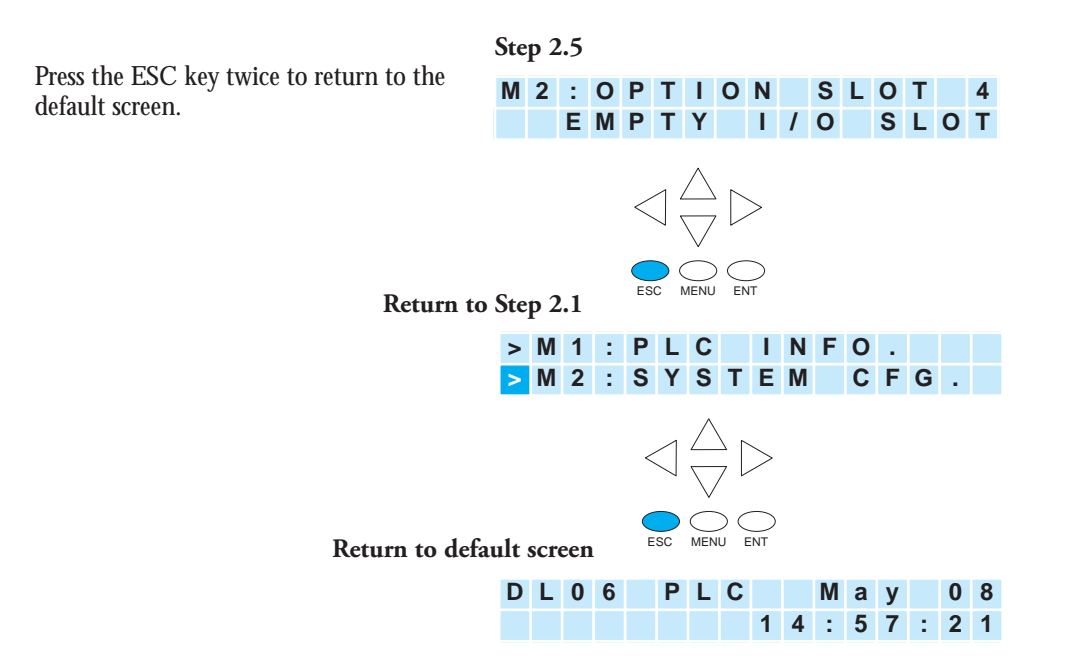

## **Monitoring and Changing Data Values**

#### Menu 3, M3:MONITOR

From the default screen, press MENU three times to arrive at the M3:MONITOR menu option.

The M3:MONITOR sub-menu contains the data monitor and the bit monitor. The data monitor allows you to examine the contents of memory registers or pointers to determine their contents. The default format is BCD/HEX, but the format can be changed to decimal by setting bit 8 of V7742. Please refer to the DL06 Memory Map for ranges.

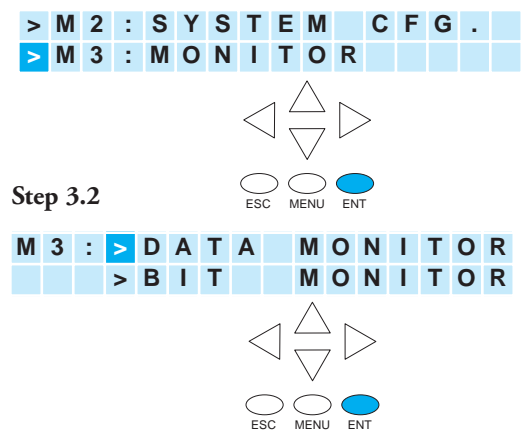

#### **Data Monitor**

Data type = V for V-memory or P for pointer. Press MENU to change data type, or press ENT to designate the register whose data you want to view or change.

#### V-memory values

Use the right or left arrow key to move the cursor to the digit you want to change. Use the up or down arrow key to change the digit. The V-memory address is expressed as an octal number so you will not see 8's or 9's.

This screen allows you to view two adjacent V-memory locations in BCD format. The lower word is to the right. Pressing ENT makes it possible to change the value in the **lower word**. At this level of the menu hierarchy, you can also use the up and down arrow keys to scroll to other memory locations. Step 3.3

Step 3.1

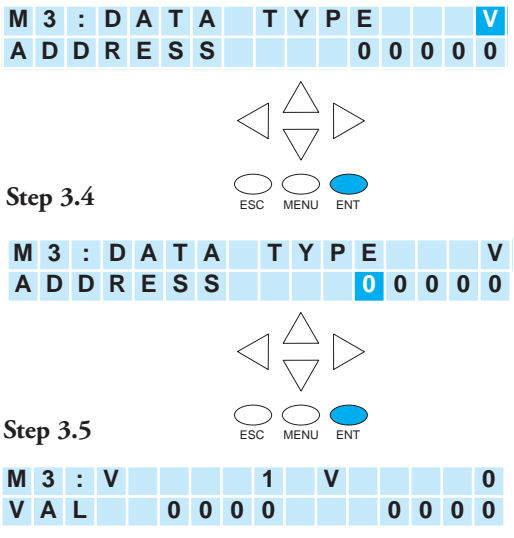

The data values on this screen will be four digits in length for BCD/HEX unless bit 8 of V7742 is set. Bit 8 of V7742 changes the data format to decimal (five digits). Use the right or left arrow key to move the cursor to the digit you want to change. Use the up or down arrow key to move to another digit. The V-memory value is expressed as a BCD number so you will see values (in the range: 0 - F) available for each digit. The data format can be changed to decimal by setting bit 8 of V7742.

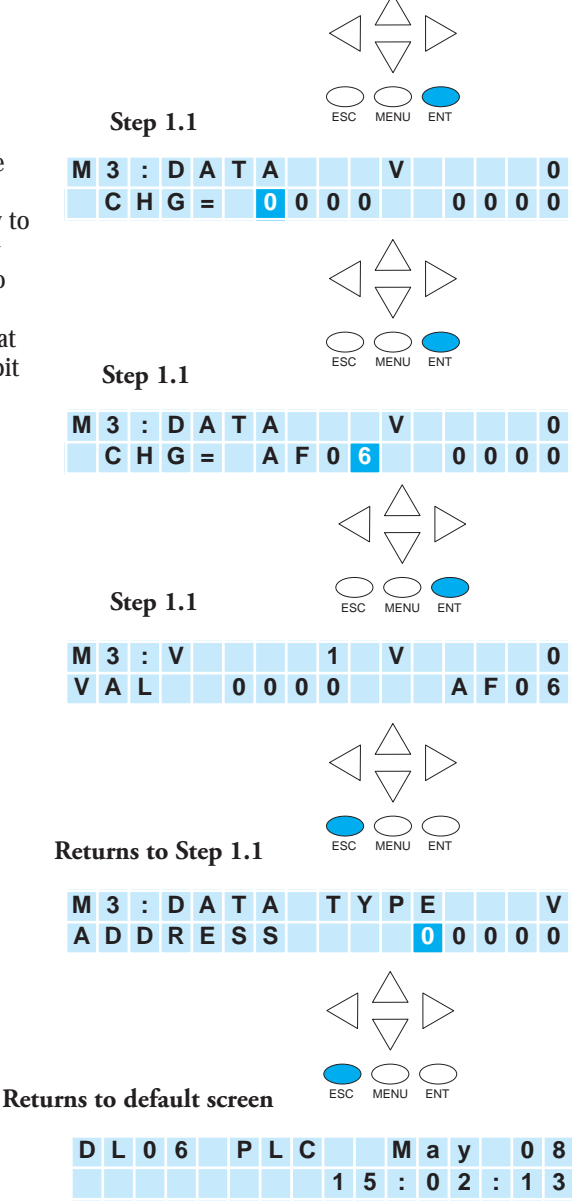

Push the ESC key five (5) times to return to the default screen.

#### **Pointer values**

Press ESC twice to return to the Step 3.3 screen with the cursor on the V, as shown. Use the up or down arrow key to change the V to P. Now, the pointer information is displayed.

Use the up or down arrow keys to change the value of the current digit. Use the left or right arrow keys to move from one digit to the next.

At Step 3.7a, the up and down arrow keys can be used to cycle through data words. Each time you press the up or down arrow key, the address increments or decrements by one 16-bit word (addresses are expressed in octal).

To change from the data monitor to the bit monitor, press ESC three times to return to Step 3.2 (five times to return to the default screen).

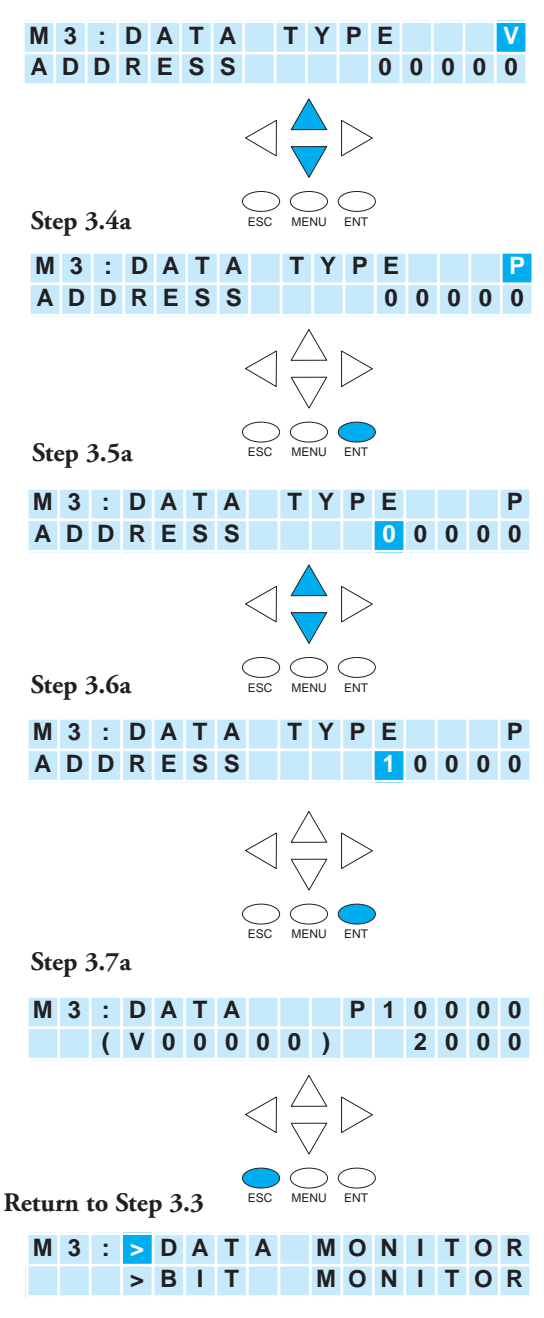

### **Bit Monitor**

#### Bit status

From Step 3.3, press the up or down arrow key, then the ENT key. You will see one of eleven bit data types displayed. The data type that appears on the display is the last data type accessed. The address shown is also the last address accessed for that particular data type. **Ret** 

Press ENT to change the address.

Use the arrow keys to change the address as necessary.

Press ENT to view the selected bits.

Use the left and right arrow keys to select a bit whose status you want to change. Press ENT once to see the change status screen. Press ENT again to change the status from OFF to ON or ON to OFF.

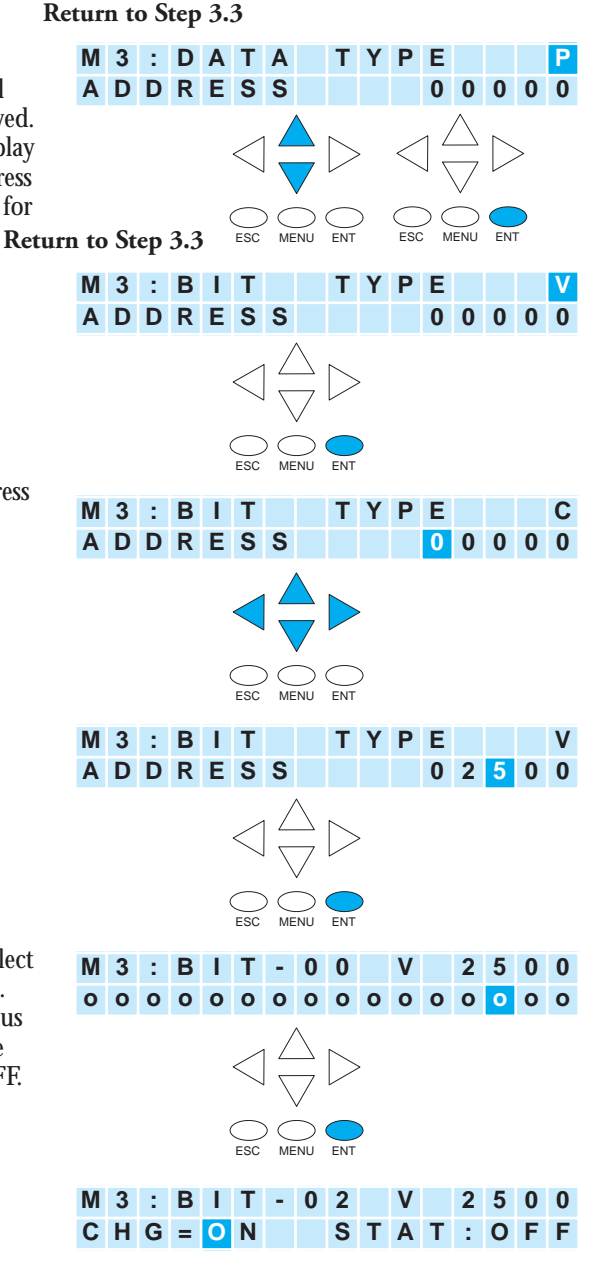

-13

## **Changing Date and Time**

#### Menu 4, M4 : CALENDAR R/W

From the default screen, press the MENU key four times to arrive at Step 4.1.

Step 4.1

> M 3 : DATA Ε Y M 4 : CALEND R / W > R Step 4.2 ENT M 4 DATE 0 5 - 0 8 - 0 2 0 1 : 2 1 : 2 8 T. IME ESC MENU ENT Step 4.3 M 4 : > CHANGE DATE > C H A N G E Т IME ESC MENU ENT Step 4.4 MM-DD-YY M 4 DATE 2 C H G =0 5 - 0 8 - 0 2 Step 4.5 M 4 : D A T E MM-DD-YY SET? 0 5 -08-02

At Step 4.4, use the up and down arrows to change the value for month, day, or year. Use the left and right arrow keys to move between the different digits in the date. After making the necessary changes using the arrow keys, press the ENT key to register the changes.

You will be asked if you want to set the date to the chosen value. Press ENT again if the date is correct. You will automatically return to Step 4.2, and the new date will be displayed.

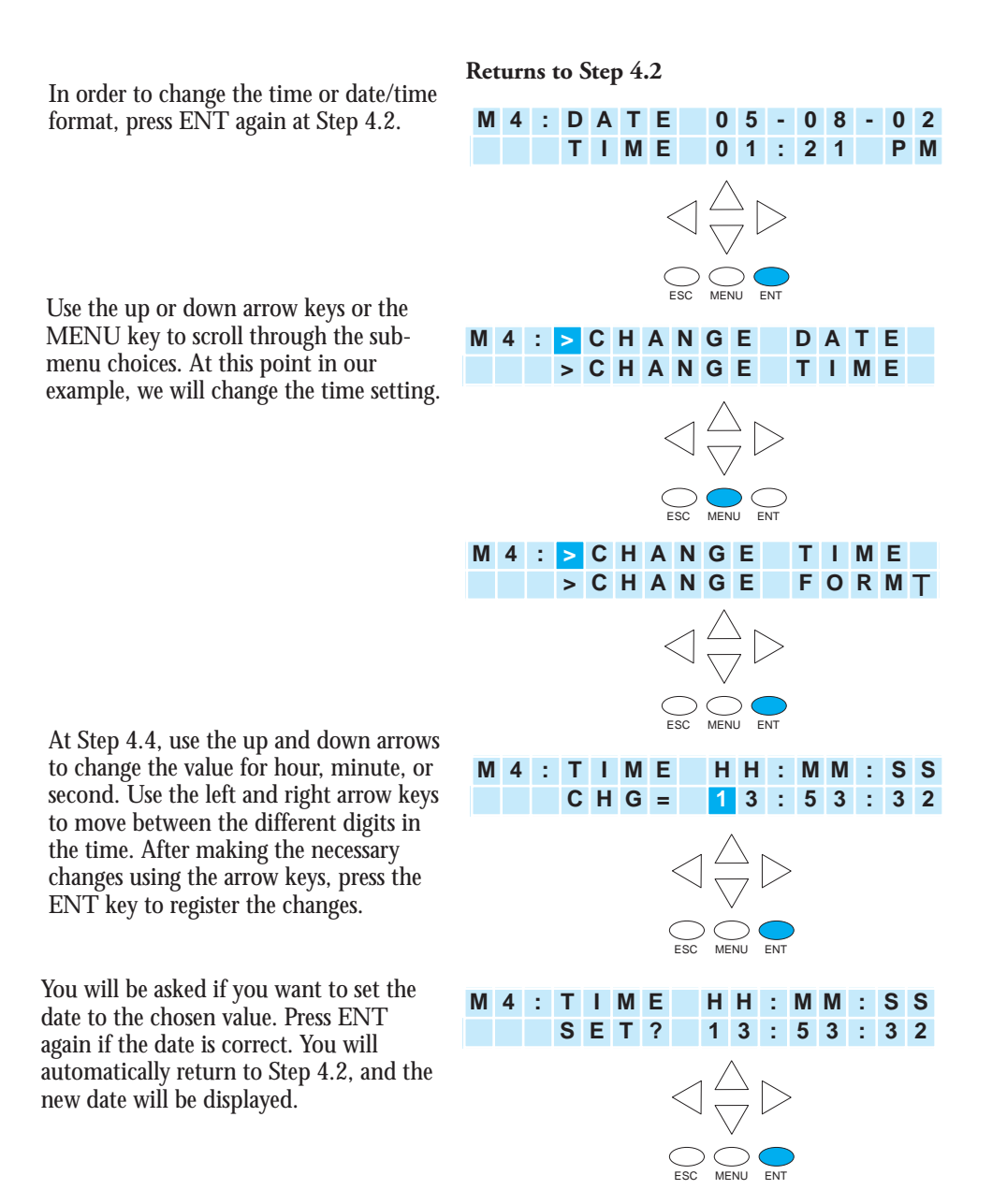

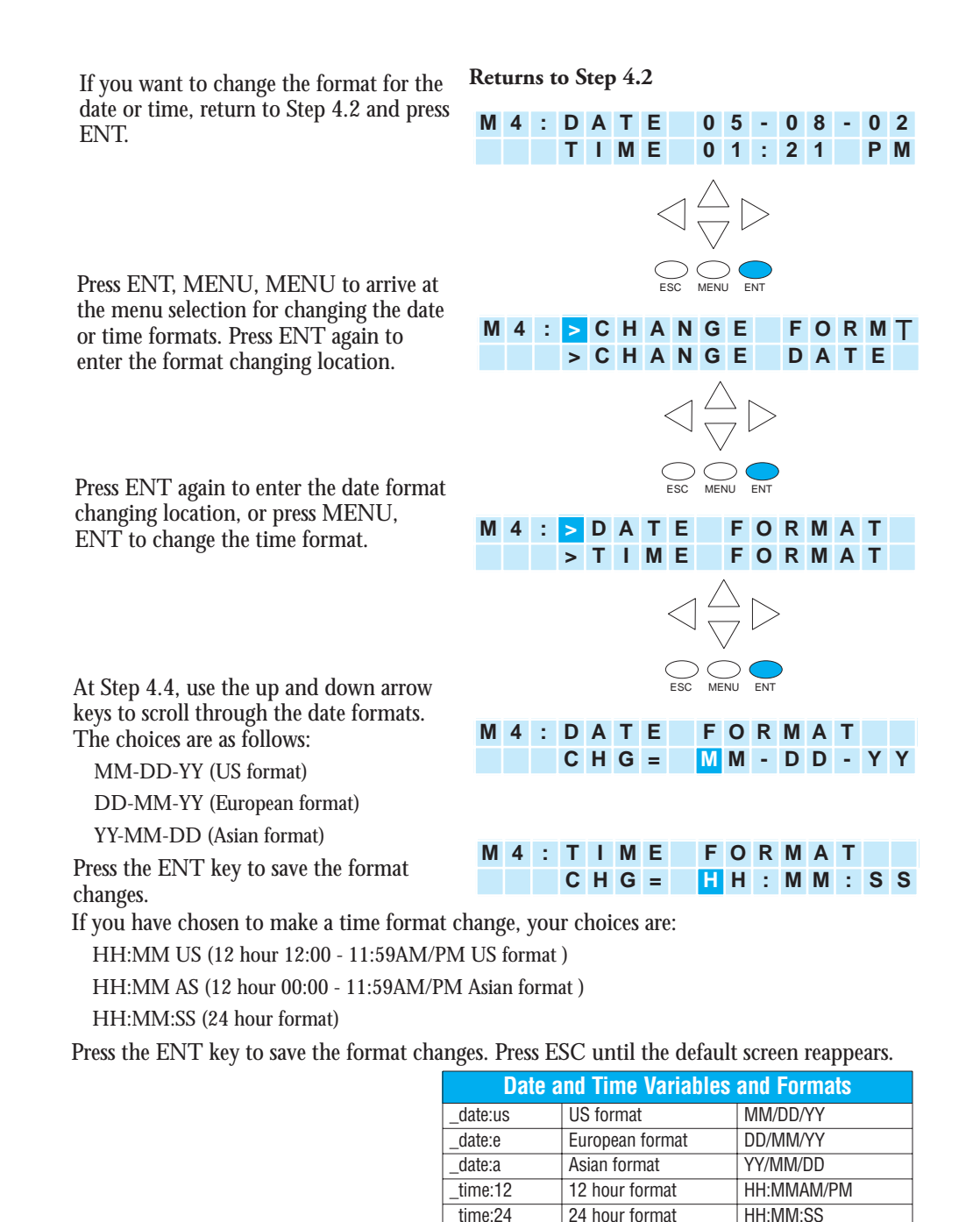

**10–16** DL06 Micro PLC User Manual; 1st Ed., Rev. A, 10/02

### **Setting Password and Locking**

#### Menu 5, M5 : PASSWORD R/W

The LCD Display Panel has its own password protection separate from the "ladder password" protection of the PLC. An LCD Display password can be used to prevent unauthorized changes to clock and calendar setup and V-memory data values. Individuals with password authorization can change clock, calender, V-memory values, force bits on or off, etc.

The LCD password inhibits unauthorized personnel from modifying the data in the DL06 with the LCD keypad. Even though the LCD password is locked, the user can still modify the data in the DL06 with DirectSOFT32 or the D2-HPP. The LCD Display Panel does not support the multi-level password.

Only menu 5 on the LCD Display can modify the LCD password.

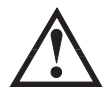

WARNING: The password protection available in DirectSOFT32 or the HPP does not prevent changes from the LCD Display Panel. To prevent changes from the LCD Display Panel, it is necessary to use the LCD password locking feature.

Use the MENU key to navigate to the M5 menu option. Press ENT to arrive at the display shown as Step 5.2.

Assigning a password without locking the display allows access to all features and capabilities of the LCD.

Use the up arrow or down arrow keys to toggle between PASSWD CHG? and LOCK/UNLOCK? Eight zeroes removes the password. If the password is eight zeroes, the display will not LOCK.

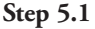

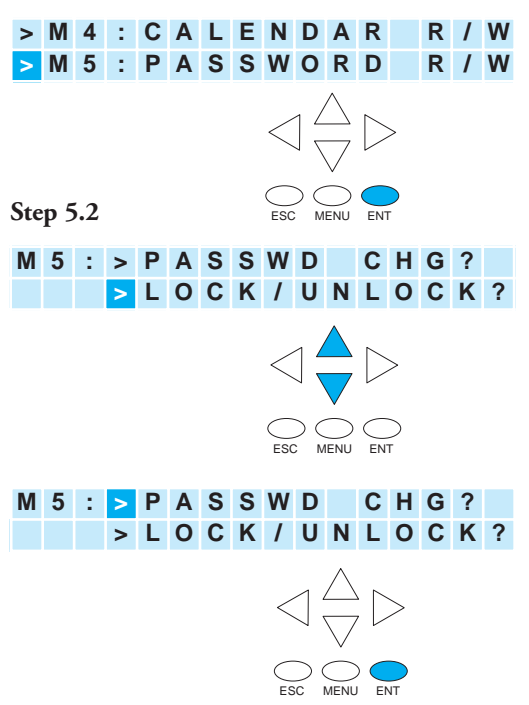

Use the up arrow or down arrow keys to scroll through number choices, and use the right arrow and left arrow keys to move from one digit position to another.

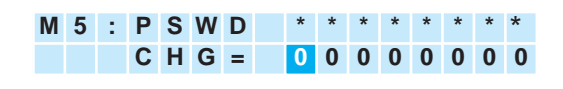

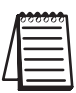

Note: It is important to record the password where it will not be forgotten and to issue the password only to qualified personnel. Full access to the LCD Display Panel gives access to change data values within the PLC.

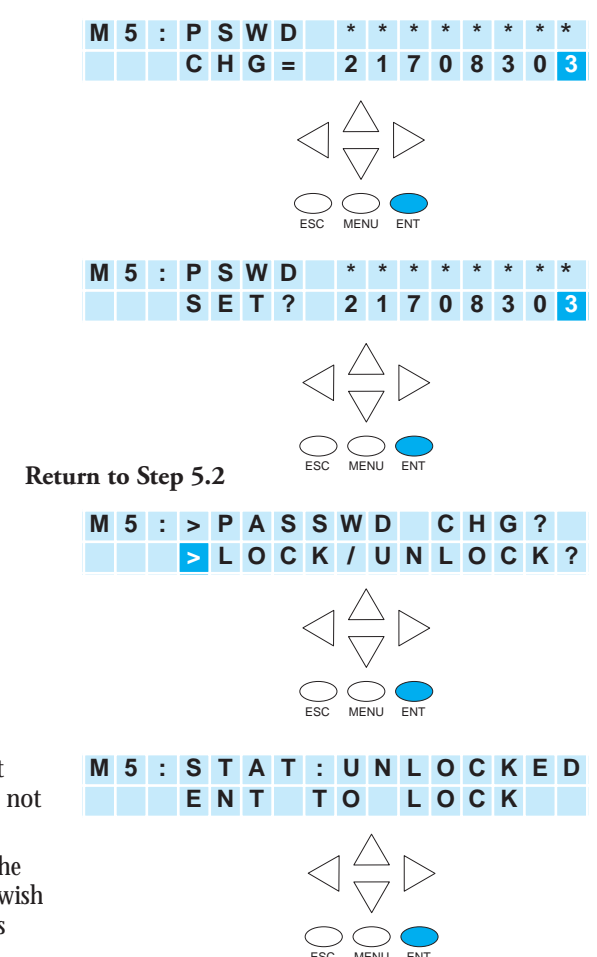

It is not possible to lock the display without assigning a password. It is possible to assign a password without locking the display, but doing so will not protect sensitive data.

Press the ENT key at Step 5.2, and the display is now locked. If you do not wish to lock the display at this point, press ESC.

Before assigning a password, you can select "Lock/Unlock" by pressing ENT at Step 5.2.

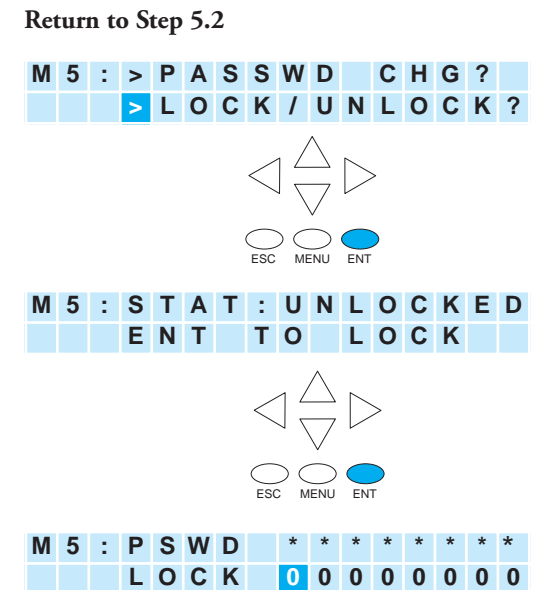

Here, the display prompts you to enter a password.

## **Reviewing Error History**

#### Menu 6, M6 : ERR HISTORY

From the default screen, press the MENU key six times to arrive at Step 6.1.

The Error History screen will display "NO ERROR" if there is no record of errors. If errors have occurred, they can be identified by their Error Code. The Error Code table (see appendix B) will explain the source of the error message. The last 16 messages are displayed.Error messages are displaced when a new error message arrives

To review past error messages use the down arrow key to scroll through the historical record of error messages.

#### Default screen

Step 6.1

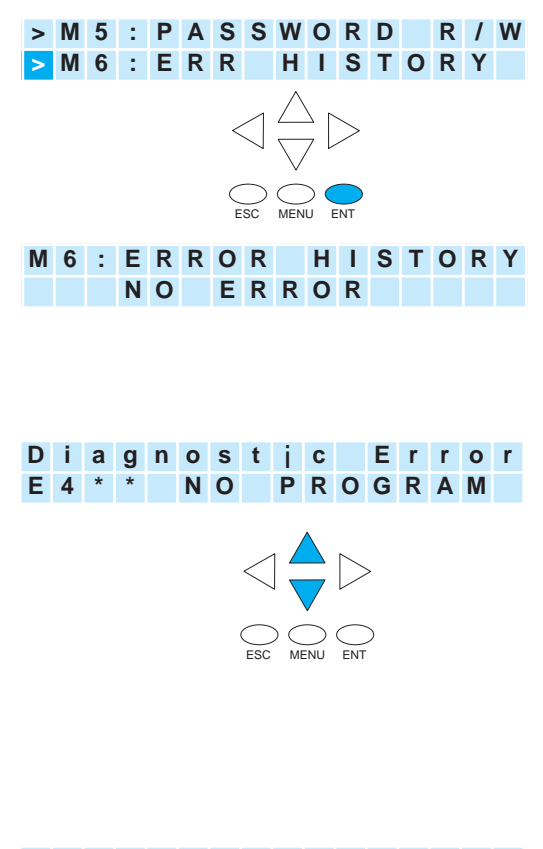

| Μ | 6 | : | Е | r | r | • | 0 | 5 | - | 2 | 2 | - | 0 | 2 |
|---|---|---|---|---|---|---|---|---|---|---|---|---|---|---|
|   |   |   | Е | 4 | 0 | 1 | 1 | 0 | : | 4 | 3 | Α | Μ |   |

## **Toggle Light and Beeper, Test Keys**

#### Menu 7, M7 : LCD TEST&SET

This menu selection gives you an opportunity to:

- Test each LCD key to assure that the PLC is receiving its input appropriately
- Turn the beep sound off or on
- Turn the LCD back light off or on

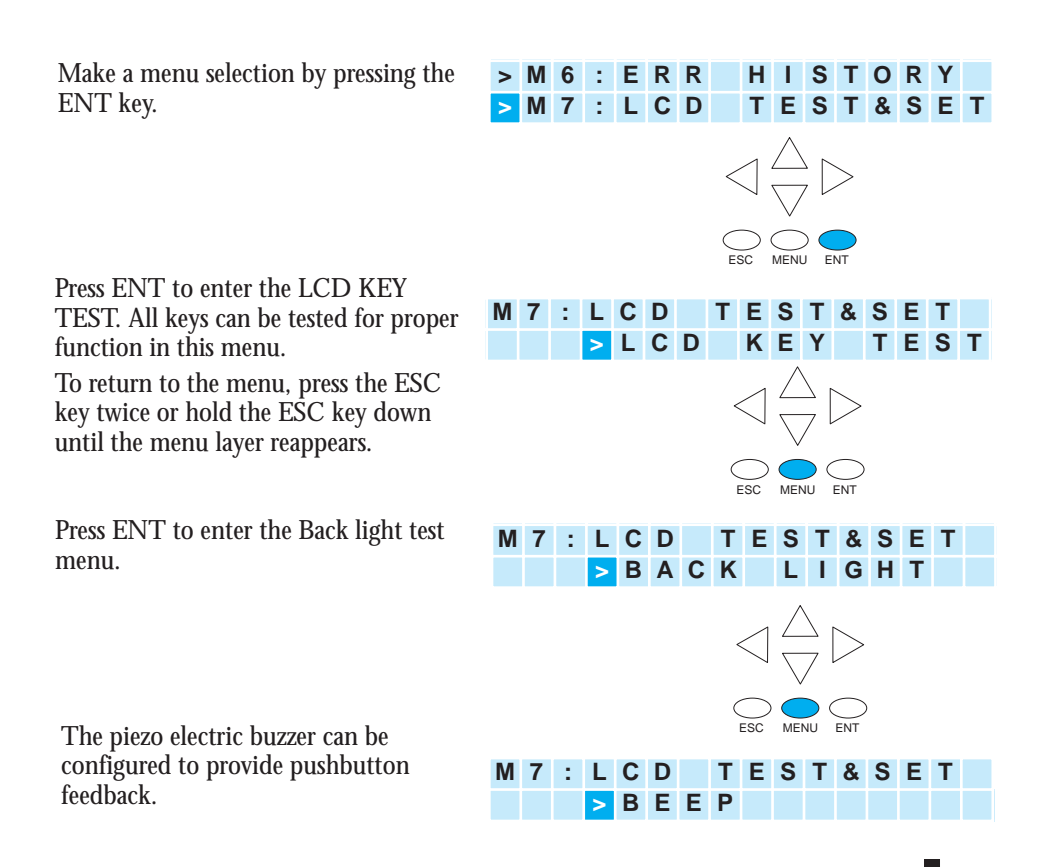

DL06 Micro PLC User Manual; 1st Ed., Rev. A, 10/02

0-21

## **PLC Memory Information for the LCD Display Panel**

The valid memory ranges for storing text messages in the DL06 are:

V400 - V677 V1200 - V7577 V10000 - V17777

#### Data Format Suffixes for Embedded V-memory Data

Several data formats are available for displaying V-memory data on the LCD. The choices are shown in the table below. A colon is used to separate the embedded V-memory location from the data format suffix and modifier.

| Data Format           | Mo | difier  | Example                |      | Cha   | rac   | ter F | Posi  | tion | /Co | nter | it of | the | Out | tput |    |
|-----------------------|----|---------|------------------------|------|-------|-------|-------|-------|------|-----|------|-------|-----|-----|------|----|
|                       |    |         | V2000 = 0012           | 1    | 2     | 3     | 4     |       |      |     |      |       |     |     |      |    |
| none                  |    |         | V2000                  | S    | S     | 1     | 8     |       |      |     |      |       |     |     |      |    |
| (16 bit binary        | S  | [:S]    | V2000:S                | 1    | 8     |       |       |       |      |     |      |       |     |     |      |    |
| in HEX format)        | CO | [:C0]   | V2000:C0               | 0    | 0     | 1     | 8     |       |      |     |      |       |     |     |      |    |
|                       | 0  | [:0]    | V2000:0                | S    | S     | 1     | 8     |       |      |     |      |       |     |     |      |    |
|                       |    |         | V2000 = 0012           | 1    | 2     | 3     | 4     |       |      |     |      |       |     |     |      |    |
| ۰p                    |    | [:B]    | V2000:B                | 0    | 0     | 1     | 2     |       |      |     |      |       |     |     |      |    |
| C.<br>(COA tinih A)   | S  | [:BS]   | V2000:BS               | 1    | 2     |       |       |       |      |     |      |       |     |     |      |    |
| (4 digit 505)         | CO | [:BC0]  | V2000:BC0              | 0    | 0     | 1     | 2     |       |      |     |      |       |     |     |      |    |
|                       | 0  | [:B0]   | V2000:B0               | S    | S     | 1     | 2     |       |      |     |      |       |     |     |      |    |
|                       |    |         | V2000 = 0000           |      |       |       |       |       |      |     |      |       |     |     |      |    |
|                       |    |         | V2001 = 0001           | 1    | 2     | 3     | 4     | 5     | 6    | 7   | 8    | 9     | 10  | 11  |      |    |
| :D                    |    | [:D]    | V2000:D                | S    | S     | S     | S     | S     | S    | 6   | 5    | 5     | 3   | 6   |      |    |
| (32 bit binary)       | S  | [:DS]   | V2000:DS               | 6    | 5     | 5     | 3     | 6     |      |     |      |       |     |     |      |    |
|                       | C0 | [:DC0]  | V2000:DC0              | 0    | 0     | 0     | 0     | 0     | 0    | 6   | 5    | 5     | 3   | 6   |      |    |
|                       | 0  | [:D0]   | V2000:D0               | S    | S     | S     | S     | S     | S    | 6   | 5    | 5     | 3   | 6   |      |    |
|                       |    |         | V2000 = 0000           |      |       |       |       |       |      |     |      |       |     |     |      |    |
|                       |    |         | V2001 = 0001           | 1    | 2     | 3     | 4     | 5     | 6    | 7   | 8    |       |     |     |      |    |
| :DB                   |    | [:DB]   | V2000:DB               | 0    | 0     | 0     | 1     | 0     | 0    | 0   | 0    |       |     |     |      |    |
| (8 digit BCD)         | S  | [:DBS]  | V2000:DBS              | 1    | 0     | 0     | 0     | 0     |      |     |      |       |     |     |      |    |
|                       | CO | [:DBC0] | V2000:DBC0             | 0    | 0     | 0     | 1     | 0     | 0    | 0   | 0    |       |     |     |      |    |
|                       | 0  | [:DB0]  | V2000:DB0              | S    | S     | S     | 1     | 0     | 0    | 0   | 0    |       |     |     |      |    |
|                       |    |         | Value = 222.11111      |      |       |       |       |       |      |     |      |       |     |     |      |    |
|                       |    |         | V2000 = 1C72           |      |       |       |       |       |      |     |      |       |     |     |      |    |
| :R                    |    |         | V2001 = 435E           | 1    | 2     | 3     | 4     | 5     | 6    | 7   | 8    | 9     | 10  | 11  | 12   | 13 |
| (Floating point       |    | [:R]    | V2000:R                | S    | S     | S     | f     | 2     | 2    | 2   |      | 1     | 1   | 1   | 1    | 1  |
| number)               | S  | [:RS]   | V2000:RS               | f    | 2     | 2     | 2     |       | 1    | 1   | 1    | 1     | 1   |     |      |    |
|                       | CO | [:RC0]  | V2000:RC0              | f    | 0     | 0     | 0     | 2     | 2    | 2   |      | 1     | 1   | 1   | 1    | 1  |
|                       | 0  | [:R0]   | V2000:R0               | S    | S     | S     | f     | 2     | 2    | 2   |      | 1     | 1   | 1   | 1    | 1  |
|                       |    |         | Value = 222.1          |      |       |       |       |       |      |     |      |       |     |     |      |    |
|                       |    |         | V2000 = 199A           |      |       |       |       |       |      |     |      |       |     |     |      |    |
| E<br>(Electing point) |    |         | V2001 = 435E           | 1    | 2     | 3     | 4     | 5     | 6    | 7   | 8    | 9     | 10  | 11  | 12   | 13 |
| number with           |    | [:E]    | V2000:R                | S    | f     | 2     |       | 2     | 2    | 1   | 0    | 0     | Е   | +   | 0    | 2  |
| exponent)             | S  | [:ES]   | V2000:RS               | f    | 2     |       | 2     | 2     | 1    | 0   | 0    | E     | +   | 0   | 2    |    |
| . ,                   | C0 | [:EC0]  | V2000:RC0              | f    | 2     |       | 2     | 2     | 1    | 0   | 0    | Е     | +   | 0   | 2    |    |
|                       | 0  | [:E0]   | V2000:R0               | f    | 2     |       | 2     | 2     | 1    | 0   | 0    | E     | +   | 0   | 2    |    |
|                       |    | s = spa | ce f = plus/minus flag | (plu | s = n | o syr | nbol  | , min | us = | - ) |      |       |     |     |      |    |

## **10–22** DL06 Micro PLC User Manual; 1st Ed., Rev. A, 10/02

#### Reserved memory registers for the LCD Display Panel

Two V-memory registers are reserved for making changes to LCD functions via ladder logic. V7742 allows for bit flags to be set in the ladder program. The bit flags control such things as data formats, the back light, and the beeper. All V7742 bit flags are defined in the table on the next page.

The other reserved register is V7743. This register is used to write a customized default screen message to the LCD. A sample program for this purpose is illustrated later in this chapter.

| V-memory address | Contents                                                                                                    |
|------------------|----------------------------------------------------------------------------------------------------|
|                  | Various LCD flags                                                                                                    |
| V7742            | <ul> <li>Calendar date and time format</li> <li>Default operation menu</li> <li>Data format of data monitor</li> <li>LCD password status flag</li> <li>Key press acknowledgement buzzer on/off setting</li> <li>Back light on/off setting</li> </ul> |
| V7743            | Default message location (writing 0 to this address returns the default message to the factory setting)                                                                                                    |

The following program segment uses the SET and RST coils to turn on and off bit 13 of V7742. When C0 is on, bit 13 is turned on. Bit 13 turns on the beeper in the LCD Display Panel. The C1 contact resets bit 13 to the off state.

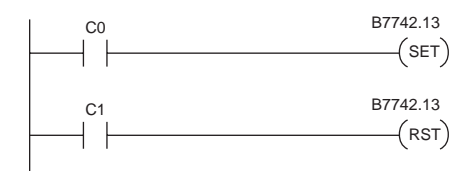

#### V7742 bit definitions

| Bit   | 15 | 14 | 13 | 12 | 11 | 10 | 9 | 8 | 7 | 6 | 5 | 4 | 3 | 2 | 1 | 0 |
|-------|----|----|----|----|----|----|---|---|---|---|---|---|---|---|---|---|
| V7742 | *  | 1  | 0  | 0  | 0  | 0  | 0 | 0 | 0 | 0 | 0 | 0 | 0 | 0 | 0 | 0 |

|           |                                                               |   | Date display format (default = 00)                                       |
|-----------|---------------------------------------------------------------|---|--------------------------------------------------------------------------|
| Rit 1 0   | 00, 11                                                        | = | Month/Day/Year (US format)                                               |
| DIL I, U  | 01                                                            | = | Day/Month/Year (EU format)                                               |
|           | 10                                                            | = | Year/Month/Day (Asian format)                                            |
|           |                                                               |   | Time display format (default = 00)                                       |
| Rit 3 2   | 00, 11                                                        | = | HH:MM:SS (24 hour format)                                                |
| Bit 3, 2  | 01                                                            | = | HH:MM PM/AM (12 hour US format - 12:00 - 11:59)                          |
|           | 10                                                            | = | HH:MM PM/AM (12 hour Asian format - 00:00 - 11:59)                       |
|           |                                                               |   | Default menu setting (default = 000)                                     |
|           | 000 = Default menu sequence, begins menu sequence with Menu 1 |   | Default menu sequence, begins menu sequence with Menu 1                  |
|           | 001                                                           | = | Begin menu sequence with Menu 1                                          |
|           | 010                                                           | = | Begin menu sequence with Menu 2                                          |
| Bit 6 - 4 | 011                                                           | = | Begin menu sequence with Menu 3                                          |
|           | 100                                                           | = | Begin menu sequence with Menu 4                                          |
|           | 101                                                           | = | Begin menu sequence with Menu 5                                          |
|           | 110                                                           | = | Begin menu sequence with Menu 6                                          |
|           | 111                                                           | = | Begin menu sequence with Menu 7                                          |
|           |                                                               |   | Data monitor format (default = 0)                                        |
| Bit 8     | 0                                                             | = | BCD/HEX format (0000 - FFFF)                                             |
|           | 1                                                             | = | Decimal format (00000 - 65535)                                           |
|           |                                                               |   | New message overwrite (default = 0)                                      |
| Bit 9     | 0                                                             | = | New LCD message clears both lines of previous message                    |
|           | 1                                                             | = | New LCD message leaves previous message, overwrites specified char. only |
|           |                                                               |   | LCD password status flag (Read only)                                     |
| Bit 11    | 0                                                             | = | Password unlock                                                          |
|           | 1                                                             | = | Password lock                                                            |
|           |                                                               |   | Status flag beep on/off control (default = 0)                            |
| Bit 12    | 0                                                             | = | Beep OFF                                                                 |
|           | 1                                                             | = | Beep ON (LCD beeps continuously during ON status of this flag)           |
|           |                                                               |   | Keypad beep on/off control (default = 0)                                 |
| Bit 13    | 0                                                             | = | Beep OFF                                                                 |
|           | 1                                                             | = | Beep ON (LCD beeps when keys are pressed)                                |
|           |                                                               |   | LCD back light setting flag (default = 1)                                |
| Bit 14    | 0                                                             | = | Light OFF                                                                |
|           | 1                                                             | = | Light ON                                                                 |
|           |                                                               |   | LCD installed status flag (Read only)                                    |
| Bit 15    | 0                                                             | = | LCD is not installed                                                     |
|           | 1                                                             | = | LCD is installed                                                         |

## **Changing the Default Screen**

At power-up the default screen is displayed. The default screen message is set at the factory but can be customized by the user. One method of customizing the default message uses the VPRINT instruction. The VPRINT instruction is described in Chapter 5.

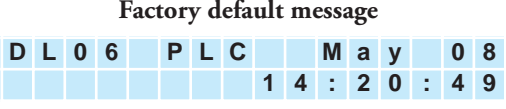

#### Example program for setting the default screen message

The following program can be used to set up the default screen message. This program uses the VPRINT instruction to load ASCII text to a designated V-memory location and to embed a pointer to the current date.

The LDA and OUT instructions are used to point to the V-memory location (+1) where the text is located. The memory location V7743 is reserved for the pointer to the default message.

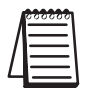

Note: The VPRINT instruction adds a one word (2 bytes) non-printing header to the text. For this reason, the LDA instruction points to the V-memory location V10001 rather than V10000.

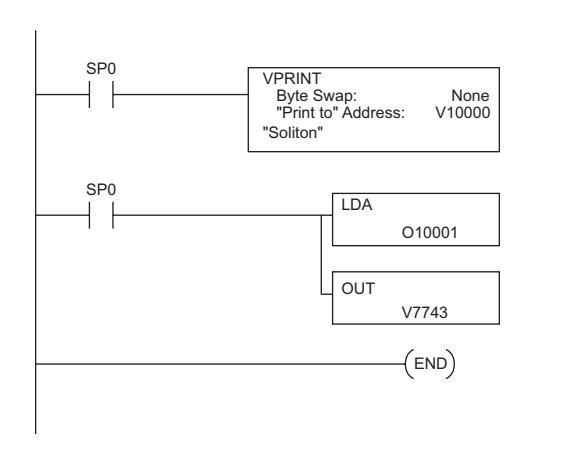

| V10000 | 00h | 16h |
|--------|-----|-----|
| V10001 | u   | Α   |
| V10002 | 0   | t   |
| V10003 | а   | m   |
| V10004 | i   | t   |
| V10005 | n   | 0   |
| V10006 | i   | D   |
| V10007 | е   | r   |
| V10010 | t   | С   |
| V10011 |     |     |
| V10012 |     |     |
| V10013 |     |     |
| V10014 |     |     |
| V10015 |     |     |
| V10016 |     |     |
| V10017 |     |     |
| V10020 |     |     |

After running this program, press MENU, then ESC or cycle power. The new default message should look as indicated. See Menu 4 instructions for changing date and time information.

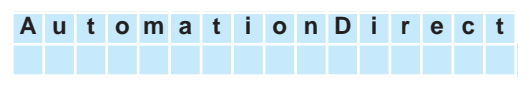

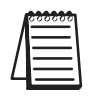

Note: It is possible to return to the factory default screen by writing 0 to V7743 and cycling power.

## DL06 LCD Display Panel Instruction (LCD)

From the DirectSOFT32 project folder, use the Instruction Browser to locate the LCD instruction. When you select the LCD instruction and click OK, the LCD dialog will appear.

The LCD Display Panel instruction is inserted into the ladder program via the set-up dialog box shown to the right. The dialog is used to specify a message to be displayed on line 1 or line 2 LCD Display Panel.

| S | I | u | d | g | е |   | Ρ | i | t |   | Α | Т | а | r | m |
|---|---|---|---|---|---|---|---|---|---|---|---|---|---|---|---|
| Е | f | f | Т | u | е | n | t |   | 0 | ۷ | е | r | f | T | 0 |

#### Source of message

The text of the message can originate from one of two places. It can be input directly from the instruction as a literal text string (see figure A), or it can originate as ASCII text stored in a Vmemory location (figure B). In the latter case, it is necessary to specify its beginning V-memory location and length within the dialog box.

Display text strings can include embedded data. Any V-memory value or date and time settings can be embedded in the displayed text.

|                |                                                                               | liguite A                 |      |
|----------------|-------------------------------------------------------------------------------|---------------------------|------|
| √[X]           | 2                                                                             |                           |      |
| LCD<br>Li      | ne <u>N</u> umber :                                                           |                           | К1 • |
| 6              | LCD message                                                                   |                           |      |
|                | <u>M</u> essage :                                                             |                           |      |
|                | "Sludge Pit A                                                                 | Jarmj'                    |      |
| C              | From <u>V</u> -memory                                                         |                           |      |
|                | Starting V-mem                                                                |                           |      |
|                | Number of <u>c</u> ha                                                         |                           |      |
|                |                                                                               |                           |      |
|                | LC                                                                            | D                         |      |
|                | Lin<br>"SI                                                                    | e Number:<br>udge Pit Ala | K1   |
|                |                                                                               |                           |      |
|                |                                                                               | figure B                  |      |
| 7 X P          | 2                                                                             |                           |      |
| <u>v (A)</u>   | -                                                                             |                           |      |
| LCD            |                                                                               |                           |      |
| LCD<br>Li      | ne Number :                                                                   |                           | K1 • |
| LCD<br>Li      | ne Number :<br>LCD message                                                    |                           | K1 • |
| LCD            | ne Number :<br>LCD message<br>Message :                                       |                           | K1 • |
| LCD<br>Li      | ne Number :<br>1 LCD message<br>Message :                                     |                           | K1 • |
|                | ne Number :<br>LCD message<br>Message :<br>From V-memory                      |                           | K1 * |
| LCD<br>Li<br>C | he Number :<br>LCD message<br>Message :<br>From V-memory<br>Starting V-memory | ory address :             | K1 * |

| LCD                        |                                                                     |
|----------------------------|---------------------------------------------------------------------|
| Line Number:               | Kn                                                                  |
| Starting V Memory Address: | A aaa                                                               |
| Number of Characters:      |                                                                     |
|                            | Line Number:<br>Starting V Memory Address:<br>Number of Characters: |

| 1 | <u>888888</u> |
|---|---------------|
|   | =             |
| Ľ | $\equiv$      |
|   |               |

*Note: The LCD Display Panel instruction is supported by DirectSOFT32, Ver. 4 or later. It is not supported by the D2-HPP handheld programmer.* 

#### ASCII **Character Codes** (BCD/HEX) First Digit 2 3 4 5 6 7 0 4 p 1 q 11 2 2 R ŀ" ₩ 3 Ķ 8 S \$ 4 4 X 5 .... Ш P 8. 6 Second Digit ω 2 7 Ш Ć 8 X ) 9 9 Э 1 Ĩ \* Ĵ 7 # # Z A J -**†**ÿ ľ k В С Ц¢ 2 1 М D ..... ..... m Е ÷ h . F X 2 Ш Ö. ÷

Example: To display an upper case A, write 41 HEX to the memory location identified by the LCD instruction.

**ASCII Character Codes** 

ASCII characters can be written directly to V-

memory locations and then displayed using

the LCD instruction. The table to the right

character available for display.

shows the two-digit BCD/HEX code for each

#### Example program: alarm with embedded date/time stamp

The following program will display the message "Alarm 1" and the time on line K1 of the display screen with the date on line K2.

The one-shot, or positive differential (PDd), is used so that the message displays but does not block other messages or menu options. Pressing MENU or ESC will cause the alarm message text to disappear.

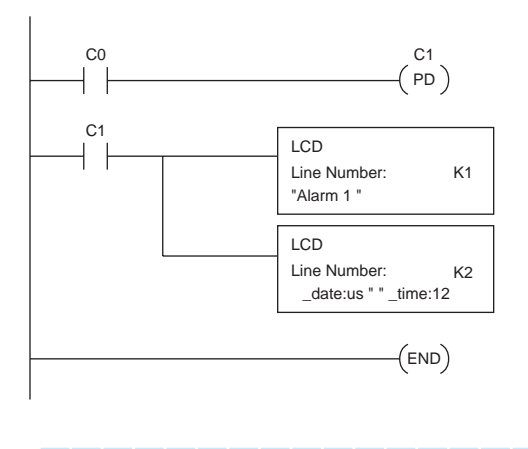

| Α | I | а | r | m |   | 1 |   |  |   |   |   |   |   |   |
|---|---|---|---|---|---|---|---|--|---|---|---|---|---|---|
| 0 | 5 | 1 | 0 | 8 | 1 | 0 | 2 |  | 5 | : | 2 | 3 | Ρ | Μ |

#### Example program: alarm with embedded V-memory data

In this program example, the alarm notification text is displayed along with the contents of V2500. The suffix "B" is added to the memory location (V2500:B) to cause the data to be displayed as a BCD number.

In the first example, the alarm text is loaded directly via the LCD instruction. In the second example, the alarm text is loaded into V-memory and the LCD instruction is used to point to that text.

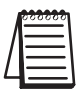

*Note: When using the LCD instruction to display V2000:R, there is a limit of three characters of text because V2000:R uses 13 characters.* 

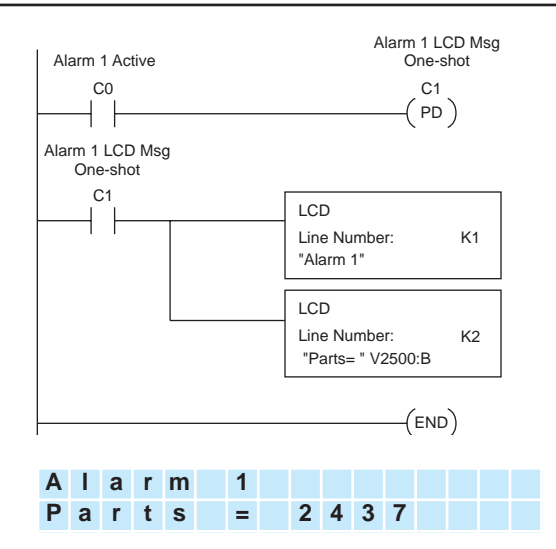

#### Example program: alarm text from V-memory with embedded V-memory data

This program example uses the VPRINT instruction to write ASCII text (in the appropriate character sequence) to V10000 and V10010. The LCD instruction is used as a pointer to the V-memory location where the text for each line of the display resides.

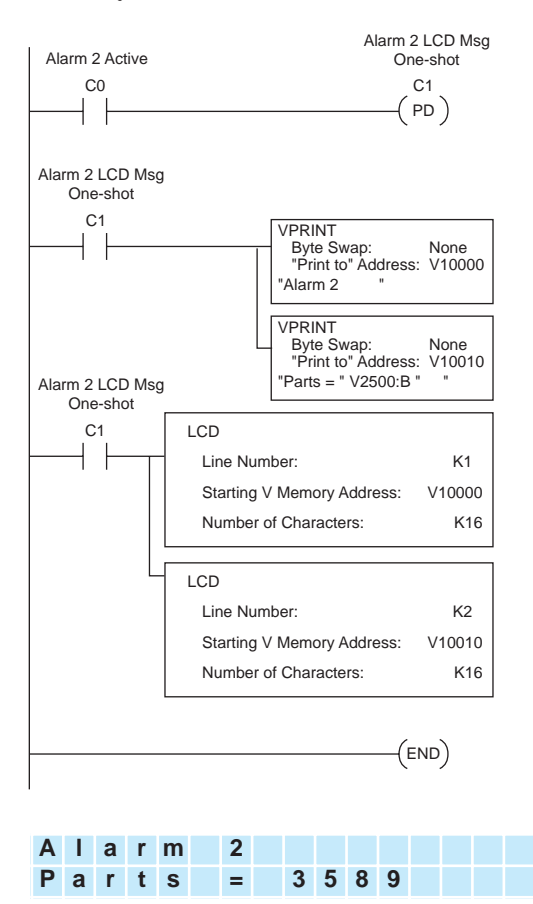

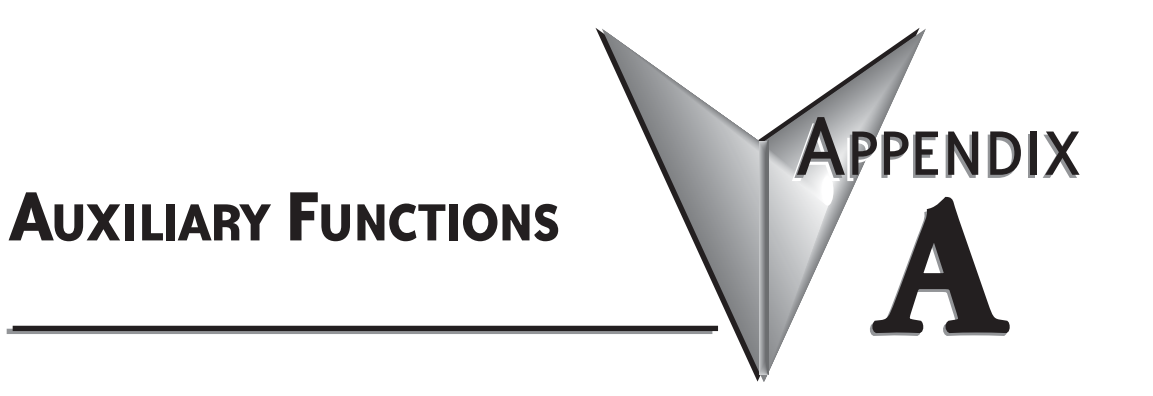

## In This Appendix...

| Introduction                               | 2 |
|--------------------------------------------|---|
| AUX 2* — RLL Operations                    | 4 |
| AUX 3* — V-memory Operations               | 4 |
| AUX 4* — I/O Configuration                 | 4 |
| AUX 5* — CPU Configuration                 | 5 |
| AUX 6* — Handheld Programmer Configuration | 8 |
| AUX 7* — EEPROM Operations                 | 8 |
| AUX 8* — Password Operations               | 9 |

## Introduction

#### **Purpose of Auxiliary Functions**

Many CPU setup tasks involve the use of Auxiliary (AUX) Functions. The AUX Functions perform many different operations, including clearing ladder memory, displaying the scan time, and copying programs to EEPROM in the handheld programmer. They are divided into categories that affect different system resources. You can access the AUX Functions from *DirectSOFT32* or from the D2–HPP Handheld Programmer. The manuals for those products provide step-by-step procedures for accessing the AUX Functions. Some of these AUX Functions are designed specifically for the Handheld Programmer setup, so they will not be needed (or available) with the *DirectSOFT32* package. Even though this Appendix provides many examples of how the AUX functions operate, you should supplement this information with the documentation for your choice of programming device.

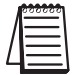

**NOTE**: the Handheld Programmer may have additional AUX functions that are not supported with the DL06 PLCs.

| AUX      | Function and Description     | DL06 |
|----------|------------------------------|------|
| AUX 2* - | — RLL Operations             |      |
| 21       | Check Program                | *    |
| 22       | Change Reference             | *    |
| 23       | Clear Ladder Range           | *    |
| 24       | Clear All Ladders            | *    |
| AUX 3* - | – V-Memory Operations        |      |
| 31       | Clear V Memory               | *    |
| AUX 4* - | – I/O Configuration          |      |
| 41       | Show I/O Configuration       | *    |
| AUX 5* - | — CPU Configuration          |      |
| 51       | Modify Program Name          | *    |
| 53       | Display Scan Time            | *    |
| 54       | Initialize Scratchpad        | *    |
| 55       | Set Watchdog Timer           | *    |
| 56       | Set Communication Port 2     | *    |
| 57       | Set Retentive Ranges         | *    |
| 58       | Test Operations              | *    |
| 59       | Override Setup               | *    |
| 5B       | HSIO Interface Configuration | *    |
| 5D       | Scan Control Setup           | *    |

| AU     | X Function and Description                | <b>DL06</b> |
|--------|-------------------------------------------|-------------|
| AUX 6* | <sup>r</sup> — Handheld Programmer Config | uration     |
| 61     | Show Revision Numbers                     | *           |
| 62     | Beeper On / Off                           | HP          |
| 65     | Run Self Diagnostics                      | HP          |
| AUX 7* | — EEPROM Operations                       |             |
| 71     | Copy CPU memory to HPP<br>EEPROM          | HP          |
| 72     | Write HPP EEPROM to CPU                   | HP          |
| 73     | Compare CPU to HPP<br>EEPROM              | HP          |
| 74     | Blank Check (HPP EEPROM)                  | HP          |
| 75     | Erase HPP EEPROM                          | HP          |
| 76     | Show EEPROM Type (CPU and HPP)            | HP          |
| AUX 8* | — Password Operations                     |             |
| 81     | Modify Password                           | *           |
| 82     | Unlock CPU                                | *           |
| 83     | Lock CPU                                  | *           |

\* - Supported HP - Handheld Programmer function
#### Accessing AUX Functions via DirectSOFT32

*Direct*SOFT32 provides various menu options during both online and offline programming. Some of the AUX functions are only available during online programming, some only during offline programming, and some during both online and offline programming. The following diagram shows and example of the PLC operations menu available within *Direct*SOFT32.

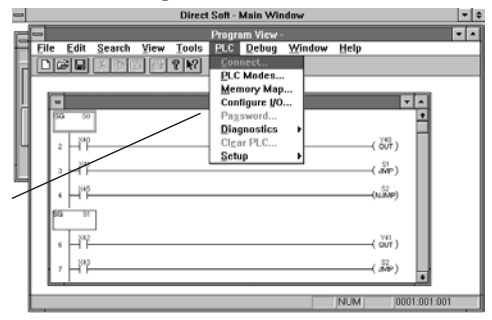

#### Accessing AUX Functions via the Handheld Programmer

You can also access the AUX functions by using a Handheld Programmer. Plus, remember some of the AUX functions are only available from the Handheld. Sometimes the AUX name or description cannot fit on one display. If you want to see the complete description, just press the arrow keys to scroll left and right. Also, depending on the current display, you may have to press CLR more than once.

CLR AUX

AUX FUNCTION SELECTION AUX 2\* RLL OPERATIONS

AUX FUNCTION SELECTION

AUX 3\* V OPERATIONS

Use NXT or PREV to cycle through the menus

NEXT

ENT

Press ENT to select sub-menus

AUX 3\* V OPERATIONS AUX 31 CLR V MEMORY

You can also enter the exact AUX number to go straight to the sub-menu. **Enter the AUX number directly** 

| CLR | D<br>3 | В<br>1 | AUX |
|-----|--------|--------|-----|

AUX 3\* V OPERATIONS AUX 31 CLR V MEMORY

## AUX 2\* — RLL Operations

RLL Operations auxiliary functions allow you to perform various operations on the ladder program.

#### AUX 21 Check Program

Both the Handheld and *Direct*SOFT32 automatically check for errors during program entry. However, there may be occasions when you want to check a program that has already been in the CPU. Two types of checks are available:

- Syntax
- Duplicate References

The Syntax check will find a wide variety of programming errors, such as missing END statements. If you perform this check and get an error, see Appendix B for a complete listing of programming error codes. Correct the problem and then continue running the Syntax check until the message "NO SYNTAX ERROR" appears.

Use the Duplicate Reference check to verify you have not used the same output coil reference more than once. Note, this AUX function will also find the same outputs even if they have been used with the OROUT instruction, which is perfectly acceptable.

This AUX function is available on the PLC Diagnostics sub-menu from within DirectSOFT32.

#### AUX 22 Change Reference

There will probably be times when you need to change an I/O address reference or control relay reference. AUX 22 allows you to quickly and easily change all occurrences, (within an address range), of a specific instruction. For example, you can replace every instance of X5 with X10.

#### AUX 23 Clear Ladder Range

There have been many times when we've taken existing programs and added or removed certain portions to solve new application problems. By using AUX 23 you can select and delete a portion of the program. *DirectSOFT32* does not have a menu option for this AUX function, but you can just select the appropriate portion of the program and cut it with the editing tools.

#### AUX 24 Clear Ladders

AUX 24 clears the entire program from CPU memory. Before you enter a new program, you should always clear ladder memory. This AUX function is available on the PLC/Clear PLC sub-menu within *Direct*SOFT32.

### AUX 3\* — V-memory Operations

#### AUX 31 Clear V Memory

AUX 31 clears all the information from the V-memory locations available for general use. This AUX function is available on the PLC/Clear PLC sub-menu within *Direct*SOFT32.

## AUX 4\* — I/O Configuration

#### AUX 41 Show I/O Configuration

This AUX function allows you to display the current I/O configuration on the DL06. Both the Handheld Programmer and DirectSOFT32. will show the I/O configuration.

### A–4 DL06 Micro PLC User Manual, 1st Ed., Rev. A

## AUX 5\* — CPU Configuration

The following auxiliary AUX functions allow you to setup, view, or change the CPU configuration.

#### AUX 51 Modify Program Name

DL06 PLCs can use a program name for the CPU program or a program stored on EEPROM in the Handheld Programmer. (Note, you cannot have multiple programs stored on the EEPROM.) The program name can be up to eight characters in length and can use any of the available characters (A–Z, 0–9). AUX 51 allows you to enter a program name. You can also perform this operation from within *Direct*SOFT32. by using the PLC/Setup sub-menu. Once you've entered a program name, you can only clear the name by using AUX 54 to reset the system memory. Make sure you understand the possible effects of AUX 54 before you use it!

#### AUX 53 Display Scan Time

AUX 53 displays the current, minimum, and maximum scan times. The minimum and maximum times are the ones that have occurred since the last Program Mode to Run Mode transition. You can also perform this operation from within *Direct*SOFT32 by using the PLC/Diagnostics sub-menu.

#### AUX 54 Initialize Scratchpad

The CPU maintains system parameters in a memory area often referred to as the "scratchpad". In some cases, you may make changes to the system setup that will be stored in system memory. For example, if you specify a range of Control Relays (CRs) as retentive, these changes are stored.

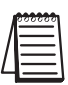

**NOTE**: You may never have to use this feature unless you have made changes that affect system memory. Usually, you'll only need to initialize the system memory if you are changing programs and the old program required a special system setup. You can usually change from program to program without ever initializing system memory.

AUX 54 resets the system memory to the default values. You can also perform this operation from within *Direct*SOFT32 by using the PLC/Setup sub-menu.

#### AUX 55 Set Watchdog Timer

DL06 PLCs have a "watchdog" timer that is used to monitor the scan time. The default value set from the factory is 200 ms. If the scan time exceeds the watchdog time limit, the CPU automatically leaves RUN mode and enters PGM mode. The Handheld displays the following message E003 S/W TIMEOUT when the scan overrun occurs.

Use AUX 55 to increase or decrease the watchdog timer value. You can also perform this operation from within *Direct*SOFT32 by using the PLC/Setup sub-menu.

#### AUX 56 CPU Network Address

Since the DL06 CPU has an additional communication port, you can use the Handheld to set the network address for port 2 and the port communication parameters. The default settings are:

- Station address 1
- HEX mode
- Odd parity

You can use this port with either the Handheld Programmer, *Direct*SOFT32, or, as a communication port for *Direct*NET and MODBUS. Refer to *Direct*NET and MODBUS manuals for additional information about communication settings required for network operation.

NOTE: You will only need to use this procedure if you have port 2 connected to a network. Otherwise, the default settings will work fine.

Use AUX 56 to set the network address and communication parameters. You can also perform this operation from within *Direct*SOFT32 by using the PLC/Setup sub-menu.

#### AUX 57 Set Retentive Ranges

DL06 CPUs provide certain ranges of retentive memory by default. Some of the retentive memory locations are backed up by a super-capacitor, and others are in non-volatile FLASH memory. The FLASH memory locations are V7400 to V7577. The default ranges are suitable for many applications, but you can change them if your application requires additional retentive ranges or no retentive ranges at all. The default settings are:

| DL06           |                 |                 |
|----------------|-----------------|-----------------|
| Memory Area    | Default Range   | Available Range |
| Control Relays | C400 – C777     | C0 – C777       |
| V Memory       | V1400 – V7777   | V0 – V7777      |
| Timers         | None by default | T0 – T177       |
| Counters       | CT0 – CT177     | CT0 – CT177     |
| Stages         | None by default | S0 – S377       |

Use AUX 57 to change the retentive ranges. You can also perform this operation from within DirectSOFT32 by using the PLC/Setup sub-menu.

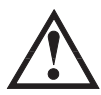

WARNING: The DLO6 CPUs do not have battery-backed RAM. The super-capacitor will retain the values in the event of a power loss, but only up to 3 weeks. (The retention time may be as short as 4 1/2 days in 60 degree C operating temperature.)

#### **AUX 58 Test Operations**

AUX 58 is used to override the output disable function of the Pause instruction. Use AUX 58 to program a single output or a range of outputs which will operate normally even when those points are within the scope of the pause instruction.

#### AUX 59 Bit Override

Bit override can be enabled on a point-by-point basis by using AUX 59 from the Handheld Programmer or, by a menu option from within *Direct*SOFT36. Bit override basically disables any changes to the discrete point by the CPU. For example, if you enable bit override for X1, and X1 is off at the time, then the CPU will not change the state of X1. This means that even if X1 comes on, the CPU will not acknowledge the change. So, if you used X1 in the program, it would always be evaluated as "off" in this case. Of course, if X1 was on when the bit override was enabled, then X1 would always be evaluated as "on".

There is an advantage available when you use the bit override feature. The regular forcing is not disabled because the bit override is enabled. For example, if you enabled the Bit Override for Y0 and it was off at the time, then the CPU would not change the state of Y0. However, you can still use a programming device to change the status. Now, if you use the programming device to force Y0 on, it will remain on and the CPU will not change the state of Y0. If you then force Y0 off, the CPU will maintain Y0 as off. The CPU will never update the point with the results from the application program or from the I/O update until the bit override is removed from the point. The following diagram shows a brief overview of the bit override feature. Notice the CPU does not update the Image Register when bit override is enabled.

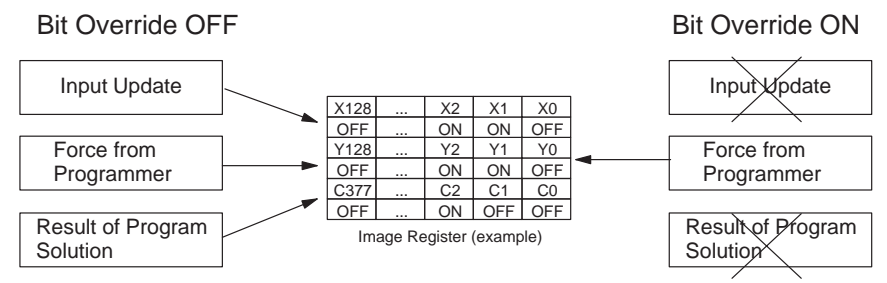

#### AUX 5B Counter Interface Configuration

AUX 5B is used with the High-Speed I/O (HSIO) function to select the configuration. You can choose the type of counter, set the counter parameters, etc. See Chapter 3 for a complete description of how to select the various counter features.

#### AUX 5D Select PLC Scan Mode

The DL06 CPU has two program scan modes: fixed and variable. In fixed mode, the scan time is lengthened to the time you specify (in milliseconds). If the actual scan time is longer than the fixed scan time, then the error code 'E504 BAD REF/VAL' is displayed. In variable scan mode, the CPU begins each scan as soon as the previous scan's activities complete.

## AUX 6\* — Handheld Programmer Configuration

The following auxiliary functions allow you to setup, view, or change the Handheld Programmer configuration.

#### AUX 61 Show Revision Numbers

As with most industrial control products, there are cases when additional features and enhancements are made. Sometimes these new features only work with certain releases of firmware. By using AUX 61 you can quickly view the CPU and Handheld Programmer firmware revision numbers. This information (for the CPU) is also available from within *Direct*SOFT32 from the PLC/Diagnostics sub-menu.

#### AUX 62 Beeper On/Off

The Handheld has a beeper that provides confirmation of keystrokes. You can use Auxiliary (AUX) Function 62 to turn off the beeper.

#### **AUX 65 Run Self Diagnostics**

If you think the Handheld Programmer is not operating correctly, you can use AUX 65 to run a self diagnostics program. You can check the following items.

- Keypad
- Display
- LEDs and Backlight
- Handheld Programmer EEPROM check

## AUX 7\* — EEPROM Operations

The following auxiliary functions allow you to move the ladder program from one area to another and perform other program maintenance tasks.

#### **Transferrable Memory Areas**

Many of these AUX functions allow you to copy different areas of memory to and from the CPU and handheld programmer. The following table shows the areas that may be mentioned.

| Option and Memory Type                                        | DL06 Default Range                      |
|---------------------------------------------------------------|-----------------------------------------|
| 1:PGM — Program                                               | \$00000 - \$02047                       |
| 2:V — V memory                                                | \$00000 - \$07777                       |
| 3:SYS — System                                                | Non-selectable copies system parameters |
| 4:etc (All)— Program, System and non-volatile<br>Vmemory only | Non-selectable                          |

#### AUX 71 CPU to HPP EEPROM

AUX 71 copies information from the CPU memory to an EEPROM installed in the Handheld Programmer. You can copy different portions of EEPROM (HP) memory to the CPU memory as shown in the previous table.

#### AUX 72 HPP EEPROM to CPU

AUX 72 copies information from the EEPROM installed in the Handheld Programmer to CPU memory in the DL06. You can copy different portions of EEPROM (HP) memory to the CPU memory as shown in the previous table.

#### AUX 73 Compare HPP EEPROM to CPU

AUX 73 compares the program in the Handheld programmer (EEPROM) with the CPU program. You can compare different types of information as shown previously.

#### AUX 74 HPP EEPROM Blank Check

AUX 74 allows you to check the EEPROM in the handheld programmer to make sure it is blank. It's a good idea to use this function anytime you start to copy an entire program to an EEPROM in the handheld programmer.

#### AUX 75 Erase HPP EEPROM

AUX 75 allows you to clear all data in the EEPROM in the handheld programmer. You should use this AUX function before you copy a program from the CPU.

#### AUX 76 Show EEPROM Type

You can use AUX 76 to quickly determine what size EEPROM is installed in the Handheld Programmer.

### AUX 8\* — Password Operations

There are several AUX functions available that you can use to modify or enable the CPU password. You can use these features during on-line communications with the CPU, or, you can also use them with an EEPROM installed in the Handheld Programmer during off-line operation. This will allow you to develop a program in the Handheld Programmer and include password protection.

- AUX 81 Modify Password
- AUX 82 Unlock CPU
- AUX 83 Lock CPU

#### AUX 81 Modify Password

You can use AUX 81 to provide an extra measure of protection by entering a password that prevents unauthorized machine operations. The password must be an eight-character numeric (0-9) code. Once you've entered a password, you can remove it by entering all zeros (00000000). (This is the default from the factory.)

Once you've entered a password, you can lock the CPU against access. There are two ways to lock the CPU with the Handheld Programmer.

- The CPU is always locked after a power cycle (if a password is present).
- You can use AUX 82 and AUX 83 to lock and unlock the CPU.

You can also enter or modify a password from within DirectSOFT32 by using the PLC/Password sub-menu. This feature works slightly differently in DirectSOFT32. Once you've entered a password, the CPU is automatically locked when you exit the software package. It will also be locked if the CPU is power cycled.

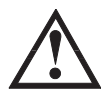

WARNING: Make sure you remember the password before you lock the CPU. Once the CPU is locked you cannot view, change, or erase the password. If you do not remember the password, you have to return the CPU to the factory for password removal.

NOTE: The DL06 CPUs support multi-level password protection of the ladder program. This allows password protection while not locking the communication port to an operator interface. The multilevel password can be invoked by creating a password with an upper case "A" followed by seven numeric characters (e.g. A1234567).

### AUX 82 Unlock CPU

AUX 82 can be used to unlock a CPU that has been password protected. *Direct*SOFT32 will automatically ask you to enter the password if you attempt to communicate with a CPU that contains a password.

#### AUX 83 Lock CPU

AUX 83 can be used to lock a CPU that contains a password. Once the CPU is locked, you will have to enter a password to gain access. Remember, this is not necessary with *DirectSOFT32* since the CPU is automatically locked whenever you exit the software package.

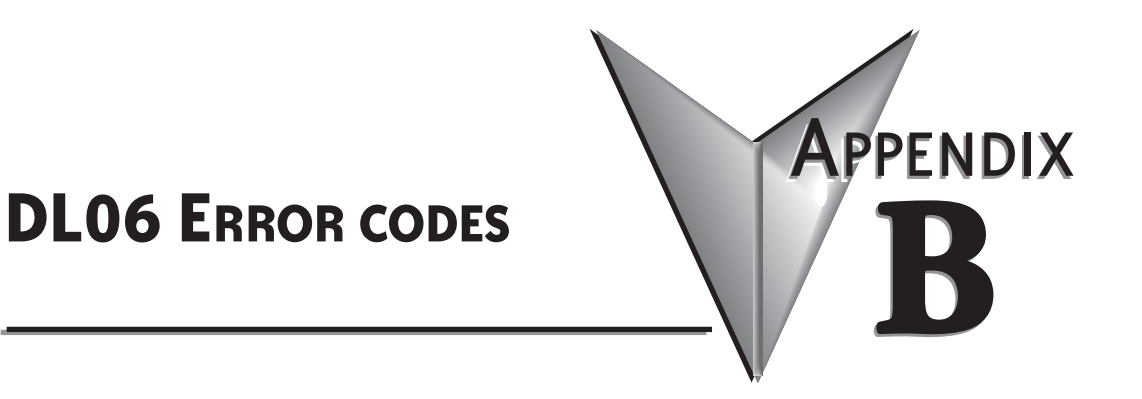

## In This Appendix...

| DL06 Error Codes Table | B-2 |
|------------------------|-----|
|------------------------|-----|

## **DL06 Error Codes**

| DL06 Error Code                   | Description                                                                                                    |
|-----------------------------------|----------------------------------------------------------------------------------------------------|
| <b>E001</b><br>CPU FATAL ERROR    | You may possibly clear the error by power cycling the CPU. If the error returns, replace the DL06.                                                                                                    |
| E003<br>SOFTWARE<br>TIME-OUT      | If the program scan time exceeds the time allotted to the watchdog timer, this error will occur. SP51 will be on and the error code will be stored in V7755. To correct this problem use AUX 55 to extend the time allotted to the watchdog timer.                                                                                                    |
| <b>E041</b><br>CPU BATTERY LOW    | The DL06 battery is low and should be replaced. SP43 will be on and the error code will be stored in V7757.                                                                                                    |
| <b>E104</b><br>WRITE FAILED       | A write to the DL06 was not successful. Power cycle the DL06. If the error returns, replace the DL06.                                                                                                    |
| E151<br>BAD COMMAND               | A parity error has occurred in the application program. SP44 will be on and the error code will be stored in V7755 .This problem may possibly be due to electrical noise. Clear the memory and download the program again. Correct any grounding problems. If the error returns replace the Micro DL06.                                                                           |
| <b>E155</b><br>RAM FAILURE        | A checksum error has occurred in the system RAM. SP44 will be on and the error code will<br>be stored in V7755. This problem may possibly be due to a low battery, electrical noise or a<br>CPU RAM failure. Clear the memory and download the program again. Correct any<br>grounding problems. If the error returns replace the DL06.                                           |
| E2**<br>I/O MODULE FAILURE        | An I/O module has failed. Run AUX42 to determine the actual error.                                                                                                    |
| E202<br>MISSING I/O MODULE        | An I/O module has failed to communicate with the DL06 or is missing from the slot. SP45 will be on and the error code will be stored in V7756. Run AUX42 to determine the slot and base location of the module reporting the error.                                                                                                    |
| <b>E210</b><br>Power Fault        | A short duration power drop-out occurred on the main power line supplying power to the DL06.                                                                                                    |
| <b>E252</b><br>NEW I/O CFG        | This error occurs when the auto configuration check is turned on in the DL06 and the actual<br>I/O configuration has changed either by moving modules in a base or changing types of<br>modules in a base. You can return the modules to the original position/types or run AUX45<br>to accept the new configuration. SP47 will be on and the error code will be stored in V7755. |
| E262<br>I/O OUT OF RANGE          | An out of range I/O address has been encountered in the application program. Correct the invalid address in the program. SP45 will be on and the error code will be stored in V7755.                                                                                                    |
| <b>E311</b><br>HP COMM<br>ERROR 1 | A request from the handheld programmer could not be processed by the DL06. Clear the error and retry the request. If the error continues replace the DL06 SP46 will be on and the error code will be stored in V7756.                                                                                                    |
| E312<br>HP COMM<br>ERROR 2        | A data error was encountered during communications with the DL06. Clear between the two devices, replace the handheld programmer, then if necessary replace the DL06. The error code will be stored in V7756.                                                                                                    |

## **DL06 Error Codes, continued**

| DL06 Error Code                           | Description                                                                                                    |
|-------------------------------------------|----------------------------------------------------------------------------------------------------|
| E313<br>HP COMM<br>ERROR 3                | An address error was encountered during communications with the DL06. Clear the error and retry the request. If the error continues check the cabling between the two devices, replace the handheld programmer, then if necessary replace the DL06 The error code will be stored in V7756. |
| E316<br>HP COMM<br>ERROR 6                | A mode error was encountered during communications with the DL06. Clear the error and retry the request. If the error continues replace the handheld programmer, then if necessary replace the DL06. The error code will be stored in V7756.                                               |
| E320<br>HP COMM<br>TIME-OUT               | The DL06 did not respond to the handheld programmer communication request. Check to insure cabling is correct and not defective. Power cycle the system. If the error continues, replace the DL06 first and then the handheld programmer if necessary.                                     |
| E321<br>COMM ERROR                        | A data error was encountered during communication with the DL06. Check to insure cabling<br>is correct and not defective. Power cycle the system and if the error continues replace the<br>DL06 first and then the handheld programmer if necessary.                                       |
| E4**<br>NO PROGRAM                        | A syntax error exists in the application program. The most common is a missing END statement. Run AUX21 to determine which one of the E4** series of errors is being flagged. SP52 will be on and the error code will be stored in V7755.                                                  |
| E401<br>MISSING END STATEMENT             | All application programs must terminate with an END statement. Enter the END statement in<br>appropriate location in your program. SP52 will be on and the error code will be stored in<br>V7755.                                                                                          |
| <b>E402</b><br>MISSING LBL                | A MOVMC or LDLBL instruction was used without the appropriate label. Refer to Chapter 5 for details on these instructions. SP52 will be on and the error code will be stored in V7755.                                                                                                    |
| E403<br>MISSING RET                       | A subroutine in the program does not end with the RET instruction. SP52 will be on and the error code will be stored in V7755.                                                                                                    |
| <b>E404</b><br>MISSING FOR                | A NEXT instruction does not have the corresponding FOR instruction. SP52 will be on and the error code will be stored in V7755.                                                                                                    |
| <b>E405</b><br>MISSING NEXT               | A FOR instruction does not have the corresponding NEXT instruction. SP52 will be on and the error code will be stored in V7755.                                                                                                    |
| <b>E406</b><br>MISSING IRT                | An interrupt routine in the program does not end with the IRT instruction. SP52 will be on and the error code will be stored in V7755.                                                                                                    |
| <b>E412</b><br>SBR/LBL>256                | There is greater than 256 SBR or DLBL instructions in the program. This error is also returned if there is greater than 4 INT instructions used in the program. SP52 will be on and the error code will be stored in V7755.                                                                |
| <b>E421</b><br>DUPLICATE STAGE REFERENCE  | Two or more SG or ISG labels exist in the application program with the same number. A unique number must be allowed for each Stage and Initial Stage. SP52 will be on and the error code will be stored in V7755.                                                                          |
| <b>E422</b><br>DUPLICATE LBL<br>REFERENCE | Two or more LBL instructions exist in the application program with the same number. A unique number must be allowed for each and label. SP52 will be on and the error code will be stored in V7755.                                                                                        |
| E423<br>NESTED LOOPS                      | Nested loops (programming one FOR/NEXT loop inside of another) are not allowed. SP52 will be on and the error code will be stored in V7755.                                                                                                    |
| E431<br>INVALID ISG/SG<br>ADDRESS         | An ISG or SG instruction must not be placed after the end statement (such as inside a subroutine). SP52 will be on and the error code will be stored in V7755.                                                                                                    |

| DL06 Error Code                        | Description                                                                                                    |
|----------------------------------------|----------------------------------------------------------------------------------------------------|
| E432<br>INVALID JUMP (GOTO) ADDRESS    | A LBL that corresponds to a GOTO instruction must not be programmed after the end<br>statement such as in a subroutine. SP52 will be on and the error code will be stored in<br>V7755. |
| E433<br>INVALID SBR<br>ADDRESS         | A SBR must be programmed after the end statement, not in the main body of the program or<br>in an interrupt routine. SP52 will be on and the error code will be stored in V7755.       |
| E434<br>INVALID RTC<br>ADDRESS         | A RTC must be programmed after the end statement, not in the main body of the program or in an interrupt routine. SP52 will be on and the error code will be stored in V7755.          |
| E435<br>INVALID RT<br>ADDRESS          | A RT must be programmed after the end statement, not in the main body of the program or in an interrupt routine. SP52 will be on and the error code will be stored in V7755.           |
| E436<br>INVALID INT<br>ADDRESS         | An INT must be programmed after the end statement, not in the main body of the program.<br>SP52 will be on and the error code will be stored in V7755.                                 |
| <b>E437</b><br>INVALID IRTC<br>ADDRESS | An IRTC must be programmed after the end statement, not in the main body of the program.<br>SP52 will be on and the error code will be stored in V7755.                                |
| E438<br>INVALID IRT<br>ADDRESS         | An IRT must be programmed after the end statement, not in the main body of the program.<br>SP52 will be on and the error code will be stored in V7755.                                 |
| <b>E440</b><br>INVALID DATA<br>ADDRESS | Either the DLBL instruction has been programmed in the main program area (not after the END statement), or the DLBL instruction is on a rung containing input contact(s).              |
| <b>E441</b><br>ACON/NCON               | An ACON or NCON must be programmed after the end statement, not in the main body of the program. SP52 will be on and the error code will be stored in V7755.                           |
| E451<br>BAD MLS/MLR                    | MLS instructions must be numbered in ascending order from top to bottom.                                                                                                    |
| <b>E452</b><br>X AS COIL               | An X data type is being used as a coil output.                                                                                                    |
| E453<br>MISSING T/C                    | A timer or counter contact is being used where the associated timer or counter does not<br>exist.                                                                                      |
| E454<br>BAD TMRA                       | One of the contacts is missing from a TMRA instruction.                                                                                                    |
| E455<br>BAD CNT/UDC                    | One of the contacts is missing from a CNT or UDC instruction.                                                                                                    |
| <b>E456</b><br>BAD SR                  | One of the contacts is missing from the SR instruction.                                                                                                    |

| DL06 Error Code                            | Description                                                                                                    |
|--------------------------------------------|----------------------------------------------------------------------------------------------------|
| <b>E461</b><br>STACK<br>OVERFLOW           | More than nine levels of logic have been stored on the stack. Check the use of OR STR and AND STR instructions.                                                   |
| <b>E462</b><br>STACK<br>UNDERFLOW          | An unmatched number of logic levels have been stored on the stack. Insure the number of AND STR and OR STR instructions match the number of STR instructions.     |
| <b>E463</b><br>LOGIC ERROR                 | An STR/STRN instruction was not used to begin a rung of ladder logic.                                                                                             |
| E464<br>MISSING CKT                        | A rung of ladder logic is not terminated properly.                                                                                                    |
| <b>E471</b><br>DUPLICATE COIL<br>REFERENCE | Two or more OUT instructions reference the same I/O point.                                                                                                    |
| <b>E472</b><br>DUPLICATE TMR<br>REFERENCE  | Two or more TMR instructions reference the same number.                                                                                                    |
| <b>E473</b><br>DUPLICATE CNT<br>REFERENCE  | Two or more CNT instructions reference the same number.                                                                                                    |
| E480<br>INVALID CV ADDRESS                 | The CV instruction is used in a subroutine or program interrupt routine. The CV instruction may only be used in the main program area (before the END statement). |
| E481<br>CONFLICTING INSTRUCTION            | An instruction exists between convergence stages.                                                                                                    |
| E482<br>MAX. CV INSTRUCTIONS EXCEEDED      | Number of CV instructions exceeds 17.                                                                                                    |
| E483<br>INVALID CV JUMP ADDRESS            | CVJMP has been used in a subroutine or a program interrupt routine.                                                                                               |
| E484<br>MISSING CV INSTRUCTION             | CVJMP is not preceded by the CV instruction. A CVJMP must immediately follow the CV instruction.                                                                  |
| E485<br>MISSING REQUIRED INSTRUCTION       | A CV JMP instruction is not placed between the CV and the [SG, ISG, ST BLK, END BLK, END] instruction.                                                            |
| E486<br>INVALID CALL BLK ADDRESS           | CALL BLK is used in a subroutine or a program interrupt routine. The CALL BLK instruction may only be used in the main program area (before the END statement).   |
| E487<br>MISSING ST BLK INSTRUCTION         | The CALL BLK instruction is not followed by a ST BLK instruction.                                                                                                 |
| E488<br>INVALID ST BLK ADDRESS             | The ST BLK instruction is used in a subroutine or a program interrupt. Another ST BLK instruction is used between the CALL BLK and the END BLK instructions.      |
| E489<br>DUPLICATE CR REFERENCE             | The control relay used for the BLK instruction is being used as an output elsewhere.                                                                              |
| E490<br>MISSING SG INSTRUCTION             | The BLK instruction is not immediately followed by the SG instruction.                                                                                            |

| DL06 Error Code                             | Description                                                                                                    |
|---------------------------------------------|----------------------------------------------------------------------------------------------------|
| E491<br>INVALID ISG INSTRUCTION<br>ADDRESS  | There is an ISG instruction between the ST BLK and END BLK instructions.                                                                         |
| <b>E492</b><br>INVALID END BLK ADDRESS      | The END BLK instruction is used in a subroutine or a program interrupt routine. The END BLK instruction is not followed by a ST BLK instruction. |
| E493<br>MISSING END REQUIRED<br>INSTRUCTION | A [CV, SG, ISG, ST BLK, END] instruction must immediately follow the END BLK instruction.                                                        |
| E494<br>MISSING END BLK INSTRUCTION         | The ST BLK instruction is not followed by a END BLK instruction.                                                                                 |
| <b>E499</b><br>PRINT<br>INSTRUCTION         | Invalid PRINT instruction usage. Quotations and/or spaces were not entered or entered incorrectly.                                               |
| <b>E501</b><br>BAD ENTRY                    | An invalid keystroke or series of keystrokes was entered into the handheld programmer.                                                           |
| <b>E502</b><br>BAD ADDRESS                  | An invalid or out of range address was entered into the handheld programmer.                                                                     |
| <b>E503</b><br>BAD COMMAND                  | An invalid command was entered into the handheld programmer.                                                                                     |
| <b>E504</b><br>BAD REF/VAL                  | An invalid value or reference number was entered with an instruction.                                                                            |
| E505<br>INVALID INSTRUCTION                 | An invalid instruction was entered into the handheld programmer.                                                                                 |
| <b>E506</b><br>INVALID OPERATION            | An invalid operation was attempted by the handheld programmer.                                                                                   |
| <b>E520</b><br>BAD OP-RUN                   | An operation which is invalid in the RUN mode was attempted by the handheld programmer.                                                          |
| <b>E521</b><br>Bad op-trun                  | An operation which is invalid in the TEST RUN mode was attempted by the handheld<br>programmer.                                                  |
| <b>E523</b><br>BAD OP–TPGM                  | An operation which is invalid in the TEST PROGRAM mode was attempted by the handheld programmer.                                                 |
| <b>E524</b><br>BAD OP-PGM                   | An operation which is invalid in the PROGRAM mode was attempted by the handheld programmer.                                                      |
| <b>E525</b><br>MODE SWITCH                  | An operation was attempted by the handheld programmer while the DL06 mode switch was<br>in a position other than the TERM position.              |
| <b>E526</b><br>OFF LINE                     | The handheld programmer is in the OFFLINE mode. To change to the ONLINE mode use the MODE key.                                                   |
| <b>E527</b><br>ON LINE                      | The handheld programmer is in the ON LINE mode. To change to the OFF LINE mode use the MODE key.                                                 |
| E528<br>CPU MODE                            | The operation attempted is not allowed during a Run Time Edit.                                                                                   |
| <b>E540</b><br>CPU LOCKED                   | The DL06 has been password locked. To unlock the DL06 use AUX82 with the password.                                                               |
| <b>E541</b><br>WRONG PASSWORD               | The password used to unlock the DL06 with AUX82 was incorrect.                                                                                   |
| <b>E542</b><br>PASSWORD RESET               | The DL06 powered up with an invalid password and reset the password to 00000000. A password may be re-entered using AUX81.                       |
| E601<br>Memory Full                         | Attempted to enter an instruction which required more memory than is available in the DL06.                                                      |
| E602<br>INSTRUCTION MISSING                 | A search function was performed and the instruction was not found.                                                                               |

| DL06 Error Code              | Description                                                                                                    |
|------------------------------|----------------------------------------------------------------------------------------------------|
| <b>E603</b><br>Data Missing  | A search function was performed and the data was not found.                                                                                        |
| E604<br>REFERENCE MISSING    | A search function was performed and the reference was not found.                                                                                   |
| <b>E610</b><br>BAD I/O TYPE  | The application program has referenced an I/O module as the incorrect type of module.                                                              |
| E620<br>OUT OF MEMORY        | An attempt to transfer more data between the DL06 and handheld programmer than the receiving device can hold.                                      |
| E621<br>EEPROM NOT BLANK     | An attempt to write to a non-blank EEPROM in the handheld programmer was made. Erase the EEPROM and then retry the write.                          |
| E622<br>No HPP EEPROM        | A data transfer was attempted with no EEPROM (or possibly a faulty EEPROM) installed in the handheld programmer.                                   |
| E623<br>System Eeprom        | A function was requested with an EEPROM in the handheld programmer which contains system information only.                                         |
| E624<br>V-MEMORY ONLY        | A function was requested with an EEPROM in the handheld programmer which contains V-memory data only.                                              |
| E625<br>PROGRAM ONLY         | A function was requested with an EEPROM in the handheld programmer which contains program data only.                                               |
| E627<br>BAD WRITE            | An attempt to write to a faulty EEPROM in the handheld programmer was made. Replace the EEPROM if necessary.                                       |
| E628<br>EEPROM TYPE ERROR    | The wrong size EEPROM is being used.                                                                                                    |
| <b>E640</b><br>Compare Error | A compare between the EEPROM handheld programmer and the DL06 was found to be in error.                                                            |
| E642<br>Checksum error       | An error was detected while data was being transferred to the handheld programmer's<br>EEPROM. Check cabling and retry the operation.              |
| E650<br>HPP SYSTEM ERROR     | A system error has occurred in the handheld programmer. Power cycle the handheld programmer. If the error returns replace the handheld programmer. |
| <b>E651</b><br>HPP ROM ERROR | A ROM error has occurred in the handheld programmer. Power cycle the handheld programmer. If the error returns replace the handheld programmer.    |
| <b>E652</b><br>HPP RAM ERROR | A RAM error has occurred in the handheld programmer. Power cycle the handheld<br>programmer. If the error returns replace the handheld programmer. |

# INSTRUCTION EXECUTION TIMES

## In This Appendix...

| Introduction                        |
|-------------------------------------|
| V-Memory Data Registers             |
| V-Memory Bit Registers              |
| How to Read the Tables              |
| Instruction Execution TimesC-3      |
| Boolean Instructions                |
| Comparative Boolean InstructionsC-4 |
| Bit of Word Boolean Instructions    |
| Immediate Instructions              |
| Timer, Counter and Shift Register   |
| Accumulator Data Instructions       |
| Logical Instructions                |
| Math Instructions                   |
| Differential Instructions           |
| Bit Instructions                    |
| Number Conversion Instructions      |
| Table Instructions                  |
| CPU Control Instructions            |
| Program Control Instructions        |
| Interrupt Instructions              |
| Network Instructions                |
| Intelligent I/O Instructions        |
| Message Instructions                |
| RLL plus Instructions               |
| Drum Instructions                   |
| Clock / Calender Instructions       |
| MODBUS Instructions                 |
| ASCII Instructions                  |

APPENDIX

### Introduction

This appendix contains several tables that provide the instruction execution times for DL06 Micro PLCs. Many of the execution times depend on the type of data used with the instruction. Registers may be classified into the following types:

- Data (word) Registers
- Bit Registers

#### V-Memory Data Registers

Some V-memory locations are considered data registers, such as timer or counter current values standard user V memory is classified as a V-memory data register. Note that you can load a bit pattern into these types of registers, even though their primary use is for data registers. The following locations are data registers:

| Data Registers         | DL06                                            |
|------------------------|-------------------------------------------------|
| Timer Current Values   | V0 - V377                                       |
| Counter Current Values | V1000 - V1177                                   |
| User Data Words        | V400 - V677<br>V1200 - V7377<br>V10000 - V17777 |

#### V-Memory Bit Registers

You may recall that some of the discrete points such as X, Y, C, etc. are automatically mapped into V memory. The following bit registers contain this data:

| Bit Registers       | DL06            |
|---------------------|-----------------|
| Input Points (X)    | V40400 - V40437 |
| Output Points (Y)   | V40500 - V40537 |
| Control Relays (C)  | V40600 - V40677 |
| Stages (S)          | V41000 - V41077 |
| Timer status Bits   | V41100 - V41177 |
| Counter status Bits | V41140 - V41147 |
| Special Relays (SP) | V41200 - V41237 |

#### How to Read the Tables

Some instructions can have more than one parameter. For example, the SET instruction shown in the ladder program to the right can set a single point or a range of points.

In these cases, execution times depend on the amount and type of parameters. The execution time tables list execution times for both situations, as shown below:

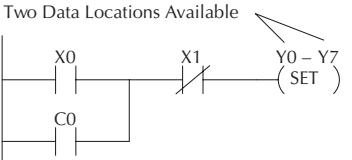

| 1st #: | X, Y, C, S                           | 9.2 µs                                                                                                    |                                                                                                    |
|--------|--------------------------------------|----------------------------------------------------------------------------------------------------|----------------------------------------------------------------------------------------------------|
| 2nd #: | X, Y, C, S (N pt)                    | 9.6 µs + 0.9 µs x N                                                                                                    | $\searrow$                                                                                                    |
| 1st #: | X, Y, C, S                           | 9.2 µs                                                                                                    |                                                                                                    |
| 2nd #: | X, Y, C, S (N pt)                    | 9.6 µs + 0.9 µs x N                                                                                                    | /                                                                                                    |
|        | 1st #:<br>2nd #:<br>1st #:<br>2nd #: | 1st #:     X, Y, C, S       2nd #:     X, Y, C, S     (N pt)       1st #:     X, Y, C, S     2nd #:       2nd #:     X, Y, C, S (N pt) | 1 st #:       X, Y, C, S       9.2 μs         2nd #:       X, Y, C, S       (N pt)       9.6 μs + 0.9 μs x N         1 st #:       X, Y, C, S       9.2 μs         2nd #:       X, Y, C, S       9.6 μs + 0.9 μs x N |

Execution depends on numbers of locations and types of data used

## **Instruction Execution Times**

#### **Boolean Instructions**

| Boolean     | Instructions                                                | DL                              | 06               |
|-------------|-------------------------------------------------------------|---------------------------------|------------------|
| Instruction | Legal Data Types                                            | Execute                         | Not Execute      |
| STR         | X, Y, C, T, CT, S,SP, GX, GY                                | 0.67 µs                         | 0.00 µs          |
| STRN        | X, Y, C, T, CT, S,SP, GX, GY                                | 0.67 µs                         | 0.0 µs           |
| OR          | X, Y, C, T, CT, S,SP, GX, GY                                | 0.51 µs                         | 0.51 µs          |
| ORN         | X, Y, C, T, CT, S,SP, GX, GY                                | 0.55 µs                         | 0.55 µs          |
| AND         | X, Y, C, T, CT, S,SP, GX, GY                                | 0.42 µs                         | 0.42 µs          |
| ANDN        | X, Y, C, T, CT, S,SP, GX, GY                                | 0.51 µs                         | 0.51 µs          |
| ANDSTR      | None                                                        | 0.37 µs                         | 0.37 µs          |
| ORSTR       | None                                                        | 0.37 µs                         | 0.37 µs          |
| OUT         | X, Y, C, GX, GY                                             | 1.82 µs                         | 1.82 µs          |
| OROUT       | X, Y, C, GX, GY                                             | 2.09 µs                         | 2.09 µs          |
| NOT         | None                                                        | 1.04 µs                         | 1.04 µs          |
| SET         | 1st #: X, Y, C, S,<br>2nd #: X, Y, C, S (N pt)              | 9.2 μs<br>9.6 μs+0.9 μs x N     | 1.0 μs<br>1.1 μs |
| RST         | 1st #: X, Y, C,S, GX, GY<br>2nd #: X, Y, C,S (N pt), GX, GY | 9.2 μs<br>9.6 μs+0.9 μs x N     | 1.0 μs<br>1.1 μs |
|             | 1st #: T, CT, GX, GY<br>2nd #: T, CT (N pt), GX, GY         | 25.7 μs<br>16.8 μs + 2.7 μs x N | 1.1 μs<br>1.4 μs |
| PAUSE       | 1wd: Y<br>2wd: Y (N points)                                 | 5.6 μs<br>9.2 μs + 0.3 μs x N   | 5.4 μs<br>4.8 μs |

| Comparati   | ve Boolean Instruc         | tions                                                                                      | DL                                                  | .06                                                 |
|-------------|----------------------------|--------------------------------------------------------------------------------------------|-----------------------------------------------------|-----------------------------------------------------|
| Instruction | Legal Da                   | ata Types                                                                                  | Execute                                             | Not Execute                                         |
| STRE        | <i>1st</i><br>V Data Reg.  | <b>2nd</b><br>V:Data Reg.<br>V:Bit Reg<br>K:Constant<br>P:Indir. (Data)<br>P:Indir. (Bit)  | 7.6 μs<br>7.6 μs<br>4.8 μs<br>30.2 μs<br>30.2 μs    | 7.6 μs<br>7.6 μs<br>4.8 μs<br>30.2 μs<br>30.2 μs    |
|             | V: Bit Reg.                | V:Data Reg.<br>V:Bit Reg<br>K:Constant<br>P:Indir. (Data)<br>P:Indir. (Bit)                | 7.6 μs<br>7.6 μs<br>4.8 μs<br>30.2 μs<br>30.2 μs    | 7.6 μs<br>7.6 μs<br>4.8 μs<br>30.2 μs<br>30.2 μs    |
|             | P:Indir. (Data)            | V:Data Reg<br>V:Bit Reg<br>K:Constant<br>P:Indir. (Data)<br>P:Indir. (Bit)                 | 29.9 μs<br>29.9 μs<br>27.7 μs<br>51.0 μs<br>51.0 μs | 29.9 μs<br>29.9 μs<br>27.7 μs<br>51.0 μs<br>51.0 μs |
|             | P:Indir. (Bit)             | V:Data Reg<br>V:Bit Reg<br>K:Constant<br>P:Indir. (Data)<br>P:Indir. (Bit)                 | 29.9 μs<br>29.9 μs<br>27.7 μs<br>51.0 μs<br>51.0 μs | 29.9 μs<br>29.9 μs<br>27.7 μs<br>51.0 μs<br>51.0 μs |
| STRNE       | <b>1st</b><br>V: Data Reg. | <b>2nd</b><br>V:Data Reg.<br>V:Bit Reg.<br>K:Constant<br>P:Indir. (Data)<br>P:Indir. (Bit) | 7.6 μs<br>7.6 μs<br>4.8 μs<br>30.2 μs<br>30.2 μs    | 7.6 μs<br>7.6 μs<br>4.8 μs<br>30.2 μs<br>30.2 μs    |
|             | V: Bit Reg.                | V:Data Reg.<br>V:Bit Reg.<br>K:Constant<br>P:Indir. (Data)<br>P:Indir. (Bit)               | 7.6 μs<br>7.6 μs<br>4.8 μs<br>30.2 μs<br>30.2 μs    | 7.6 μs<br>7.6 μs<br>4.8 μs<br>30.2 μs<br>30.2 μs    |
|             | P:Indir. (Data)            | V:Data Reg.<br>V:Bit Reg.<br>K:Constant<br>P:Indir. (Data)<br>P:Indir. (Bit)               | 30.3 μs<br>30.3 μs<br>27.4 μs<br>51.0 μs<br>51.0 μs | 30.3 μs<br>30.3 μs<br>27.4 μs<br>51.0 μs<br>51.0 μs |
|             | P:Indir. (Bit)             | V:Data Reg.<br>V:Bit Reg.<br>K:Constant<br>P:Indir. (Data)<br>P:Indir. (Bit)               | 30.3 μs<br>30.3 μs<br>27.4 μs<br>51.0 μs<br>51.0 μs | 30.3 μs<br>30.3 μs<br>27.4 μs<br>51.0 μs<br>51.0 μs |

#### **Comparative Boolean Instructions**

| Comparative I | Boolean Instructior       | ns (cont.)                                                                                 | DL06                                                |                                                     |
|---------------|---------------------------|--------------------------------------------------------------------------------------------|-----------------------------------------------------|-----------------------------------------------------|
| Instruction   | Legal Da                  | ata Types                                                                                  | Execute                                             | Not Execute                                         |
| ORE           | <i>1s</i> t<br>V Data Reg | <b>2nd</b><br>V:Data Reg<br>V:Bit Reg<br>K:Constant<br>P:Indir. (Data)<br>P:Indir. (Bit)   | 7.6 μs<br>7.6 μs<br>4.8 μs<br>30.2 μs<br>30.2 μs    | 7.6 μs<br>7.6 μs<br>4.8 μs<br>30.2 μs<br>30.2 μs    |
|               | V: Bit Reg.               | V:Data Reg.<br>V:Bit Reg<br>K:Constant<br>P:Indir. (Data)<br>P:Indir. (Bit)                | 7.6 μs<br>7.6 μs<br>4.8 μs<br>30.2 μs<br>30.2 μs    | 7.6 μs<br>7.6 μs<br>4.8 μs<br>30.2 μs<br>30.2 μs    |
|               | P:Indir. (Data)           | V:Data Reg<br>V:Bit Reg<br>K:Constant<br>P:Indir. (Data)<br>P:Indir. (Bit)                 | 30.3 μs<br>30.3 μs<br>27.4 μs<br>50.4 μs<br>50.4 μs | 30.3 μs<br>30.3 μs<br>27.4 μs<br>50.4 μs<br>50.4 μs |
|               | P:Indir. (Bit)            | V:Data Reg<br>V:Bit Reg<br>K:Constant<br>P:Indir. (Data)<br>P:Indir. (Bit)                 | 30.3 μs<br>30.3 μs<br>27.4 μs<br>50.4 μs<br>50.4 μs | 30.3 μs<br>30.3 μs<br>27.4 μs<br>50.4 μs<br>50.4 μs |
| ORNE          | <b>1st</b><br>Data Reg.   | <b>2nd</b><br>V:Data Reg.<br>V:Bit Reg.<br>K:Constant<br>P:Indir. (Data)<br>P:Indir. (Bit) | 7.6 μs<br>7.6 μs<br>4.8 μs<br>30.2 μs<br>30.2 μs    | 7.6 μs<br>7.6 μs<br>4.8 μs<br>30.2 μs<br>30.2 μs    |
|               | V: Bit Reg.               | V:Data Reg<br>V:Bit Reg.<br>K:Constant<br>P:Indir. (Data)<br>P:Indir. (Bit)                | 7.6 μs<br>7.6 μs<br>4.8 μs<br>30.2 μs<br>30.2 μs    | 7.6 μs<br>7.6 μs<br>4.8 μs<br>30.2 μs<br>30.2 μs    |
|               | P:Indir. (Data)           | V:Data Reg.<br>V:Bit Reg.<br>K:Constant<br>P:Indir. (Data)<br>P:Indir. (Bit)               | 29.9 μs<br>29.9 μs<br>27.4 μs<br>51.0 μs<br>51.0 μs | 29.9 μs<br>29.9 μs<br>27.4 μs<br>51.0 μs<br>51.0 μs |
|               | P:Indir. (Bit)            | V:Data Reg.<br>V:Bit Reg.<br>K:Constant<br>P:Indir. (Data)<br>P:Indir. (Bit)               | 29.9 μs<br>29.9 μs<br>27.4 μs<br>51.0 μs<br>51.0 μs | 29.9 μs<br>29.9 μs<br>27.4 μs<br>51.0 μs<br>51.0 μs |

| Comparative I | Boolean Instructior        | ns (cont.)                                                                                 | DL06                                                |                                                     |
|---------------|----------------------------|--------------------------------------------------------------------------------------------|-----------------------------------------------------|-----------------------------------------------------|
| Instruction   | Legal Da                   | ata Types                                                                                  | Execute                                             | Not Execute                                         |
| ANDE          | <b>1st</b><br>V Data Reg.  | <b>2nd</b><br>V:Data Reg<br>V:Bit Reg<br>K:Constant<br>P:Indir. (Data)<br>P:Indir. (Bit)   | 7.6 μs<br>7.6 μs<br>4.8 μs<br>30.2 μs<br>30.2 μs    | 7.6 μs<br>7.6 μs<br>4.8 μs<br>30.2 μs<br>30.2 μs    |
|               | V: Bit Reg.                | V:Data Reg<br>V:Bit Reg<br>K:Constant<br>P:Indir. (Data)<br>P:Indir. (Bit)                 | 7.6 μs<br>7.6 μs<br>4.8 μs<br>30.2 μs<br>30.2 μs    | 7.6 μs<br>7.6 μs<br>4.8 μs<br>30.2 μs<br>30.2 μs    |
|               | P:Indir. (Data)            | V:Data Reg<br>V:Bit Reg<br>K:Constant<br>P:Indir. (Data)<br>P:Indir. (Bit)                 | 29.9 μs<br>29.9 μs<br>27.4 μs<br>51.0 μs<br>51.0 μs | 29.9 μs<br>29.9 μs<br>27.4 μs<br>51.0 μs<br>51.0 μs |
|               | P:Indir. (Bit)             | V:Data Reg<br>V:Bit Reg<br>K:Constant<br>P:Indir. (Data)<br>P:Indir. (Bit)                 | 29.9 μs<br>29.9 μs<br>27.4 μs<br>51.0 μs<br>51.0 μs | 29.9 μs<br>29.9 μs<br>27.4 μs<br>51.0 μs<br>51.0 μs |
| ANDNE         | <i>1st</i><br>V: Data Reg. | <b>2nd</b><br>V:Data Reg.<br>V:Bit Reg.<br>K:Constant<br>P:Indir. (Data)<br>P:Indir. (Bit) | 7.6 μs<br>7.6 μs<br>4.8 μs<br>30.2 μs<br>30.2 μs    | 7.6 μs<br>7.6 μs<br>4.8 μs<br>30.2 μs<br>30.2 μs    |
|               | V: Bit Reg.                | V:Data Reg.<br>V:Bit Reg<br>K:Constant<br>P:Indir. (Data)<br>P:Indir. (Bit)                | 7.6 μs<br>7.6 μs<br>4.8 μs<br>30.2 μs<br>30.2 μs    | 7.6 μs<br>7.6 μs<br>4.8 μs<br>30.2 μs<br>30.2 μs    |
|               | P:Indir. (Data)            | V:Data Reg.<br>V:Bit Reg.<br>K:Constant<br>P:Indir. (Data)<br>P:Indir. (Bit)               | 29.9 μs<br>29.9 μs<br>27.4 μs<br>51.0 μs<br>51.0 μs | 29.9 μs<br>29.9 μs<br>27.4 μs<br>51.0 μs<br>51.0 μs |
|               | P:Indir. (Bit)             | V:Data Reg.<br>V:Bit Reg.<br>K:Constant<br>P:Indir. (Data)<br>P:Indir. (Bit)               | 29.9 μs<br>29.9 μs<br>27.4 μs<br>51.0 μs<br>51.0 μs | 29.9 μs<br>29.9 μs<br>27.4 μs<br>51.0 μs<br>51.0 μs |

| Comparati   | ve Boolean Instruc  | tions                                                                                      | DL06                                                |                                                     |
|-------------|---------------------|--------------------------------------------------------------------------------------------|-----------------------------------------------------|-----------------------------------------------------|
| Instruction | Legal Da            | ata Types                                                                                  | Execute                                             | Not Execute                                         |
| STR         | <b>1st</b><br>T, CT | <b>2nd</b><br>V:Data Reg.<br>V:Bit Reg<br>K:Constant<br>P:Indir. (Data)<br>P:Indir. (Bit)  | 7.6 μs<br>7.6 μs<br>4.8 μs<br>30.2 μs<br>30.2 μs    | 7.6 μs<br>7.6 μs<br>4.8 μs<br>30.2 μs<br>30.2 μs    |
|             | V Data Reg          | V:Data Reg.<br>V:Bit Reg<br>K:Constant<br>P:Indir. (Data)<br>P:Indir. (Bit)                | 7.6 μs<br>7.6 μs<br>4.8 μs<br>30.2 μs<br>30.2 μs    | 7.6 μs<br>7.6 μs<br>4.8 μs<br>30.2 μs<br>30.2 μs    |
|             | V: Bit Reg.         | V:Data Reg.<br>V:Bit Reg<br>K:Constant<br>P:Indir. (Data)<br>P:Indir. (Bit)                | 7.6 μs<br>7.6 μs<br>4.8 μs<br>30.2 μs<br>30.2 μs    | 7.6 μs<br>7.6 μs<br>4.8 μs<br>30.2 μs<br>30.2 μs    |
|             | P:Indir. (Data)     | V:Data Reg.<br>V:Bit Reg<br>K:Constant<br>P:Indir. (Data)<br>P:Indir. (Bit)                | 29.9 μs<br>29.9 μs<br>27.4 μs<br>51.0 μs<br>51.0 μs | 29.9 μs<br>29.9 μs<br>27.4 μs<br>51.0 μs<br>51.0 μs |
|             | P:Indir. (Bit)      | V:Data Reg<br>V:Bit Reg<br>K:Constant<br>P:Indir. (Data)<br>P:Indir. (Bit)                 | 29.9 μs<br>29.9 μs<br>27.4 μs<br>51.0 μs<br>51.0 μs | 29.9 μs<br>29.9 μs<br>27.4 μs<br>51.0 μs<br>51.0 μs |
| STRN        | <b>1st</b><br>T, CT | <b>2nd</b><br>V:Data Reg.<br>V:Bit Reg.<br>K:Constant<br>P:Indir. (Data)<br>P:Indir. (Bit) | 7.6 μs<br>7.6 μs<br>4.8 μs<br>30.2 μs<br>30.2 μs    | 7.6 μs<br>7.6 μs<br>4.8 μs<br>30.2 μs<br>30.2 μs    |
|             | V: Data Reg.        | V:Data Reg.<br>V:Bit Reg<br>K:Constant<br>P:Indir. (Data)<br>P:Indir. (Bit                 | 7.6 μs<br>7.6 μs<br>4.8 μs<br>30.2 μs<br>30.2 μs    | 7.6 μs<br>7.6 μs<br>4.8 μs<br>30.2 μs<br>30.2 μs    |

| Comparat     | tive Boolean Instructions |                                                                                            | an Instructions DL06                                        |                                                     |
|--------------|---------------------------|--------------------------------------------------------------------------------------------|-------------------------------------------------------------|-----------------------------------------------------|
| Instruction  | Legal Da                  | ta Types                                                                                   | Execute                                                     | Not Execute                                         |
| STRN (cont.) | <i>1st</i><br>V: Bit Reg  | <i>2nd</i><br>V:Data Reg.<br>V:Bit Reg.<br>K:Constant<br>P:Indir. (Data)<br>P:Indir. (Bit) | 7.6 μs<br>7.6 μs<br>4.8 μs<br>30.2 μs<br>30.2 μs<br>30.2 μs | 7.6 μs<br>7.6 μs<br>4.8 μs<br>30.2 μs<br>30.2 μs    |
|              | P:Indir. (Data)           | V:Data Reg.<br>V:Bit Reg.<br>K:Constant<br>P:Indir. (Data)<br>P:Indir. (Bit)               | 29.9 μs<br>29.9 μs<br>27.4 μs<br>51.0 μs<br>51.0 μs         | 29.9 μs<br>29.9 μs<br>27.4 μs<br>51.0 μs<br>51.0 μs |
|              | P:Indir. (Bit)            | V:Data Reg.<br>V:Bit Reg.<br>K:Constant<br>P:Indir. (Data)<br>P:Indir. (Bit)               | 29.9 μs<br>29.9 μs<br>27.4 μs<br>51.0 μs<br>51.0 μs         | 29.9 μs<br>29.9 μs<br>27.4 μs<br>51.0 μs<br>51.0 μs |

| Comparative I | Comparative Boolean Instructions (cont.) |                                                                                          |                                                     | .06                                                 |
|---------------|------------------------------------------|------------------------------------------------------------------------------------------|-----------------------------------------------------|-----------------------------------------------------|
| Instruction   | Legal Da                                 | ata Types                                                                                | Execute                                             | Not Execute                                         |
| OR            | <b>1st</b><br>T, CT                      | <b>2nd</b><br>V Data Reg<br>V:Bit Reg<br>K:Constant<br>P:Indir. (Data)<br>P:Indir. (Bit) | 7.6 μs<br>7.6 μs<br>4.8 μs<br>30.2 μs<br>30.2 μs    | 7.6 μs<br>7.6 μs<br>4.8 μs<br>30.2 μs<br>30.2 μs    |
|               | V Data Reg.                              | V:Data Reg.<br>V:Bit Reg<br>K:Constant<br>P:Indir. (Data)<br>P:Indir. (Bit)              | 7.6 μs<br>7.6 μs<br>4.8 μs<br>30.2 μs<br>30.2 μs    | 7.6 μs<br>7.6 μs<br>4.8 μs<br>30.2 μs<br>30.2 μs    |
|               | V: Bit Reg.                              | V:Data Reg.<br>V:Bit Reg<br>K:Constant<br>P:Indir. (Data)<br>P:Indir. (Bit)              | 7.6 μs<br>7.6 μs<br>4.8 μs<br>30.2 μs<br>30.2 μs    | 7.6 μs<br>7.6 μs<br>4.8 μs<br>30.2 μs<br>30.2 μs    |
|               | P:Indir. (Data)                          | V:Data Reg<br>V:Bit Reg<br>K:Constant<br>P:Indir. (Data)<br>P:Indir. (Bit)               | 29.9 μs<br>29.9 μs<br>27.4 μs<br>51.0 μs<br>51.0 μs | 29.9 μs<br>29.9 μs<br>27.4 μs<br>51.0 μs<br>51.0 μs |
|               | P:Indir. (Bit)                           | V:Data Reg<br>V:Bit Reg<br>K:Constant<br>P:Indir. (Data<br>P:Indir. (Bit)                | 29.9 μs<br>29.9 μs<br>27.4 μs<br>51.0 μs<br>51.0 μs | 29.9 µs<br>29.9 µs<br>27.4 µs<br>51.0 µs<br>51.0 µs |

| Comparative | Boolean Instruction | is (cont.)                                                                               | DL06                                                |                                                     |
|-------------|---------------------|------------------------------------------------------------------------------------------|-----------------------------------------------------|-----------------------------------------------------|
| Instruction | Legal Da            | ata Types                                                                                | Execute                                             | Not Execute                                         |
| ORN         | <b>1st</b><br>T, CT | <i>2nd</i><br>V:Data Reg.<br>V:Bit Reg<br>K:Constant<br>P:Indir. (Data<br>P:Indir. (Bit) | 7.6 μs<br>7.6 μs<br>4.8 μs<br>30.2 μs<br>30.2 μs    | 7.6 μs<br>7.6 μs<br>4.8 μs<br>30.2 μs<br>30.2 μs    |
|             | V: Data Reg         | V:Data Reg<br>V:Bit Reg<br>K:Constant<br>P:Indir. (Data)<br>P:Indir. (Bit)               | 7.6 μs<br>7.6 μs<br>4.8 μs<br>30.2 μs<br>30.2 μs    | 7.6 μs<br>7.6 μs<br>4.8 μs<br>30.2 μs<br>30.2 μs    |
|             | V: Bit Reg.         | V:Data Reg.<br>V:Bit Reg.<br>K:Constant<br>P:Indir. (Data)<br>P:Indir. (Bit)             | 7.6 μs<br>7.6 μs<br>4.8 μs<br>30.2 μs<br>30.2 μs    | 7.6 μs<br>7.6 μs<br>4.8 μs<br>30.2 μs<br>30.2 μs    |
|             | P:Indir. (Data)     | V:Data Reg.<br>V:Bit Reg.<br>K:Constant<br>P:Indir. (Data)<br>P:Indir. (Bit)             | 29.9 μs<br>29.9 μs<br>27.4 μs<br>51.0 μs<br>51.0 μs | 29.9 μs<br>29.9 μs<br>27.4 μs<br>51.0 μs<br>51.0 μs |
|             | P:Indir. (Bit)      | V:Data Reg.<br>V:Bit Reg.<br>K:Constant<br>P:Indir. (Data)<br>P:Indir. (Bit)             | 29.9 μs<br>29.9 μs<br>27.4 μs<br>51.0 μs<br>51.0 μs | 29.9 μs<br>29.9 μs<br>27.4 μs<br>51.0 μs<br>51.0 μs |

| Comparative | Boolean Instructior  | ns (cont.)                                                                                | DL                                                  | .06                                                 |
|-------------|----------------------|-------------------------------------------------------------------------------------------|-----------------------------------------------------|-----------------------------------------------------|
| Instruction | Legal Da             | ata Types                                                                                 | Execute                                             | Not Execute                                         |
| AND         | <b>1s</b> t<br>T, CT | <b>2nd</b><br>V Data Reg.<br>V:Bit Reg<br>K:Constant<br>P:Indir. (Data)<br>P:Indir. (Bit) | 7.6 μs<br>7.6 μs<br>4.8 μs<br>30.2 μs<br>30.2 μs    | 7.6 μs<br>7.6 μs<br>4.8 μs<br>30.2 μs<br>30.2 μs    |
|             | V Data Reg.          | V:Data Reg<br>V:Bit Reg<br>K:Constant<br>P:Indir. (Data)<br>P:Indir. (Bit)                | 7.6 μs<br>7.6 μs<br>4.8 μs<br>30.2 μs<br>30.2 μs    | 7.6 μs<br>7.6 μs<br>4.8 μs<br>30.2 μs<br>30.2 μs    |
|             | V: Bit Reg.          | V:Data Reg.<br>V:Bit Reg<br>K:Constant<br>P:Indir. (Data)<br>P:Indir. (Bit)               | 7.6 μs<br>7.6 μs<br>4.8 μs<br>30.2 μs<br>30.2 μs    | 7.6 μs<br>7.6 μs<br>4.8 μs<br>30.2 μs<br>30.2 μs    |
|             | P:Indir. (Data)      | V:Data Reg<br>V:Bit Reg<br>K:Constant<br>P:Indir. (Data)<br>P:Indir. (Bit)                | 29.9 μs<br>29.9 μs<br>27.4 μs<br>51.0 μs<br>51.0 μs | 29.9 μs<br>29.9 μs<br>27.4 μs<br>51.0 μs<br>51.0 μs |
|             | P:Indir. (Bit)       | V:Data Reg<br>V:Bit Reg<br>K:Constant<br>P:Indir. (Data)<br>P:Indir. (Bit)                | 29.9 μs<br>29.9 μs<br>27.4 μs<br>51.0 μs<br>51.0 μs | 29.9 µs<br>29.9 µs<br>27.4 µs<br>51.0 µs<br>51.0 µs |

| Comparative I | Boolean Instructior | is (cont.)                                                                                 | DL                                                  | .06                                                 |
|---------------|---------------------|--------------------------------------------------------------------------------------------|-----------------------------------------------------|-----------------------------------------------------|
| Instruction   | Legal Da            | ata Types                                                                                  | Execute                                             | Not Execute                                         |
| ANDN          | <b>1st</b><br>T, CT | <b>2nd</b><br>V:Data Reg.<br>V:Bit Reg.<br>K:Constant<br>P:Indir. (Data)<br>P:Indir. (Bit) | 7.6 μs<br>7.6 μs<br>4.8 μs<br>30.2 μs<br>30.2 μs    | 7.6 μs<br>7.6 μs<br>4.8 μs<br>30.2 μs<br>30.2 μs    |
|               | V: Data Reg.        | V:Data Reg<br>V:Bit Reg.<br>K:Constant<br>P:Indir. (Data)<br>P:Indir. (Bit)                | 7.6 μs<br>7.6 μs<br>4.8 μs<br>30.2 μs<br>30.2 μs    | 7.6 μs<br>7.6 μs<br>4.8 μs<br>30.2 μs<br>30.2 μs    |
|               | V: Bit Reg.         | V:Data Reg.<br>V:Bit Reg.<br>K:Constant<br>P:Indir. (Data)<br>P:Indir. (Bit)               | 7.6 μs<br>7.6 μs<br>4.8 μs<br>30.2 μs<br>30.2 μs    | 7.6 μs<br>7.6 μs<br>4.8 μs<br>30.2 μs<br>30.2 μs    |
|               | P:Indir. (Data)     | V:Data Reg.<br>V:Bit Reg.<br>K:Constant<br>P:Indir. (Data)<br>P:Indir. (Bit)               | 29.9 μs<br>29.9 μs<br>27.4 μs<br>51.0 μs<br>51.0 μs | 29.9 μs<br>29.9 μs<br>27.4 μs<br>51.0 μs<br>51.0 μs |
|               | P:Indir. (Bit)      | V:Data Reg.<br>V:Bit Reg.<br>K:Constant<br>P:Indir. (Data)<br>P:Indir. (Bit)               | 29.9 μs<br>29.9 μs<br>27.4 μs<br>51.0 μs<br>51.0 μs | 29.9 µs<br>29.9 µs<br>27.4 µs<br>51.0 µs<br>51.0 µs |

| Bit of Word Boo | Bit of Word Boolean Instructions |         | .06         |
|-----------------|----------------------------------|---------|-------------|
| Instruction     | Legal Data Types                 | Execute | Not Execute |
| STRB            | V:Data Reg.                      | 3.1 μs  | 3.1 μs      |
|                 | V:Bit Reg.                       | 3.1 μs  | 3.1 μs      |
|                 | P:Indir. (Data)                  | 30.0 μs | 30.0 μs     |
|                 | P:Indir. (Bit)                   | 30.0 μs | 30.0 μs     |
| STRNB           | V:Data Reg.                      | 3.0 μs  | 3.0 μs      |
|                 | V:Bit Reg.                       | 3.0 μs  | 3.0 μs      |
|                 | P:Indir. (Data)                  | 29.8 μs | 29.8 μs     |
|                 | P:Indir. (Bit)                   | 29.8 μs | 29.8 μs     |
| ORB             | V:Data Reg.                      | 2.9 μs  | 2.9 μs      |
|                 | V:Bit Reg.                       | 2.9 μs  | 2.9 μs      |
|                 | P:Indir. (Data)                  | 29.9 μs | 29.9 μs     |
|                 | P:Indir. (Bit)                   | 29.9 μs | 29.9 μs     |
| ORNB            | V:Data Reg.                      | 2.8 μs  | 2.8 μs      |
|                 | V:Bit Reg.                       | 2.8 μs  | 2.8 μs      |
|                 | P:Indir. (Data)                  | 29.6 μs | 29.6 μs     |
|                 | P:Indir. (Bit)                   | 29.6 μs | 29.6 μs     |
| ANDB            | V:Data Reg                       | 2.8 μs  | 2.8 μs      |
|                 | V:Bit Reg.                       | 2.8 μs  | 2.8 μs      |
|                 | P:Indir. (Data)                  | 29.6 μs | 29.6 μs     |
|                 | P:Indir. (Bit)                   | 29.6 μs | 29.6 μs     |
| ANDNB           | V:Data Reg.                      | 2.7 μs  | 2.7 μs      |
|                 | V:Bit Reg.                       | 2.7 μs  | 2.7 μs      |
|                 | P:Indir. (Data)                  | 29.6 μs | 29.6 μs     |
|                 | P:Indir. (Bit)                   | 29.6 μs | 29.6 μs     |
| OUTB            | V:Data Reg.                      | 3.1 μs  | 3.4 μs      |
|                 | V:Bit Reg.                       | 3.1 μs  | 3.4 μs      |
|                 | P:Indir. (Data)                  | 30.3 μs | 30.7 μs     |
|                 | P:Indir. (Bit)                   | 30.3 μs | 30.7 μs     |
| SETB            | V:Data Reg.                      | 13.4 μs | 3.4 μs      |
|                 | V:Bit Reg.                       | 13.4 μs | 3.4 μs      |
|                 | P:Indir. (Data)                  | 41.1 μs | 29.1 μs     |
|                 | P:Indir. (Bit)                   | 41.1 μs | 29.1 μs     |
| RSTB            | V:Data Reg.                      | 13.5 µs | 1.4 μs      |
|                 | V:Bit Reg.                       | 13.5 µs | 1.4 μs      |
|                 | P:Indir. (Data)                  | 41.3 µs | 29.1 μs     |
|                 | P:Indir. (Bit)                   | 41.3 µs | 29.1 μs     |

### Bit of Word Boolean Instructions

| Immediate Instructions |                            | DL06                     |                |
|------------------------|----------------------------|--------------------------|----------------|
| Instruction            | Legal Data Types           | Execute                  | Not Execute    |
| LDI                    | V                          | 20.6 µs                  | 1.1 µs         |
| LDIF                   | 1st #: Y 2nd #: K Constant | 26.6 µs+0.9µs x N        | 1.4 μs         |
| STRI                   | Х                          | 19.3 μs                  | 19.3 µs        |
| STRNI                  | Х                          | 19.4 μs                  | 19.4 µs        |
| ORI                    | Х                          | 19.1 µs                  | 18.7 μs        |
| ORNI                   | Х                          | 19.2 µs                  | 18.9 µs        |
| ANDI                   | Х                          | 18.7 µs                  | 18.7 µs        |
| ANDNI                  | Х                          | 18.8 µs                  | 18.8 µs        |
| OUTI                   | Y                          | 25.5 μs                  | 25.5 μs        |
| OROUTI                 | Y                          | 25.7 μs                  | 25.7 μs        |
| OUTIF                  | 1st #: Y 2nd #: Y (N pt)   | 66.1 µs+0.9µs x N        | 1.4 μs         |
| SETI                   | 1st #: Y 2nd #: K Constant | 23.1 µs, 22.8 µs+1.4µsxN | 0.9 µs, 0.9 µs |
| RSTI                   | 1st #: Y 2nd #: Y (N pt)   | 23.2 µs, 22.8 µs+1.4µsxN | 0.9 µs, 0.9 µs |

#### **Immediate Instructions**

#### Timer, Counter and Shift Register

| Timer, Counter and Shift Register |                  |                                                                                           | DL06                                                |                                                  |
|-----------------------------------|------------------|-------------------------------------------------------------------------------------------|-----------------------------------------------------|--------------------------------------------------|
| Instruction                       | Legal Data Types |                                                                                           | Execute                                             | Not Execute                                      |
| TMR                               | 1st<br>T         | <b>2nd</b><br>V Data Reg.<br>V:Bit Reg<br>K:Constant<br>P:Indir. (Data)<br>P:Indir. (Bit) | 26.8 μs<br>26.8 μs<br>20.0 μs<br>45.6 μs<br>45.6 μs | 7.3 μs<br>7.3 μs<br>4.8 μs<br>30.2 μs<br>30.2 μs |
| TMRF                              | Т                | V:Data Reg.<br>V:Bit Reg<br>K:Constant<br>P:Indir. (Data)<br>P:Indir. (Bit)               | 51.4 μs<br>51.4 μs<br>48.4 μs<br>75.9 μs<br>75.9 μs | 7.3 μs<br>7.3 μs<br>4.6 μs<br>30.2 μs<br>30.2 μs |
| TMRA                              | Т                | V:Data Reg.<br>V:Bit Reg<br>K:Constant<br>P:Indir. (Data)<br>P:Indir. (Bit)               | 48.9 μs<br>48.9 μs<br>45.0 μs<br>75.9 μs<br>75.9 μs | 7.3 μs<br>7.3 μs<br>4.6 μs<br>30.2 μs<br>30.2 μs |

| Timer, Counter and Shift Register (cont.) |                       |                                                                                           | DL06                                                |                                                  |
|-------------------------------------------|-----------------------|-------------------------------------------------------------------------------------------|-----------------------------------------------------|--------------------------------------------------|
| Instruction                               | Legal Data Types      |                                                                                           | Execute                                             | Not Execute                                      |
| TMRAF                                     | 1st<br>T              | <b>2nd</b><br>V Data Reg.<br>V:Bit Reg<br>K:Constant<br>P:Indir. (Data)<br>P:Indir. (Bit) | 54.2 μs<br>54.2 μs<br>50.3 μs<br>81.2 μs<br>81.2 μs | 7.3 μs<br>7.3 μs<br>4.6 μs<br>30.2 μs<br>30.2 μs |
| CNT                                       | СТ                    | V:Data Reg.<br>V:Bit Reg<br>K:Constant<br>P:Indir. (Data)<br>P:Indir. (Bit)               | 25.8 μs<br>25.8 μs<br>22.2 μs<br>53.5 μs<br>53.5 μs | 7.3 μs<br>7.3 μs<br>4.6 μs<br>30.2 μs<br>30.2 μs |
| SGCNT                                     | СТ                    | V:Data Reg.<br>V:Bit Reg<br>K:Constant<br>P:Indir. (Data)<br>P:Indir. (Bit)               | 27.3 μs<br>27.3 μs<br>23.5 μs<br>54.9 μs<br>54.9 μs | 7.3 μs<br>7.3 μs<br>4.6 μs<br>30.2 μs<br>30.2 μs |
| UDC                                       | СТ                    | V:Data Reg<br>V:Bit Reg<br>K:Constant<br>P:Indir. (Data)<br>P:Indir. (Bit)                | 39.8 µs<br>39.8 µs<br>35.4 µs<br>67.8 µs<br>67.8 µs | 7.3 µs<br>7.3 µs<br>4.6 µs<br>30.2 µs<br>30.2 µs |
| SR                                        | C (N points to shift) |                                                                                           | 17.8 μs +<br>0.9 μs x N                             | 9.8 µs                                           |

| Accumulator | / Stack Load and Output                                                      | Data Instructions        | DL                                                  | 06                                             |
|-------------|------------------------------------------------------------------------------|--------------------------|-----------------------------------------------------|------------------------------------------------|
| Instruction | Legal Data                                                                   | Types                    | Execute                                             | Not Execute                                    |
| LD          | V:Data Reg.<br>V:Bit Reg.<br>K:Constant<br>P:Indir. (Data)<br>P:Indir. (Bit) |                          | 11.8 μs<br>11.8μs<br>9.0 μs<br>33.9 μs<br>33.9 μs   | 1.0 μs<br>1.0 μs<br>1.0 μs<br>0.9 μs<br>0.9 μs |
| LDD         | V:Data Reg.<br>V:Bit Reg.<br>K:Constant<br>P:Indir. (Data)<br>P:Indir. (Bit) |                          | 12.2 μs<br>12.2 μs<br>9.0 μs<br>37.8 μs<br>37.8 μs  | 1.0 µs<br>1.0 µs<br>1.0 µs<br>0.9 µs<br>0.9 µs |
| LDF         | <b>1st</b><br>X, Y, C, S<br>T, CT, SP                                        | <b>2nd</b><br>K:Constant | 20.5 µs+0.9 µsxN                                    | 0.9 µs                                         |
| LDA         | O: (Octal constant                                                           | for address)             | 10.4 µs                                             | 1.0 µs                                         |
| LDR         | V:Data Reg.<br>V:Bit Reg.<br>K:Constant<br>P:Indir. (Data)<br>P:Indir. (Bit) |                          | 29.5 μs<br>29.5 μs<br>25.5 μs<br>54.9 μs<br>54.9 μs | 1.0 μs<br>1.0 μs<br>1.0 μs<br>1.0 μs<br>1.0 μs |
| LDSX        | K: Constant                                                                  |                          | 14.6 µs                                             | 1.0 µs                                         |
| LDX         | V:Data Reg.<br>V:Bit Reg.<br>P:Indir. (Data)<br>P:Indir. (Bit)               |                          | 10.8 μs<br>10.8 μs<br>45.2 μs<br>45.2 μs            | 1.0 μs<br>1.0 μs<br>1.0 μs<br>1.0 μs<br>1.0 μs |
| OUT         | V:Data Reg.<br>V:Bit Reg.<br>P:Indir. (Data)<br>P:Indir. (Bit)               |                          | 9.3 μs<br>9.3 μs<br>35.2 μs<br>35.2 μs              | 1.0 μs<br>1.0 μs<br>0.9 μs<br>0.9 μs           |

### Accumulator Data Instructions

| Accumulator / Stack Load and Output Data Instructions<br>(continued) |                                                                | DL06                     |                                          |                                      |
|----------------------------------------------------------------------|----------------------------------------------------------------|--------------------------|------------------------------------------|--------------------------------------|
| Instruction                                                          | Legal Data                                                     | Types                    | Execute                                  | Not Execute                          |
| OUTD                                                                 | V:Data Reg.<br>V:Bit Reg.<br>P:Indir. (Data)<br>P:Indir. (Bit) |                          | 10.2 μs<br>10.2 μs<br>35.8 μs<br>35.8 μs | 1.0 μs<br>1.0 μs<br>0.9 μs<br>0.9 μs |
| OUTF                                                                 | <b>1st</b><br>X, Y, C                                          | <b>2nd</b><br>K:Constant | 54 μs+1.0 μsxN                           | 0.9 µs                               |
| OUTL                                                                 | V:Data Reg.<br>V:Bit Reg.                                      |                          | 13.5 μs<br>13.5 μs                       | 1.0 μs<br>1.0 μs                     |
| OUTM                                                                 | V:Data Reg.<br>V:Bit Reg.                                      |                          | 13.7 μs<br>13.7 μs                       | 1.0 μs<br>1.0 μs                     |
| OUTX                                                                 | V:Data Reg.<br>V:Bit Reg.<br>P:Indir. (Data)<br>P:Indir. (Bit) |                          | 17.2 μs<br>17.2 μs<br>43.4 μs<br>43.4 μs | 1.0 μs<br>1.0 μs<br>1.0 μs<br>1.0 μs |
| POP                                                                  | None                                                           |                          | 8.4 µs                                   | 1.0 µs                               |

### Logical Instructions

| Logical (Accumulator) Instructions |                                                                       | DL                   | .06         |
|------------------------------------|-----------------------------------------------------------------------|----------------------|-------------|
| Instruction                        | Legal Data Types                                                      | Execute              | Not Execute |
| AND                                | V:Data Reg.                                                           | 7.9 μs               | 1.0 µs      |
|                                    | V:Bit Reg.                                                            | 7.9 μs               | 1.0 µs      |
|                                    | P:Indir. (Data)                                                       | 33.4 μs              | 0.9 µs      |
|                                    | P:Indir. (Bit)                                                        | 33.4 μs              | 0.9 µs      |
| ANDD                               | V:Data Reg.                                                           | 8.9 μs               | 1.0 μs      |
|                                    | V:Bit Reg.                                                            | 8.9 μs               | 1.0 μs      |
|                                    | K:Constant                                                            | 5.7 μs               | 1.0 μs      |
|                                    | P:Indir. (Data)                                                       | 34.4 μs              | 0.9 μs      |
|                                    | P:Indir. (Bit)                                                        | 34.4 μs              | 0.9 μs      |
| ANDF                               | <b>1st:</b> X, Y, C, S<br>T, CT, SP, GX, GY<br><b>2nd:</b> K:Constant | 21.6 µs + 0.9 µs x N | 1.0 µs      |
| ANDS                               | None                                                                  | 10.0 µs              | 1.0 µs      |
| OR                                 | V:Data Reg                                                            | 8.1 μs               | 1.0 µs      |
|                                    | V:Bit Reg.                                                            | 8.1 μs               | 1.0 µs      |
|                                    | P:Indir. (Data)                                                       | 33.8 μs              | 0.9 µs      |
|                                    | P:Indir. (Bit)                                                        | 33.8 μs              | 0.9 µs      |
| ORD                                | V:Data Reg.                                                           | 9.0 μs               | 1.0 μs      |
|                                    | V:Bit Reg.                                                            | 9.0 μs               | 1.0 μs      |
|                                    | K:Constant                                                            | 5.8 μs               | 1.0 μs      |
|                                    | P:Indir. (Data)                                                       | 34.5 μs              | 0.9 μs      |
|                                    | P:Indir. (Bit)                                                        | 34.5 μs              | 0.9 μs      |

| Logical (Accumulato | r) Instructions (cont.)                                                      | DL                                                  | 06                                                       |
|---------------------|------------------------------------------------------------------------------|-----------------------------------------------------|----------------------------------------------------------|
| Instruction         | Legal Data Types                                                             | Execute                                             | Not Execute                                              |
| ORF                 | <b>1st:</b> X, Y, C, S<br>T, CT, SP, GX, GY<br><b>2nd:</b> K:Constant        | 20.9 μs +<br>0.9 μs x N                             | 1.0 µs                                                   |
| ORS                 | None                                                                         | 10.2 µs                                             | 1.0 µs                                                   |
| XOR                 | V:Data Reg.<br>V:Bit Reg.<br>P:Indir. (Data)<br>P:Indir. (Bit)               | 8.0 μs<br>8.0 μs<br>33.6 μs<br>33.6 μs              | 1.0 μs<br>1.0 μs<br>0.9 μs<br>0.9 μs                     |
| XORD                | V:Data Reg.<br>V:Bit Reg.<br>K:Constant<br>P:Indir. (Data)<br>P:Indir. (Bit) | 9.0 μs<br>9.0 μs<br>5.4 μs<br>34.4 μs<br>34.4 μs    | 1.0 µs<br>1.0 µs<br>1.0 µs<br>0.9 µs<br>0.9 µs           |
| XORF                | <b>1st:</b> X, Y, C, S<br>T, CT, SP, GX, GY<br><b>2nd:</b> K:Constant        | 20.9 μs +<br>0.9 μs x N                             | 1.0 µs                                                   |
| XORS                | None                                                                         | 10.1 µs                                             | 1.0 µs                                                   |
| CMP                 | V:Data Reg.<br>V:Bit Reg.<br>P:Indir. (Data)<br>P:Indir. (Bit)               | 9.4 μs<br>9.4 μs<br>34.9 μs<br>34.9 μs              | 1.0 µs<br>1.0 µs<br>0.9 µs<br>0.9 µs                     |
| CMPD                | V:Data Reg.<br>V:Bit Reg.<br>K:Constant<br>P:Indir. (Data)<br>P:Indir. (Bit) | 9.9 μs<br>9.9 μs<br>6.7 μs<br>35.4 μs<br>35.4 μs    | 1.0 μs<br>1.0 μs<br>1.0 μs<br>1.0 μs<br>1.0 μs<br>1.0 μs |
| CMPF                | <b>1st:</b> X, Y, C, S<br>T, CT, SP, GX, GY<br><b>2nd:</b> K:Constant        | 20.9 μs +<br>1.0 μs x N                             | 1.0 µs                                                   |
| CMPR                | V:Data Reg.<br>V:Bit Reg.<br>K:Constant<br>P:Indir. (Data)<br>P:Indir. (Bit) | 42.8 μs<br>42.8 μs<br>38.4 μs<br>69.0 μs<br>69.0 μs | 1.0 μs<br>1.0 μs<br>1.0 μs<br>1.0 μs<br>1.0 μs           |
| CMPS                | None                                                                         | 11.2 µs                                             | 1.0 µs                                                   |

| Math Instruction | ns (Accumulator) | DL06     |             |
|------------------|------------------|----------|-------------|
| Instruction      | Legal Data Types | Execute  | Not Execute |
| ADD              | V:Data Reg.      | 78.4 µs  | 0.9 µs      |
|                  | V:Bit Reg.       | 78.4 µs  | 0.9 µs      |
|                  | P:Indir. (Data)  | 101.2 µs | 0.9 µs      |
|                  | P:Indir. (Bit)   | 101.2 µs | 0.9 µs      |
| ADDD             | V:Data Reg.      | 83.3 µs  | 0.9 µs      |
|                  | V:Bit Reg.       | 83.3 µs  | 0.9 µs      |
|                  | K:Constant       | 67.7 µs  | 0.9 µs      |
|                  | P:Indir. (Daa)   | 101.2 µs | 0.9 µs      |
|                  | P:Indir. (Bit)   | 101.2 µs | 0.9 µs      |
| SUB              | V:Data Reg.      | 77.4 μs  | 0.9 µs      |
|                  | V:Bit Reg        | 77.4 μs  | 0.9 µs      |
|                  | P:Indir. (Data)  | 95.1 μs  | 0.9 µs      |
|                  | P:Indir. (Bit)   | 95.1 μs  | 0.9 µs      |
| SUBD             | V:Data Reg.      | 82.5 µs  | 0.9 µs      |
|                  | V:Bit Reg.       | 82.5 µs  | 0.9 µs      |
|                  | K:Constant       | 66.0 µs  | 0.9 µs      |
|                  | P:Indir. (Data)  | 99.7 µs  | 0.9 µs      |
|                  | P:Indir. (Bit)   | 99.7 µs  | 0.9 µs      |
| MUL              | V:Data Reg.      | 266.1 µs | 0.9 µs      |
|                  | V:Bit Reg.       | 266.1 µs | 0.9 µs      |
|                  | K:Constant       | 286.9 µs | 0.9 µs      |
|                  | P:Indir. (Data)  | 290.0 µs | 0.9 µs      |
|                  | P:Indir. (Bit)   | 290.0 µs | 0.9 µs      |
| MULD             | V:Data Reg.      | 839.1 µs | 0.9 µs      |
|                  | V:Bit Reg.       | 839.1 µs | 0.9 µs      |
|                  | P:Indir. (Data)  | 863.1 µs | 0.9 µs      |
|                  | P:Indir. (Bit)   | 863.1 µs | 0.9 µs      |
| DIV              | V:Data Reg.      | 363.9 µs | 0.9 µs      |
|                  | V:Bit Reg        | 363.9 µs | 0.9 µs      |
|                  | K:Constant       | 384.4 µs | 0.9 µs      |
|                  | P:Indir. (Data)  | 419.8 µs | 0.9 µs      |
|                  | P:Indir. (Bit)   | 419.8 µs | 0.9 µs      |
| DIVD             | V:Data Reg.      | 398.3 µs | 0.9 μs      |
|                  | V:Bit Reg.       | 398.3 µs | 0.9 μs      |
|                  | P:Indir. (Data)  | 390.9 µs | 0.9 μs      |
|                  | P:Indir. (Bit)   | 390.9 µs | 0.9 μs      |
| INC              | V:Data Reg       | 48.5 μs  | 1.0 μs      |
|                  | V:Bit Reg        | 48.5 μs  | 1.0 μs      |
|                  | P:Indir. (Data)  | 74.7 μs  | 1.0 μs      |
|                  | P:Indir. (Bit)   | 74.7 μs  | 1.0 μs      |
| DEC              | V:Data Reg.      | 47.5 μs  | 1.0 μs      |
|                  | V:Bit Reg.       | 47.5 μs  | 1.0 μs      |
|                  | P:Indir. (Data ) | 71.5 μs  | 1.0 μs      |
|                  | P:Indir. (Bit)   | 71.5 μs  | 1.0 μs      |
| INCB             | V:Data Reg.      | 13.2 µs  | 1.0 μs      |
|                  | V:Bit Reg.       | 13.2 µs  | 1.0 μs      |
|                  | P:Indir. (Data)  | 38.6 µs  | 0.9 μs      |
|                  | P:Indir. (Bit)   | 38.6 µs  | 0.9 μs      |
| DECB             | V:Data Reg.      | 13.2 µs  | 1.0 μs      |
|                  | V:Bit Reg.       | 13.2 µs  | 1.0 μs      |
|                  | P:Indir. (Data)  | 38.0 µs  | 0.9 μs      |
|                  | P:Indir. (Bit)   | 38.0 µs  | 0.9 μs      |

### Math Instructions

| Math Instructions (Acc | cumulator) (continued)                                                       | DL                                                  | .06                                                      |
|------------------------|------------------------------------------------------------------------------|-----------------------------------------------------|----------------------------------------------------------|
| Instruction            | Legal Data Types                                                             | Execute                                             | Not Execute                                              |
| ADDB                   | V:Data Reg.<br>V:Bit Reg.<br>K:Constant<br>P:Indir. (Data)<br>P:Indir. (Bit) | 24.9 μs<br>24.9 μs<br>23.5 μs<br>51.1 μs<br>51.1 μs | 1.0 μs<br>1.0 μs<br>1.0 μs<br>1.0 μs<br>1.0 μs<br>1.0 μs |
| ADDBD                  | V:Data Reg.<br>V:Bit Reg.<br>K:Constant<br>P:Indir. (Data)<br>P:Indir. (Bit) | 24.4 μs<br>24.4 μs<br>20.7 μs<br>50.7 μs<br>50.7 μs | 1.0 μs<br>1.0 μs<br>1.0 μs<br>1.0 μs<br>1.0 μs           |
| SUBB                   | V:Data Reg.<br>V:Bit Reg.<br>K:Constant<br>P:Indir. (Data)<br>P:Indir. (Bit) | 24.7 μs<br>24.7 μs<br>23.3 μs<br>50.6 μs<br>50.6 μs | 1.0 μs<br>1.0 μs<br>1.0 μs<br>1.0 μs<br>1.0 μs           |
| SUBBD                  | V:Data Reg.<br>V:Bit Reg.<br>K:Constant<br>P:Indir. (Data)<br>P:Indir. (Bit) | 24.2 μs<br>24.2 μs<br>20.2 μs<br>50.2 μs<br>50.2 μs | 1.0 μs<br>1.0 μs<br>1.0 μs<br>1.0 μs<br>1.0 μs<br>1.0 μs |
| MULB                   | V:Data Reg.<br>V:Bit Reg.<br>K:Constant<br>P:Indir. (Data)<br>P:Indir. (Bit) | 10.8 μs<br>10.8 μs<br>8.2 μs<br>37.1 μs<br>37.1 μs  | 1.0 μs<br>1.0 μs<br>1.0 μs<br>1.0 μs<br>1.0 μs<br>1.0 μs |
| DIVB                   | V:Data Reg.<br>V:Bit Reg.<br>K:Constant<br>P:Indir. (Data)<br>P:Indir. (Bit) | 28.7 μs<br>28.7 μs<br>26.1 μs<br>54.9 μs<br>54.9 μs | 1.0 μs<br>1.0 μs<br>1.0 μs<br>1.0 μs<br>1.0 μs<br>1.0 μs |
| ADDR                   | V:Data Reg.<br>V:Bit Reg.<br>K:Constant<br>P:Indir. (Data)<br>P:Indir. (Bit) | 48.1 μs<br>48.1 μs<br>41.7 μs<br>74.3 μs<br>74.3 μs | 1.0 μs<br>1.0 μs<br>1.0 μs<br>1.0 μs<br>1.0 μs           |
| SUBR                   | V:Data Reg.<br>V:Bit Reg.<br>K:Constant<br>P:Indir. (Data)<br>P:Indir. (Bit) | 50.1 μs<br>50.1 μs<br>58.7 μs<br>76.3 μs<br>76.3 μs | 1.0 μs<br>1.0 μs<br>1.0 μs<br>1.0 μs<br>1.0 μs           |
| MULR                   | V:Data Reg.<br>V:Bit Reg.<br>K:Constant<br>P:Indir. (Data)<br>P:Indir. (Bit) | 54.2 μs<br>54.2 μs<br>42.7 μs<br>80.4 μs<br>80.4 μs | 1.0 μs<br>1.0 μs<br>1.0 μs<br>1.0 μs<br>1.0 μs           |
| DIVR                   | V:Data Reg.<br>V:Bit Reg.<br>K:Constant<br>P:Indir. (Data)<br>P:Indir. (Bit) | 50.1 μs<br>50.1 μs<br>58.7 μs<br>76.3 μs<br>76.3 μs | 1.0 µs<br>1.0 µs<br>1.0 µs<br>1.0 µs<br>1.0 µs           |
| ADDF                   | 1 <b>st:</b> X, Y, C, S<br>T, CT, SP, GX, GY<br><b>2nd:</b> K:Constant       | 109.3 µs +<br>0.9 µs x N                            | 1.0 µs                                                   |

# C-20 DL06 Micro PLC User Manual, 1st Ed., Rev. A

| Math Instructions (Accumulator) (continued) |                                                                       | DL06                     |             |  |
|---------------------------------------------|-----------------------------------------------------------------------|--------------------------|-------------|--|
| Instruction                                 | Legal Data Types                                                      | Execute                  | Not Execute |  |
| SUBF                                        | <b>1st:</b> X, Y, C, S<br>T, CT, SP, GX, GY<br><b>2nd:</b> K:Constant | 107.3 μs +<br>0.9 μs x N | 1.0 µs      |  |
| MULF                                        | <b>1st:</b> X, Y, C, S<br>T, CT, SP, GX, GY<br><b>2nd:</b> K:Constant | 352.5 μs +<br>0.9 μs x N | 1.0 µs      |  |
| DIVF                                        | <b>1st:</b> X, Y, C, S<br>T, CT, SP, GX, GY<br><b>2nd:</b> K:Constant | 477.3 µs +<br>0.8 µs x N | 1.0 µs      |  |
| ADDS                                        | None                                                                  | 99.5 µs                  | 1.0 µs      |  |
| SUBS                                        | None                                                                  | 97.5 µs                  | 1.0 µs      |  |
| MULS                                        | None                                                                  | 342.5 μs                 | 1.0 µs      |  |
| DIVS                                        | None                                                                  | 467.3 μs                 | 1.0 µs      |  |
| ADDBS                                       | None                                                                  | 24.3 μs                  | 1.0 µs      |  |
| SUBBS                                       | None                                                                  | 23.7 µs                  | 1.0 µs      |  |
| MULBS                                       | None                                                                  | 11.7 μs                  | 1.0 µs      |  |
| DIVBS                                       | None                                                                  | 29.7 µs                  | 1.0 µs      |  |
| SQRTR                                       | None                                                                  | 87.9 µs                  | 1.0 µs      |  |
| SINR                                        | None                                                                  | 226.8 µs                 | 1.0 µs      |  |
| COSR                                        | None                                                                  | 213.1 µs                 | 1.0 µs      |  |
| TANR                                        | None                                                                  | 285.5 μs                 | 1.0 µs      |  |
| ASINR                                       | None                                                                  | 489.8 μs                 | 1.0 µs      |  |
| ACOSR                                       | None                                                                  | 508.3 μs                 | 1.0 µs      |  |
| ATANR                                       | None                                                                  | 317.1 µs                 | 1.0 µs      |  |
### **Differential Instructions**

| Differential Instructions |                   | DL06    |             |
|---------------------------|-------------------|---------|-------------|
| Instruction               | Legal Data Types  | Execute | Not Execute |
| PD                        | X, Y, C           | 14.4 µs | 14.4 µs     |
| STRPD                     | X, Y, C, S, T, CT | 5.4 µs  | 5.4 μs      |
| STRND                     | X, Y, C, S, T, CT | 7.3 μs  | 7.3 μs      |
| ORPD                      | X, Y, C, S, T, CT | 6.8 µs  | 5.2 μs      |
| ORND                      | X, Y, C, S, T, CT | 7.1 μs  | 4.9 μs      |
| ANDPD                     | X, Y, C, S, T, CT | 6.8 µs  | 5.2 μs      |
| ANDND                     | X, Y, C, S, T, CT | 7.1 μs  | 4.9 μs      |

#### **Bit Instructions**

| Bit Instructions (Accumulator) |                                                                    | DL06                                        |                            |
|--------------------------------|--------------------------------------------------------------------|---------------------------------------------|----------------------------|
| Instruction                    | Legal Data Types                                                   | Execute                                     | Not Execute                |
| SUM                            | None                                                               | 6.7 µs                                      | 1.0 µs                     |
| SHFR                           | V:Data Reg. (N bits)<br>V:Bit Reg. (N bits)<br>K:Constant (N bits) | 12.1 μs +<br>0.1 x N<br>8.4 μs +<br>0.1 x N | 0.9 µs                     |
| SHFL                           | V:Data Reg. (N bits)<br>V:Bit Reg. (N bits)<br>K:Constant (N bits) | 12.1 μs +<br>0.1 x N<br>8.4 μs +<br>0.1 x N | 0.9 µs                     |
| ROTR                           | V:Data Reg. (N bits)<br>V:Bit Reg. (N bits)<br>K:Constant (N bits) | 16.4 μs<br>16.4 μs<br>12.9 μs               | 1.0 μs<br>1.0 μs<br>1.0 μs |
| ROTL                           | V:Data Reg. (N bits)<br>V:Bit Reg. (N bits)<br>K:Constant (N bits) | 16.4 μs<br>16.4 μs<br>12.7 μs               | 1.0 μs<br>1.0 μs<br>1.0 μs |
| ENCO                           | None                                                               | 33.9 μs                                     | 0.9 µs                     |
| DECO                           | None                                                               | 5.7 μs                                      | 1.0 µs                     |

| Number Conversion Instructions (Accumulator) |                  | DL06     |             |
|----------------------------------------------|------------------|----------|-------------|
| Instruction                                  | Legal Data Types | Execute  | Not Execute |
| BIN                                          | None             | 100.2 µs | 0.9 µs      |
| BCD                                          | None             | 95.2 μs  | 0.9 µs      |
| INV                                          | None             | 2.5 µs   | 1.0 µs      |
| BCDPL                                        | None             | 75.6 µs  | 1.0 µs      |
| ATH                                          | V                | 25.4 µs  | 1.0 µs      |
| HTA                                          | V                | 25.4 μs  | 1.0 μs      |
| GRAY                                         | None             | 110.8 µs | 1.0 µs      |
| SFLDGT                                       | None             | 23.1 µs  | 1.0 µs      |
| BTOR                                         | None             | 18.6 µs  | 1.0 µs      |
| RTOB                                         | None             | 8.6 µs   | 1.0 µs      |
| RADR                                         | None             | 51.4 µs  | 1.0 µs      |
| DEGR                                         | None             | 81.5 µs  | 1.0 µs      |

### Number Conversion Instructions

### **Table Instructions**

| Table Instructions |                                                                                                    | DL06                          |                            |
|--------------------|----------------------------------------------------------------------------------------------------|-------------------------------|----------------------------|
| Instruction        | Legal Data Types                                                                                                    | Execute                       | Not Execute                |
| MOV                | Move V:data reg. to V:data reg<br>Move V:bit reg. to V:data reg<br>Move V:data reg. to V:bit reg<br>Move V:bit reg. to V:bit reg.<br>N=#of words                         | 60.2 μs+9.5 x N               | 0.9 µs                     |
| MOVMC              | Move V:data Reg to E <sup>2</sup><br>Move V:Bit Reg to E <sup>2</sup><br>Move from E <sup>2</sup> to V:Data Reg<br>Move from E <sup>2</sup> to V:Bit Reg<br>N= #of words | 35 μs + 10.4 μs x N           | 0.9 µs                     |
| LDLBL              | к                                                                                                    | 6.4 µs                        | 1.3 µs                     |
|                    | V: Data Reg<br>V:Bit Reg                                                                                                    | 29.4 μs + 8.0 μs x N          | 1.0 µs                     |
| FILL               | K:Constant                                                                                                    | 26.2 μs + 8.0 μs x N          | 1.0 µs                     |
|                    | P:Indir. (Data)<br>P:Indir. (bit)                                                                                                    | 55.1 μs + 8.0 μs x N          | 1.0 µs                     |
| FIND               | V: Data Reg (N bits)<br>V:Bit Reg. (N bits)<br>K:Constant(N bits)                                                                                                    | 66.8 μs<br>66.8 μs<br>64.0 μs | 1.0 μs<br>1.0 μs<br>1.0 μs |

| Table Instruc | tions (cont.)        | DL       | 06          |
|---------------|----------------------|----------|-------------|
| Instruction   | Legal Data Types     | Execute  | Not Execute |
| FDGT          | V: Data Reg (N bits) | 66.1 μs  | 1.0 μs      |
|               | V:Bit Reg. (N bits)  | 66.1 μs  | 1.0 μs      |
|               | K:Constant(N bits)   | 55.2 μs  | 1.0 μs      |
| FINDB         | V: Data Reg (N bits) | 210.8 µs | 1.0 μs      |
|               | V:Bit Reg. (N bits)  | 210.8 µs | 1.0 μs      |
|               | P:Indir. (Data)      | 237.0 µs | 1.0 μs      |
|               | P:Indir. (Bit)       | 237.0 µs | 1.0 μs      |
| ттр           | V: Data Reg          | 66.9 μs  | 1.0 μs      |
|               | V:Bit Reg            | 66.9 μs  | 1.0 μs      |
| RFB           | V: Data Reg          | 66.8 μs  | 1.0 μs      |
|               | V:Bit Reg            | 66.8 μs  | 1.0 μs      |
| STT           | V: Data Reg          | 67.8 μs  | 1.0 μs      |
|               | V:Bit Reg            | 67.8 μs  | 1.0 μs      |
|               | K:Constant           | 65.0 μs  | 1.0 μs      |
| RFT           | V: Data Reg          | 51.1 μs  | 1.0 μs      |
|               | V:Bit Reg            | 51.1 μs  | 1.0 μs      |
| ATT           | V: Data Reg          | 53.5 μs  | 1.0 μs      |
|               | V:Bit Reg            | 53.5 μs  | 1.0 μs      |
|               | K:Constant           | 50.8 μs  | 1.0 μs      |
| TSHFL         | V: Data Reg          | 134.0 μs | 1.0 μs      |
|               | V:Bit Reg            | 134.0 μs | 1.0 μs      |
| TSHFR         | V: Data Reg          | 133.9 μs | 1.0 μs      |
|               | V:Bit Reg            | 133.9 μs | 1.0 μs      |
| ANDMOV        | V: Data Reg          | 80.2 μs  | 1.0 μs      |
|               | V:Bit Reg            | 80.2 μs  | 1.0 μs      |
| ORMOV         | V: Data Reg          | 80.4 μs  | 1.0 μs      |
|               | V:Bit Reg            | 80.4 μs  | 1.0 μs      |
| XORMOV        | V: Data Reg          | 80.4 μs  | 1.0 μs      |
|               | V:Bit Reg            | 80.4 μs  | 1.0 μs      |
| SWAP          | V: Data Reg          | 84.1 μs  | 1.0 μs      |
|               | V:Bit Reg            | 84.1 μs  | 1.0 μs      |
| SETBIT        | V: Data Reg (N bits) | 59.5 μs  | 1.0 μs      |
|               | V:Bit Reg. (N bits)  | 59.5 μs  | 1.0 μs      |
| RSTBIT        | V: Data Reg (N bits) | 59.5 μs  | 1.0 μs      |
|               | V:Bit Reg. (N bits)  | 59.5 μs  | 1.0 μs      |

| CPU Control Instructions |                  | DL06    |             |
|--------------------------|------------------|---------|-------------|
| Instruction              | Legal Data Types | Execute | Not Execute |
| NOP                      | None             | 1.1 μs  | 1.1 μs      |
| END                      | None             | 24.0 μs | 24.0 µs     |
| STOP                     | None             | 10.0 μs | 1.1 μs      |
| RSTWT                    | None             | 5.9 μs  | 2.2 μs      |

### **CPU Control Instructions**

### **Program Control Instructions**

| Program Control Instructions |                  | DL06          |             |
|------------------------------|------------------|---------------|-------------|
| Instruction                  | Legal Data Types | Execute       | Not Execute |
| GOTO                         | К                | 5.1 μs        | 4.8 μs      |
| LBL                          | К                | 5.7 μs        | 0.0 µs      |
| FOR                          | V, K             | 125.9 µs      | 14.5 μs     |
| NEXT                         | None             | 64.4 μs       | 64.4 μs     |
| GTS                          | К                | 27.5 μs       | 14.8 μs     |
| SBR                          | К                | 1.5 μs        | 1.5 μs      |
| RTC                          | None             | 25.7 μs       | 12.1 μs     |
| RT                           | None             | 21.2 μs       | 21.2 μs     |
| MLS                          | К                | (1–7) 35.2 μs | 35.2 μs     |
| MLR                          | К                | (0–7) 30.9 μs | 30.9 µs     |

#### **Interrupt Instructions**

| Interrupt Instructions |                  | DL06    |             |
|------------------------|------------------|---------|-------------|
| Instruction            | Legal Data Types | Execute | Not Execute |
| ENI                    | None             | 24.2 μs | 2.7 μs      |
| DISI                   | None             | 9.4 μs  | 2.3 μs      |
| INT                    | 0(0,1)           | 7.5 μs  | -           |
| IRTC                   | None             | 0.9 µs  | 1.3 μs      |
| IRT                    | None             | 6.6 µs  | -           |

### **Network Instructions**

| Network Instructions |                                                                                             | DL06                                                                       |                                                          |
|----------------------|---------------------------------------------------------------------------------------------|----------------------------------------------------------------------------|----------------------------------------------------------|
| Instruction          | Legal Data Types                                                                            | Execute                                                                    | Not Execute                                              |
| RX                   | X, Y, C, T, CT, SP, S, \$<br>V:Data Reg.<br>V:Bit Reg.<br>P:Indir. (Data)<br>P:Indir. (Bit) | 852.0 µs<br>852.0 µs<br>852.0 µs<br>852.0 µs<br>868.2 µs<br>868.2 µs       | 4.4 μs<br>4.4 μs<br>4.4 μs<br>4.2 μs<br>4.2 μs<br>4.2 μs |
| wx                   | X, Y, C, T, CT, SP, S, \$<br>V:Data Reg.<br>V:Bit Reg.<br>P:Indir. (Data)<br>P:Indir. (Bit) | 1614.0 μs<br>1614.0 μs<br>1614.0 μs<br>1614.0 μs<br>1630.0 μs<br>1630.0 μs | 4.4 μs<br>4.4 μs<br>4.4 μs<br>4.4 μs<br>4.4 μs<br>4.4 μs |

| Network Instructions |                  | DL06     |             |
|----------------------|------------------|----------|-------------|
| Instruction          | Legal Data Types | Execute  | Not Execute |
| RD                   | V:Data Reg.      | 385.7 μs | 1.2 μs      |
|                      | V:Bit Reg.       | 385.7 μs | 1.2 μs      |
| WT                   | V:Data Reg.      | 385.6 μs | 1.2 μs      |
|                      | V:Bit Reg.       | 385.6 μs | 1.2 μs      |

#### Intelligent I/O Instructions

#### **Message Instructions**

| Message Instructions |                                         | DL06                           |                            |
|----------------------|-----------------------------------------|--------------------------------|----------------------------|
| Instruction          | Legal Data Types                        | Execute                        | Not Execute                |
| FAULT                | V:Data Reg.<br>V:Bit Reg.<br>K:Constant | 65.0 μs<br>65.0 μs<br>204.7 μs | 4.4 μs<br>4.4 μs<br>4.4 μs |
| DLBL                 | К                                       | -                              | -                          |
| NCON                 | К                                       | _                              | -                          |
| ACON                 | A                                       | _                              | -                          |
| PRINT                | ASCII                                   | 631.0 µs                       | 3.6 µs                     |

### RLL plus Instructions

| RLL <sup>plus</sup> Instructions |                  | DL06    |             |
|----------------------------------|------------------|---------|-------------|
| Instruction                      | Legal Data Types | Execute | Not Execute |
| ISG                              | S                | 44.0 µs | 41.1 μs     |
| SG                               | S                | 44.0 µs | 41.1 μs     |
| JMP                              | S                | 76.0 µs | 9.3 μs      |
| NJMP                             | S                | 77.4 µs | 9.3 µs      |
| CV                               | S                | 42.1 µs | 27.5 μs     |
| CVJMP                            | S                | 89.5 μs | 17.6 µs     |
| BCALL                            | С                | 22.1 µs | 22.6 µs     |
| BLK                              | C                | 17.1 µs | 14.6 µs     |
| BEND                             | None             | 8.7 µs  | 0.0 µs      |

### **Drum Instructions**

| Drum Instructions |                  | DL06     |             |
|-------------------|------------------|----------|-------------|
| Instruction       | Legal Data Types | Execute  | Not Execute |
| DRUM              | СТ               | 840.0 μs | 339.6 µs    |
| EDRUM             | СТ               | 753.2 μs | 357.0 µs    |
| MDRMD             | СТ               | 411.3 μs | 216.4 µs    |
| MDRMW             | СТ               | 378.6 µs | 147.0 µs    |

### Clock / Calender Instructions

| Clock / Calender Instructions |                           | DL06    |             |
|-------------------------------|---------------------------|---------|-------------|
| Instruction                   |                           | Execute | Not Execute |
| DATE                          | V:Data Reg.<br>V:Bit Reg. | 24.0 µs | 1.2 µs      |
| TIME                          | V:Data Reg.<br>V:Bit Reg. | 50.8 µs | 1.2 μs      |

#### **MODBUS Instructions**

| Clock / Calender Instructions |                                                 | DL06     |             |
|-------------------------------|-------------------------------------------------|----------|-------------|
| Instruction                   |                                                 | Execute  | Not Execute |
| MRX                           | Input, Input Register<br>Coil, Holding Register | 120.2 μs | 1.3 µs      |
| MWX                           | Input, Input Register<br>Coil, Holding Register | 21.3 µs  | 1.3 µs      |

### **ASCII Instructions**

| ASCII Instructions |                  | DL06     |             |
|--------------------|------------------|----------|-------------|
| Instruction        | Legal Data Types | Execute  | Not Execute |
| AIN                | V                | 13.9 µs  | 12.0 µs     |
| AFIND              | V                | 111.5 μs | 1.3 µs      |
| AEX                | V                | 111.7 µs | 1.3 µs      |
| CMPV               | V                | 12.2 µs  | 1.3 µs      |
| SWAPB              | V                | 109.8 µs | 1.3 µs      |
| VPRINT             | Text Data        | 161.6 µs | 1.3 µs      |
| PRINTV             | V                | 163.3 μs | 1.3 µs      |
| ACRB               | V                | 3.9 µs   | 1.1 µs      |

# **SPECIAL RELAYS**

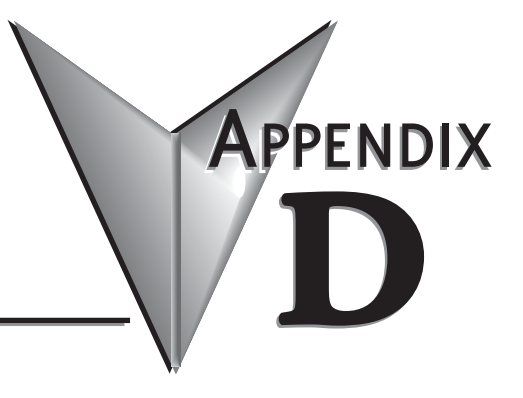

# In This Appendix...

| DL06 PLC Special RelaysD-                       | -2 |
|-------------------------------------------------|----|
| Startup and Peal Time Pelays                    | 2  |
|                                                 | -2 |
| CPU Status RelaysD-                             | -2 |
| System MonitoringD-                             | -3 |
| Accumulator StatusD-                            | -3 |
| HSIO Pulse Output RelayD-                       | -4 |
| Communication Monitoring RelayD-                | -4 |
| Equal Relays for HSIO Mode 10 Counter PresetsD- | -4 |

# **DL06 PLC Special Relays**

"Special Relays" are just contacts that are set by the CPU operating system to indicate a particular system event has occurred. These contacts are available for use in your ladder program. Knowing just the right special relay contact to use for a particular situation can save a lot of programming time. Since the CPU operating system sets and clears special relay contacts, the ladder program only has to use them as inputs in ladder logic.

| SPO | First scan     | On for the first scan after a power cycle or program to run transition only. The relay is reset to off on the second scan. It is useful where a function needs to be performed only on program startup. |
|-----|----------------|----------------------------------------------------------------------------------------------------|
| SP1 | Always ON      | Provides a contact to insure an instruction is executed every scan.                                                                                                    |
| SP2 | Always OFF     | Provides a contact that is always off                                                                                                    |
| SP3 | 1 minute clock | On for 30 seconds and off for 30 seconds.                                                                                                    |
| SP4 | 1 second clock | On for 0.5 second and off for 0.5 second.                                                                                                    |
| SP5 | 100 ms clock   | On for 50 ms. and off for 50 ms.                                                                                                    |
| SP6 | 50 ms clock    | On for 25 ms. and off for 25 ms.                                                                                                    |
| SP7 | Alternate scan | On every other scan.                                                                                                    |

#### Startup and Real-Time Relays

#### **CPU Status Relays**

| SP11 | Forced run mode   | On when the mode switch is in the run position and the CPU is running.          |
|------|-------------------|---------------------------------------------------------------------------------|
| SP12 | Terminal run mode | On when the mode switch is in the TERM position and the CPU is in the run mode. |
| SP13 | Test run mode     | On when the CPU is in the test run mode.                                        |
| SP15 | Test stop mode    | On when the CPU is in the test stop mode.                                       |
| SP16 | Terminal PGM mode | On when the mode switch is in the TERM position and the CPU is in program mode. |
| SP17 | Forced stop       | On when the mode switch is in the STOP position.                                |
| SP20 | Forced stop mode  | On when the STOP instruction is executed.                                       |
| SP22 | Interrupt enabled | On when interrupts have been enabled using the ENI instruction.                 |

| SP36 | Override setup relay      | On when the override function is used.                                                                                                    |
|------|---------------------------|----------------------------------------------------------------------------------------------------|
| SP37 | Scan controller           | On when the actual scan time runs over the prescribed scan time.                                                                            |
| SP40 | Critical error            | On when a critical error such as I/O communication loss has occurred.                                                                       |
| SP41 | Warning                   | On when a non critical error has occurred.                                                                                                  |
| SP42 | Diagnostics error         | On when a diagnostics error or a system error occurs.                                                                                       |
| SP43 | Low battery error         | On when the CPU battery voltage is low.                                                                                                    |
| SP44 | Program memory error      | On when a memory error such as a memory parity error has occurred.                                                                          |
| SP45 | I/O error                 | On when an I/O error such as a blown fuse occurs.                                                                                           |
| SP46 | Communications error      | On when a communication error occurs on any of the CPU ports.                                                                               |
| SP50 | Fault instruction         | On when a Fault Instruction is executed.                                                                                                    |
| SP51 | Watch Dog timeout         | On if the CPU Watch Dog timer times out.                                                                                                    |
| SP52 | Grammatical error         | On if a grammatical error has occurred either while the CPU is running or if the syntax check is run. V7755 will hold the exact error code. |
| SP53 | Solve logic error         | On if CPU cannot solve the logic.                                                                                                    |
| SP54 | Communication error       | On when RX, WX, instructions are executed with the wrong parameters.                                                                        |
| SP56 | Table instruction overrun | On if a table instruction with a pointer is executed and the pointer value is outside the table boundary.                                   |

### System Monitoring

### Accumulator Status

| SP60 | Value less than         | On when the accumulator value is less than the instruction value.                                                |
|------|-------------------------|----------------------------------------------------------------------------------------------------|
| SP61 | Value equal to          | On when the accumulator value is equal to the instruction value.                                                 |
| SP62 | Greater than            | On when the accumulator value is greater than the instruction value.                                             |
| SP63 | Zero                    | On when the result of the instruction is zero (in the accumulator).                                              |
| SP64 | Half borrow             | On when the 16 bit subtraction instruction results in a borrow.                                                  |
| SP65 | Borrow                  | On when the 32 bit subtraction instruction results in a borrow.                                                  |
| SP66 | Half carry              | On when the 16 bit addition instruction results in a carry.                                                      |
| SP67 | Carry                   | On when the 32 bit addition instruction results in a carry.                                                      |
| SP70 | Sign                    | On anytime the value in the accumulator is negative.                                                             |
| SP71 | Pointer reference error | On when the V-memory specified by a pointer (P) is not valid.                                                    |
| SP72 | Floating point number   | On anytime the value in the accumulator is a valid floating point number.                                        |
| SP74 | Underflow               | On anytime a floating point math operation results in an underflow error.                                        |
| SP73 | Overflow                | On if overflow occurs in the accumulator when a signed addition or subtraction results in an incorrect sign bit. |
| SP75 | Data error              | On if a BCD number is expected and a non-BCD number is encountered.                                              |
| SP76 | Load zero               | On when any instruction loads a value of zero into the accumulator.                                              |

DL06 Micro PLC User Manual, 1st Ed., Rev. A

#### **HSIO Input Status**

| SP100 | X0 status | On when X0 is on |
|-------|-----------|------------------|
| SP101 | X1 status | On when X1 is on |

#### HSIO Pulse Output Relay

| SP104 | Profile Complete | On when the pulse output profile is completed. (Mode 30) |
|-------|------------------|----------------------------------------------------------|
|-------|------------------|----------------------------------------------------------|

#### **Communication Monitoring Relay**

| SP116 | CPU port busy Port 2           | On when port 2 is the master and sending data.              |
|-------|--------------------------------|-------------------------------------------------------------|
| SP117 | Communications error<br>Port 2 | On when port 2 is the master and has a communication error. |

#### Equal Relays for HSIO Mode 10 Counter Presets

| SP540 | Current = target value | On when the counter current value equals the value in V3640   |
|-------|------------------------|---------------------------------------------------------------|
| SP541 | Current = target value | On when the counter current value equals the value in V3642   |
| SP542 | Current = target value | On when the counter current value equals the value in V3644   |
| SP543 | Current = target value | On when the counter current value equals the value in V3646   |
| SP544 | Current = target value | On when the counter current value equals the value in V3650   |
| SP545 | Current = target value | On when the counter current value equals the value in V3652   |
| SP546 | Current = target value | On when the counter current value equals the value in V3654   |
| SP547 | Current = target value | On when the counter current value equals the value in V3656   |
| SP550 | Current = target value | On when the counter current value equals the value in V3660   |
| SP551 | Current = target value | On when the counter current value equals the value in V3662   |
| SP552 | Current = target value | On when the counter current value equals the value in V3664   |
| SP553 | Current = target value | On when the counter current value equals the value in V3666   |
| SP554 | Current = target value | On when the counter current value equals the value in V3670   |
| SP555 | Current = target value | On when the counter current value equals the value in V3672   |
| SP556 | Current = target value | On when the counter current value equals the value in V3674   |
| SP557 | Current = target value | On when the counter current value equals the value in V36767. |

D-4 DL06 Micro PLC User Manual, 1st Ed., Rev. A

| SP560 | Current = target value | On when the counter current value equals the value in V3700 |
|-------|------------------------|-------------------------------------------------------------|
| SP561 | Current = target value | On when the counter current value equals the value in V3702 |
| SP562 | Current = target value | On when the counter current value equals the value in V3704 |
| SP563 | Current = target value | On when the counter current value equals the value in V3706 |
| SP564 | Current = target value | On when the counter current value equals the value in V3710 |
| SP565 | Current = target value | On when the counter current value equals the value in V3712 |
| SP566 | Current = target value | On when the counter current value equals the value in V3714 |
| SP567 | Current = target value | On when the counter current value equals the value in V3716 |

# **SPECIAL RELAYS**

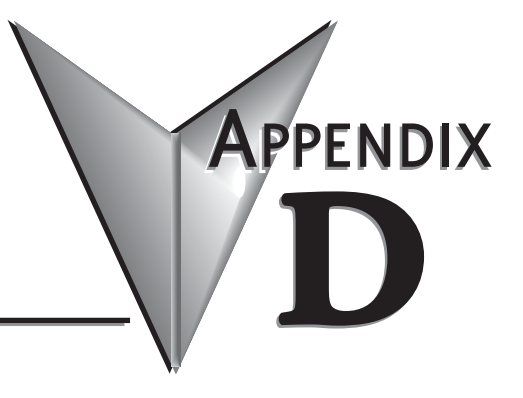

# In This Appendix...

| DL06 PLC Special RelaysD-                       | -2 |
|-------------------------------------------------|----|
| Startup and Peal Time Pelays                    | 2  |
|                                                 | -2 |
| CPU Status RelaysD-                             | -2 |
| System MonitoringD-                             | -3 |
| Accumulator StatusD-                            | -3 |
| HSIO Pulse Output RelayD-                       | -4 |
| Communication Monitoring RelayD-                | -4 |
| Equal Relays for HSIO Mode 10 Counter PresetsD- | -4 |

# **DL06 PLC Special Relays**

"Special Relays" are just contacts that are set by the CPU operating system to indicate a particular system event has occurred. These contacts are available for use in your ladder program. Knowing just the right special relay contact to use for a particular situation can save a lot of programming time. Since the CPU operating system sets and clears special relay contacts, the ladder program only has to use them as inputs in ladder logic.

| SPO | First scan     | On for the first scan after a power cycle or program to run transition only. The relay is reset to off on the second scan. It is useful where a function needs to be performed only on program startup. |
|-----|----------------|----------------------------------------------------------------------------------------------------|
| SP1 | Always ON      | Provides a contact to insure an instruction is executed every scan.                                                                                                    |
| SP2 | Always OFF     | Provides a contact that is always off                                                                                                    |
| SP3 | 1 minute clock | On for 30 seconds and off for 30 seconds.                                                                                                    |
| SP4 | 1 second clock | On for 0.5 second and off for 0.5 second.                                                                                                    |
| SP5 | 100 ms clock   | On for 50 ms. and off for 50 ms.                                                                                                    |
| SP6 | 50 ms clock    | On for 25 ms. and off for 25 ms.                                                                                                    |
| SP7 | Alternate scan | On every other scan.                                                                                                    |

#### Startup and Real-Time Relays

#### **CPU Status Relays**

| SP11 | Forced run mode   | On when the mode switch is in the run position and the CPU is running.          |
|------|-------------------|---------------------------------------------------------------------------------|
| SP12 | Terminal run mode | On when the mode switch is in the TERM position and the CPU is in the run mode. |
| SP13 | Test run mode     | On when the CPU is in the test run mode.                                        |
| SP15 | Test stop mode    | On when the CPU is in the test stop mode.                                       |
| SP16 | Terminal PGM mode | On when the mode switch is in the TERM position and the CPU is in program mode. |
| SP17 | Forced stop       | On when the mode switch is in the STOP position.                                |
| SP20 | Forced stop mode  | On when the STOP instruction is executed.                                       |
| SP22 | Interrupt enabled | On when interrupts have been enabled using the ENI instruction.                 |

| SP36 | Override setup relay      | On when the override function is used.                                                                                                    |
|------|---------------------------|----------------------------------------------------------------------------------------------------|
| SP37 | Scan controller           | On when the actual scan time runs over the prescribed scan time.                                                                            |
| SP40 | Critical error            | On when a critical error such as I/O communication loss has occurred.                                                                       |
| SP41 | Warning                   | On when a non critical error has occurred.                                                                                                  |
| SP42 | Diagnostics error         | On when a diagnostics error or a system error occurs.                                                                                       |
| SP43 | Low battery error         | On when the CPU battery voltage is low.                                                                                                    |
| SP44 | Program memory error      | On when a memory error such as a memory parity error has occurred.                                                                          |
| SP45 | I/O error                 | On when an I/O error such as a blown fuse occurs.                                                                                           |
| SP46 | Communications error      | On when a communication error occurs on any of the CPU ports.                                                                               |
| SP50 | Fault instruction         | On when a Fault Instruction is executed.                                                                                                    |
| SP51 | Watch Dog timeout         | On if the CPU Watch Dog timer times out.                                                                                                    |
| SP52 | Grammatical error         | On if a grammatical error has occurred either while the CPU is running or if the syntax check is run. V7755 will hold the exact error code. |
| SP53 | Solve logic error         | On if CPU cannot solve the logic.                                                                                                    |
| SP54 | Communication error       | On when RX, WX, instructions are executed with the wrong parameters.                                                                        |
| SP56 | Table instruction overrun | On if a table instruction with a pointer is executed and the pointer value is outside the table boundary.                                   |

### System Monitoring

### Accumulator Status

| SP60 | Value less than         | On when the accumulator value is less than the instruction value.                                                |
|------|-------------------------|----------------------------------------------------------------------------------------------------|
| SP61 | Value equal to          | On when the accumulator value is equal to the instruction value.                                                 |
| SP62 | Greater than            | On when the accumulator value is greater than the instruction value.                                             |
| SP63 | Zero                    | On when the result of the instruction is zero (in the accumulator).                                              |
| SP64 | Half borrow             | On when the 16 bit subtraction instruction results in a borrow.                                                  |
| SP65 | Borrow                  | On when the 32 bit subtraction instruction results in a borrow.                                                  |
| SP66 | Half carry              | On when the 16 bit addition instruction results in a carry.                                                      |
| SP67 | Carry                   | On when the 32 bit addition instruction results in a carry.                                                      |
| SP70 | Sign                    | On anytime the value in the accumulator is negative.                                                             |
| SP71 | Pointer reference error | On when the V-memory specified by a pointer (P) is not valid.                                                    |
| SP72 | Floating point number   | On anytime the value in the accumulator is a valid floating point number.                                        |
| SP74 | Underflow               | On anytime a floating point math operation results in an underflow error.                                        |
| SP73 | Overflow                | On if overflow occurs in the accumulator when a signed addition or subtraction results in an incorrect sign bit. |
| SP75 | Data error              | On if a BCD number is expected and a non-BCD number is encountered.                                              |
| SP76 | Load zero               | On when any instruction loads a value of zero into the accumulator.                                              |

DL06 Micro PLC User Manual, 1st Ed., Rev. A

#### **HSIO Input Status**

| SP100 | X0 status | On when X0 is on |
|-------|-----------|------------------|
| SP101 | X1 status | On when X1 is on |

#### HSIO Pulse Output Relay

| SP104 | Profile Complete | On when the pulse output profile is completed. (Mode 30) |
|-------|------------------|----------------------------------------------------------|
|-------|------------------|----------------------------------------------------------|

#### **Communication Monitoring Relay**

| SP116 | CPU port busy Port 2           | On when port 2 is the master and sending data.              |
|-------|--------------------------------|-------------------------------------------------------------|
| SP117 | Communications error<br>Port 2 | On when port 2 is the master and has a communication error. |

#### Equal Relays for HSIO Mode 10 Counter Presets

| SP540 | Current = target value | On when the counter current value equals the value in V3640   |
|-------|------------------------|---------------------------------------------------------------|
| SP541 | Current = target value | On when the counter current value equals the value in V3642   |
| SP542 | Current = target value | On when the counter current value equals the value in V3644   |
| SP543 | Current = target value | On when the counter current value equals the value in V3646   |
| SP544 | Current = target value | On when the counter current value equals the value in V3650   |
| SP545 | Current = target value | On when the counter current value equals the value in V3652   |
| SP546 | Current = target value | On when the counter current value equals the value in V3654   |
| SP547 | Current = target value | On when the counter current value equals the value in V3656   |
| SP550 | Current = target value | On when the counter current value equals the value in V3660   |
| SP551 | Current = target value | On when the counter current value equals the value in V3662   |
| SP552 | Current = target value | On when the counter current value equals the value in V3664   |
| SP553 | Current = target value | On when the counter current value equals the value in V3666   |
| SP554 | Current = target value | On when the counter current value equals the value in V3670   |
| SP555 | Current = target value | On when the counter current value equals the value in V3672   |
| SP556 | Current = target value | On when the counter current value equals the value in V3674   |
| SP557 | Current = target value | On when the counter current value equals the value in V36767. |

D-4 DL06 Micro PLC User Manual, 1st Ed., Rev. A

| SP560 | Current = target value | On when the counter current value equals the value in V3700 |
|-------|------------------------|-------------------------------------------------------------|
| SP561 | Current = target value | On when the counter current value equals the value in V3702 |
| SP562 | Current = target value | On when the counter current value equals the value in V3704 |
| SP563 | Current = target value | On when the counter current value equals the value in V3706 |
| SP564 | Current = target value | On when the counter current value equals the value in V3710 |
| SP565 | Current = target value | On when the counter current value equals the value in V3712 |
| SP566 | Current = target value | On when the counter current value equals the value in V3714 |
| SP567 | Current = target value | On when the counter current value equals the value in V3716 |

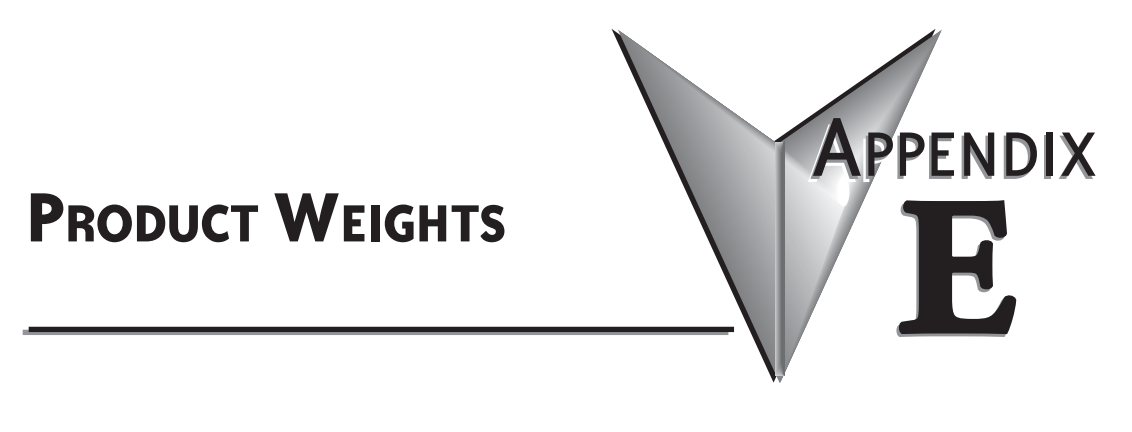

# In this Appendix

| Product Weight | Table | <br> | <br>E–2 |
|----------------|-------|------|---------|
|                |       |      |         |

# **Product Weight Table**

| PLC        | Weight   |
|------------|----------|
| D006AR     | 1.78 lb. |
| D006DR     | 1.76 lb. |
| D006DR-D   | 1.72 lb. |
| D006AA     | 1.78 lb. |
| D006DA     | 1.76 lb. |
| D0-06DD1   | 1.68 lb. |
| D0-06DD1-D | 1.64 lb. |
| D0-06DD2   | 1.68 lb. |
| D0-06LCD   | 0.12 lb. |

# EUROPEAN UNION DIRECTIVES (CE)

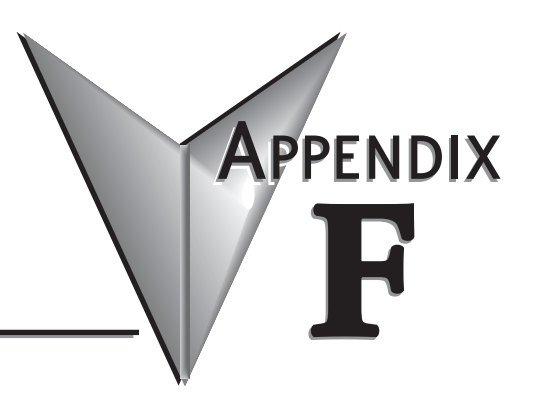

# In This Appendix...

## **European Union (EU) Directives**

| 1 | 000000   |
|---|----------|
|   | $\equiv$ |
| L | $\equiv$ |

NOTE: The information contained in this section is intended as a guideline and is based on our interpretation of the various standards and requirements. Since the actual standards are issued by other parties, and in some cases governmental agencies, the requirements can change over time without advance warning or notice. Changes or additions to the standards can possibly invalidate any part of the information provided in this section.

This area of certification and approval is absolutely vital to anyone who wants to do business in Europe. One of the key tasks that faced the EU member countries and the European Economic Area (EEA) was the requirement to bring several similar yet distinct standards together into one common standard for all members. The primary purpose of a single standard was to make it easier to sell and transport goods between the various countries and to maintain a safe working and living environment. The Directives that resulted from this merging of standards are now legal requirements for doing business in Europe. Products that meet these Directives are required to have a CE mark to signify compliance.

#### Member Countries

As of July 23, 2002, the members of the EU are Austria, Belgium, Denmark, Finland, France, Germany, Greece, Ireland, Italy, Luxembourg, The Netherlands, Portugal, Spain, Sweden, and the United Kingdom. Iceland, Liechtenstein, and Norway together with the EU members make up the European Economic Area (EEA) and all are covered by the Directives.

#### **Applicable Directives**

There are several Directives that apply to our products. Directives may be amended, or added, as required.

- Electromagnetic Compatibility Directive (EMC) this Directive attempts to ensure that devices, equipment, and systems have the ability to function satisfactorily in an electromagnetic environment without introducing intolerable electromagnetic disturbance to anything in that environment.
- Machinery Safety Directive this Directive covers the safety aspects of the equipment, installation, etc. There are several areas involved, including testing standards covering both electrical noise immunity and noise generation.
- Low Voltage Directive this Directive is also safety related and covers electrical equipment that has voltage ranges of 50–1000VAC and/or 75–1500VDC.
- Battery Directive this Directive covers the production, recycling, and disposal of batteries.

#### Compliance

Certain standards within each Directive already require mandatory compliance. The EMC Directive, which has gained the most attention, became mandatory as of January 1, 1996. The Low Voltage Directive became mandatory as of January 1, 1997.

Ultimately, we are all responsible for our various pieces of the puzzle. As manufacturers, we must test our products and document any test results and/or installation procedures that are necessary to comply with the Directives. As a machine builder, you are responsible for installing the products in a manner which will ensure compliance is maintained. You are also responsible for testing any combinations of products that may (or may not) comply with the Directives when used together.

The end user of the products must comply with any Directives that may cover maintenance, disposal, etc. of equipment or various components. Although we strive to provide the best assistance available, it is impossible for us to test all possible configurations of our products with respect to any specific Directive. Because of this, it is ultimately your responsibility to ensure that your machinery (as a whole) complies with these Directives and to keep up with applicable Directives and/or practices that are required for compliance.

As of January 1, 1999, the DL05, DL06, DL205, DL305, and DL405 PLC systems manufactured by Koyo Electronics Industries or FACTS Engineering, when properly installed and used, conform to the Electromagnetic Compatibility (EMC), Low Voltage Directive, and Machinery Directive requirements of the following standards.

#### • EMC Directive Standards Revelant to PLCs

EN50081–1 Generic emission standard for residential, commercial, and light industry EN50081–2 Generic emission standard for industrial environment.

EN50082–1 Generic immunity standard for residential, commercial, and light industry EN50082–2 Generic immunity standard for industrial environment.

#### • Low Voltage Directive Standards Applicable to PLCs

EN61010–1 Safety requirements for electrical equipment for measurement, control, and laboratory use.

#### Product Specific Standard for PLCs

EN61131–2 Programmable controllers, equipment requirements and tests. This standard replaces the above generic standards for immunity and safety. However, the generic emissions standards must still be used in conjunction with the following standards:

-EN 61000-3-2 Harmonics

-EN 61000-3-2 Fluctuations

We are currently in the process of changing their testing procedures from the generic standards to the product specific standards.

#### **Special Installation Manual**

The installation requirements to comply with the requirements of the Machinery Directive, EMC Directive and Low Voltage Directive are slightly more complex than the normal installation requirements found in the United States. To help with this, we have published a special manual which you can order:

• DA–EU–M – EU Installation Manual that covers special installation requirements to meet the EU Directive requirements. Order this manual to obtain the most up-to-date information.

#### **Other Sources of Information**

Although the EMC Directive gets the most attention, other basic Directives, such as the Machinery Directive and the Low Voltage Directive, also place restrictions on the control panel builder. Because of these additional requirements it is recommended that the following publications be purchased and used as guidelines:

- BSI publication TH 42073: February 1996 covers the safety and electrical aspects of the Machinery Directive
- EN 60204–1:1992 General electrical requirements for machinery, including Low Voltage and EMC considerations
- IEC 1000-5-2: EMC earthing and cabling requirements
- IEC 1000-5-1: EMC general considerations

It may be possible for you to obtain this information locally; however, the official source of applicable Directives and related standards is:

**The Office for Official Publications of the European Communities** L–2985 Luxembourg; quickest contact is via the World Wide Web at http://euro–op.eu.int/indexn.htm

Another source is:

British Standards Institution - Sales Department

Linford Wood

Milton Keynes

**MK14 6LE** 

United Kingdom; the quickest contact is via the World Wide Web at http://www.bsi.org.uk

### **Basic EMC Installation Guidelines**

#### Enclosures

The simplest way to meet the safety requirements of the Machinery and Low Voltage Directives is to house all control equipment in an industry standard lockable steel enclosure. This normally has an added benefit because it will also help ensure that the EMC characteristics are well within the requirements of the EMC Directive. Although the RF emissions from the PLC equipment, when measured in the open air, are well below the EMC Directive limits, certain configurations can increase emission levels. Holes in the enclosure, for the passage of cables or to mount operator interfaces, will often increase emissions.

#### **AC Mains Filters**

DL05, DL06, DL205 and DL305 AC powered base power supplies require extra mains filtering to comply with the EMC Directive on conducted RF emissions. All PLC equipment has been tested with filters from Schaffner, which reduce emissions levels if the filters are properly grounded (earth ground). A filter with a current rating suitable to supply all PLC power supplies and AC input modules should be selected. We suggest the FN2010 for DL05/DL06/DL205 systems and the FN2080 for DL305 systems. DL405 systems do not require extra filtering.

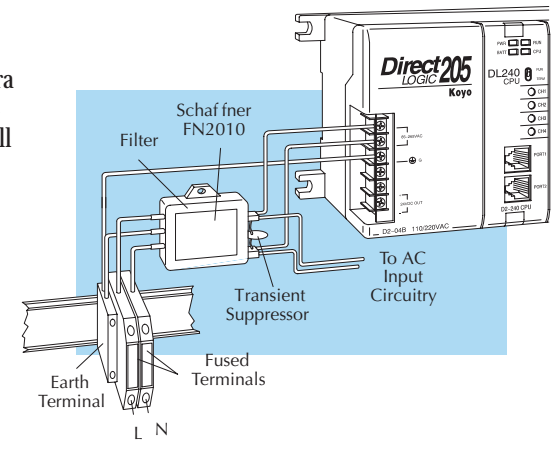

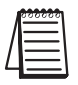

NOTE: Very few mains filters can reduce problem emissions to negligible levels. In some cases, filters may increase conducted emissions if not properly matched to the problem emissions.

#### Suppression and Fusing

In order to comply with the fire risk requirements of the Low Voltage and Machinery Directive electrical standards EN 61010–1, and EN 60204–1, by limiting the power into "unlimited" mains circuits with power leads reversed, it is necessary to fuse both AC and DC supply inputs. You should also install a transient voltage suppressor across the power input connections of the PLC. Choose a suppressor such as a metal oxide varistor, with a rating of 275VAC working voltage for 230V nominal supplies (150VAC working voltage for 115V supplies) and high energy capacity (eg. 140 joules).

Transient suppressors must be protected by fuses and the capacity of the transient suppressor must be greater than the blow characteristics of the fuses or circuit breakers to avoid a fire risk. A recommended AC supply input arrangement for Koyo PLCs is to use twin 3 amp TT fused terminals with fuse blown indication, such as DINnectors DN–F10L terminals, or twin circuit breakers, wired to a Schaffner FN2010 filter or equivalent, with high energy transient suppressor soldered directly across the output terminals of the filter. PLC system inputs should also be protected from voltage impulses by deriving their power from the same fused, filtered, and surge-suppressed supply.

#### **Internal Enclosure Grounding**

A heavy-duty star earth terminal block should be provided in every cubicle for the connection of all earth ground straps, protective earth ground connections, mains filter earth ground wires, and mechanical assembly earth ground connections. This should be installed to comply with safety and EMC requirements, local standards, and the requirements found in IEC 1000–5–2. The Machinery Directive also requires that the common terminals of PLC input modules, and common supply side of loads driven from PLC output modules should be connected to the protective earth ground terminal.

#### Equi-potential Grounding

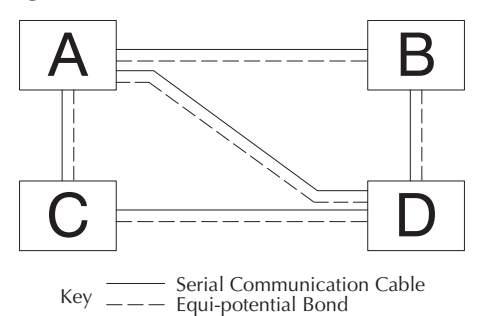

Adequate site earth grounding must be provided for equipment containing modern electronic circuitry. The use of isolated earth electrodes for electronic systems is forbidden in some countries. Make sure you check any requirements for your particular destination. IEC 1000–5–2 covers equi-potential bonding of earth grids adequately, but special attention should be given to apparatus and control cubicles that contain I/O devices, remote I/O racks, or have inter-system communications with the primary PLC system enclosure. An equipotential bond wire must be provided alongside all serial communications cables, and to any separate items of the plant which contain I/O devices connected to the PLC. The diagram shows an example of four physical locations connected by a communications cable.

#### **Communications and Shielded Cables**

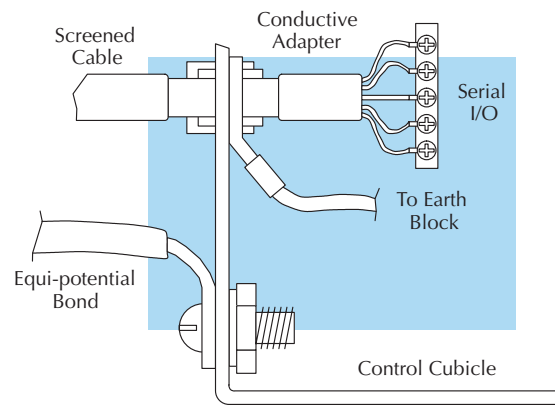

Good quality 24 AWG minimum twisted-pair shielded cables, with overall foil and braid shields are recommended for analog cabling and communications cabling outside of the PLC enclosure. To date it has been a common practice to only provide an earth ground for one end of the cable shield in order to minimize the risk of noise caused by earth ground loop currents between apparatus. The procedure of only grounding one end, which primarily originated as a result of trying to reduce hum in audio systems, is no longer applicable to the complex industrial environment. Shielded cables are also efficient emitters of RF noise from the PLC system, and can interact in a parasitic manner in networks and between multiple sources of interference.

The recommendation is to use shielded cables as electrostatic "pipes" between apparatus and systems, and to run heavy gauge equi-potential bond wires alongside all shielded cables. When a shielded cable runs through the metallic wall of an enclosure or machine, it is recommended in IEC 1000–5–2 that the shield should be connected over its full perimeter to the wall, preferably using a conducting adapter, and not via a pigtail wire connection to an earth ground bolt. Shields must be connected to every enclosure wall or machine cover that they pass through.

#### Analog and RS232 Cables

Providing an earth ground for both ends of the shield for analog circuits provides the perfect electrical environment for the twisted pair cable as the loop consists of signal and return, in a perfectly balanced circuit arrangement, with connection to the common of the input circuitry made at the module terminals. RS232 cables are handled in the same way.

#### **Multidrop** Cables

RS422 twin twisted pair, and RS485 single twisted pair cables also require a 0V link, which has often been provided in the past by the cable shield. It is now recommended that you use triple twisted pair cabling for RS422 links, and twin twisted pair cable for RS485 links. This is because the extra pair can be used as the 0V inter-system link. With loop DC power supplies earth grounded in both systems, earth loops are created in this manner via the inter-system 0v link. The installation guides encourage earth loops, which are maintained at a low impedance by using heavy equi-potential bond wires. To account for non-European installations using single-end earth grounds, and sites with far from ideal earth ground characteristics, we recommend the addition of 100 ohm resistors at each 0V link connection in network and communications cables.

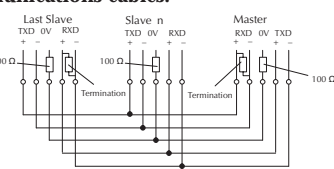

#### Shielded Cables within Enclosures

When you run cables between PLC items within an enclosure which also contains susceptible electronic equipment from other manufacturers, remember that these cables may be a source of RF emissions. There are ways to minimize this risk. Standard data cables connecting PLCs and/or operator interfaces should be routed well away from other equipment and their associated cabling. You can make special serial cables where the cable shield is connected to the enclosure's earth ground at both ends, the same way as external cables are connected.

#### **Network Isolation**

For safety reasons, it is a specific requirement of the Machinery Directive that a keyswitch must be provided that isolates any network input signal during maintenance, so that remote commands cannot be received that could result in the operation of the machinery. The FA–ISONET does not have a keyswitch! Use a keylock and switch on your enclosure which when open removes power from the FA–ISONET. To avoid the introduction of noise into the system, any keyswitch assembly should be housed in its own earth grounded steel box and the integrity of the shielded cable must be maintained.

Again, for further information on EU directives we recommend that you get a copy of our EU Installation Manual (DA–EU–M). Also, if you are connected to the World Wide Web, you can check the EU Commision's official site at: http://eur–op.eu.int/

#### **DC** Powered Versions

Due to slightly higher emissions radiated by the DC powered versions of the DL06, and the differing emissions performance for different DC supply voltages, the following stipulations must be met:

- The PLC must be housed within a metallic enclosure with a minimum amount of orifices.
- I/O and communications cabling exiting the cabinet must be contained within metallic conduit/trunking.

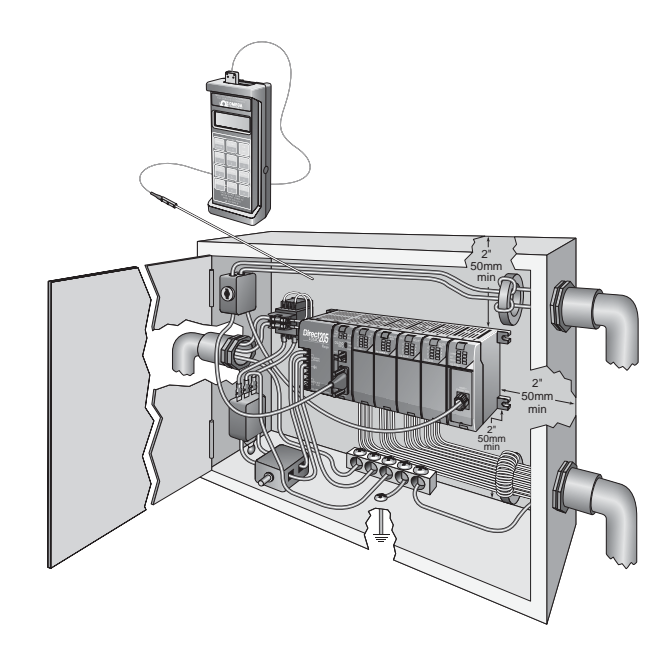

#### Items Specific to the DL06

- The rating between all circuits in this product are rated **as basic insulation only**, as appropriate for single fault conditions.
- There is no isolation offered between the PLC and the analog inputs of this product.
- It is the responsibility of the system designer to earth one side of all control and power circuits, and to earth the braid of screened cables.
- This equipment must be properly installed while adhering to the guidelines of the in house PLC installation manual DA-EU-M, and the installation standards IEC 1000-5-1, IEC 1000-5-2 and IEC 1131-4.
- It is a requirement that all PLC equipment must be housed in a protective steel enclosure, which limits access to operators by a lock and power breaker. If access is required by operators or untrained personnel, the equipment must be installed inside an internal cover or secondary enclosure.
- It should be noted that the safety requirements of the machinery directive standard EN60204–1 state that all equipment power circuits must be wired through isolation transformers or isolating power supplies, and that one side of all AC or DC control circuits must be earthed.
- Both power input connections to the PLC must be separately fused using 3 amp T type anti–surge fuses, and a transient suppressor fitted to limit supply overvoltages.
- If the user is made aware by notice in the documentation that if the equipment is used in a manner not specified by the manufacturer the protection provided by the equipment may be impaired.

# NDEX

# A

Accumulating Fast Timer instruction, 5–42 Accumulating Timer (TMRA) instruction, 5–42 Accumulator, 5-69 Accumulator Instructions. 5-52 Add (ADD) instruction, 5-86 Add Binary Double instruction, 5-100 Add Binary instruction, 5–99 Add Binary Top of Stack instruction, 5–114 Add Double (ADDD) instruction, 5-87 Add Formatted instruction, 5–106 Add Real (ADDR) instruction, 5-88 Add to Top instruction, 5–162 Add Top of Stack instruction, 5-110 ADDR. 5-88 And (AND) instruction, 5-14, 5-31, 5-69 AND Bit-of-Word (ANDB) instruction, 5-15 And Double (ANDD) instruction, 5–70 And Formatted (ANDF) instruction, 5–71 And If Equal (ANDE) instruction, 5–28 And If Not Equal (ANDNE) instruction, 5–28 And Immediate (ANDI) instruction, 5–33 AND Move instruction, 5–167 And Negative Differential (ANDND) instruction, 5 - 22And Not (ANDN) instruction, 5–14, 5–31 And Not Bit-of-Word (ANDNB) instruction, 5–15 And Not Immediate (ANDNI) instruction, 5-33

And Positive Differential (ANDPD) instruction, 5 - 22And Store (AND STR) instruction, 5–16 And with Stack (ANDS) instruction, 5–72 Approvals, 2–9, F–2 Arc Cosine Real instruction, 5–119 Arc Sine Real instruction, 5–118 Arc Tangent Real instruction, 5–119 ASCII Constant instruction. 5–187 ASCII In/Out and PRINT. 4-50 ASCII Instructions. 5–207 ASCII Print from V–memory instruction, 5–223 ASCII Swap Bytes instruction, 5–224 ASCII to HEX instruction, 5-134 Automatic I/O Configuration, 4–43 Automatic Trapezoidal Profile, 3-47 Auxiliary Functions, 4-9, A-2

### B

Battery Backup, 4–8 BCD instruction, 5–128 Binary Coded Decimal instruction, 5–128 Binary instruction, 5–127 Binary to Real Conversion instruction, 5–131 Bit Override, 9–19 Boolean Instructions, 5–5, 5–10

# C

C Data Type, 4–26 Cables programming, 1-8 Changing Date and Time, 10–14 Comm Port 1. 4–4 Comm Port 2. 4–4 Comm Ports, configuring, 4–46 Communications Problems, 9–7 Comparative Boolean Instructions, 5–26 Compare (CMP) instruction, 5–81 Compare Double (CMPD) instruction, 5–82 Compare Formatted (CMPF) instruction, 5-83 Compare Real Number (CMPR) instruction, 5-85 Compare with Stack (CMPS) instruction, 5-84 Components, 1-6 Configuration, 4–43 Connecting DC I/O, 2–17 Connections power input, 1–8 programming device, 1–8 toggle switches, 1-7 Control Relay Bit Map, 4–35 Converge Jump instruction, 7–23 Converge Stage instruction, 7–23 Convergence Jump instruction, 7–20 Convergence Stages, 7–19 Cosine Real instruction, 5–118 Counter (CNT) instruction, 5–45 Counter Example Using Discrete Status Bits instruction. 5-46 Counter Status Bit Map, 4–37 CPU Features, 4-2 CPU Operation, 4–12 CPU Specifications, 4–3

CT Data type, 4-27

### D

Data Label instruction, 5–187 Date and Time. 10–14 Date instruction, 5–171 DC input wiring, 2–22 DC output wiring, 2–23 Decode instruction, 5–126 Decrement Binary instruction, 5–105 Decrement instruction, 5–98 Degree Real Conversion instruction, 5–133 Diagnostics, 9-2 Dimensions. 2-6 DIN rail mounting, 2–8 DirectNET, 4–48 DirectNET Port Configuration, 4–49 Disable Interrupts instruction, 5–184 Discrete Inputs with Filter, 3–73 Divide Binary by Top OF Stack instruction, 5–117 Divide Binary instruction, 5–104 Divide by Top of Stack instruction, 5–113 Divide Double instruction, 5–96 Divide Formatted instruction, 5–109 Divide instruction, 5–95 Divide Real instruction, 5–97 Drum Instruction, 6–2, 6–12 chart representation, 6–3 counter assignments, 6-6 drum control techniques, 6-10 event drum (EDRUM), 6-14 handheld programmer mnemonics, 6-16 masked event drum (MDRMD), 6-19, 6-21 overview, 6-8 powerup state, 6-9 self-resetting, 6–11

step transitions, 6–11 Drum sequencer programming, 1–11 Duplicate Reference Check, 9–13

## E

Edits. 9-14 Electrical Noise, 9–10 Enable Interrupts instruction, 5–183 Encode instruction, 5–125 End instruction, 5-173, 9-12 END Statement. 5–5 Error Code Locations. 9–3 Error Codes, 9-4, 9-5, B-2 Errors, 9-2 European Union Directives, F-2 Exclusive Or (XOR) instruction, 5–77 Exclusive Or Double (XORD) instruction, 5–78 Exclusive Or Formatted (XORF) instruction, 5-79 Exclusive OR Move instruction. 5–167 Exclusive Or with Stack (XORS) instruction, 5-80 Execution times. C–3

### F

Fault instruction, 5–186 Fill instruction, 5–146 Find Block instruction, 5–169 Find Greater Than instruction, 5–148 Find instruction, 5–147 For / Next instruction, 5–176 Force I/O, 4–14 Forcing I/O Points, 9–16 Front Panel, 2–4 Fuse protection, 2–10

### G

Goto Label instruction, 5–175 Goto Subroutine instruction, 5–178 Gray Code instruction, 5–138

### Η

HEX to ASCII instruction, 5–135 High-Speed Counter, 3–7 High-speed I/O wiring, 2–24 High-Speed Interrupts, 3–64 HSIO Features, 3–2 HSIO Operating Mode, 3–4

### 

I/O type selection, 1-5Immediate Instructions, 5–32 Increment Binary instruction, 5–105 Increment instruction, 5–98 Indicators, 9-6 Inductive loads, 2-20 Initial Stage (ISG), 7–22 Initial Stages, 7–5 Instruction execution times, C–3 Instruction index. 5-2Instructions, 5-2 drum, 6–2, 6–12 stage, 7-21 stage programming, 7-2Instructions, by category Accumulator / Stack Load, 5–52 Bit Operation, 5–120 Boolean, 5–10 Clock / Calendar. 5-171 Comparative, 5-26 CPU Control. 5–173

Immediate, 5–32 Instructions, by category, 5–175 Logical, 5–69 Math, 5–86 Number Conversion, 5–127 Table, 5–141 Timer, Counter and Shift Register, 5–39 Transcendental, 5–118 Interrupt instruction, 5–183 Interrupt Instructions, 5–183 Interrupt Return Conditional instruction, 5–183 Interrupt Return instruction, 5–183 Interrupt Return instruction, 5–183 Invert instruction, 5–129

# J

Jump instruction, 7–7

# L

LCD Display Panel, 10–2 LCD Installation. 10-3 LCD instruction. 5–197. 10–26 LCD Keypad, 10-2 LCD Menu Navigation, 10-5 Load (LD) instruction, 5-57 Load Accumulator Indexed (LDX) instruction, 5 - 61Load Accumulator Indexed from Data Constants (LDSX) instruction, 5-62 Load Address (LDA) instruction, 5-60 Load Double (LDD) instruction, 5–58 Load Formatted (LDF) instruction, 5-59 Load Immediate (LDI) instruction, 5-37 Load Immediate Formatted (LDIF) instruction, 5-38 Load Label instruction, 5-142 Load Real Number (LDR) instruction, 5-63 Logical Instructions, 5–69

### Μ

Maintenance, 9–2 Manual, documentation, 1–2 Master Line Reset instruction, 5–181 Master Line Set instruction. 5–181 Math Instructions. 5–86 Memory EEPROM, 1-12 FLASH, 1-12 Memory Map, 4–25, 4–31 Message Instructions, 5–186 Mnemonics. See Instruction Mnemonics MODBUS, 4-48, 5-201 MODBUS RTU Instructions, 5-201 Mode 10. 3–7 Mode 20. 3-24 Mode 30, 3-38 Mode 40, 3–64 Mode 50, 3–69 Mode 60, 3–73 Mode Switch, 4–6 Motion Control. 3–2 Mounting Guidelines, 2–6 Clearances. 2–7 Move instruction. 5-141MRX instruction, 4–60 Multiply Binary instruction, 5–103 Multiply Binary Top of Stack instruction, 5–116 Multiply Double instruction, 5–93 Multiply Formatted instruction, 5–108 Multiply instruction, 5–92 Multiply Real instruction, 5–94 Multiply Top of Stack instruction, 5–112 MWX instruction, 4–60

-4

# N

Network Master, 4–56 Network Slave, 4–51 Network Specification, 4–47 No Operation instruction, 5–173 Noise, 9–10 Not (NOT) instruction, 5–19 Not Jump, 7–22 Numerical Constant instruction, 5–187

# 0

Or (OR) instruction, 5-12, 5-30, 5-73 Or Bit-of-Word (ORB) instruction, 5-13 Or Double (ORD) instruction, 5-74 Or Formatted (ORF) instruction, 5–75 Or If Equal (ORE) instruction, 5–27 Or If Not Equal (ORNE) instruction, 5–27 Or Immediate (ORI) instruction, 5–32 OR Move instruction. 5–167 Or Negative Differential (ORND) instruction, 5 - 21Or Not (ORN) instruction, 5–12, 5–30 Or Not Bit-of-Word (ORNB) instruction, 5-13 Or Not Immediate (ORNI) instruction, 5-32 Or Out (OR OUT) instruction, 5-17 Or Out Immediate (OROUTI) instruction, 5-34 Or Positive Differential (ORPD) instruction, 5–21 Or Store (OR STR) instruction, 5-16 Or with Stack (ORS) instruction, 5-76 Out (OUT) instruction, 5–17, 5–64 Out Bit-of-Word (OUTB) instruction, 5–18 Out Double (OUTD) instruction, 5–64 Out Formatted (OUTF) instruction, 5-65 Out Immediate (OUTI) instruction, 5-34 Out Immediate Formatted (OUTIF) instruction,

5–35 Out Indexed (OUTX) instruction, 5–67 Out Least (OUTL) instruction, 5–68 Out Most (OUTM) instruction, 5–68

### Ρ

Parallel Processing, 7–19 Password, 4–11, 10–17 Pause (PAUSE) instruction, 5-25 PAUSE Instruction, 9–12 Pop (POP) instruction, 5–65 Port 1, 4–4 Port 2, 4-4 Positive Differential (PD) instruction, 5–19 Power Budgeting, 4–44 Power supply, 2–11 Print Message instruction, 5–189 Product weights, E-2 Program Mode, 4–13 Programming Devices, 2–14 Pulse Catch Input, 3–69 Pulse Output, 3–38

# Q

Quick Start, 1-6

### R

Radian Real Conversion instruction, 5–133 Read from Network instruction, 5–193 Real to Binary Conversion instruction, 5–132 Relay outputs, 2–19 Remote I/O Bit Map, 4–38 Remove from Bottom instruction, 5–153 Remove from Table instruction, 5–159 Reset (RST) instruction, 5–23 Reset Bit-of-Word (RST) instruction, 5–24 Reset Immediate (RSTI) instruction, 5–36 Reset Watch Dog Timer instruction, 5–174 Response Time, 4–17 Retentive Memory Ranges, 4–10 Rotate Left instruction, 5–123 Rotate Right instruction, 5–124 RSTBIT instruction, 5–144 RUN Indicator, 9–7 Run Mode, 4–13 Run Time Edits, 9–14

# S

S Data type, 4–28 Safety, 2–2 Scan Time, 4–20 Segment instruction, 5–137 Set (SET) instruction, 5–23 Set Bit-of-Word (SET) instruction, 5-24 Set Immediate (SETI) instruction, 5-36 SETBIT instruction, 5–144 Shift Left instruction, 5–121 Shift Register (SR) instruction, 5–51 Shift Right instruction, 5–122 Shuffle Digits instruction, 5–139 Sine Real instruction, 5–118 Sinking / sourcing concepts, 2–15 Slot Numbering, 4–42 Source to Table instruction, 5–156 SP Data Type, 4-28 Special Instructions, 9–12 Special Relays, D–2 Special Relays, Error Codes, 9–3 Specifications, 2–26 Specifications, environmental, 2–9

Square Root Real instruction, 5–119 Stack Load and Output Data Instructions, 5–52 Stage Control / Status Bit Map, 4–33 Stage Counter (SGCNT) instruction, 5–47 Stage Counter instruction, 7–17 Stage instructions, 7–21 Stage Programming, 7–2, 7–15 convergence, 7–19 emergency stop, 7–14 four steps to stage programmig, 7-9garage door opener example, 7-10initial stages, 7–5 introduction, 7–2 jump instruction, 7–7 mutually exclusive transitions, 7–14 parallel processes, 7–12 parallel processing concepts, 7–19 power flow transition, 7-18program organization, 7–15 questions and answers, 7–27 stage instruction characteristics, 7-6stage view, 7–18 state transition diagrams, 7-3supervisory process, 7–17 timer inside stage, 7–13 Startup, 9–11 State Diagram, 7–11 Status Indicators, 4–6 Step Transitions, 6–4 Step Trapezoidal Profile, 3–46 Stop instruction, 5–173, 9–12 Store (STR) instruction, 5-10, 5-29 Store Bit-of-Word (STRB) instruction, 5–11 Store If Equal (STRE) instruction, 5–26 Store If Not Equal (STRNE) instruction, 5–26 Store Immediate (STRI) instruction, 5–32

Store Negative Differential (STRND) instruction, 5 - 20Store Not (STRN) instruction, 5–10, 5–29 Store Not Bit-of-Word (STRNB) instruction, 5-11 Store Not Immediate (STRNI) instruction, 5–32 Store Positive Differential (STRPD) instruction, 5-20 Subroutine Return Conditional instruction. 5–178 Subroutine Return instruction, 5-178 Subtract (SUB) instruction, 5-89 Subtract Binary Double instruction, 5–102 Subtract Binary instruction, 5–101 Subtract Binary Top of Stack instruction, 5–115 Subtract Double instruction. 5–90 Subtract Formatted instruction, 5-107 Subtract Real instruction, 5-91 Subtract Top of Stack instruction, 5-111 Sum instruction, 5–120 Swap instruction, 5–170 Syntax Check, 9–11 System Design, 1–10

# Т

T Data Type, 4–26 Table Shift Left instruction, 5–165 Table Shift Right, 5–165 Table to Destination instruction, 5–150 Tangent Real instruction, 5–118 Technical Support, 1–2 Ten's Complement instruction, 5–130 Terminal Block Removal, 2–5 Time instruction, 5–172 Timer (TMR) and Timer Fast (TMRF) instruction, 5–40 Timer Example Using Discrete Status Bits instruction, 5–41 Timer Status Bit Map, 4–37 Timer, Counter and Shift Register Instructions, 5–39 Troubleshooting, 9–8, 9–11

# U

Understanding Master Control Relays instruction, 5–181 Up Down Counter (UDC) instruction, 5–49 Up/Down Counter, 3–24

# V

V Data Type, 4–27 V-memory, 4–29

### W

Web site, 1–2 Weight table, E–2 Wiring Diagrams, 2–26 D0–06AA I/O Wiring Diagram, 2–26 D0–06AR I/O Wiring Diagram, 2–28 D0–06DA I/O Wiring Diagram, 2–30 D0–06DD1 I/O Wiring Diagram, 2–32 D0–06DD1–D I/O Wiring Diagram, 2–38 D0–06DD2 I/O Wiring Diagram, 2–34 D0–06DR I/O Wiring Diagram, 2–36 D0–06DR–D I/O Wiring Diagram, 2–40 Wiring Guidelines, 2–10 Write to Network instruction, 5–195

# X

X Data Type, 4–26 X Input / Y Output Bit Map, 4–32

## Y

Y Data Type, 4–26 DL06 Micro PLC User Manual; 1st Ed., Rev. A, 10/02

Informações sobre programação www.soliton.com.br - e-mail: soliton@soliton.com.br SOLITON CONTROLES INDUSTRIAIS LTDA Rua Alfredo Pujol, 1010 - Santana - São Paulo - SP. Tel:11 - 6950-1834 / Fax: 11 - 6979-8980 - e-mail: vendas@soliton.com.br

i–7